# もくじ

### 写真を印刷

| 用紙のセット方法                | 7  |
|-------------------------|----|
| ステップ1 用紙の準備             | 7  |
| ステップ2 用紙のセット            | 9  |
| 写真の印刷方法                 | 11 |
| 本製品に付属のソフトウェアで印刷        | 11 |
| 市販ソフトウェアで印刷             | 11 |
| 写真をきれいに印刷するポイント         | 17 |
| ポイント1 画像サイズに適した印刷サイズで印刷 | 17 |
| ポイント2 専用紙(写真用紙)に印刷      | 18 |

## 年賀状/ハガキを印刷

| ハガキのセット方法     | . 19 |
|---------------|------|
| ステップ1 ハガキの準備  | 19   |
| ステップ2 ハガキのセット | 20   |
| ハガキへの印刷方法     | . 22 |
| 印刷手順          | 22   |

## <u>CD / DVD レーベルを印刷</u>

| CD / DVD のセット方法              | . 25 |
|------------------------------|------|
| ステップ1 印刷できる CD / DVD の確認     | . 25 |
| ステップ2 セット方法                  | . 25 |
| レーベルデータの作成と印刷方法              | . 29 |
| EPSON Multi-PrintQuicker で印刷 | 29   |
| CD/DVD 印刷対応のアプリケーションソフトで印刷   | . 29 |
| CD / DVD 印刷時のご注意             | . 31 |
| 印刷前のご注意                      | . 31 |
| 印刷後のご注意                      | . 31 |

## 文書/ホームページ/封筒の印刷

| A4 などの定形紙のセット方法 | 33 |
|-----------------|----|
| ステップ1 用紙の準備     |    |
| ステップ2 用紙のセット    |    |
| 封筒のセット方法        | 36 |
| ステップ1 封筒の準備     |    |
| ステップ2 封筒のセット    |    |
| 文書の印刷方法         | 38 |
| 印刷手順            |    |
| ホームページの印刷方法     | 41 |
| 印刷手順            | 41 |
| 封筒の印刷方法         | 48 |
| 封筒の印刷領域と余白      |    |
| 印刷手順            |    |

## バラエティ用紙を使って楽しもう

| 名刺のセットとデータの作成 | 之印刷方法 | 51 |
|---------------|-------|----|
|---------------|-------|----|

| 用紙のセット方法              |  |
|-----------------------|--|
| 名刺データの作成と印刷方法         |  |
| アイロンプリントペーパーのセットと印刷方法 |  |
| 用紙のセット方法              |  |
| 印刷方法                  |  |
| 印刷後の転写方法              |  |
| ミニフォトシールのセットと印刷方法     |  |
| 用紙のセット方法              |  |
| 印刷方法                  |  |
| ラベルシートのセットと印刷方法       |  |
| 用紙のセット方法              |  |
| 印刷方法                  |  |
|                       |  |

## 便利な印刷機能

| 拡大/縮小印刷                        | 61   |
|--------------------------------|------|
| 拡大/縮小率を自由に設定「任意倍率」             | . 61 |
| 割り付け印刷                         | 63   |
| 印刷手順                           | . 63 |
| 四辺フチなし印刷 (定形紙)                 | 65   |
| 四辺フチなし印刷の推奨用紙                  | . 65 |
| 簡単に四辺フチなし印刷するには                | . 65 |
| 市販のアプリケーションソフトを使って四辺フチなし印刷するには | . 65 |
| 色を微調整して印刷                      | 67   |
| 調整項目のご紹介                       | . 67 |
| 調整手順                           | . 68 |
| 画面表示と色合わせして印刷                  | . 70 |
| 設定手順                           | . 70 |
| 最高画質で印刷                        | .72  |
| 設定のポイント                        | . 72 |
| 印刷手順                           | . 72 |
| オリジナルサイズの用紙に印刷                 | . 75 |
| 登録手順                           | . 75 |
| 変更/削除手順                        | . 77 |

## トラブル対処方法

| 給紙/排紙のトラブル                     | . 79 |
|--------------------------------|------|
| 紙詰まり                           | 79   |
| うまく給紙できない                      | 79   |
| L 判/ A4 などの取り除き方法              | . 80 |
| 名刺/カードの取り除き方法                  | . 82 |
| 詰まっている箇所の確認                    | 82   |
| 見える箇所に詰まっている場合の取り除き方法          | 82   |
| 見えない箇所(給紙口付近)に詰まっている場合の取り除き方法  | 82   |
| CD / DVD トレイの取り除き方法            | . 84 |
| うまく給紙できない(L 判/ A4 など)          | . 85 |
| うまく給紙できない(CD / DVD)            | . 87 |
| 印刷品質/結果のトラブル                   | . 88 |
| 印刷品質が悪い                        | 88   |
| 印刷面がこすれる/汚れる                   | 88   |
| 印刷位置がずれる/はみ出す                  | 88   |
| CD / DVD レーベルの印刷位置がずれる、印刷が濃い薄い | 89   |
| ホームページを思い通りに印刷できない             | 89   |
| 印刷品質が悪い                        | . 90 |
| プリンタをチェック                      | 90   |

| 用紙をチェック                        | 91  |
|--------------------------------|-----|
| プリンタドライバの設定をチェック               |     |
| 印刷データをチェック                     |     |
| 印刷面がこすれる/汚れる                   | 94  |
| 用紙をチェック                        |     |
| 印刷領域をチェック                      |     |
| プリンタをチェック                      |     |
| 印刷位置がずれる/はみ出す                  | 97  |
| プリンタドライバの設定をチェック               |     |
| その他をチェック                       |     |
| CD / DVD レーベルの印刷位置がずれる、印刷が濃い薄い |     |
| ホームページを思い通りに印刷できない             | 99  |
| 背景色が印刷されない                     |     |
| 画像がきれいに印刷できない                  |     |
| プリンタが動かない/印刷できないトラブル           | 100 |
| チェック1 プリンタの電源をチェック             | 100 |
| チェック 2 プリンタとパソコンの接続をチェック       | 100 |
| チェック3 プリンタをチェック                | 100 |
| チェック4 パソコンをチェック                | 101 |
| チェック5 以上を確認しても印刷ができない場合は       | 101 |
| チェック1 プリンタの電源をチェック             | 102 |
| チェック 2 プリンタとパソコンの接続をチェック       | 103 |
| チェック3 プリンタをチェック                | 104 |
| チェック4 パソコンをチェック                | 105 |
| <i>確認手順</i>                    |     |
| チェック5 以上を確認しても印刷できない場合は        |     |
|                                | 100 |
| ···ノーノ喧風にナノ ̄//衣小つたる           |     |
| ての他のトフノル                       | 110 |
|                                |     |

## <u>ソフトウェア情報</u>

| プリンタドライバとは?                                    | 111 |
|------------------------------------------------|-----|
| 印刷データの配達屋さん                                    | 111 |
| 印刷条件の受付屋さん                                     | 111 |
| 便利な機能がたくさん                                     | 111 |
| プリンタドライバ「追加方法」                                 | 113 |
| プリンタドライバ「追加方法」                                 | 113 |
| プリンタドライバ「画面の表示方法」                              |     |
| [プリント] 画面を表示する                                 | 116 |
| [ページ設定] 画面を表示する                                |     |
| プリンタドライバ「各画面の説明(ヘルプの表示方法)」                     | 118 |
| ヘルプの表示方法                                       | 118 |
| プリンタドライバ「印刷状況の確認画面」                            | 119 |
| プリンタドライバ「システム条件」                               | 120 |
| Windows XP                                     | 120 |
| Windows 2000                                   | 120 |
| Windows Me                                     | 120 |
| Windows 98                                     | 121 |
| Mac OS X                                       | 121 |
| プリンタモニタ機能の動作環境(Windows)                        | 121 |
| EPSON Multi-PrintQuicker「CD / DVD レーベルの作成と印刷」  | 122 |
| EPSON Multi-PrintQuicker の起動                   | 122 |
| CD / DVD レーベルの作成と印刷                            | 122 |
| EPSON Multi-PrintQuicker「CD / DVD ジャケットの作成と印刷」 | 131 |
| EPSON Multi-PrintQuicker の起動                   |     |
| CD / DVD ジャケットの作成と印刷                           | 131 |

| EPSON Multi-PrintQuicker「名刺の作成と印刷」                 | 142 |
|----------------------------------------------------|-----|
| EPSON Multi-PrintQuicker の起動                       |     |
| 名刺の作成と印刷                                           |     |
| EPSON Multi-PrintQuicker「オンラインヘルプの見方」              | 150 |
| EPSON Creativity Suite「EPSON Creativity Suite とは?」 | 151 |
| EPSON Creativity Suite とは?                         |     |
| 各アイコンについて                                          | 151 |
| EPSON Creativity Suite「オンラインヘルプの見方」                | 153 |
| EPSON File Manager「EPSON File Manager の使い方」        | 154 |
| EPSON File Manager とは?                             | 154 |
| EPSON File Manager の起動方法                           |     |
| EPSON File Manager「画像をメールに添付」                      | 156 |
| EPSON File Manager「画像を Web にアップロード」                | 158 |
| EPSON Easy Photo Print「写真を簡単印刷」                    | 160 |
| EPSON Easy Photo Print「RAW データを印刷しよう」              | 165 |
|                                                    | 165 |
| 印刷手順                                               |     |
| EPSON MovieCapture「EPSON MovieCapture について」        | 173 |
| EPSON MovieCapture とは?                             | 173 |
| 起動方法                                               | 173 |
| 使い方                                                |     |
| ソフトウェアのバージョンアップ                                    | 176 |
| 最新ソフトウェアの入手方法                                      | 176 |
| ダウンロード/インストール手順                                    | 177 |
| ソフトウェアの削除(アンインストール)方法                              | 178 |
| Mac OS X でのソフトウェアの削除方法                             | 179 |
| プリンタドライバの削除方法                                      | 179 |
| アプリケーションソフトの削除方法                                   |     |
| 電子マニュアルの削除方法                                       | 181 |
| ソフトウェアの再インストール方法                                   | 184 |

### メンテナンス

| インクカートリッジ型番と交換時のご注意       | 185 |
|---------------------------|-----|
| 使用できるインクカートリッジ            | 185 |
| インクカートリッジ取り扱い上のご注意        | 185 |
| インクカートリッジの交換方法            | 188 |
| パソコンに表示されるメッセージに従って交換     | 188 |
| プリンタのボタン操作で交換             | 188 |
| ノズルチェックとプリントヘッドのクリーニング    | 194 |
| ノズルチェックとプリントヘッドのクリーニング方法  | 194 |
| 自動メンテナンス機能                | 194 |
| プリンタのボタン操作でノズルチェックとクリーニング | 196 |
| ステップ1 ノズルチェック             | 196 |
| ステップ2 ヘッドクリーニング           | 197 |
| パソコンの操作でノズルチェックとクリーニング    | 198 |
| 操作手順                      | 198 |
| ギャップ調整                    | 201 |
| 調整手順                      | 201 |
| 保管時(長期間使用しないとき)のお願い       | 205 |
| 定期的に印刷してください              | 205 |
| 水平な状態で保管してください            | 205 |
| プリンタ内部にホコリが入らないようにしてください  | 205 |
| お手入れ                      | 206 |
| 外装面のお手入れ                  | 206 |

| 給紙/排紙ローラのクリーニング |  |
|-----------------|--|
| 輸送時のご注意         |  |

# 本製品について

| ニップキテ                | 211   |
|----------------------|-------|
| ノノノ扱小                | . 211 |
| 止吊な认態                | 211   |
|                      | 211   |
| ブリンタの状態をパソコン画面で確認    | . 213 |
| 表示方法                 | 213   |
| 使用できる用紙/ CD / DVD    | . 216 |
| L 判/ A4 など           | 216   |
| ハガキ                  | 218   |
| 封筒                   | 218   |
| CD / DVD             | 219   |
| 使田できる田紙(サイズ別一覧表)     | 220   |
|                      | 220   |
|                      | 220   |
| 用粃別ノリンダトフイハ設定一覧      | . 222 |
| L 判/ A4 サイスなどの用紙     | 222   |
| ハカキ                  | 222   |
| 封筒                   | 223   |
| CD / DVD             | 223   |
| 印刷の中止方法              | . 224 |
| プリンタの【用紙】ボタンで印刷を中止する | 224   |
| パソコンの画面から印刷を中止する     | 224   |
| 仕様                   | . 226 |
| 基本什樣                 | 226   |
| インクカートリッジ仕様          | 226   |
| 用紙什樣                 | 227   |
| 印刷領域と余白について          | 227   |
| 雷気什樣                 | 228   |
| 総合仕様                 | 229   |
| インターフェイス仕様           | 229   |
| ↓                    | 230   |
|                      | 200   |

## 付録

| 印刷後のご注意と用紙保存方法                    | 231 |
|-----------------------------------|-----|
| 印刷後のご注意                           |     |
| 印刷後の用紙保存方法                        |     |
| プリンタの共有方法                         | 233 |
| 設定方法                              |     |
| プリントサーバ機の設定                       | 234 |
| 設定手順                              |     |
| クライアント機の設定                        | 237 |
| Exif Print / PRINT Image Matching | 239 |
| Exif Print とは?                    |     |
| PRINT Image Matching とは?          |     |
| Epson Color について                  | 243 |
| Epson Color とは                    |     |
| Epson Color で印刷するためには             |     |
| 色について                             | 246 |
| 色の要素                              |     |
| ディスプレイの発色プロセス<加法混色>               |     |
| プリンタ出力の発色プロセス<減法混色>               |     |
| 出力装置による発色の違い<ディスプレイとプリンタ出力>       |     |

| 解像度とは?              |  |
|---------------------|--|
| 解像度とは               |  |
| 画像データ解像度とプリンタ解像度の関係 |  |
| 印刷サイズと画像サイズの関係      |  |
| プリンタケーブルについて        |  |
| 推奨プリンタケーブルについて      |  |
| 通信販売(消耗品)のご案内       |  |
| 電子マニュアルの使い方         |  |
| マニュアルの見方            |  |
| マニュアルの印刷方法          |  |
| 掲載画面について            |  |
| 本文中で使用している記号について    |  |
| 商標/表記について           |  |
| 商標について              |  |
| 表記について              |  |
| 本製品に関するお問い合わせ先一覧    |  |
|                     |  |

# 写真を印刷

## 用紙のセット方法

ここでは、定形紙(L 判 /A4 など)のセット方法について説明します。

#### このページのもくじ

▼「ステップ1 用紙の準備」7
 ▼「ステップ2 用紙のセット」9

## <u>ステップ</u>1 用紙の準備

プリンタにセットする前に、下表をご覧になり用紙を準備してください。

#### 8注意

• 用紙取り扱いの注意については、用紙の取扱説明書をご確認ください。

• エプソン製専用紙をセットする場合は、必要な枚数だけを袋から取り出し、残りは袋に入れて保管してください。

#### <u>写真用紙/光沢紙/マット紙</u>

| 用紙        | セット可能枚数          | 印刷面                         | 準備                                          |
|-----------|------------------|-----------------------------|---------------------------------------------|
| 写真用紙クリスピア | L 判:20 枚         | より光沢のある面                    | 袋から取り出して、用紙の端を揃えます。                         |
| < 局元次 >   | 2L 判:20 枚        |                             | Plantaneous and an and a                    |
|           | A4:20 枚          |                             |                                             |
| 写真用紙<光沢>  | L 判:20 枚         | より光沢のある面                    | n . M                                       |
|           | 2L 判:20 枚        |                             |                                             |
|           | A4:20 枚          |                             |                                             |
|           | 六切:20 枚          | 用紙をさはいたり、及ったりしな付けるおそれがあります。 | 用紙をさはいたり、及うたりしないでくたさい。印刷面を傷<br>付けるおそれがあります。 |
|           | カードサイズ<br>: 30 枚 |                             |                                             |
| 写真用紙<絹目調> | 20 枚             | より光沢のある面                    |                                             |
| フォトマット紙   | 20 枚             | より白い面                       | 袋から取り出して、用紙をよくさばき、端を揃えます。                   |
|           |                  |                             | Co + A+                                     |

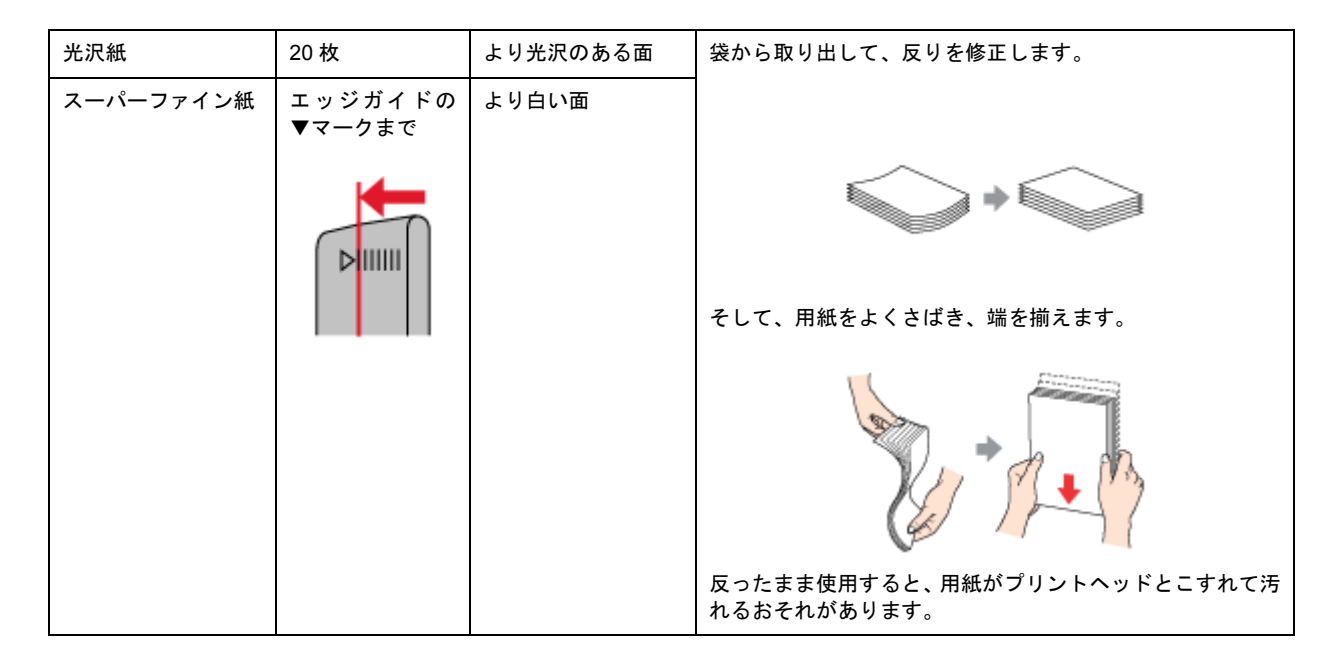

## <u>普通紙</u>

| 用紙                  | セット可能枚数           | 印刷面 | 準備                                         |
|---------------------|-------------------|-----|--------------------------------------------|
| 両面上質普通紙<br><再生紙>(※) | エッジガイドの<br>▼マークまで | _   | 袋から取り出して、反りを修正します。                         |
| 市販の普通紙              |                   |     |                                            |
|                     |                   |     | そして、用紙をよくさばき、端を揃えます。                       |
|                     |                   |     | A A A A A A A A A A A A A A A A A A A      |
|                     |                   |     | 反ったまま使用すると、用紙がプリントヘッドとこすれて汚<br>れるおそれがあります。 |

※両面印刷時のセット可能枚数は30枚までです。

## <u>バラエティ用紙</u>

バラエティ用紙の準備とセット方法については、リンク先のページで説明しています。

| 用紙                | 準備とセット方法                    |
|-------------------|-----------------------------|
| 両面マット紙<再生紙> 名刺サイズ | ┉╬「名刺のセットとデータの作成/印刷方法」51    |
| アイロンプリントペーパー      | ┉╬「アイロンプリントペーパーのセットと印刷方法」54 |
| ミニフォトシール          | □□☆「ミニフォトシールのセットと印刷方法」56    |
| スーパーファイン専用ラベルシート  | ┉╬「ラベルシートのセットと印刷方法」59       |

## ステップ2 用紙のセット

1. 用紙サポートを開いて、引き出します。

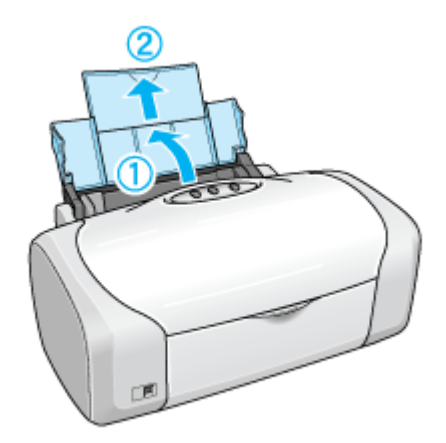

2. 排紙トレイを開いて、引き出します。

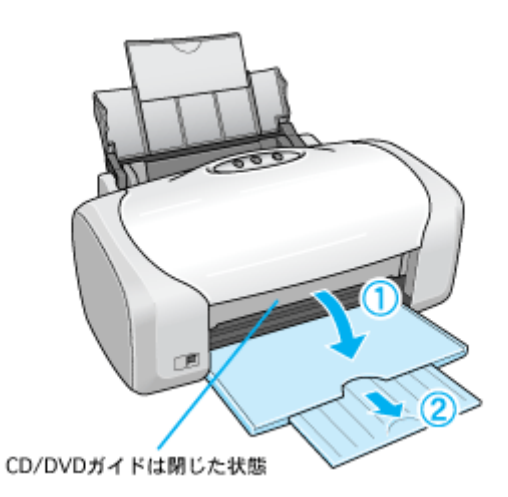

3. 印刷面を手前にして用紙をセットし、エッジガイドを用紙の側面に合わせます。

用紙は縦方向にセットしてください。横方向にセットすると正常に印刷できません。

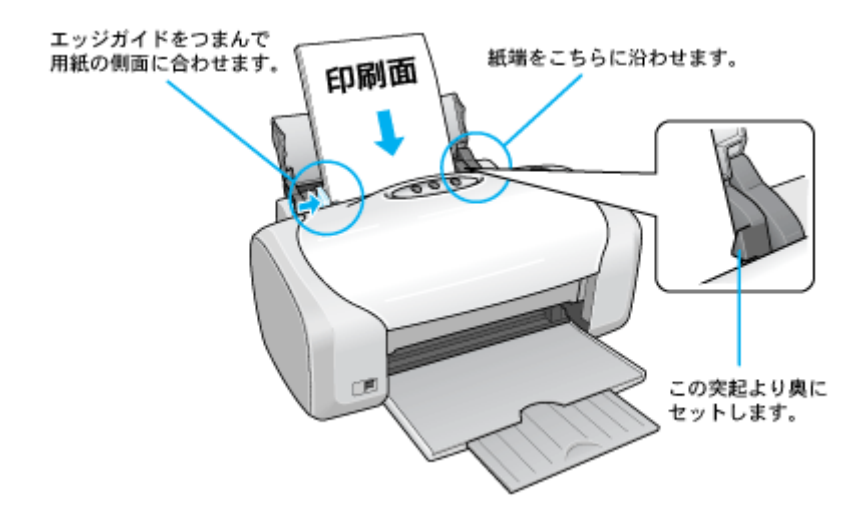

以上で、用紙のセットは終了です。

## 写真の印刷方法

本製品には以下の写真印刷ソフトウェアが添付されていますので、そのソフトウェアを使った印刷方法と、市販アプリケー ションソフトウェアでの基本的な印刷方法を説明します。

このページのもくじ ○「本製品に付属のソフトウェアで印刷」11 ○「市販ソフトウェアで印刷」11

#### 補足情報

印刷前にプリンタの電源がオンになっていることを確認してください。

#### 本製品に付属のソフトウェアで印刷

本製品に付属のソフトウェアを使うと、簡単にきれいに写真印刷ができます。

#### 写真プリント「EPSON Easy Photo Print」(エプソン イージー フォトプリント)

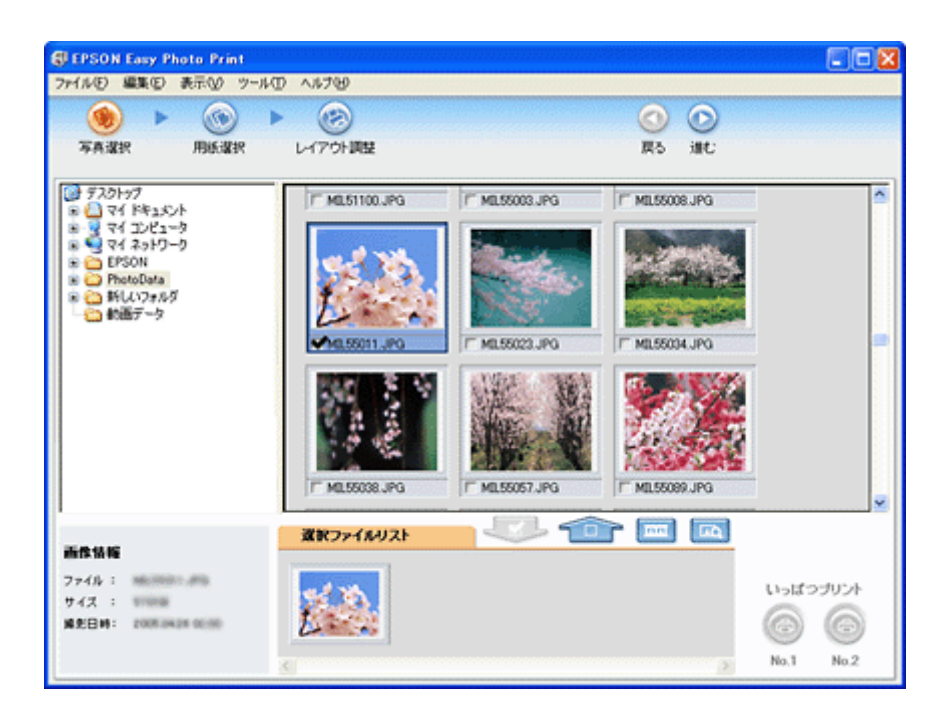

#### 市販ソフトウェアで印刷

ここでは「Adobe Photoshop Elements」を例に、市販ソフトウェアでの写真の基本的な印刷方法を説明します。

#### 印刷手順

1. アプリケーションソフトウェアで、印刷する写真データを開きます。

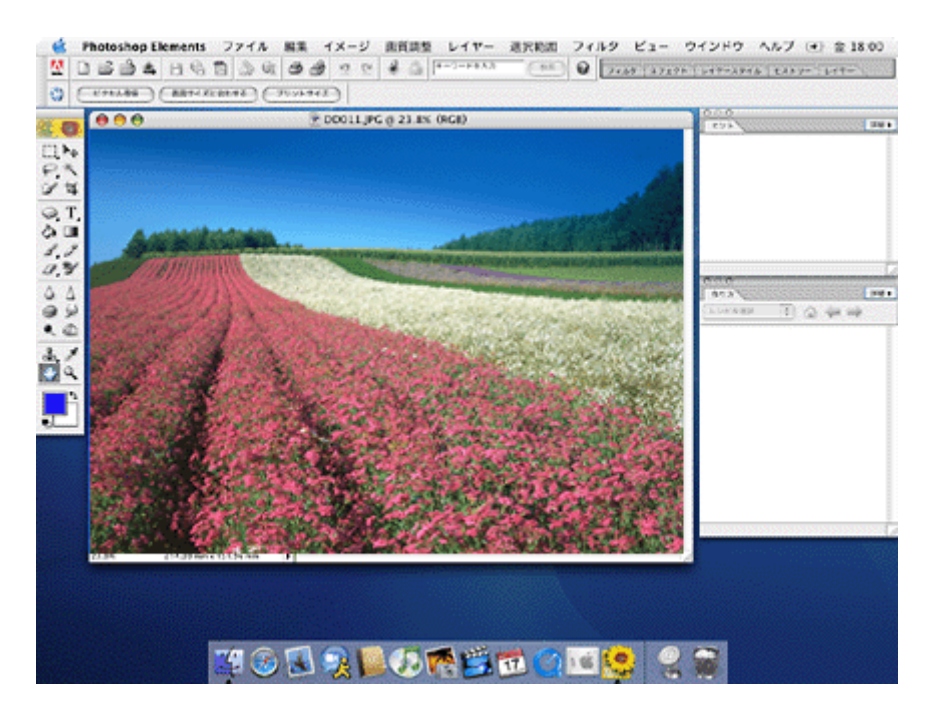

2. 1 [ファイル]をクリックして、2 [用紙設定]をクリックします。

[ページ設定] 画面が表示されます。

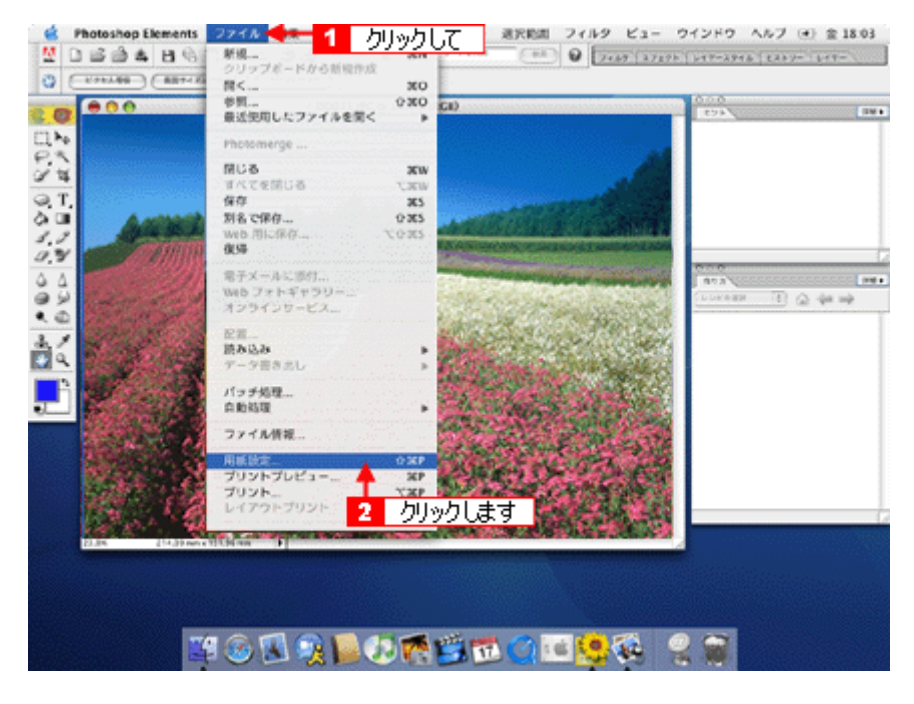

3. 1 [ページ設定] 画面の各項目を設定して、2 [OK] ボタンをクリックします。

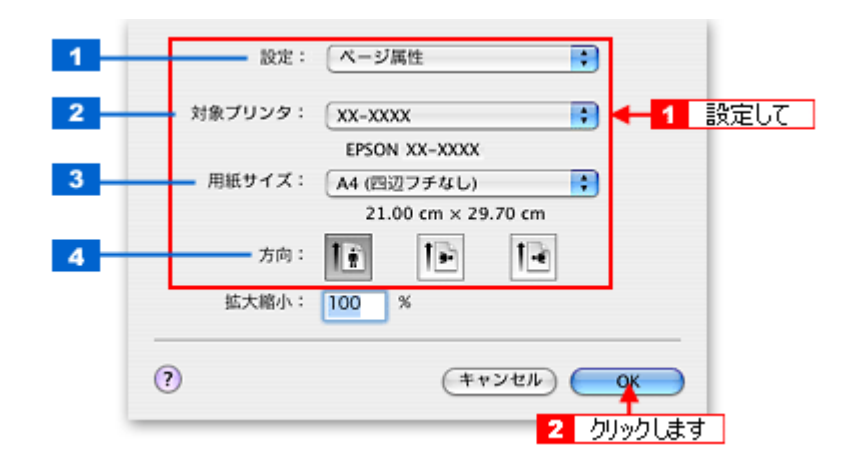

| 1 | 設定     | [ページ属性]を選択します。                                                                                                    |
|---|--------|----------------------------------------------------------------------------------------------------|
| 2 | 対象プリンタ | [本製品名]を選択します。                                                                                                    |
| 3 | 用紙サイズ  | プリンタにセットした用紙サイズを選択します。<br>用紙サイズを選択するときに、用紙サイズ(四辺フチなし)などの(XXXXXX)が表示されます。ここ<br>には、用紙タイプや四辺フチなし印刷の設定が表示されますので、ご利用に合わせて選択してください。 |
| 4 | 方向     | 印刷方向を選択します。                                                                                                    |

#### 4. 1[ファイル]をクリックして、2[プリントプレビュー]をクリックします。

[プリントプレビュー] 画面が表示されます。

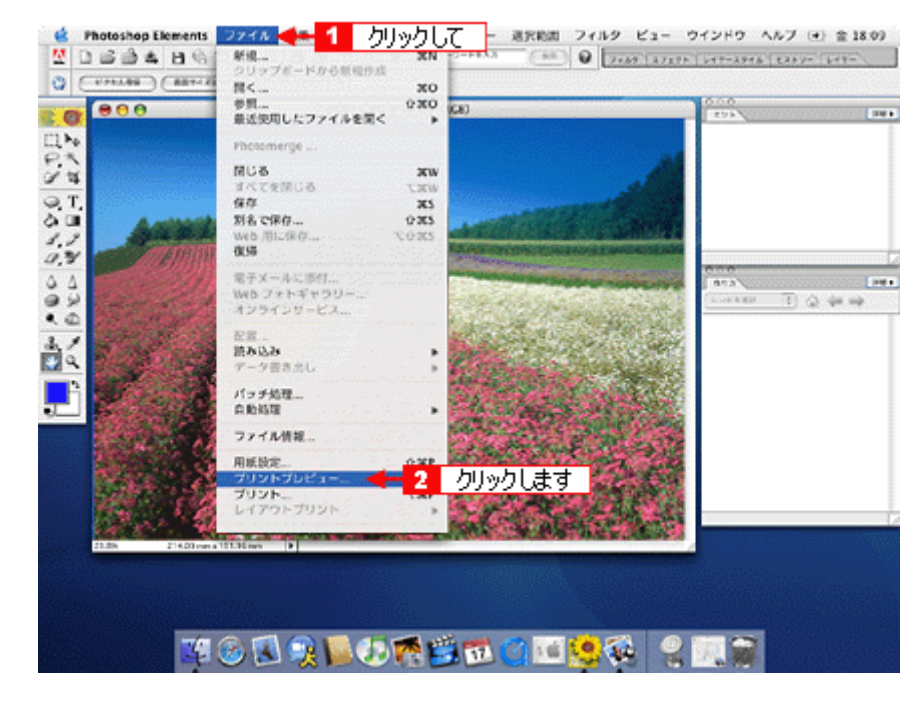

5. 1 [メディアサイズに合わせて拡大・縮小]をチェックして、2 [OK] ボタンをクリックします。

|                | プリントプレビュー                                        |
|----------------|--------------------------------------------------|
|                | 2 クリックします     ベルフ     ベルフ                        |
| 12             | 左:                                               |
|                | 高さ: [96.144 mm ・ ・ ・ ・ ・ ・ ・ ・ ・ ・ ・ ・ ・ ・ ・ ・ ・ |
| □ その他のオプションを表示 |                                                  |

#### こんなときは

◆◆四辺フチなしで印刷する場合は◆◆

デジタルカメラで撮影した写真データの縦横比と用紙の縦横比は若干異なるため、印刷後余白ができます。そのため、 四辺フチなしで印刷する場合は、用紙の縦横比に合うように写真データをトリミング(画像の一部を切り取る)など して調整する必要があります。

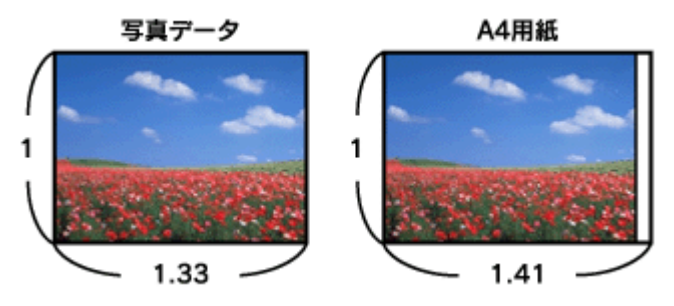

四辺フチなしで印刷するには、[メディアサイズに合わせて拡大・縮小] をチェックせずに、[高さ] または[幅] の どちらかにプリンタにセットした用紙のサイズを入力してください。 例えば、L 判横(89 × 127mm)に印刷する場合は、[幅] に [12.7cm] と入力してください。 [高さ] か [幅] のどちらに入力するかは、数値を入力したときに余白ができない方にしてください。

|                | プリントプレビュー                                                                                                    |                                         |
|----------------|----------------------------------------------------------------------------------------------------|-----------------------------------------|
|                | ■第<br>● 第のの第四でくズムの簡単のなまで、都知りてズル目的なまで<br>ついます。「日本日本」の中で、ズキを定します、用用でくズル目的なまで<br>ついます。「日本日本」の中で、ズキを定します。用用でくズル目的なまで<br>ついます。ここここここここここここここここここここここここここここここここここここ |                                         |
|                | 位置<br>上 3457 mm 日<br>を 3557 mm 日<br>1 チェックせずに<br>転大・総小したフリートマイズ                                                                                               | ~~~~~~~~~~~~~~~~~~~~~~~~~~~~~~~~~~~~~~~ |
|                | 比率 5932% メディアサイズに合わせて拡大・縮小<br>高志: 8996 cm ・<br>線 12.2 cm ・<br>ダバウンディングボックスを表示                                                                                 |                                         |
| □ その他のオプションを表示 | 2 どちらかに入力します                                                                                                    |                                         |

6. プリンタドライバの [プリント] 画面を表示します。

┉ᢏ [プリント] 画面を表示する」116

7. 1[プリンタ]の項目で [本製品名] が表示されていることを確認して、2 印刷部数と印刷ページを設定します。

| プリンタ:  | xx-xxxx    | - 1 確認して |
|--------|------------|----------|
| プリセット: | 標準         | •        |
|        | 印刷部数と印刷ページ | •        |
| 部数:    | 1 🗹 丁合い    |          |
| ページ:   | 0 इ≮र      | 4 2 設定し  |

8. [印刷設定]を選択します。

| プリンタ: XX-XXXX                                                                                |
|----------------------------------------------------------------------------------------------|
| プリセット: 標準                                                                                    |
| 印刷股定 選択します                                                                                   |
| ページ設定: 標準                                                                                    |
| 用紙種類: EPSON 写真用紙                                                                             |
| カラー: カラー                                                                                     |
| モード: 推奨設定 📑 高精細 🤤 きれい                                                                        |
| 印刷品質: フォト 🛟                                                                                  |
| <ul> <li>□ マイクロウィーブスーパー</li> <li>☑ 双方向印刷</li> <li>□ 左右反転</li> <li>□ スムージング(文字/輪郭)</li> </ul> |
| (アレビュー) (PDF として保存) (ファクス) (キャンセル) プリント                                                      |

9. [印刷設定] 画面の各項目を設定します。

|   |        |                 | -       |
|---|--------|-----------------|---------|
| - |        | - 印刷設定          | 9       |
|   | ページ設定: | 標準              |         |
| - | 用紙種類   | EPSON 写真用紙      | •       |
| - | カラー:   | (カラー            | •       |
| - | €-ド;   | 推奨設定 ■ 高精細      | 🤜 ອ່າເບ |
|   |        | 印刷品質: フォト       | \$      |
|   |        | □ マイクロウィーブスーパー  |         |
|   |        | ☑ 双方向印刷         |         |
|   |        | □ 左右反転          |         |
|   |        | 🗌 スムージング(文字/輪郭) | )       |
|   |        |                 |         |
|   |        |                 |         |
|   |        |                 |         |
|   |        |                 |         |

| 1                | 用紙種類 | プリンタにセットした用紙の種類を選択します。<br>┅с♪「用紙別プリンタドライバ設定一覧」222 |                          |  |  |
|------------------|------|---------------------------------------------------|--------------------------|--|--|
| 2                | カラー  | [カラー] で印刷するか、[黒](モノクロ)で印刷するかを選択します。               |                          |  |  |
| 3                | モード  | 印刷モードを選択します。                                      |                          |  |  |
|                  |      | 推奨設定                                              | エプソンお薦めの品質に仕上がるように印刷します。 |  |  |
| カスタム設定 登録されている設定 |      | カスタム設定                                            | 登録されている設定を一覧の中から選択できます。  |  |  |
|                  |      | 詳細設定                                              | 印刷品質を詳細に設定できます。          |  |  |

10. [プリント] ボタンをクリックして、印刷を実行します。

#### 補足情報

[プリセット] - [別名で保存](または[保存])でここでの設定内容を保存することができます。なお、保存したプリセットには給紙装置、フチあり/なしの設定も含まれるため、保存時と異なる給紙装置、フチあり/なしの設定を選択した場合は、プリセットの内容が有効になりません。

以上で、市販ソフトウェアでの写真の基本的な印刷方法の説明は終了です。

# 写真をきれいに印刷するポイント

デジタルカメラで撮影した写真データをよりきれいに印刷するためには、以下の2つのポイントを押さえておきましょう。

**このページのもくじ ○**「ポイント1 画像サイズに適した印刷サイズで印刷」17 ○「ポイント2 専用紙(写真用紙)に印刷」18

#### ポイント1 画像サイズに適した印刷サイズで印刷

デジタルカメラで撮影した写真データは、細かい点(画素)の集まりで構成されています。同じサイズの用紙に印刷する 場合には、この画素数が多いほど、なめらかで高画質な印刷ができます。また、印刷サイズが大きくなればなるほど画素 数の多い画像データが必要になります。

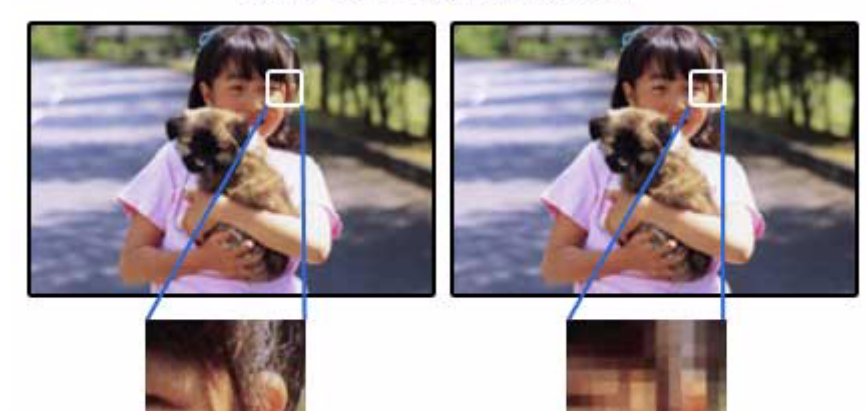

同じサイズの用紙に印刷すると・・・

高画素数で撮影して印刷

低画素数で撮影して印刷

画像サイズに適した印刷サイズは以下の通りです。

| デジタルカメラの    | 標準的な画像サイズ   | 印刷サイズの目安 |    |     |      |    |    |      |
|-------------|-------------|----------|----|-----|------|----|----|------|
| <b>囲系</b> 叙 | (ヒクセル)      | カード      | L判 | ハガキ | 2L 判 | В5 | A4 | A3ノビ |
| 10 万画素      | 352 × 288   | Δ        | Δ  | Δ   | Δ    | Δ  | Δ  | Δ    |
| 30 万画素      | 640 × 480   | Ø        | 0  | Δ   | Δ    | Δ  | Δ  | Δ    |
| 48 万画素      | 800 × 600   | Ø        | 0  | 0   | Δ    | Δ  | Δ  | Δ    |
| 80 万画素      | 1024 × 760  | Ø        | Ø  | 0   | 0    | Δ  | Δ  | Δ    |
| 130 万画素     | 1280 × 1024 | Ø        | Ø  | Ø   | Ø    | 0  | Δ  | Δ    |
| 200 万画素     | 1600 × 1200 |          | Ø  | Ø   | Ø    | 0  | 0  | Δ    |
| 300 万画素     | 2048 × 1536 |          | Ø  | Ø   | Ø    | Ø  | 0  | Δ    |
| 400 万画素     | 2240 × 1680 |          | Ø  | Ø   | Ø    | Ø  | Ø  | Δ    |
| 500 万画素     | 2560 × 1920 | *        |    | Ø   | Ø    | Ø  | Ø  | 0    |
| 600 万画素     | 2816 × 2120 | *        |    |     | Ø    | Ø  | Ø  | 0    |
| 700 万画素     | 3072 × 2304 | *        |    |     | Ø    | Ø  | Ø  | 0    |
| 800 万画素     | 3250 × 2450 | *        |    |     |      | Ø  | Ø  | 0    |

△画素数が少なく、良好な印刷結果が得られない。 ○やや画素数が少ないが、良好な印刷結果が得られる。 ◎必要十分な画素数があり、高い印刷結果が得られる。 □やや画素数が多いが、高い印刷結果が得られる。 ※良好な印刷結果が得られるが、印刷結果向上のためにはこれほど多くの画素は必要なし。

#### ポイント2 専用紙(写真用紙)に印刷

写真など高い印刷品質を得るためには、普通紙ではなく写真用紙などの専用紙に印刷してください。 また、プリンタドライバの[用紙種類]設定は、使用する用紙に対応した用紙種類を選択してください。

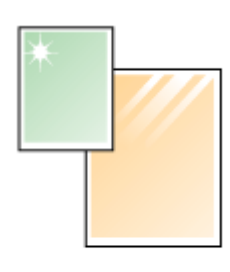

写真用紙

# 年賀状/ハガキを印刷

## ハガキのセット方法

このページのもくじ

▼「ステップ1 ハガキの準備」19
 ▼「ステップ2 ハガキのセット」20

## ステップ1 ハガキの準備

プリンタにセットする前に、下表をご覧になり用紙を準備してください。

| 用紙                 | セット可能枚数 | 準備                                          |
|--------------------|---------|---------------------------------------------|
| 郵便ハガキ(インクジェット紙)※   | 50 枚    | 反りを修正して、平らにします。                             |
| 郵便ハガキ <sup>※</sup> | 50 枚    |                                             |
| 郵便光沢ハガキ(写真用)※      | 50 枚    | <u> </u>                                    |
| スーパーファイン専用ハガキ      | 50 枚    |                                             |
|                    |         | そして、ハガキをよくさばき、端をそろえます。                      |
|                    |         | THE AND AND AND AND AND AND AND AND AND AND |
| 写真用紙<絹目調>はがき       | 20 枚    | 袋から取り出して、用紙の端を揃えます。                         |
|                    |         |                                             |

#### <sup>※</sup>:日本郵政公社製

#### 8注意

- 用紙取り扱いの注意については、用紙の取扱説明書をご確認ください。
- エプソン製専用ハガキをセットする場合は、必要な枚数だけを袋から取り出し、残りは袋に入れて保管してください。
- 下図のように 5mm 以上反っているハガキや下向きに反っている(両端が浮いている)ハガキは、セットしないで ください。セットすると、印刷面が汚れる、正常に給排紙されないなどの原因になるおそれがあります。

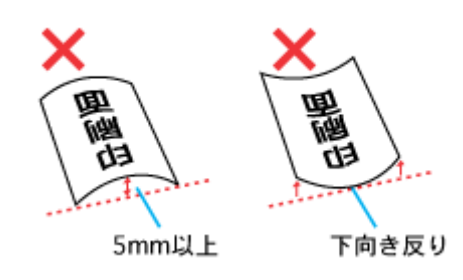

• 片面に印刷後その裏面に印刷するときは、しばらく乾かした後、反りを修正して平らにしてください。

## ステップ2 ハガキのセット

1. 用紙サポートを開いて引き出します。

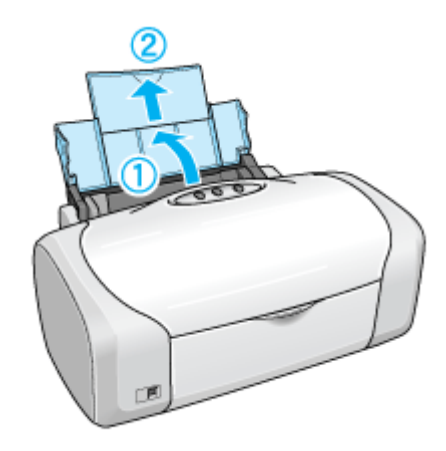

2. 排紙トレイを開いて引き出します。

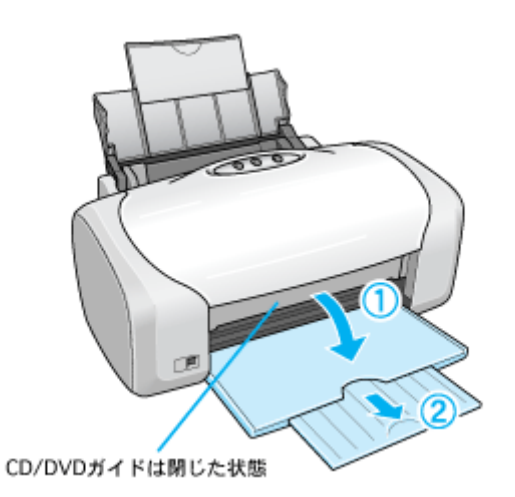

3. 印刷面を手前にしてハガキをセットし、エッジガイドをハガキの側面に合わせます。

宛先用の郵便番号枠を下側にして、縦方向にセットしてください。 往復ハガキは、折り目を付けずに横方向にセットしてください。

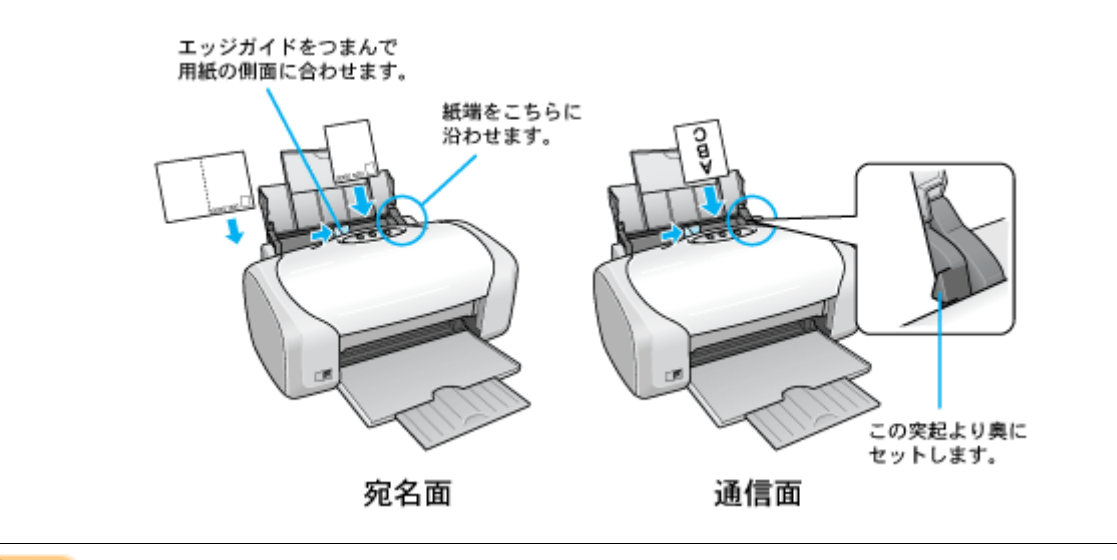

₿注意

ハガキは、下図の向きでセットしてください。

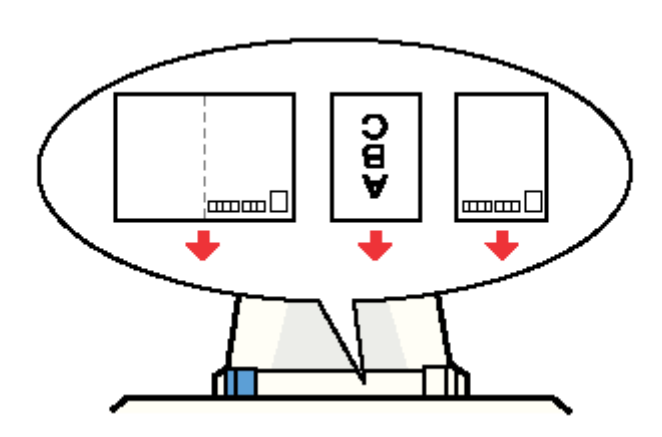

以上で、ハガキのセットは終了です。

次はこう「ハガキへの印刷方法」22へ

## ハガキへの印刷方法

#### 補足情報

印刷前にプリンタの電源がオンになっていることを確認してください。

#### 印刷手順

1. プリンタドライバの [ページ設定] 画面を表示します。

■ [ページ設定] 画面を表示する」116

2. 🚺 [ページ設定] 画面の各項目を設定して、🔁 [OK] ボタンをクリックします。

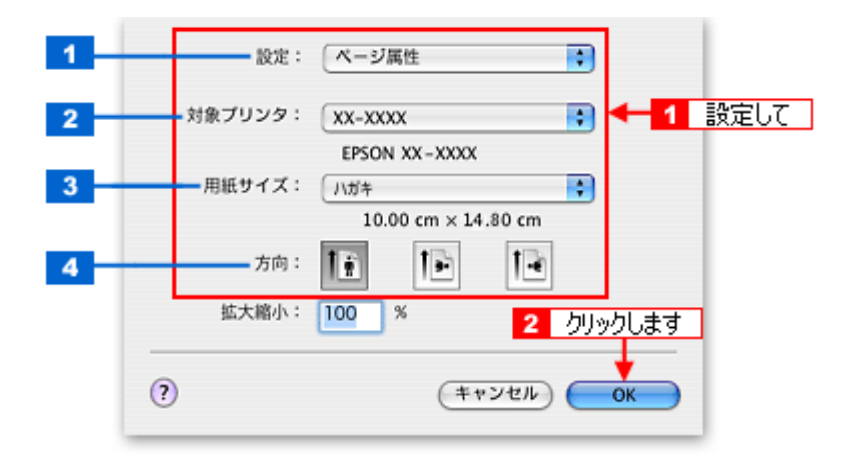

| 1 | 設定     | [ページ属性]を選択します。                                                                                                    |
|---|--------|----------------------------------------------------------------------------------------------------|
| 2 | 対象プリンタ | [本製品名]を選択します。                                                                                                    |
| 3 | 用紙サイズ  | [ハガキ]を選択します。往復ハガキの場合は [往復ハガキ] を選択します。<br>[ハガキ] を選択するときに、ハガキ(四辺フチなし)などの(XXXXXX)が表示されます。ここには、<br>用紙タイプや四辺フチなし印刷の設定が表示されますので、ご利用に合わせて選択してください。 |
| 4 | 方向     | 印刷方向を選択します。                                                                                                    |

### 8注意

#### ◆◆四辺フチなし印刷をする場合は◆◆

四辺フチなし印刷は、原稿を用紙サイズより少し拡大し、はみ出させて印刷します。そのため、用紙からはみ出した 部分は印刷されません。文字を用紙の端ぎりぎりに配置すると、切れてしまう可能性がありますのでご注意ください。 なお、はみ出し量は3段階[標準][少ない][より少ない]で調整できます。本番の印刷前に試し印刷することをお 勧めします。

3. プリンタドライバの [プリント] 画面を表示します。

■↓[プリント] 画面を表示する」116

4. 1[プリンタ]の項目で[本製品名]が表示されていることを確認して、22印刷部数と印刷ページを設定します。

| プリセット: | [標準                               |   |
|--------|-----------------------------------|---|
|        | 印刷部数と印刷ページ                        | • |
| 部数:    | 1 ● 丁合い                           |   |
| ページ:   | <ul> <li>● 開始: 1 終了: 1</li> </ul> |   |

5. [印刷設定]を選択します。

| プリンタ:           | XX-XXXX :                                                                                    |
|-----------------|----------------------------------------------------------------------------------------------|
| プリセット:          | 標準                                                                                           |
|                 | 印刷設定 選択します                                                                                   |
| ページ設定;          | 標準                                                                                           |
| 用紙種類;           | 郵便光沢ハガキ                                                                                      |
| カラー:            | <u>⊅∋−</u>                                                                                   |
| €-K:            | 推奨設定     高精細     きれい       印刷品質:     フォト     ・                                               |
|                 | <ul> <li>□ マイクロウィーブス-バー</li> <li>☑ 双方向印刷</li> <li>□ 左右反転</li> <li>□ スムージング(文字/輪郭)</li> </ul> |
| (?) (7652-) (PI | DF として保存) (ファクス) (キャンセル) ブリント                                                                |

6. [印刷設定] 画面の各項目を設定します。

|   | JJU17. | 领中            |                     |
|---|--------|---------------|---------------------|
| - |        | 印刷設定          | •                   |
|   | ページ設定; | 標準            |                     |
|   | 用紙種類;  | 郵便光沢ハガキ       |                     |
|   | カラー:   | (カラー          | •                   |
|   | €-ド;   | 推奨設定 ■ 高精細 -  | <del>ຸ</del> ອ ອາເບ |
|   |        | 印刷品質: フォト     | \$                  |
|   | - 29   | □ マイクロウィーブスー  | /í-                 |
|   |        | ☑ 双方向印刷       |                     |
|   |        | □ 左右反転        |                     |
|   |        | 📃 スムージング(文字/漸 | <b>前95</b> )        |
|   |        |               |                     |
|   |        |               |                     |
|   |        |               |                     |
|   |        |               |                     |

| 1                       | 用紙種類 | プリンタにセットした用紙の種類を選択します。<br>┅с♪「用紙別プリンタドライバ設定一覧」222 |                          |  |
|-------------------------|------|---------------------------------------------------|--------------------------|--|
| 2                       | カラー  | [カラー] で印刷するか、[黒](モノクロ)で印刷するかを選択します。               |                          |  |
| 3                       | モード  | 印刷モードを選択します。                                      |                          |  |
|                         |      | 推奨設定                                              | エプソンお薦めの品質に仕上がるように印刷します。 |  |
| カスタム設定 登録されている設定を一覧の中から |      | 登録されている設定を一覧の中から選択できます。                           |                          |  |
|                         |      | 詳細設定                                              | 印刷品質を詳細に設定できます。          |  |

7. [プリント] ボタンをクリックして、印刷を実行します。

#### 補足情報

[プリセット] - [別名で保存](または [保存])でここでの設定内容を保存することができます。なお、保存したプリセットには給紙装置、フチあり/なしの設定も含まれるため、保存時と異なる給紙装置、フチあり/なしの設定を選択した場合は、プリセットの内容が有効になりません。

以上で、ハガキに印刷する方法の説明は終了です。

## **CD / DVD レーベルを印刷**

## **CD / DVD のセット方法**

**このページのもくじ つ**「ステップ1 印刷できる CD / DVD の確認」25

👽 「ステップ2 セット方法」25

### ステップ1 印刷できる CD / DVD の確認

本製品で印刷できる CD/DVD は、以下の通りです。

「レーベル面がインクジェット方式カラープリンタでの印刷に対応している 12cm/8cm サイズの CD/DVD メディア (CD-R/RW、DVD-R/RW など)」

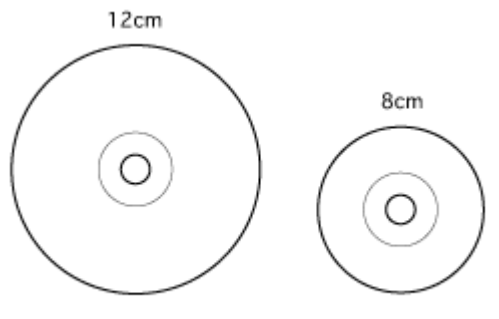

インクジェットプリンタ対応

CD/DVDの取扱説明書などに、「レーベル面印刷可能」や「インクジェットプリンタ対応」などと表記されているものをお 使いください。

### ₿注意

CD/DVD の取り扱い方法やデータ書き込み時の注意事項については、CD/DVD の取扱説明書をご覧ください。

#### 補足情報

エプソンのホームページで、印刷できることを確認した CD/DVD をご案内しています。

### ステップ2 セット方法

#### 8注意

以下の手順に従って、正しくセットしてください。正しくセットしないと、CD/DVD に傷が付いてデータが読み込めなくなるおそれがあります。

#### 1. プリンタの電源をオンにします。

#### & 注意

プリンタの電源をオンにするときは、必ず CD/DVD ガイドを閉じた状態にしてください。開いた状態で電源をオンに すると、エラーになります。CD/DVD ガイドを閉じると解除されます。

- 2. 用紙がセットされている場合は取り除きます。
- 3. 排紙トレイを一段にします。

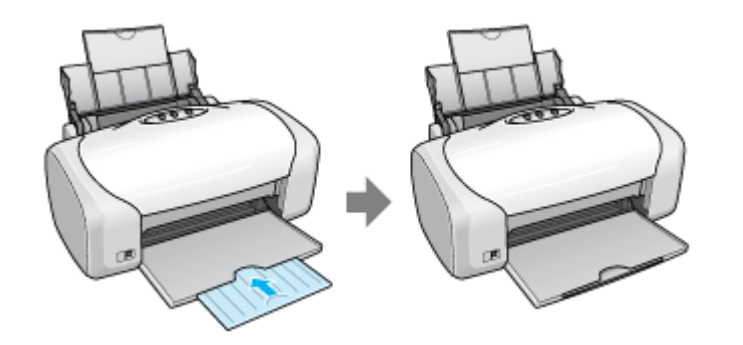

4. プリンタカバーを開けて、CD/DVD ガイドを開きます。

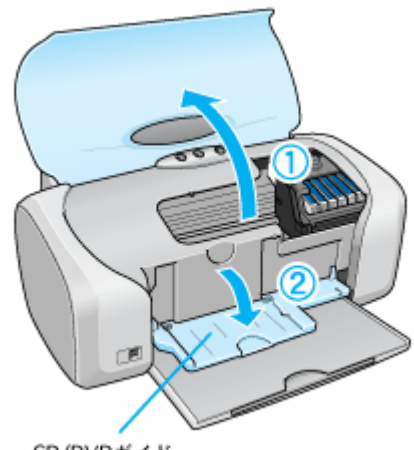

CD/DVDガイド

CD/DVD ガイドを開いた後は、プリンタカバーを閉じてください。

5. CD/DVD を専用のトレイに載せます。

トレイ上にゴミなどがないかを確認し、印刷面を上にして、1枚だけ載せてください。

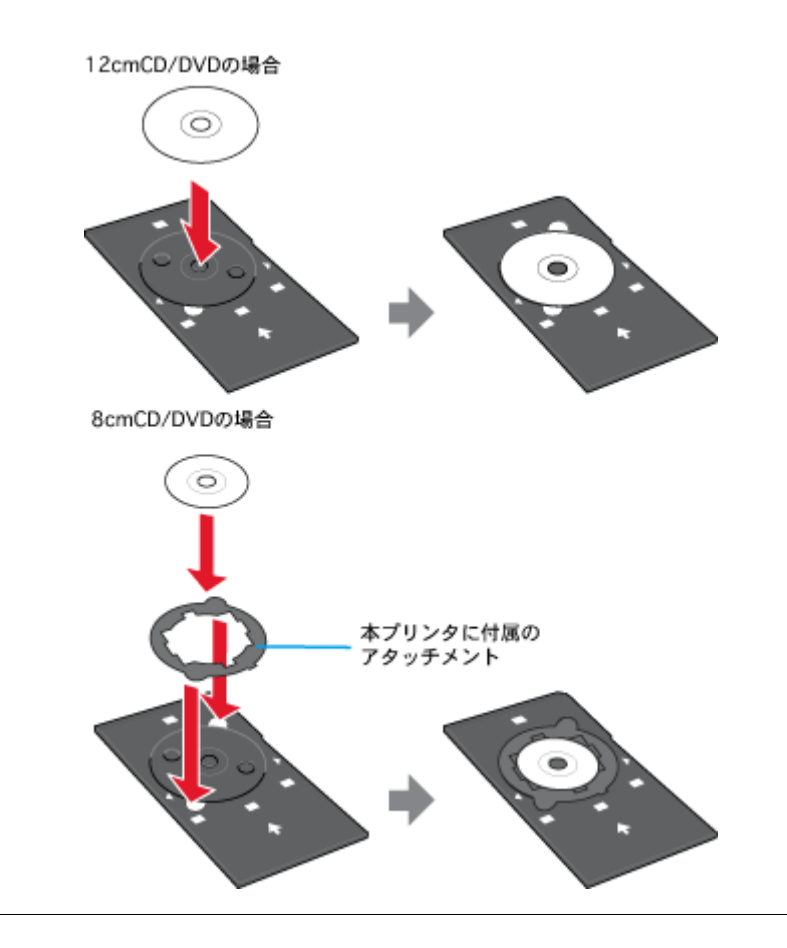

#### 8注意

- 本製品に付属のトレイをお使いください。他の機種に付属のトレイは使用できません。
- 8cm CD/DVD をセットする場合は、アタッチメントも併せてセットしてください。アタッチメントをセットしないと、印刷品質の低下、印刷位置のずれ、給紙不良につながるおそれがあります。なお、市販の 8cm CD 用アタッチメントは使用できません。

#### 補足情報

- 購入時、8cmCD/DVD 用アタッチメントは、トレイに貼り付いています。12cmCD/DVD をセットする場合は、ア タッチメントを取り外してください。
- プリンタの背面には十分なスペースを確保してください。CD/DVD 印刷開始時には、CD/DVD トレイがプリンタ背 面から約 10cm 排出されます。
- 6. トレイを CD/DVD ガイドにセットします。

図の向きに従ってトレイを挿入し、 > マークを合わせてください。

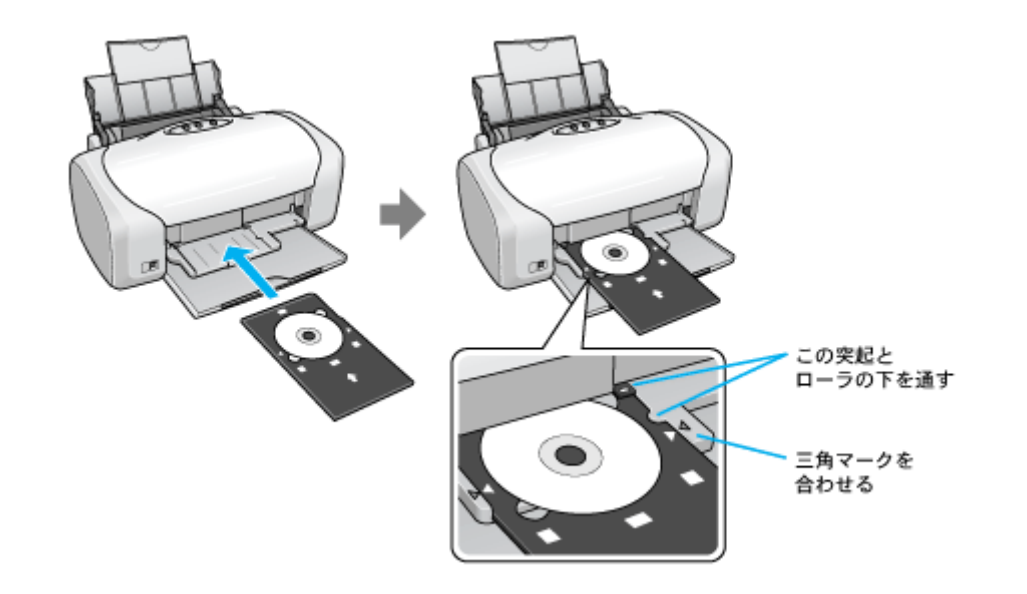

### ₿注意

必ず前面から挿入してください。背面から挿入すると、プリンタの動作不良や故障につながるおそれがあります。

以上で、CD/DVD のセットは終了です。

#### 補足情報

印刷終了後、引き続き CD/DVD 印刷をしない場合は、CD/DVD ガイドを閉じておいてください。

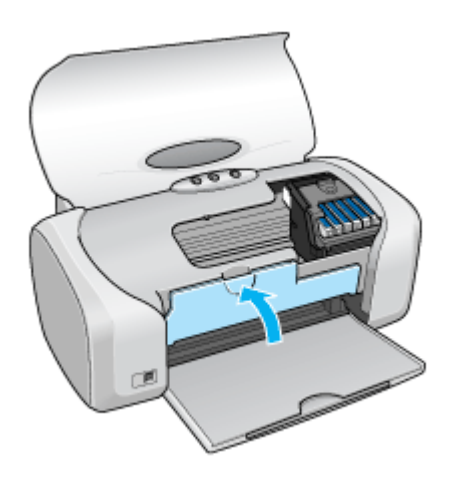

# レーベルデータの作成と印刷方法

本製品には CD/DVD レーベル作成印刷ソフトウェア「EPSON Multi-PrintQuicker」(エプソン マルチプリント クイッカー) が添付されていますので、そのソフトウェアを使った印刷方法と、市販アプリケーションソフトウェアでの基本的な印刷 方法を説明します。

**このページのもくじ** ♀「EPSON Multi-PrintQuicker で印刷」29 ♀「CD/DVD 印刷対応のアプリケーションソフトで印刷」29

#### EPSON Multi-PrintQuicker で印刷

EPSON Multi-PrintQuicker を使うと、CD/DVD レーベルの作成、印刷が簡単にできます。

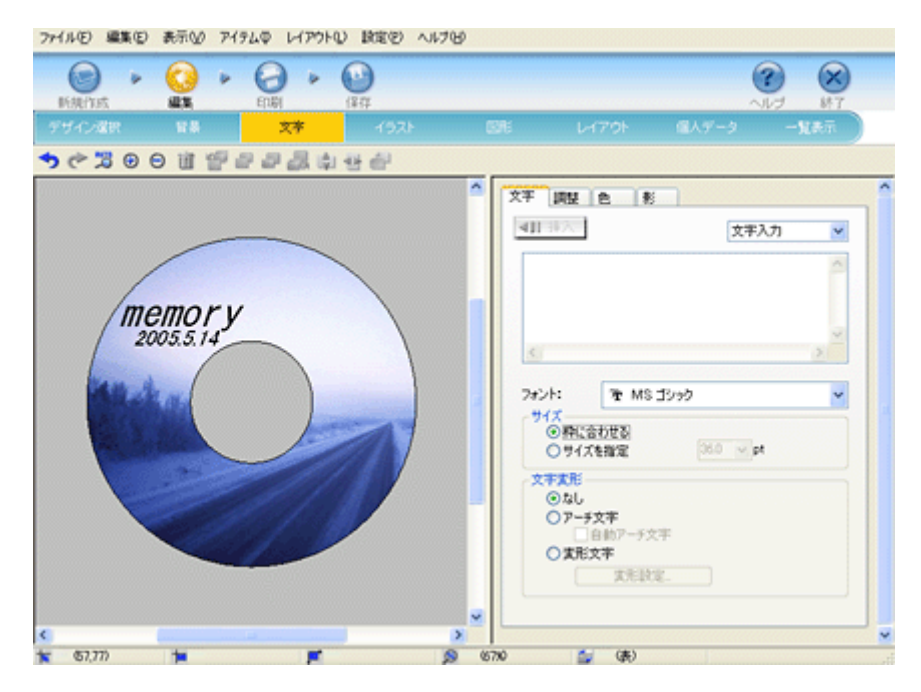

### CD/DVD 印刷対応のアプリケーションソフトで印刷

CD/DVD 印刷対応のアプリケーションソフトで印刷するときは、以下の設定で印刷してください。

| 設定項目              | プリンタドライバ設定<br>[用紙種類]                                           |  |
|-------------------|----------------------------------------------------------------|--|
| 用紙種類              | CD/DVD レーベル<br>(一般に販売されている CD/DVD)                             |  |
|                   | 高画質対応 CD/DVD レーベル<br>(一般に販売されている CD/DVD の中で、高画質印刷に対応した CD/DVD) |  |
| 用紙サイズ             | A4                                                             |  |
| 給紙方法 <sup>※</sup> | 手差し(定形紙)                                                       |  |

※ Mac OS X の場合、[給紙方法] はありません。[用紙サイズ] より [A4 (手差し (定形紙))] を選択します。

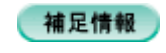

◆◆ [高画質対応 CD/DVD] について◆◆ 高画質対応の CD/DVD については、エプソンのホームページでご案内しています。 mchttp://www.i-love-epson.co.jp/cdr\_media/

## CD / DVD 印刷時のご注意

**このページのもくじ** ♀「印刷前のご注意」31 ♀「印刷後のご注意」31

#### 印刷前のご注意

#### <u>印刷前のご注意</u>

- CD/DVD への印刷は、データ記録後に行うことをお勧めします。印刷してからデータ記録を行うと、指紋などの 汚れや傷などによって、記録時に書き込みエラーになるおそれがあります。
- CD/DVD の種類や印刷データによっては、にじみが発生する場合があります。不要な CD/DVD を使用して試し印 刷を行い、印刷品質を確認することをお勧めします。色合いについては 24 時間以上経過した後の状態を確認して ください。
- CD/DVD に標準設定で印刷する場合は、べたつきなどを抑えるために、エプソン製専用紙より薄い濃度で印刷します。

#### <u>CD / DVD の印刷領域</u>

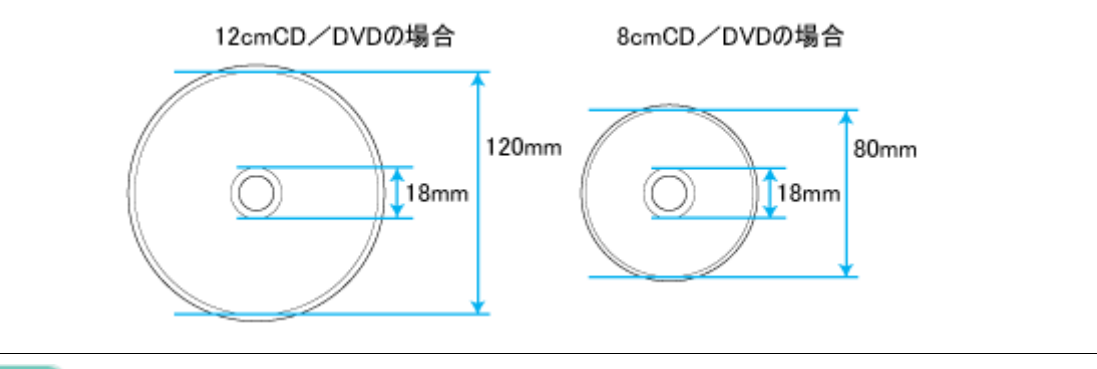

#### 補足情報

以下の領域では、CD/DVD やトレイが汚れる可能性があります。

- 内径:18~43mm
- 外径:116~120mm (12cmCD/DVD)、76~80mm (8cmCD/DVD)

#### 印刷後のご注意

- 印刷後、CD/DVD トレイを必ず引き抜いておいてください。引き抜かずにプリンタに差した状態でプリントヘッドの クリーニングなどを行うと、プリントヘッドがトレイ先端と接触して故障するおそれがあります。
- 印刷後は、24 時間以上乾燥させてください。また、乾燥するまでは CD-ROM ドライブなどの機器にセットしないで ください。
- 直射日光を避けて乾燥させてください。
- 印刷面に水滴などが付くと、にじみが発生するおそれがあります。
- 印刷位置がずれて CD/DVD トレイ上に印刷された場合や、CD/DVD の内側の透明部分に印刷された場合は、すぐに拭き取ってください。

• 一度印刷した面に再印刷しても、きれいに仕上がりません。

# 文書/ホームページ/封筒の印刷

## A4 などの定形紙のセット方法

このページのもくじ

▼「ステップ1 用紙の準備」33
 ▼「ステップ2 用紙のセット」34

## ステップ1 用紙の準備

プリンタにセットする前に、下表をご覧になり用紙を準備してください。

8注意

• 用紙取り扱いの注意については、用紙の取扱説明書をご確認ください。

エプソン製専用紙をセットする場合は、必要な枚数だけを袋から取り出し、残りは袋に入れて保管してください。

### 普通紙

| 用紙                  | セット可能枚数           | 印刷面 | 準備                                         |
|---------------------|-------------------|-----|--------------------------------------------|
| 両面上質普通紙<br><再生紙>(※) | エッジガイドの<br>▼マークまで | _   | 袋から取り出して、反りを修正します。                         |
| 市販の普通紙              |                   |     |                                            |
|                     |                   |     | そして、用紙をよくさばき、端を揃えます。                       |
|                     |                   |     |                                            |
|                     |                   |     | 反ったまま使用すると、用紙がプリントヘッドとこすれて汚<br>れるおそれがあります。 |

※両面印刷時のセット可能枚数は30枚までです。

### <u>写真用紙/光沢紙/マット紙</u>

| 写真用紙クリスピアく | L 判:20 枚          | より光沢のある面 | 袋から取り出して、用紙の端を揃えます。                                                                                                    |
|------------|-------------------|----------|----------------------------------------------------------------------------------------------------|
| 高光沢><br>   | 2L 判:20 枚         |          | Provide a state of the state of the state of |
|            | A4:20 枚           |          |                                                                                                    |
| 写真用紙<光沢>   | L 判:20 枚          | より光沢のある面 | T+ M                                                                                                    |
|            | 2L 判:20 枚         |          |                                                                                                    |
|            | A4:20 枚           |          |                                                                                                    |
|            | 六切:20 枚           |          | 用紙をさばいたり、反ったりしないでください。印刷面を傷<br>  付けるおそれがあります。                                                                                                    |
|            | カードサイズ<br>: 30 枚  |          |                                                                                                    |
| 写真用紙<絹目調>  | 20 枚              | より光沢のある面 |                                                                                                    |
| フォトマット紙    | 20 枚              | より白い面    | 袋から取り出して、用紙をよくさばき、端を揃えます。                                                                                                    |
|            |                   |          |                                                                                                    |
| 光沢紙        | 20 枚              | より光沢のある面 | 袋から取り出して、反りを修正します。                                                                                                    |
| スーパーファイン紙  | エッジガイドの<br>▼マークまで | より白い面    |                                                                                                    |
|            |                   |          |                                                                                                    |
|            |                   |          | そして、用紙をよくさばき、端を揃えます。                                                                                                    |
|            |                   |          |                                                                                                    |
|            |                   |          | 反ったまま使用すると、用紙がプリントヘッドとこすれて汚れるおそれがあります。                                                                                                    |

## ステップ2 用紙のセット

1. 用紙サポートを開いて、引き出します。

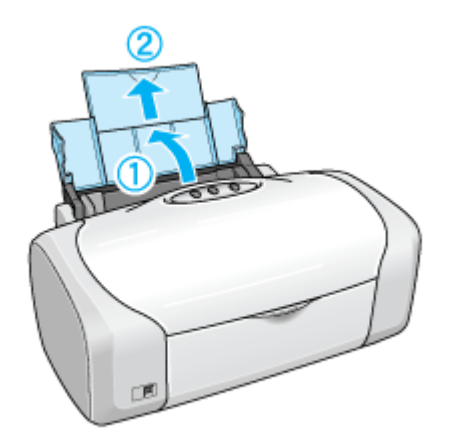

2. 排紙トレイを開いて、引き出します。

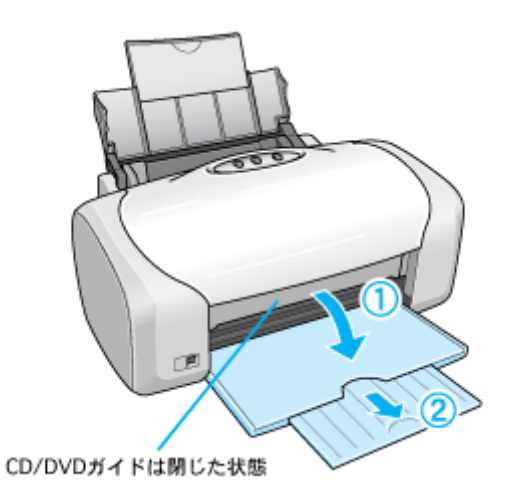

3. 印刷面を手前にして用紙をセットし、エッジガイドを用紙の側面に合わせます。

用紙は縦方向にセットしてください。横方向にセットすると正常に印刷できません。

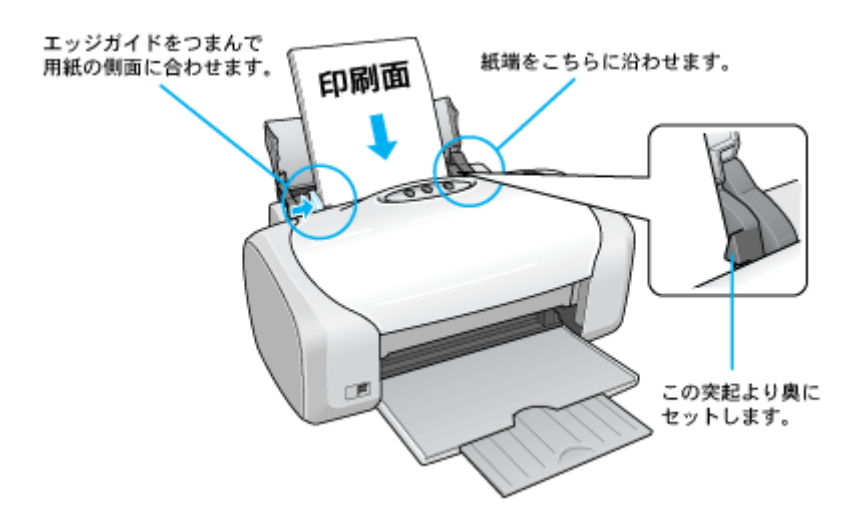

以上で、用紙のセットは終了です。

次は
いつ
、
「
文書の
印刷
方法
」
38 へ

# 封筒のセット方法

**このページのもくじ** ♀「ステップ1 封筒の準備」36 ♀「ステップ2 封筒のセット」36

#### ステップ1 封筒の準備

1. 本製品で使用できる封筒をご確認ください。

┉ᢏ√「封筒」218

2. 封筒をよくさばき、端をそろえます。

ふくらんでいる封筒は、よくしごいて、ふくらみを取り除いてください。

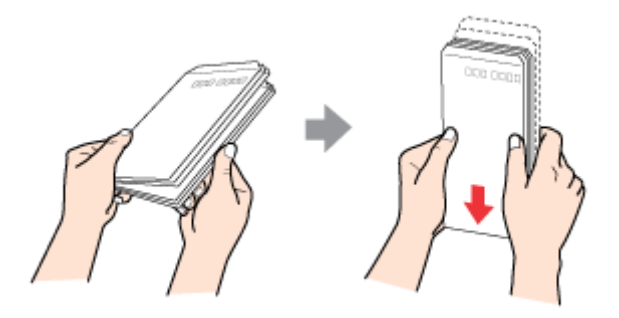

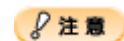

◆◆セット可能枚数◆◆ 封筒のセット可能枚数は 15 枚です。

### ステップ2 封筒のセット

1. 用紙サポートを開いて引き出します。

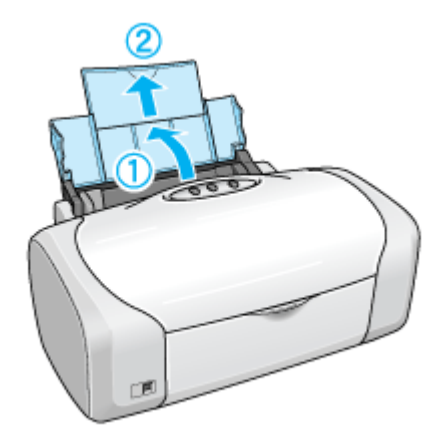

2. 排紙トレイを開いて引き出します。
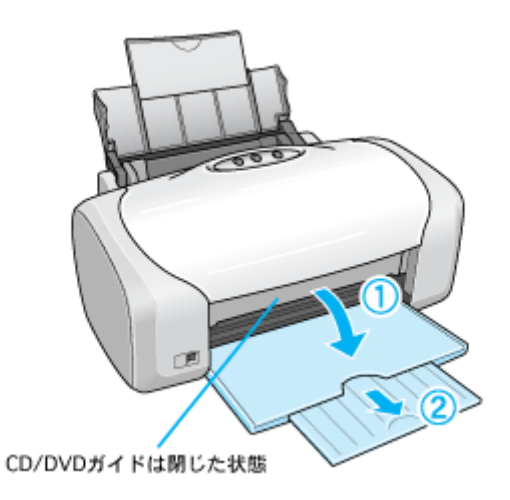

3. 印刷面を手前にして封筒をセットし、エッジガイドを封筒の側面に合わせます。

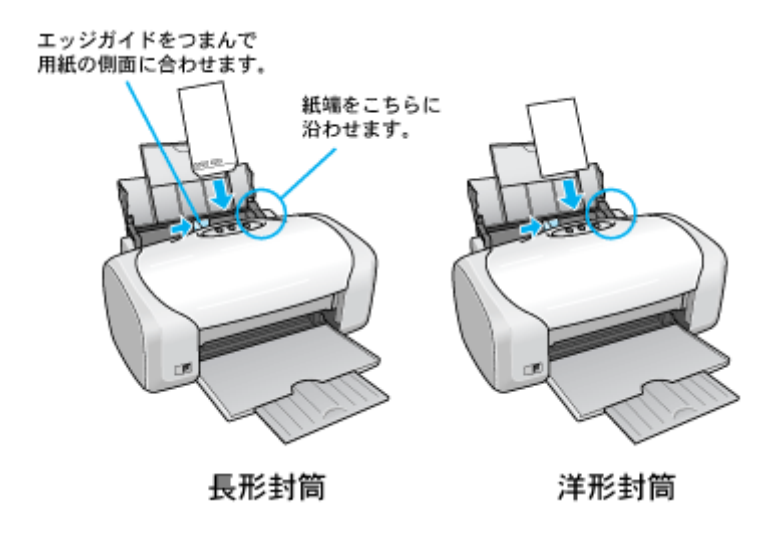

- ₿注意
- 封筒は、下図の向きでセットしてください。

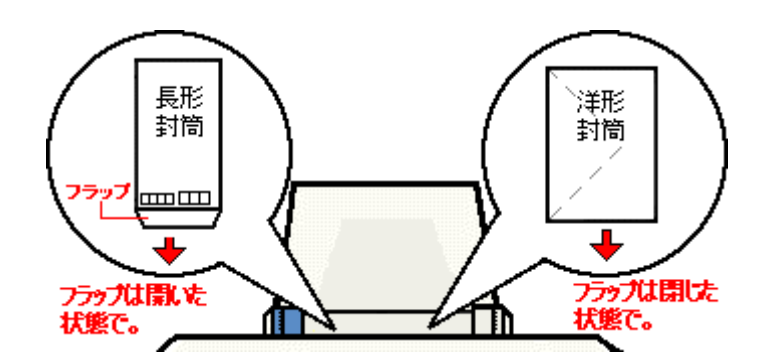

• 印刷した封筒の裏面に印刷するときは、しばらく乾かした後、反りを修正してからセットしてください。

以上で、封筒のセットは終了です。

次は 1005 封筒の印刷方法」48 へ

# 文書の印刷方法

#### 補足情報

印刷前にプリンタの電源がオンになっていることを確認してください。

### 印刷手順

1. プリンタドライバの [ページ設定] 画面を表示します。

┉☆「[ページ設定] 画面を表示する」116

2. 🚺 [ページ設定] 画面の各項目を設定して、22 [OK] ボタンをクリックします。

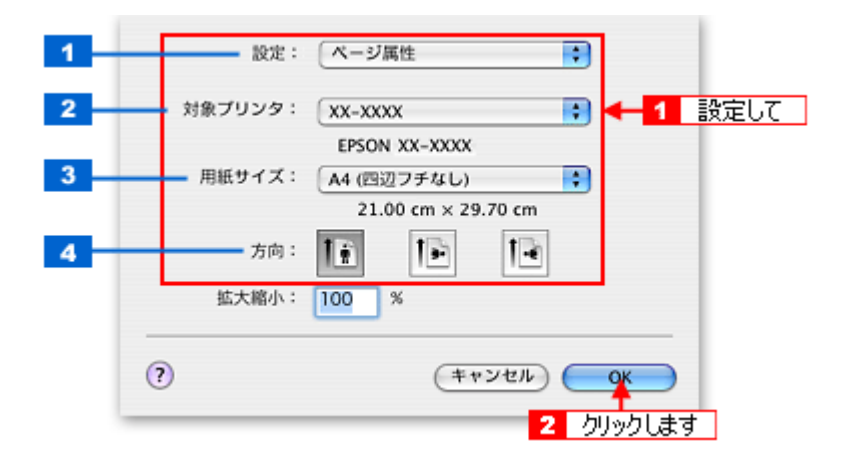

| 1 | 設定     | [ページ属性]を選択します。                                                                                                    |
|---|--------|----------------------------------------------------------------------------------------------------|
| 2 | 対象プリンタ | [本製品名]を選択します。                                                                                                    |
| 3 | 用紙サイズ  | プリンタにセットした用紙サイズを選択します。<br>用紙サイズを選択するときに、用紙サイズ(四辺フチなし)などの(XXXXXX)が表示されます。ここ<br>には、用紙タイプや四辺フチなし印刷の設定が表示されますので、ご利用に合わせて選択してください。 |
| 4 | 方向     | 印刷方向を選択します。                                                                                                    |

## 8注意

#### ◆◆四辺フチなし印刷をする場合は◆◆

四辺フチなし印刷は、原稿を用紙サイズより少し拡大し、はみ出させて印刷します。そのため、用紙からはみ出した 部分は印刷されません。文字を用紙の端ぎりぎりに配置すると、切れてしまう可能性がありますのでご注意ください。 なお、はみ出し量は3段階[標準][少ない][より少ない]で調整できます。本番の印刷前に試し印刷することをお 勧めします。

3. プリンタドライバの [プリント] 画面を表示します。

■↓[プリント] 画面を表示する」116

4. 1[プリンタ]の項目で [本製品名] が表示されていることを確認して、2 印刷部数と印刷ページを設定します。

| ブリンタ:  | xx-xxxx                                    | 1 破羽して |
|--------|--------------------------------------------|--------|
| プリセット: | [標準]                                       |        |
|        | (印刷部数と印刷ページ)                               | •      |
| 部数:    | 1 🗹 丁合い                                    |        |
| ページ:   | <ul> <li>● 開始: 1</li> <li>終了: 1</li> </ul> |        |

5. [印刷設定]を選択します。

| プリンタ: XX-XXXX                                                                               |
|---------------------------------------------------------------------------------------------|
| プリセット: 標準                                                                                   |
|                                                                                             |
| ページ設定: 標準                                                                                   |
| 用紙種類: 普通紙                                                                                   |
| カラー: カラー                                                                                    |
| モード: 推奨設定 📑 きれい 🥌 遠い                                                                        |
| 印刷品質: ファイン 🛟                                                                                |
| <ul> <li>マイクロウィーブス−パー</li> <li>⑦ 双方向印刷</li> <li>□ 左右反転</li> <li>□ スムージング (文字/輪郭)</li> </ul> |
| ? (プレビュー) (PDF として保存) (ファクス) (キャンセル) (プリント)                                                 |

6. [印刷設定] 画面の各項目を設定します。

|   | プリセット: | 標準              | 9 |
|---|--------|-----------------|---|
| - |        | 印刷設定            | 9 |
|   | ページ設定; | 標準              |   |
| - | 用紙種類:  | 普通紙             |   |
| - | カラー:   | (カラー            |   |
| - | €-K;   | 推奨設定 📫 きれい 🦕    |   |
|   |        | 印刷品質: ファイン      | • |
|   |        | - マイクロウィーブスーパー  |   |
|   |        | ☑ 双方向印刷         |   |
|   |        | □ 左右反転          |   |
|   |        | 📃 スムージング(文字/輪郭) |   |
|   |        |                 |   |
|   |        |                 |   |
|   |        |                 |   |
|   |        |                 |   |

| 1                  | 用紙種類 | プリンタにセットした用紙の種類を選択します。<br>┅┅♪「用紙別プリンタドライバ設定一覧」222 |                          |  |
|--------------------|------|---------------------------------------------------|--------------------------|--|
| 2                  | カラー  | [カラー] で印刷するか、[黒](モノクロ)で印刷するかを選択します。               |                          |  |
| 3                  | モード  | 印刷モードを選択します。                                      |                          |  |
|                    |      | 推奨設定                                              | エプソンお薦めの品質に仕上がるように印刷します。 |  |
| カスタム設定 登録されている設定を一 |      | カスタム設定                                            | 登録されている設定を一覧の中から選択できます。  |  |
|                    |      | 詳細設定                                              | 印刷品質を詳細に設定できます。          |  |

7. [プリント] ボタンをクリックして、印刷を実行します。

# 補足情報

[プリセット] - [別名で保存](または[保存])でここでの設定内容を保存することができます。なお、保存したプリセットには給紙装置、フチあり/なしの設定も含まれるため、保存時と異なる給紙装置、フチあり/なしの設定を選択した場合は、プリセットの内容が有効になりません。

以上で、文書の基本的な印刷方法の説明は終了です。

# ホームページの印刷方法

#### 補足情報

印刷前にプリンタの電源がオンになっていることを確認してください。

### 印刷手順

## <u>Safari で印刷する場合</u>

1. プリンタドライバの [ページ設定] 画面を表示します。

■□\_\_\_「[ページ設定] 画面を表示する」116

2. 1 [ページ設定] 画面の各項目を設定して、2 [OK] ボタンをクリックします。

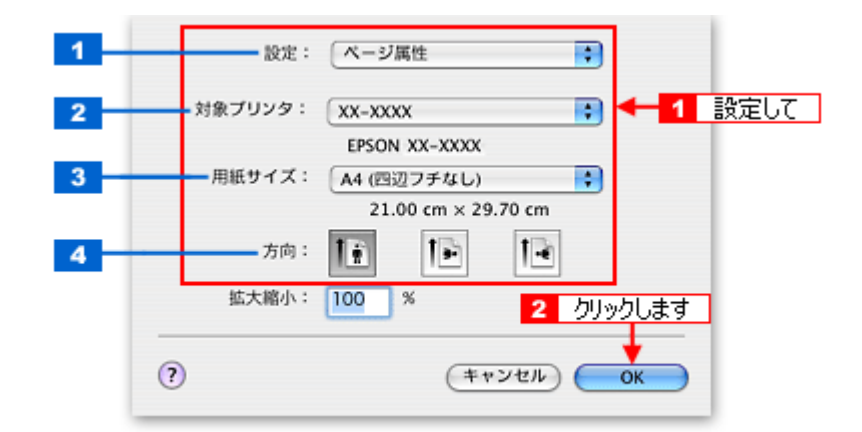

| 1 | 設定     | [ページ属性]を選択します。                                                                                                    |
|---|--------|----------------------------------------------------------------------------------------------------|
| 2 | 対象プリンタ | [本製品名]を選択します。                                                                                                    |
| 3 | 用紙サイズ  | プリンタにセットした用紙サイズを選択します。<br>用紙サイズを選択するときに、用紙サイズ(四辺フチなし)などの(XXXXXX)が表示されます。ここ<br>には、用紙タイプや四辺フチなし印刷の設定が表示されますので、ご利用に合わせて選択してください。 |
| 4 | 方向     | 印刷方向を選択します。                                                                                                    |

# ₿注意

◆◆四辺フチなし印刷をする場合は◆◆

四辺フチなし印刷は、原稿を用紙サイズより少し拡大し、はみ出させて印刷します。そのため、用紙からはみ出した 部分は印刷されません。文字を用紙の端ぎりぎりに配置すると、切れてしまう可能性がありますのでご注意ください。 なお、はみ出し量は3段階[標準][少ない][より少ない]で調整できます。本番の印刷前に試し印刷することをお 勧めします。

3. プリンタドライバの [プリント] 画面を表示します。

4. 1[プリンタ]の項目で [本製品名] が表示されていることを確認して、22印刷部数と印刷ページを設定します。

| プリンタ:          | XX-XXXX                                                                 | <ul> <li>4 1 確認して</li> </ul> |  |
|----------------|-------------------------------------------------------------------------|------------------------------|--|
| プリセット:         | 【標準                                                                     | •                            |  |
|                | 印刷部数と印刷ページ                                                              | •                            |  |
| 部数:            | 1 🗹 T合い                                                                 |                              |  |
| ページ:           | <ul> <li>すべて</li> <li>開始:</li> <li>1</li> <li>終了:</li> <li>1</li> </ul> | 2 設定します                      |  |
|                |                                                                         |                              |  |
| (?) (722-) (PC | DF として保存 ファクス                                                           | キャンセル プリント                   |  |

5. [印刷設定]を選択します。

| プリセット:                                                      | [標準                                                                                  | •               |
|-------------------------------------------------------------|--------------------------------------------------------------------------------------|-----------------|
|                                                             | 印刷設定                                                                                 | 選択します           |
| ページ設定:                                                      | 四辺フチなし                                                                               |                 |
| 用紙種類:                                                       | 普通紙                                                                                  | •               |
| カラー:                                                        | カラー                                                                                  |                 |
| €-K:(                                                       | 推奨設定 ; きれ                                                                            | い — — 🤛 速い      |
|                                                             | 印刷品質: ファイン                                                                           | \$              |
| لْک                                                         | <ul> <li>□ マイクロウィーフ</li> <li>☑ 双方向印刷</li> <li>□ 左右反転</li> <li>□ スムージング(\$</li> </ul> | プスーパー<br>(字/輪鄂) |
| ▲ [四辺フチなし] が設定<br>原稿を用紙サイズより製<br>用紙種類によっては用紙<br>アルを参照してください | されました。<br>大し、はみ出させて印刷します。<br>の上下端で印刷の乱れが発生する場<br>。                                   | 合があります。詳細はマニュ   |
| ? (722-) (PC                                                | FF として保存)(ファクス                                                                       | ) (キャンセル) ブリント  |

6. [印刷設定] 画面の各項目を設定します。

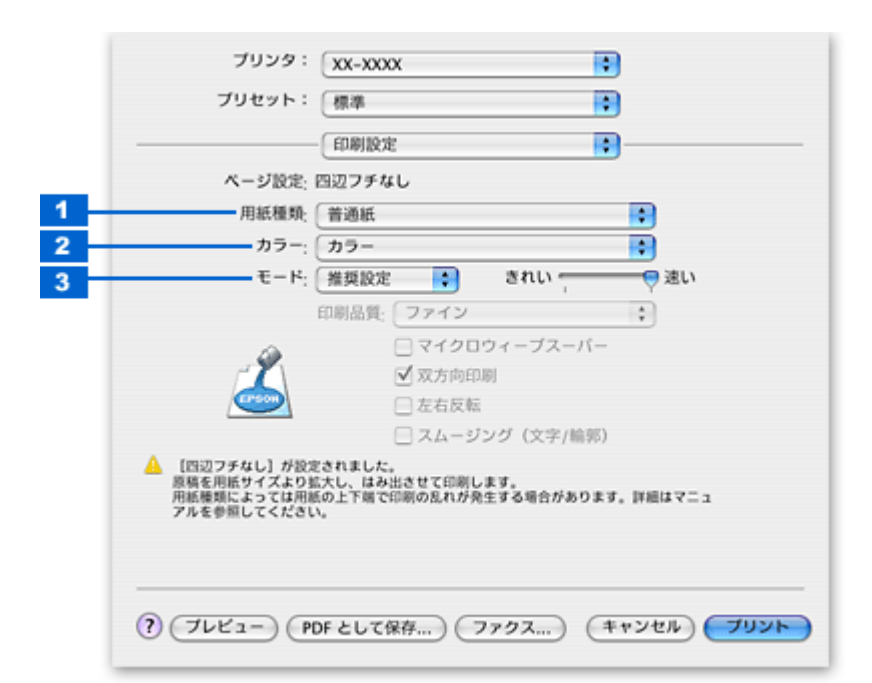

| 1 | 用紙種類 | プリンタにセットした用紙の種類を選択します。<br>┅♀「用紙別プリンタドライバ設定一覧」222 |                          |
|---|------|--------------------------------------------------|--------------------------|
| 2 | カラー  | [カラー]で印刷するか、[黒](モノクロ)で印刷するかを選択します。               |                          |
| 3 | モード  | 印刷モードを選択します。                                     |                          |
|   |      | 推奨設定                                             | エプソンお薦めの品質に仕上がるように印刷します。 |
|   |      | カスタム設定                                           | 登録されている設定を一覧の中から選択できます。  |
|   |      | 詳細設定                                             | 印刷品質を詳細に設定できます。          |

#### 7. **1** [Safari] を選択して、2 各項目を設定します。

| プリンタ:     | XX-XXXX          | •          |
|-----------|------------------|------------|
| プリセット:    | 一標準              | •          |
|           | Safari           | 3 - 1 選択して |
|           | □ 背景をプリント        | 4 2 設定します  |
| ? 7622- P | DF として保存) (ファクス) | (++>>UL)   |

8. [プリント] ボタンをクリックして、印刷を実行します。

#### <u>Microsoft Internet Explorer で印刷する場合</u>

1. プリンタドライバの [ページ設定] 画面を表示します。

■□□○「[ページ設定] 画面を表示する」 116

2. 1 [ページ設定] 画面の各項目を設定して、2 [OK] ボタンをクリックします。

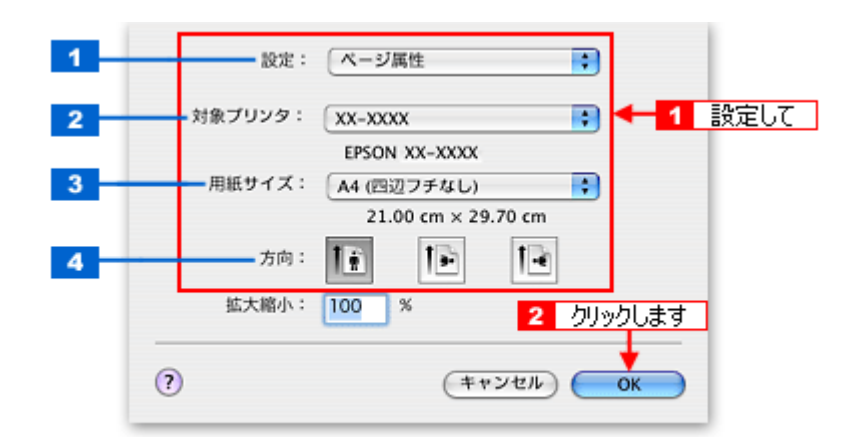

| 1 | 設定     | [ページ属性]を選択します。                                                                                                    |
|---|--------|----------------------------------------------------------------------------------------------------|
| 2 | 対象プリンタ | [本製品名]を選択します。                                                                                                    |
| 3 | 用紙サイズ  | プリンタにセットした用紙サイズを選択します。<br>用紙サイズを選択するときに、用紙サイズ(四辺フチなし)などの(XXXXXX)が表示されます。ここ<br>には、用紙タイプや四辺フチなし印刷の設定が表示されますので、ご利用に合わせて選択してください。 |
| 4 | 方向     | 印刷方向を選択します。                                                                                                    |

# ₿注意

◆◆四辺フチなし印刷をする場合は◆◆

四辺フチなし印刷は、原稿を用紙サイズより少し拡大し、はみ出させて印刷します。そのため、用紙からはみ出した 部分は印刷されません。文字を用紙の端ぎりぎりに配置すると、切れてしまう可能性がありますのでご注意ください。 なお、はみ出し量は3段階[標準][少ない][より少ない]で調整できます。本番の印刷前に試し印刷することをお 勧めします。

3. 1[ファイル] メニューをクリックして、2[プリントプレビュー] をクリックします。

| ファイル 🚛 🚹 クリックし | んしお     | 気に入り ツール ウィンドウ ヘルプ                                         |
|----------------|---------|------------------------------------------------------------|
| 新規ウィンドウ        | ЖN      |                                                            |
| ファイルを開く        | жо      | © エブソンOAサプライ【プリンタライフをもっと                                   |
| 新規アドレス         | #L      | 🟠 🔌 🚄 🖾                                                    |
| 閉しる            | #W      | トーム 自動入力 プリント メール                                          |
| 加石 C床行         | 66.5    | /ec/b2c/menuCOnePortal.do?proCatForm.categoryID=2000000000 |
| 情報を見る          | ¥1      |                                                            |
| お気に入りのインボート.   |         | 💧 HOME 🛛 🕕 ご利用案内 🛒                                         |
| お気に入りのエクスポート   | ·       | リンタ等から検索                                                   |
| ページ設定          | 122     | トナー 用紙 ブリンタ スキャナ                                           |
| プリント プレビュー 🔸   | 2       | フリックします                                                    |
| プリント           | ЖP      |                                                            |
| オフライン作業        |         |                                                            |
| - 商品分類で探す      | ▶ 利潤和耐力 | ♪ら探す 🕒 用紙種類で探す                                             |

4. 1[プレビュー] 画面の各項目を設定して、2[プリント] ボタンをクリックします。

| 😫 Explorer ファイル 編集 表示                 | 移動 お知に                                                                                                    | 入り フール         | 272159                                                       | ヘルプ                                                                                                    | 4) 🚺 💌 🕸 16:36 |
|---------------------------------------|----------------------------------------------------------------------------------------------------|----------------|--------------------------------------------------------------|----------------------------------------------------------------------------------------------------|----------------|
|                                       | エブソン                                                                                                    | CAUJON         | 【プリンタライ                                                      | フをもっと思しく)                                                                                                    |                |
|                                       | e                                                                                                    | MC6) (         | 4-982)                                                       | 702H 2                                                                                                    | クリックします        |
|                                       |                                                                                                    | 1              |                                                              | 8.7.94                                                                                                    |                |
|                                       | anor such a                                                                                                    |                | ene Querra i                                                 | BERN BESCH                                                                                                    |                |
|                                       | States and                                                                                                    |                | Total Mart                                                   | Pola (Major anno                                                                                                    |                |
|                                       | 18.00                                                                                                    |                |                                                              | Contraction of the local distance of the local distance of the loc |                |
|                                       | A DESCRIPTION OF THE OWNER OF THE OWNER OWNER OF THE OWNER OF THE OWNER OWNER OF THE OWNER OF THE OWNER OF THE OWNER OF THE OWNER OF THE OWNER OF THE OWNER OF THE OWNER OWNER OWNER OWNER OWNER OWNER OWNER OWNER OWNER OWNER OWNER OWNER OWNER OWNER OWNER OWNER                                                                                                    | Sectore and    | 10157                                                        | CONTRACTOR OF CONTRACT                                                                                                    |                |
|                                       | and the second second s |                |                                                              | Local a relation                                                                                                    |                |
|                                       | and to be                                                                                                    | 10 m           |                                                              | A REPORT OF A                                                                                                    |                |
|                                       |                                                                                                    |                |                                                              | Setter dart dart malle                                                                                                    |                |
|                                       | 54+1M                                                                                                    |                | 10010-300                                                    | Station was                                                                                                    |                |
|                                       | all of the second                                                                                                    |                |                                                              | THE REPORT OF                                                                                                    |                |
|                                       | 8 ar - 18                                                                                                    | -              | 11-1.1M                                                      | the local of the second states of the second states |                |
|                                       | 10.7m                                                                                                    |                | 100 m. m.                                                    | 120 state bet -                                                                                                    |                |
|                                       | 10000                                                                                                    |                |                                                              |                                                                                                    |                |
|                                       |                                                                                                    |                |                                                              |                                                                                                    |                |
|                                       |                                                                                                    |                |                                                              |                                                                                                    |                |
| · · · · · · · · · · · · · · · · · · · | -                                                                                                    | -              | -                                                            |                                                                                                    |                |
|                                       | Courses.                                                                                                    | -              |                                                              |                                                                                                    |                |
|                                       | 2010/00                                                                                                    |                |                                                              |                                                                                                    |                |
|                                       | ACCORD. LANSING                                                                                                    | 1              |                                                              |                                                                                                    |                |
| · · · · · · · · · · · · · · · · · · · | State Torontee                                                                                                    | 0 to           |                                                              |                                                                                                    |                |
|                                       |                                                                                                    |                |                                                              |                                                                                                    |                |
|                                       | and for the second                                                                                                    | na di san mara | ng na tanàna mina Padan<br>Ngana -<br>Ngang tanggan arita da | naverse fra 1999 and 1<br>No. 1999 and 1997 and 1                                                                                                    |                |
|                                       |                                                                                                    |                |                                                              | 90.0 T                                                                                                    |                |
|                                       | -                                                                                                    |                | x-91/1                                                       |                                                                                                    |                |
|                                       | <ul> <li>Azg-</li> </ul>                                                                                                    | 1799-          | - P- 0.00                                                    | して全体をプリント                                                                                                    |                |
| 6X 8                                  | □ 月前をフ                                                                                                    | UNER           | 的心影                                                          | BAを別ページにプリント                                                                                                    | 1 設定し(         |
| 1 1 1 1 1 1 1 1 1 1 1 1 1 1 1 1 1 1 1 | PR 🚺                                                                                                    | 1              |                                                              | 3 14 19 10 1                                                                                                    | N 🥺 😭          |

5. 1 [プリンタ]の項目で [本製品名] が表示されていることを確認して、2 印刷部数と印刷ページを設定します。

| プリンタ:<br>プリセット: | XX-XXXX<br>標準               | ● 1 確認して                                      |
|-----------------|-----------------------------|-----------------------------------------------|
|                 | 印刷部数と印刷ページ                  |                                               |
| 部数:<br>ページ:     | 】<br>● すべて<br>○ 開始: 1 終了: 1 | < <tr>         4         2         設定します</tr> |
|                 |                             |                                               |
| () (7652-) (P   | DF として保存) (ファクス)            | (キャンセル) <b>ブリント</b>                           |

6. [印刷設定]を選択します。

| プリンタ: XX-XXXX                                                                                                 |
|----------------------------------------------------------------------------------------------------|
| プリセット: 標準                                                                                                    |
|                                                                                                    |
| ページ設定:四辺フチなし                                                                                                  |
| 用紙種類: 普通紙                                                                                                    |
| カラー: カラー                                                                                                    |
| モード: 推奨設定 きれい 🥏 速い                                                                                            |
| 印刷品質: ファイン 🛟                                                                                                  |
| □ マイクロウィーブスーパー                                                                                                |
| □ 双方向印刷                                                                                                    |
| 左右反転                                                                                                    |
| 📃 スムージング(文字/輪郭)                                                                                               |
| ▲ [四辺フチなし]が設定されました。<br>原稿を用紙サイズより拡大し、はみ出させて印刷します。<br>用紙種類によっては用紙の上下端で印刷の乱れが発生する場合があります。詳細はマニュ<br>アルを参照してください。 |
| ? ブレビュー) (PDF として保存) (ファクス) (キャンセル) ブリント                                                                      |

7. [印刷設定] 画面の各項目を設定します。

|   | プリンタ: XX-XXXX                                                                          |
|---|----------------------------------------------------------------------------------------|
|   | プリセット: 標準                                                                              |
|   |                                                                                        |
|   | ページ設定: 四辺フチなし                                                                          |
| 1 | 用紙種類: (普通紙)                                                                            |
| 2 | カラー: カラー                                                                               |
| 3 | モード: 推奨設定 きれい 💬 速い                                                                     |
|   | 印刷品質: ファイン 🛟                                                                           |
|   | □ マイクロウィーブスーパー                                                                         |
|   | ☑ 双方向印刷                                                                                |
|   |                                                                                        |
|   | □ スムーシンジ (又子/==>>) ▲ [四辺フチなし] が設定されました。                                                |
|   | 原稿を用紙サイズより拡大し、はみ出させて印刷します。<br>用紙種類によっては用紙の上下端で印刷の乱れが発生する場合があります。詳細はマニュ<br>アルを参照してください。 |
|   | ? ブレビュー (PDF として保存) ファクス (キャンセル) ブリント                                                  |

| 1 | 用紙種類 | プリンタにセットした用紙の種類を選択します。<br>┅┅♪「用紙別プリンタドライバ設定一覧」222 |                          |
|---|------|---------------------------------------------------|--------------------------|
| 2 | カラー  | [カラー] で印刷するか、[黒](モノクロ)で印刷するかを選択します。               |                          |
| 3 | モード  | 印刷モードを選択します。                                      |                          |
|   |      | 推奨設定                                              | エプソンお薦めの品質に仕上がるように印刷します。 |
|   |      | カスタム設定                                            | 登録されている設定を一覧の中から選択できます。  |
|   |      | 詳細設定                                              | 印刷品質を詳細に設定できます。          |

8. [プリント] ボタンをクリックして、印刷を実行します。

## 補足情報

[プリセット] - [別名で保存](または [保存])でここでの設定内容を保存することができます。なお、保存したプリセットには給紙装置、フチあり/なしの設定も含まれるため、保存時と異なる給紙装置、フチあり/なしの設定を選択した場合は、プリセットの内容が有効になりません。

以上で、ホームページの基本的な印刷方法の説明は終了です。

# 封筒の印刷方法

**このページのもくじ** ○「封筒の印刷領域と余白」48 ○「印刷手順」48

#### 封筒の印刷領域と余白

封筒に印刷するとき以下の赤い部分には印刷できませんので、印刷データ上は文字や画像などを配置せずに余白にしてください。また、青い部分は、本製品の機構上、印刷品質が低下する場合があります。

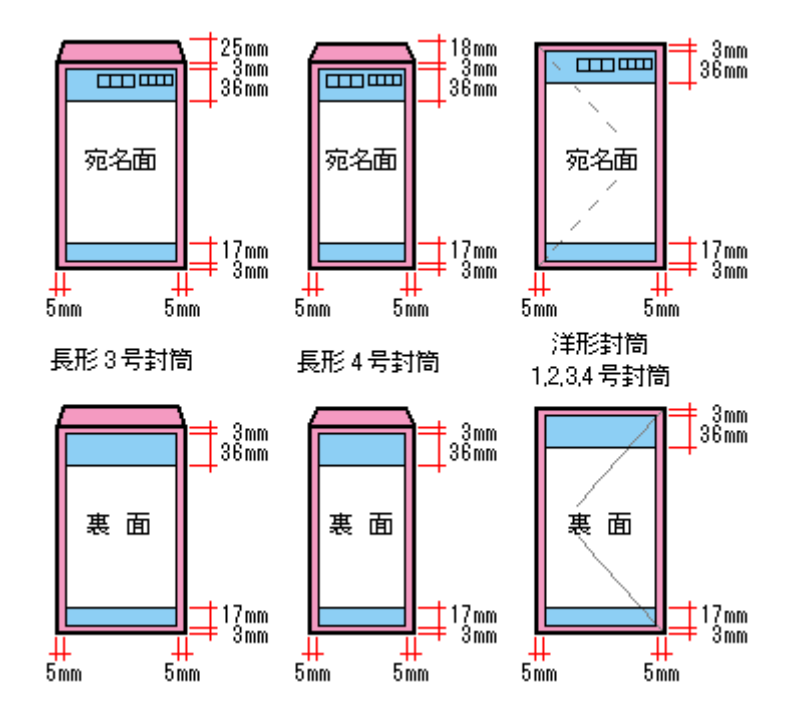

#### 印刷手順

1. プリンタドライバの [ページ設定] 画面を表示します。

■↓「[ページ設定] 画面を表示する」116

2. 1 [ページ設定] 画面の各項目を設定して、2 [OK] ボタンをクリックします。

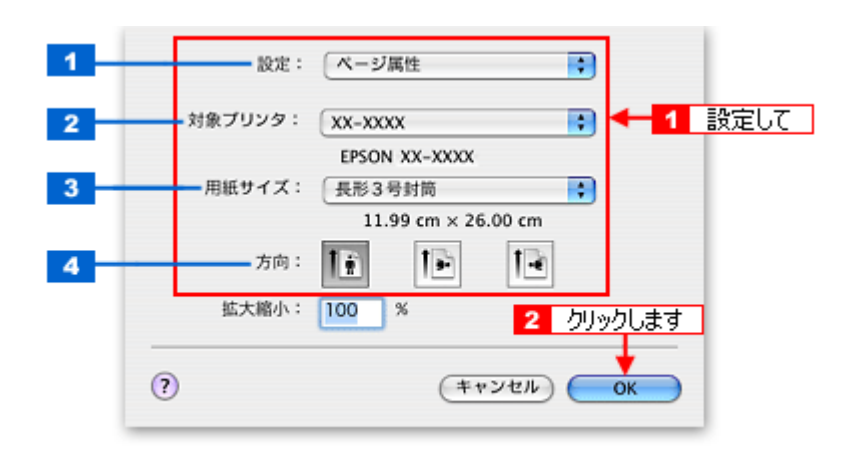

| 1 | 設定     | [ページ属性]を選択します。      |
|---|--------|---------------------|
| 2 | 対象プリンタ | [本製品名]を選択します。       |
| 3 | 用紙サイズ  | 印刷データの封筒のサイズを選択します。 |
| 4 | 方向     | 印刷方向を選択します。         |

※封筒には、四辺フチなし印刷はできません。

3. プリンタドライバの [プリント] 画面を表示します。

4. 1[プリンタ]の項目で [本製品名] が表示されていることを確認して、2 印刷部数と印刷ページを設定します。

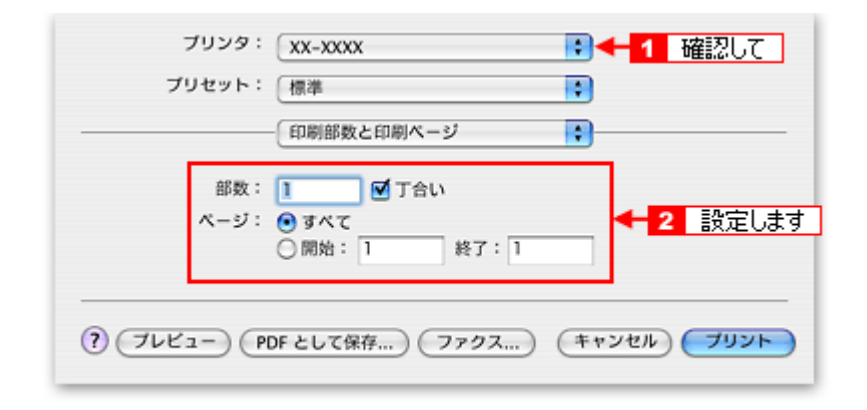

5. [印刷設定]を選択します。

| プリンタ:        | XX-XXXX                                                                                     | •                   |
|--------------|---------------------------------------------------------------------------------------------|---------------------|
| プリセット:       | 標準                                                                                          | •                   |
|              | 印刷設定                                                                                        | ■●●● 選択します          |
| ページ設定: {     | 原準                                                                                          |                     |
| 用紙種類:        | 封筒                                                                                          | •                   |
| カラー: (       | カラー                                                                                         | •                   |
| €-K: (       | 推奨設定 ; きれい 🚽                                                                                |                     |
|              | 印刷品質: ファイン                                                                                  | \$                  |
|              | <ul> <li>□ マイクロウィーブスーパ</li> <li>□ 双方向印刷</li> <li>□ 左右反転</li> <li>□ スムージング (文字/輪)</li> </ul> | (                   |
| ? (762-) (PC | Fとして保存) (ファクス)                                                                              | (キャンセル) <b>ブリント</b> |

6. [印刷設定] 画面の各項目を設定します。

|   | ,,,,,,,,,,,,,,,,,,,,,,,,,,,,,,,,,,,,,,, | 10.4       |           |   |
|---|-----------------------------------------|------------|-----------|---|
| - |                                         | 印刷設定       | \$        |   |
|   | ページ設定:                                  | 標準         |           |   |
| - | 用紙種類;                                   | 封筒         |           | • |
|   | カラー:                                    | カラー        |           | • |
| - | €-ド;                                    | 推奨設定 🛟     | อิกาง 🦕   |   |
|   |                                         | 印刷品質: ファイン |           | • |
|   | - 20                                    | □ マイクロ     | ウィーブスーパー  |   |
|   |                                         | 📃 双方向印     | 0]        |   |
|   |                                         | 🗌 左右反転     |           |   |
|   |                                         | □ スムージ     | ング(文字/輪郭) |   |
|   |                                         |            |           |   |
|   |                                         |            |           |   |
|   |                                         |            |           |   |
|   |                                         |            |           |   |

| 1 | 用紙種類 | プリンタにセットした用紙の種類を選択します。              |                                |  |
|---|------|-------------------------------------|--------------------------------|--|
| 2 | カラー  | [カラー] で印刷するか、[黒](モノクロ)で印刷するかを選択します。 |                                |  |
| 3 | モード  | 印刷モードを選択します。                        |                                |  |
|   |      | 推奨設定 エプソンお薦めの品質に仕上がるように印刷します。       |                                |  |
|   |      | カスタム設定                              | カスタム設定 登録されている設定を一覧の中から選択できます。 |  |
|   |      | 詳細設定                                | 印刷品質を詳細に設定できます。                |  |

7. [プリント] ボタンをクリックして、印刷を実行します。

以上で、封筒への印刷方法の説明は終了です。

# バラエティ用紙を使って楽しもう

# 名刺のセットとデータの作成/印刷方法

**このページのもくじ** ♀「用紙のセット方法」51 ♀「名刺データの作成と印刷方法」52

## 用紙のセット方法

ここでは、エプソン製専用紙のセット方法を説明します。

₿注意

用紙取り扱いの注意については、用紙の取扱説明書をご確認ください。

# <u>両面マット紙<再生紙>名刺サイズの場合</u>

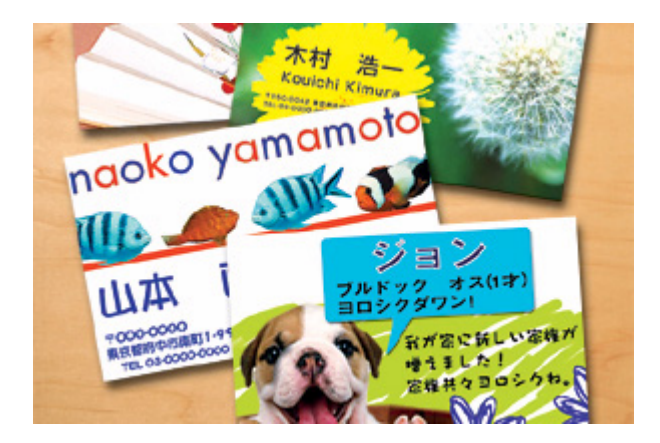

#### <u>セット可能枚数</u>

30 枚

#### <u>セット方法</u>

- 袋から取り出して、用紙をよくさばき、端を揃えてください。
- 印刷面を手前にして用紙をセットし、エッジガイドを用紙の側面に合わせてください。
- 用紙は縦方向にセットしてください。横方向にセットすると正常に印刷や排紙ができません。

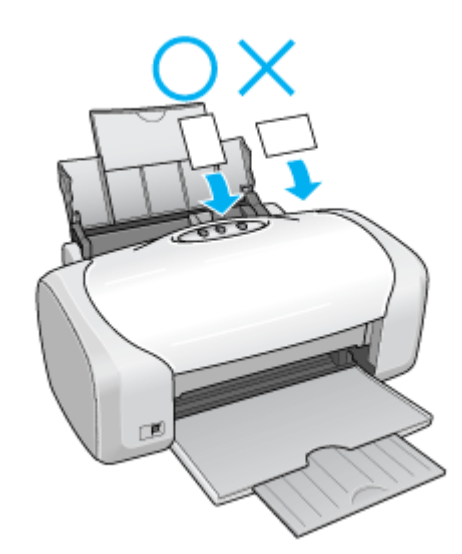

 用紙が反っている場合は、下図のようにセットしてください。また、裏面に印刷するときは、乾かした後、反り を修正してからセットしてください。

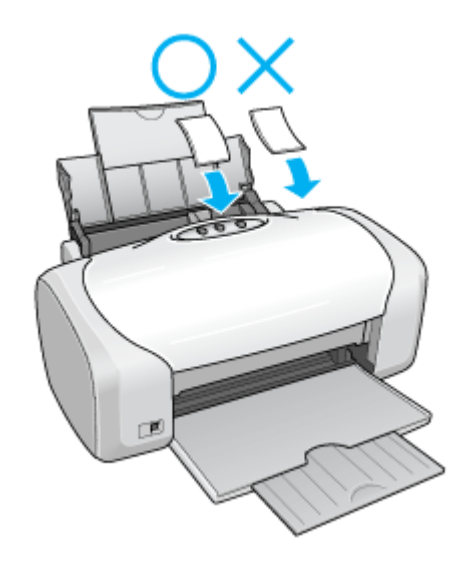

# 名刺データの作成と印刷方法

# 使用アプリケーションソフト

本製品には名刺データの作成と印刷ができるソフトウェア「EPSON Multi-PrintQuicker」(エプソン マルチプリント クイッカー)が添付されていますので、そのソフトウェアを使った印刷方法を説明します。

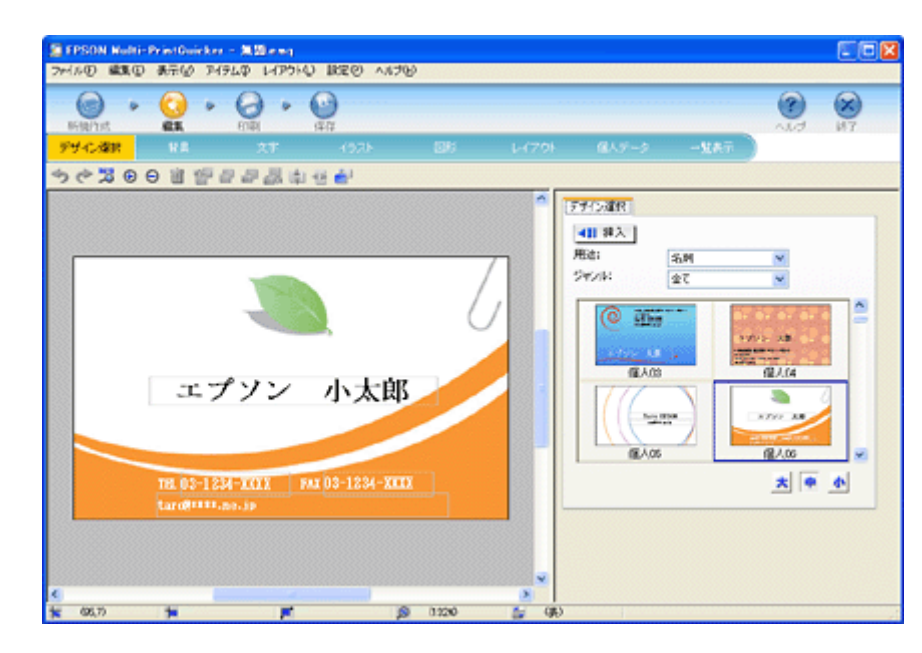

詳しくは以下のページをご覧ください。 ┅☆「EPSON Multi-PrintQuicker「名刺の作成と印刷」」142

# 印刷時の設定 (プリンタドライバの設定)

#### <u>両面マット紙<再生紙>名刺サイズの場合</u>

| 設定項目  | 設定内容              |
|-------|-------------------|
| 用紙種類  | EPSON 両面マット紙<再生紙> |
| 用紙サイズ | 名刺                |

8注意

両面に印刷する場合には、端に色やイラストの入っていないデータ(面)から印刷してください。

# アイロンプリントペーパーのセットと印刷方法

アイロンプリントペーパーは、印刷した写真をアイロンを使って衣類などに転写可能な特殊用紙です。オリジナル T シャ ツなどが簡単に作れます。

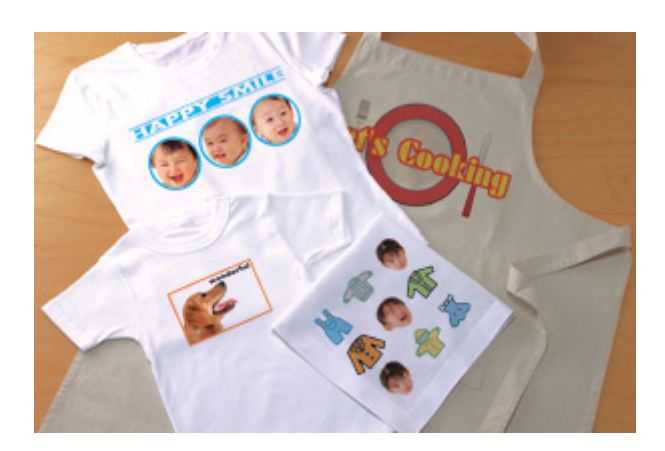

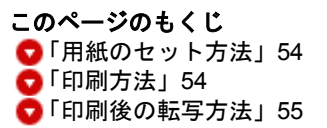

# 用紙のセット方法

₿注意

用紙取り扱いの注意については、用紙の取扱説明書をご確認ください。

#### <u>セット可能枚数</u>

1枚

#### <u>印刷面</u>

白紙の面(印刷がない面)

## <u>セット方法</u>

- 用紙が反っている場合は、反りを修正してからセットしてください。
- 印刷面を手前にして用紙をセットし、エッジガイドを用紙の側面に合わせてください。
- 用紙は縦方向にセットしてください。横方向にセットすると正常に印刷や排紙ができません。

印刷方法

# <u>使用アプリケーションソフト</u>

市販のアプリケーションソフトなどで、写真、イラスト、文字などをデザインしてください。また、アイロンプリン トペーパーは A4 サイズですので、このサイズに収まるようにデザインしてください。

# 印刷時の設定(プリンタドライバの設定)

| 設定項目  | 設定内容               |  |  |
|-------|--------------------|--|--|
| 用紙種類  | EPSON アイロンプリントペーパー |  |  |
| 用紙サイズ | A4                 |  |  |

# 印刷後の転写方法

アイロンプリントペーパーへの印刷が終了した後は、アイロンを使って T シャツなどに転写しましょう。 アイロンを使っての転写方法については、アイロンプリントペーパーに付属の取扱説明書をご覧ください。

# ミニフォトシールのセットと印刷方法

ミニフォトシールは、お気に入りの写真やイラストを使って、ハガキサイズに16分割のオリジナルシールを作成できます。

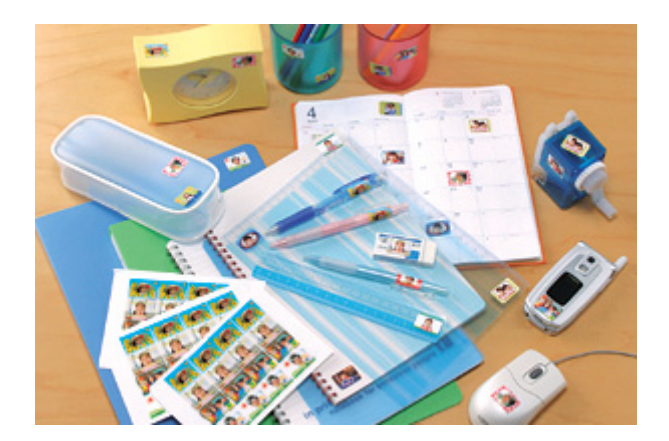

**このページのもくじ** ♥「用紙のセット方法」56 ♥「印刷方法」57

# 用紙のセット方法

8注意

用紙取り扱いの注意については、用紙の取扱説明書をご確認ください。

<u>セット可能枚数</u>

1枚

#### <u>印刷面</u>

コーナーカット(切り欠け部)が右上にくる面

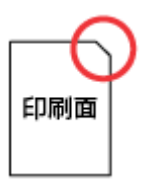

#### <u>セット方法</u>

- 用紙が反っている場合は、反りを修正してからセットしてください。
- 用紙のコーナーカット(切り欠け部)が右上になるように用紙をセットし、エッジガイドを用紙の側面に合わせてください。
- 用紙は縦方向にセットしてください。横方向にセットすると正常に印刷や排紙ができません。
- 正しく給紙するために、ミニフォトシールに同梱されている給紙補助シート2枚(AとB)を用紙の下に重ねて、 セットしてください。

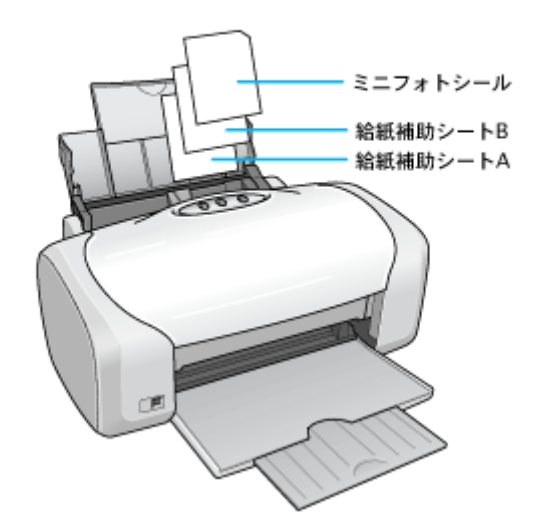

# 8注意

シールのはがれかかったもの、あるいは一度はがしたものはセットしないでください。

# 印刷方法

# <u>使用アプリケーションソフト</u>

本製品には 16 分割シール印刷ができるソフトウェア「EPSON Easy Photo Print」(エプソン イージー フォトプリント)が添付されていますので、そのソフトウェアを使った印刷方法を説明します。

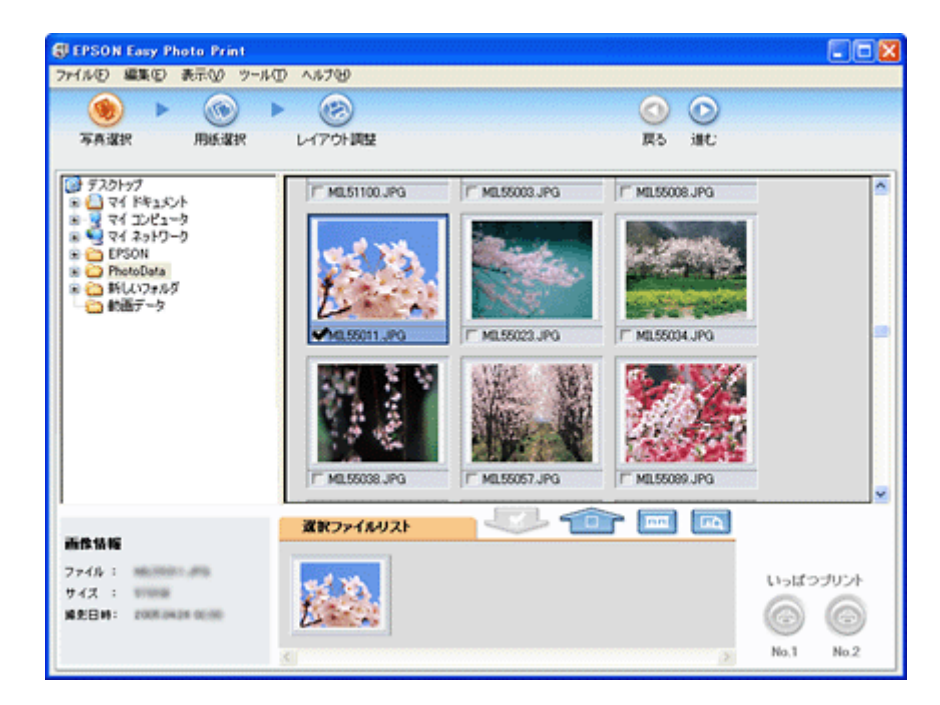

## <u>印刷時の設定</u>

| 用紙種類 | EPSON フォトシール                   |
|------|--------------------------------|
| 給紙方法 | オートシートフィーダ(Mac OS X の場合は [標準]) |
| サイズ  | ハガキ                            |

# ラベルシートのセットと印刷方法

スーパーファイン専用ラベルシートは、オリジナルのステッカーが手軽に作れる、裏面糊付きのラベルシールです。

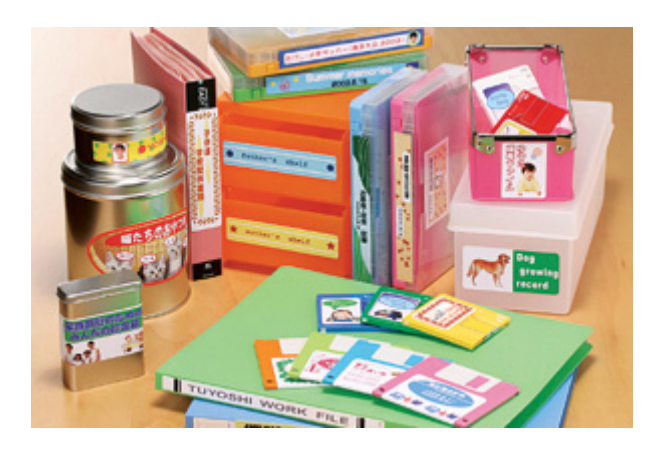

**このページのもくじ** ●「用紙のセット方法」59 ●「印刷方法」59

## 用紙のセット方法

8注意

用紙取り扱いの注意については、用紙の取扱説明書をご確認ください。

#### <u>セット可能枚数</u>

1枚

#### <u>印刷面</u>

EPSON ロゴマークが印刷されていない面

#### <u>セット方法</u>

- 用紙が反っている場合は、反りを修正してからセットしてください。
- 印刷面が上になるように用紙をセットし、エッジガイドを用紙の側面に合わせてください。
- 用紙は縦方向にセットしてください。横方向にセットすると正常に印刷や排紙ができません。
- ラベルシートの台紙を剥がした状態でプリンタにセットしないでください。プリンタに貼り付き、故障の原因となります。
- ・ 一度カットしたラベルシートや、台紙から一度剥がし再度貼り付けたラベルシートはプリンタにセットしないで ください。

#### 印刷方法

# <u>使用するアプリケーションソフト</u>

市販のアプリケーションソフトなどで、写真、イラスト、文字などをデザインしてください。また、ラベルシートは A4 サイズですので、このサイズに収まるようにデザインしてください。

# 印刷時の設定 (プリンタドライバの設定)

| 設定項目  | 設定内容            |
|-------|-----------------|
| 用紙種類  | EPSON スーパーファイン紙 |
| 用紙サイズ | A4              |

# 便利な印刷機能

# **拡大/縮小印刷**

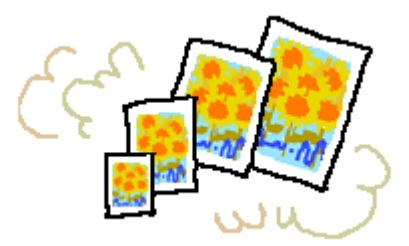

#### 補足情報

拡大 / 縮小印刷機能は、四辺フチなし、CD/DVD 印刷時には設定できません。

# 拡大/縮小率を自由に設定「任意倍率」

拡大 / 縮小率を自由に設定して印刷できます。

#### 印刷手順

Mac OS X での拡大 / 縮小印刷機能は、OS の標準機能です。

1. プリンタドライバの [ページ設定] 画面を表示します。

■↓[ページ設定]画面を表示する」116

2. 1[用紙サイズ]で印刷データの用紙サイズを選択して、2[拡大/縮小率]を入力します。

ここで設定する拡大 / 縮小率は、 [用紙サイズ (= 原稿のサイズ)] に対しての倍率です。

| 設定:     | ページ属性               |
|---------|---------------------|
| 対象プリンタ: |                     |
| 用紙サイズ:  | A4 34 34 1 選択して     |
|         | 20.99 cm × 29.70 cm |
| 方向:     |                     |
| 拡大縮小:   | 109 💒 2 入力します       |
| ?       | (キャンセル) <b>ОК</b>   |

3. その他の設定を確認し、[OK] ボタンをクリックして画面を閉じ、[プリント] 画面を表示して印刷を実行します。

### 補足情報

Mac OS X v10.4 をご利用の場合は、プリンタにセットした用紙のサイズに合うように拡大 / 縮小することができます。 プリンタドライバの [ プリント ] 画面を表示して、[ 印刷部数と印刷のページ ] のメニューから 1 [ 用紙処理 ] を選択す ると、以下の画面が表示されますので、2 [ 出力用紙サイズ ] の項目を設定してください。設定方法などの詳細につい ては、Mac OS X v10.4 のヘルプをご覧ください。

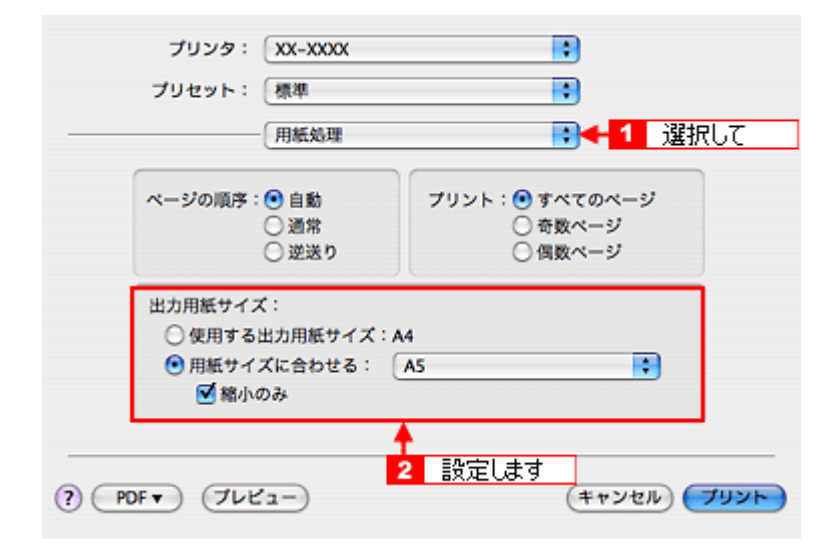

なお、用紙サイズは、必ず [A4] や [B5] などの標準の用紙サイズで選択して、[A4(四辺フチなし)] など [XXXX(四辺 フチなし)]と表示されている用紙サイズは選択しないでください。また、[ページ設定]画面の[用紙サイズ]でも、 標準の用紙サイズを選択してください。[XXXX(四辺フチなし)]と表示されている用紙サイズを選択すると、正しく 印刷できない場合があります。

# 割り付け印刷

1枚の用紙に2ページまたは4ページ分の連続したデータを割り付けて印刷できます。

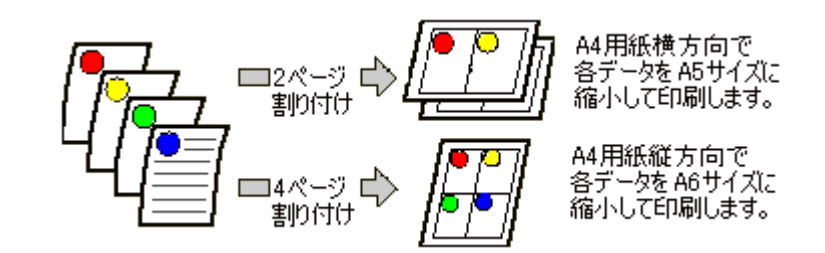

#### 補足情報

割付印刷機能は、四辺フチなし、CD/DVD 印刷時には設定できません。

# 印刷手順

# 補足情報

Mac OS X での割り付け印刷機能は、OS の標準機能です。

1. プリンタドライバの [プリント] 画面を表示します。

2. [レイアウト]を選択します。

| プリンタ:          | XX-XXXX                  |
|----------------|--------------------------|
| ブリセット:         | 標準                       |
|                | レイアウト 💦 選択します            |
|                | ページ数/枚: 1                |
| 1              | レイアウト方向: 之 \$ 4 1        |
|                | 枠線: なし                   |
| -              | 両面ブリント: 〇切               |
|                | ○ <u>無辺と</u> じ           |
|                |                          |
| () (7622-) (PC | Fとして保存) ファクス) キャンセル フリント |

#### 3. 割り付け方法を設定します。

[枠線]を設定すると、割り付けたページに枠線が印刷されます。

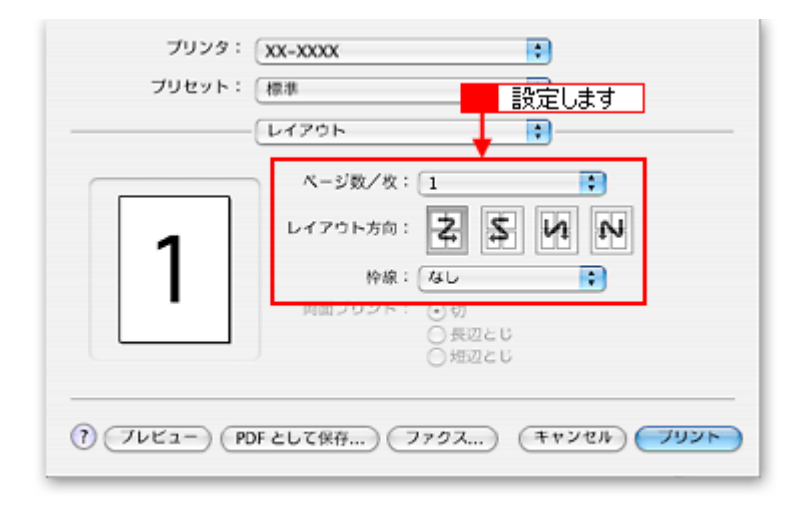

4. その他の設定を確認し、[プリント] ボタンをクリックして印刷を実行します。

# 四辺フチなし印刷(定形紙)

標準の印刷では用紙の周りに 3mm の余白ができますが、四辺フチなし印刷機能を使用すると、余白のない印刷ができます。

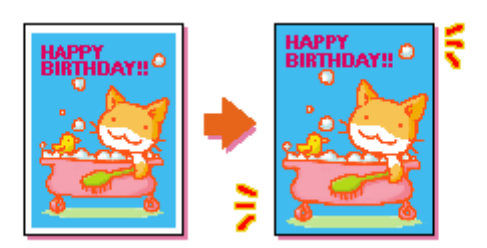

#### 四辺フチなし印刷の推奨用紙

四辺フチなし印刷を行う場合は、以下の用紙をお使いになることをお勧めします。 下表以外の用紙では、プリントヘッドがこすれて印刷結果が汚れるおそれがあります。

| プリンタドライバで<br>設定できる用紙サイズ | 用紙種類                                                                                                    |
|-------------------------|----------------------------------------------------------------------------------------------------|
| A4                      | 光沢紙 / フォトマット紙<br>写真用紙クリスピア<高光沢>                                                                                         |
| ハガキ                     | 郵便ハガキ(再生紙) <sup>※</sup> / 郵便ハガキ(インクジェット紙) <sup>※</sup> / 郵便光沢ハガキ<br>(写真用) <sup>※</sup><br>スーパーファイン専用ハガキ<br>写真用紙<絹目調>はがき |
| L 判 /2L 判               | 写真用紙クリスピア<高光沢><br>写真用紙<光沢><br>写真用紙<絹目調>                                                                                 |
| 六切                      | 写真用紙<光沢>                                                                                                    |
| カード                     | 写真用紙<光沢>                                                                                                    |
| 名刺                      | 両面マット紙<再生紙>                                                                                                    |

※:日本郵政公社製

## 8注意

◆ ●規格サイズ<sup>(\*)</sup> よりも長さが短い用紙を使うと◆
 規格サイズよりも長さが約 3mm 以上短い用紙をお使いになると、用紙下端に 3mm 程度の余白を残して印刷を終了します。四辺フチなし印刷する場合は、規格サイズの用紙をお使いください。
 \* A4:210 × 297mm/ ハガキ:100 × 148mm/L 判:89 × 127mm/2L 判:127 × 178mm/ 六切:203 × 254mm

## 簡単に四辺フチなし印刷するには

本製品に付属のソフトウェアから印刷すると、面倒な設定をせずに簡単に四辺フチなし印刷ができます。

## 市販のアプリケーションソフトを使って四辺フチなし印刷するには

#### 1. アプリケーションソフトで印刷データの画像サイズを調整します。

画像データのサイズは、用紙サイズいっぱいに作成してください。 余白設定のできるアプリケーションソフトをご使用の場合は、余白を「0mm」に設定してください。

#### 2. プリンタドライバの [ページ設定] 画面を表示します。

■□□□」「[ページ設定] 画面を表示する」116

3. [用紙サイズ] で、各用紙サイズの [四辺フチなし] を選択します。

| 設定     | <ul> <li>ページ属性</li> </ul> | • |       |
|--------|---------------------------|---|-------|
| 対象プリンタ | : xx-xxxx                 | • |       |
|        | EPSON XX-XXXX             |   |       |
| 用紙サイズ  | : A4 (四辺フチなし)             |   | 選択します |
|        | 21.00 cm × 29.70 cr       | n |       |
| 方向     | : 🗈 🕩 T.                  | è |       |
| 拡大縮小   | : 100 %                   |   |       |

#### 補足情報

四辺フチなし印刷は、原稿を用紙サイズより少し拡大し、はみ出させて印刷します。そのため、用紙からはみ出した 部分は印刷されません。なお、[はみ出し量設定]を選択すると、はみ出し量を3段階[標準][少ない][より少ない]で調整できます。本番の印刷前に試し印刷することをお勧めします。

| プリンタ:                    | XX-XXXX                  | •                 |
|--------------------------|--------------------------|-------------------|
| プリセット:                   | 標準                       | •                 |
|                          | はみ出し量設定                  |                   |
| より少ない                    | 少ない                      | 標準                |
| <u> </u>                 | I.                       | 🕈 🔼               |
| [標準]以外に設定する<br>ができる場合があり | らと原稿のはみ出し量は少なくなりま<br>ます。 | すが、用紙の端に余白        |
|                          |                          |                   |
| ? 7622-) (PI             | DF として保存 ファクス            | ···· (++>\th 79>> |

4. その他の設定を確認し、[OK] ボタンをクリックして画面を閉じ、[プリント] 画面を表示して印刷を実行します。

| 補足情報                                            |
|-------------------------------------------------|
| Adobe Photoshop Elements での印刷方法を以下のページで説明しています。 |
| ┉ᢏ∫印刷手順」11                                      |

# 色を微調整して印刷

色合いや明度などを微調整して印刷できます。

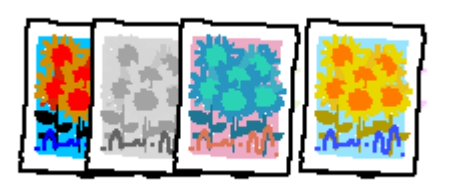

#### 補足情報

印刷時に補正を加えるだけで、データそのものは補正しません。

**このページのもくじ** ♀「調整項目のご紹介」67 ♀「調整手順」68

# 調整項目のご紹介

| 色補正方法  | 以下の「色補正方法」の設定に従い、印刷するデータの色バランスを整えます。                           |                                                   |                                  |  |
|--------|----------------------------------------------------------------|---------------------------------------------------|----------------------------------|--|
|        | 自然な色あい                                                         | より自然な発色状態になるよ                                     | うに色処理します。                        |  |
|        | あざやかな色あい                                                       | 彩度(あざやかさ)を上げ、                                     | 色味を強くする処理をします。                   |  |
|        | EPSON 基準色                                                      | エプソンの基準色になるよう                                     | に色処理をします。                        |  |
|        | Adobe RGB                                                      | より広い色空間の Adobe RG                                 | B で色処理をします。                      |  |
| 明度     | 画像全体の明るさを調整します。全体的に暗い画像や明るい画像に対して有効です。                         |                                                   |                                  |  |
|        | <b>()</b><br>設定 –                                              | <b>1000000000000000000000000000000000000</b>      | <b>設定</b> +                      |  |
| コントラスト | 画像の明暗比を調整します。標準を0と<br>が上がり、明るい部分はより明るく、暗<br>させると、コントラストが落ち、画像の | して、プラス(+)方向にスラ<br>い部分はより暗くなります。マ<br>明暗の差が少なくなります。 | ライドさせると、コントラスト<br>マイナス(-)方向にスライド |  |
|        | <b>したしていた。</b><br>設定 -                                         | 武定     の                                          | <b>設定 +</b>                      |  |

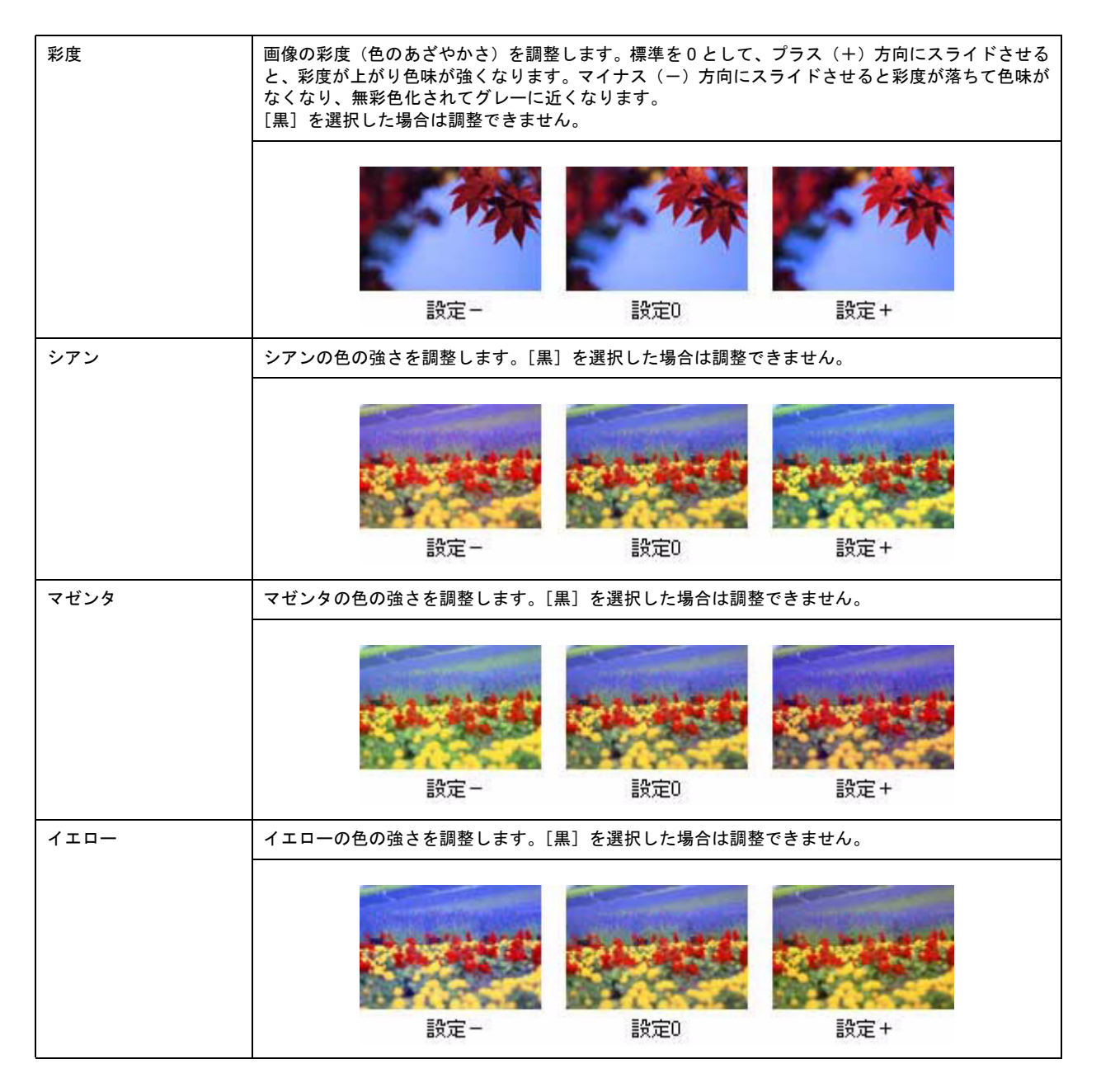

# 調整手順

1. プリンタドライバの [プリント] 画面を表示します。

■↓[プリント] 画面を表示する」116

2. 1[カラー設定]を選択し、2[マニュアル色補正]をクリックして、3[詳細設定]をクリックします。

| プリンタ: XX-XXXX                         |
|---------------------------------------|
| プリセット: 標準                             |
| 2 クリックして カラー設定 ・ 1 選択して               |
| <ul> <li>マニュアル色補正 ガンマ: 1.8</li> </ul> |
| O ColorSync                           |
| ○ 色補正なし                               |
| 色補正方法: 自然な色合い                         |
| ▶ 詳細設定:< 3 クリックします                    |
| ? ブレビュー PDF として保存… ファクス… キャンセル ブリント   |

3. 各項目を設定します。

| プリンタ: (X)                                                      | (-XXXX  |          | •             |    |
|----------------------------------------------------------------|---------|----------|---------------|----|
| プリセット: 標                                                       | 準       |          | •             |    |
|                                                                | ラー設定    |          | :             |    |
| <ul> <li>マニュアル色補正</li> <li>ColorSync</li> <li>色補正なし</li> </ul> |         | ガンマ: 1.8 | :             |    |
| 色補正方法: [                                                       | 自然な色合い  |          | :             |    |
| ▼詳細設定:                                                         |         |          |               |    |
| 明度                                                             | o —     | 9        |               |    |
| コントラスト                                                         | 0       | <b></b>  |               |    |
| 彩度                                                             | 0       | <b>?</b> |               |    |
| シアン 💿                                                          | 0       |          |               |    |
| マゼンタ 🌒                                                         | 0       |          |               |    |
| √ID- 0                                                         | 0       | 9        |               |    |
| ? (762-) (PDF &                                                | :して保存 ) | (7792)   | 設定し<br>(キャンセ) | ます |

4. その他の設定を確認して、印刷を実行します。

# 画面表示と色合わせして印刷

デジタルカメラやスキャナで取り込んだ画像をプリンタで印刷すると、多くの場合、ディスプレイで見た色と実際の印刷結果には、色合いにズレが生じます。その原因は、「取り込み」、「表示」、「印刷」の3者間で色の表現方法が異なっているからです。

しかし、以下の設定を行うことで、色合いをできるだけ近づけることができます。

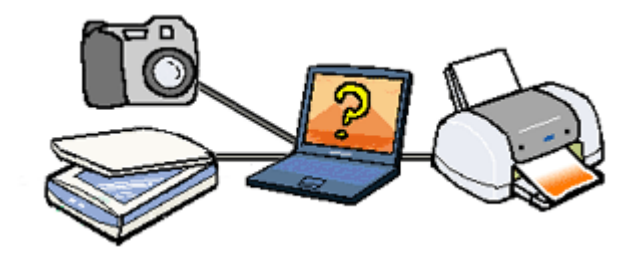

## 設定手順

機器間のカラーマッチング(色合わせ)を行い、原画とディスプレイ表示、および印刷結果を一致させるために、ColorSyncという方法を使います。

## 補足情報

画像入力機器 / 画像取り込みアプリケーションソフトが ColorSync に対応している必要があります。

### <u>スキャナでの設定</u>

画像を取り込む際にスキャナの取り込みソフトで [ColorSync]を選択します。

# <u>プリンタドライバでの設定</u>

[プリント]画面で、1[印刷設定]を選択し、2[カスタム]設定をクリックして、3[ColorSync]を選択します。

| プリンタ: (        | xx-xxxx 🔹                                                          |
|----------------|--------------------------------------------------------------------|
| プリセット:(        | 標準                                                                 |
|                | 印刷設定  1 選択して                                                       |
| ページ設定; 標       | 準                                                                  |
| 用紙種類:          | 普通紙                                                                |
| カラー:           | カラー :                                                              |
| €-K;           | カスタム設定 🙀 ColorSync 👔                                               |
| E              | - 劇品質: フォト                                                         |
| <u></u>        | 2 クリックして ウィーブスーパー 3 選択します<br>√ 双方向印刷<br>□ 左右反転<br>□ スムージング (文字/輪郭) |
| () (762-) (PDF | ことして保存…)(ファクス…)(キャンセル)( <b>ブリント</b> )                              |

#### 補足情報

- ColorSync を使用して色合わせを行う場合は、RGBの画像データを使用してください。CMYK、Lab などのデータ では、正しく色合わせすることができません。
- ColorSync を使用して印刷したにもかかわらず、ディスプレイ上の色合いと印刷結果が異なる場合は、ディスプレ イ調整(モニタキャリブレーション)が正しく行われていないか、またはディスプレイの経年変化(劣化)によっ て色表示にズレが生じていることが考えられます。
- ・一部のアプリケーションソフトでは、ソフト上で ColorSync の設定が行えます。(Adobe PageMaker6.5J 以降、 Photoshop4.0J 以降、Illustrator7.0J 以降など。) ソフト上で ColorSync の設定を行う場合は、プリンタドライバで は [ColorSync] を選択せず、カラー調整の [色補正なし] を指定してください。

# 最高画質で印刷

ここでは、最高画質の設定で印刷する方法を説明します。

**このページのもくじ** ♥「設定のポイント」72 ♥「印刷手順」72

# 設定のポイント

## ポイント1 最高画質で印刷できる用紙

以下の用紙をご使用ください。

- 写真用紙クリスピア<高光沢>
- 写真用紙<光沢>
- 写真用紙<絹目調>
- 光沢紙

### <u>ポイント2 プリンタドライバの設定</u>

#### <u>用紙種類</u>

セットした用紙に対応した用紙種類を選択してください。

#### <u>モード設定</u>

[詳細設定]をクリックして[超高精細]を選択してください。 Mac OS X の場合は、[カスタム設定]をクリックして[超高精細]を選択してください。

#### 印刷手順

- 2. [印刷設定]を選択します。
| プリンタ:       | XX-XXXX                                                                                     |
|-------------|---------------------------------------------------------------------------------------------|
| プリセット:      | 「標準                                                                                         |
|             | 印刷設定  ・ ・ ・ ・ ・ ・ ・ ・ ・ ・ ・ ・ ・ ・ ・ ・ ・ ・ ・                                                 |
| ページ設定:      | 原準                                                                                          |
| 用紙種類:       | EPSON 写真用紙                                                                                  |
| カラー:        | カラー 😯                                                                                       |
| €-K;        | カスタム設定 🛟 超高精細 🔹                                                                             |
|             | 印刷品質: スーパーフォト 🛟                                                                             |
| <u>k</u>    | <ul> <li>マイクロウィーブス−パー</li> <li>図 双方向印刷</li> <li>二 左右反転</li> <li>図 スム−ジング (文字/輪郭)</li> </ul> |
| ? (762-) PI | DF として保存…) (ファクス…) (キャンセル) <b>ブリント</b>                                                      |

3. 以下の設定をします。

 [用紙種類]: セットした用紙に対応した用紙種類を選択
 [モード]:
 [カスタム設定]をクリックして [超高精細]を選択

| ブリンタ: XX-XXXX                                                                       |
|-------------------------------------------------------------------------------------|
| プリセット: 標準                                                                           |
| 印刷設定                                                                                |
| ページ設定: 標準                                                                           |
| 用紙種類: EPSON 写真用紙                                                                    |
| カラー: カラー 🗘                                                                          |
| モード: カスタム設定 🚺 超高精細                                                                  |
| 印刷品質: スーパーフォト<br>マー2 選択します<br>マー2 選択します<br>マーズ スカー印刷<br>□ 左右反転<br>マーズ スムージング(文字/輪郭) |
| ? ブレビュー (PDF として保存) (ファクス) (キャンセル) ブリント                                             |

4. その他の設定を確認して、印刷を実行します。

### (補足情報)

◆◆印刷ムラやスジが気になる◆◆

印刷結果をよく見て、印刷ムラやスジが気になる場合には、さらに[双方向印刷]のチェックを外してみてください。

| プリンタ: XX-XXXX 💽                              |   |
|----------------------------------------------|---|
| ブリセット: 標準                                    |   |
| 印刷設定 🗘                                       | _ |
| ページ設定: 標準                                    |   |
| 用紙種類: EPSON 写真用紙                             |   |
| カラー: カラー 🛟                                   |   |
| モード: 詳細設定                                    |   |
| 印刷品質: スーパーフォト                                |   |
| ✓ マイクロウィーブスーパー                               |   |
| チェックを外します → スカ向印刷                            |   |
| □ 左右反転                                       |   |
| ✓ スムージング (文字/輪郭)                             |   |
|                                              |   |
|                                              |   |
|                                              |   |
|                                              |   |
|                                              | _ |
| (?) (フレビュー) (PDF として保存) (ファクス) (キャンセル) (ブリント | - |

なお、画像データによっては、上記の設定をしても印刷時間が長くなるだけで見た目上の印刷品質は変わらない場合 があります。

# オリジナルサイズの用紙に印刷

プリンタドライバに用意されていない用紙サイズを、自分で登録して印刷できます。

このカスタム用紙サイズ設定機能は、Mac OS X のバージョンによって設定手順が異なります。ここでは、Mac OS X v10.3 の手順について説明します。Mac OS X v10.3 以外の設定手順については、ご利用の Mac OS X のヘルプをご覧ください。

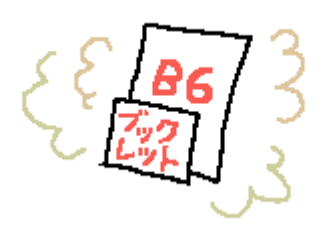

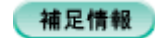

- ・ カスタム用紙サイズ設定機能は、Mac OS X v10.2.3 以上で対応しています。
- Mac OS X のカスタム用紙サイズ設定機能は、エプソンのプリンタドライバ機能ではなく Mac OS X の機能です。

**このページのもくじ** ♀「登録手順」75 ♀「変更/削除手順」77

## 登録手順

1. プリンタドライバの [ページ設定] 画面を表示します。

2. [設定] で [カスタム用紙サイズ] を選択します。

|       |       | _   | (新規  | )  |
|-------|-------|-----|------|----|
|       |       |     | 使极   | )  |
|       |       |     | 例除   | 2  |
|       |       | _   | (97) | 9  |
| 用紙サイズ | プリンタ  | の余白 |      |    |
| 長さ:   | cm    | -E: | cm   |    |
| 42 :  | cm 左: | cr  | n 右: | cm |
|       |       | 下:  | cm   |    |

3. 1 [新規] ボタンをクリックし、2 画面左の一覧に追加された [名称未設定] に新しい用紙サイズ名を入力します。

| 設定:       | カスタム用紙サイズ : 1 クリックして                                                |
|-----------|---------------------------------------------------------------------|
| 2         | 入力します<br>次数<br>(編)<br>(編)<br>(編)<br>(編)<br>(編)<br>(編)<br>(編)<br>(編) |
| 用紙サイズ     | プリンタの余白                                                             |
| 長き: 29.70 | cm 上: 0.64 cm                                                       |
| 幅: 20.99  | cm 左: 0.64 cm 右: 0.64 cm<br>下: 1.45 cm                              |
| 0         | (キャンセル) <b>ОК</b>                                                   |

4. 1[用紙サイズ]と[プリンタの余白]を入力して、2[保存]ボタンをクリックします。

本製品で印刷できる用紙サイズは、以下の通りです。 用紙幅:8.90~21.59cm 用紙長:8.90~111.76cm

| 設定: カスタム用紙サイズ                                   |
|-------------------------------------------------|
| ブックレット                                          |
| 2 クリックします 保存                                    |
| 用紙サイズ プリンタの余白                                   |
| 長さ: 29.70 cm 上: 0.64 cm                         |
| 幅: 20.99 cm 左: 0.64 cm 右: 0.64 cm<br>下: 1.45 cm |
| <ul> <li>? 1 入力して (キャンセル) (のK)</li> </ul>       |

補足情報

カスタム用紙サイズは、四辺フチなし印刷に対応していません。余白は 0.3cm 以上に設定してください。

5. [OK] ボタンをクリックします。

これで [用紙サイズ] に、新しい用紙サイズが登録されました。

#### 補足情報

Mac OS X v10.4 をご利用の場合は、[ページ設定]画面の[用紙サイズ]メニューから[カスタムサイズを管理]を選択してください。以下の画面が表示されますので、[+]をクリックして用紙サイズなどを設定してください。

| 600 bag                                                            | ム・ページ・サイズ                                    |
|--------------------------------------------------------------------|----------------------------------------------|
| 名称未設定                                                              | ページサイズ: 20.99 cm 29.70 cm<br>編 高さ            |
|                                                                    | プリンタの余白:                                     |
|                                                                    | (ユーザ定義 📫                                     |
|                                                                    | 0.63 cm<br>0.63 cm<br>左 1.45 cm <sup>右</sup> |
| 2101                                                               | 4                                            |
| ・<br>・<br>・<br>・<br>・<br>・<br>・<br>・<br>・<br>・<br>・<br>・<br>・<br>・ | 2 設定します     (キャンセル) OK                       |

# 変更/削除手順

1. プリンタドライバの [ページ設定] 画面を表示します。

■□□○[ページ設定]画面を表示する」116

2. [設定] で [カスタム用紙サイズ] を選択します。

|       |       |      | 「「「「「「「「「「「「「」」」」 | र∪≢उ |
|-------|-------|------|-------------------|------|
|       |       |      | 後報                | 5    |
|       |       |      | ( ###             | 5    |
|       |       |      | (保存               | )    |
|       |       |      |                   |      |
| 用紙サイズ | プリン:  | タの余白 |                   |      |
| 長さ:   | cm    | 上:   | cm                |      |
| 42 :  | cm 左: |      | cm 右:             | cm   |
|       |       | 下:   | cm                |      |

3. 画面左の一覧から、変更/削除する用紙サイズ名をクリックします。

|                    | クリックしき          | ŧす          |              | <ul> <li>新規</li> <li>複数</li> <li>削除</li> </ul> |      |
|--------------------|-----------------|-------------|--------------|------------------------------------------------|------|
| 用紙サイズ<br>長さ: 29.70 | プリ              | ンタの余日<br>上  | ∃<br>:: 0.64 | (保存<br>4 cm                                    |      |
| 幅: 20.99           | cm <sup>左</sup> | : 0.64<br>T | cm           | 右: 0.6                                         | 4 cm |

- 登録内容を変更する場合は、入力し直して、[保存] ボタンをクリックします。
   削除する場合は、[削除] ボタンをクリックします。
- 5. [OK] ボタンをクリックします。

以上で、変更 / 削除手順の説明は終了です。

# トラブル対処方法

# 給紙/排紙のトラブル

症状が近い項目のリンクロンをクリックしてください。

# 紙詰まり

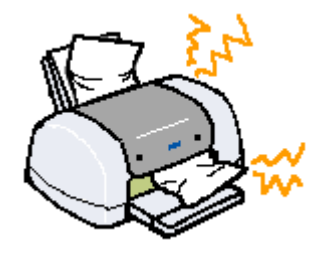

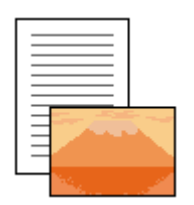

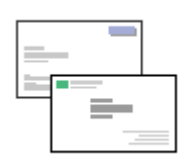

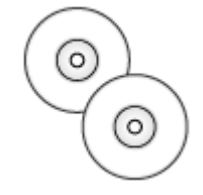

■□↓「L 判/ A4 などの取 ■□↓「名刺/カードの取 ■□↓「CD / DVD トレイ り除き方法」80 り除き方法」82 の取り除き方法」84

# うまく給紙できない

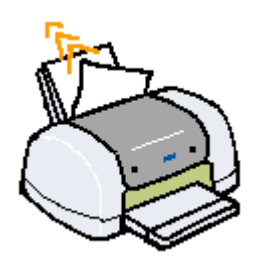

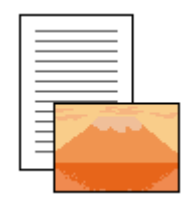

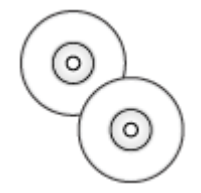

■ い(L判/A4など)」85 い(CD/DVD)」87

# L 判/ A4 などの取り除き方法

紙詰まりが発生した場合は、無理に引っ張らずに、以下の手順に従って取り除いてください。

1. 排紙口から詰まっている用紙をゆっくり引き抜いて、【用紙】ボタンを押します。

排紙口から取り除けない場合は、手順2に進んでください。

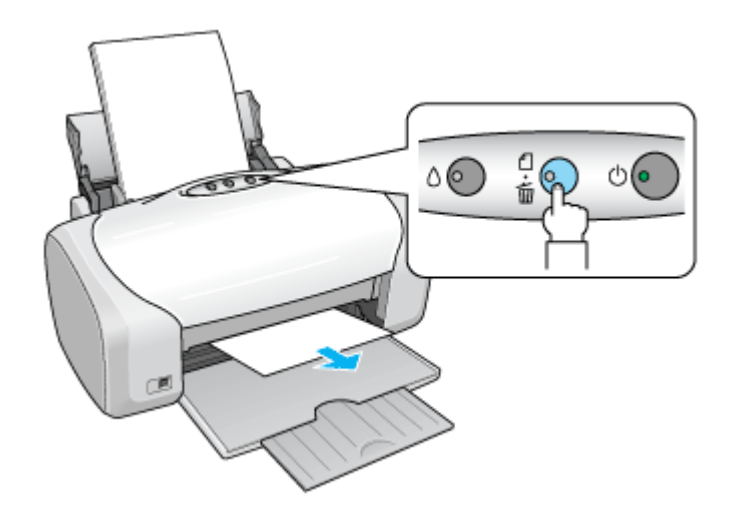

2. プリンタの電源をオフにします。

詰まった用紙が排出されます。 排出されない場合は、手順3に進んでください。

3. プリンタカバーを開けて、CD/DVD ガイドを開き、プリンタ上部から詰まっている用紙をゆっくり引き抜きます。

# ₿注意

絶対に強く引き抜かないでください。強く引き抜くとプリンタが故障するおそれがあります。 上から取り除けない場合は、手順4に進んでください。

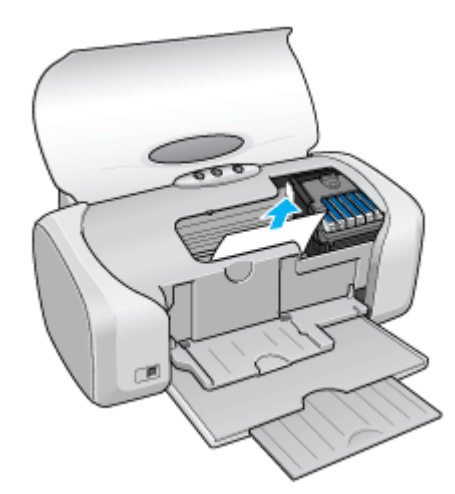

4. 給紙口から詰まっている用紙をゆっくり引き抜きます。

# &注意

絶対に強く引き抜かないでください。強く引き抜くとプリンタが故障するおそれがあります。

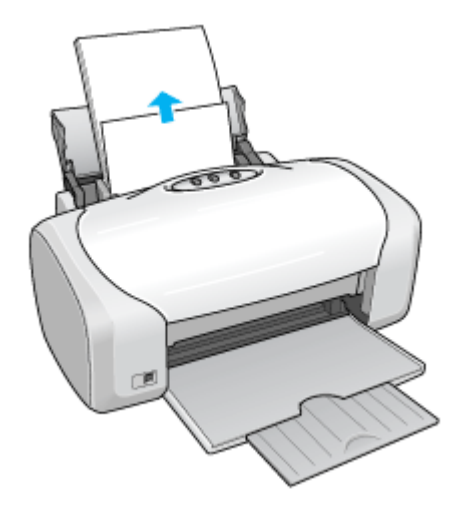

## こんなときは

◆◆詰まった用紙がどうしても取り除けない◆◆ プリンタを分解したりせずに、お買い求めいただいた販売店、またはエプソン修理センターへ修理をご依頼ください。

以上で、詰まった用紙の取り除きは終了です。 最後に、CD/DVD ガイドを閉じてください。

# 名刺/カードの取り除き方法

紙詰まりが発生した場合は、無理に引っ張らずに、以下の手順に従って取り除いてください。

## 詰まっている箇所の確認

1. プリンタカバーを開けて、詰まっている箇所を確認し、図下のリンクをクリックします。

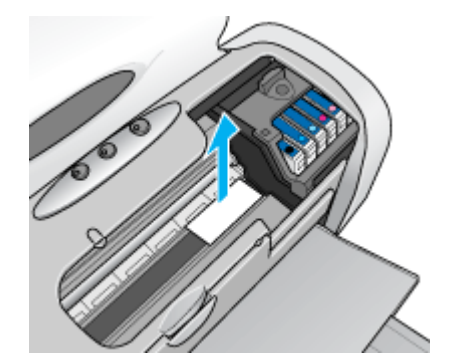

■↓「見える箇所に詰まっている場合の取り除き方法」82

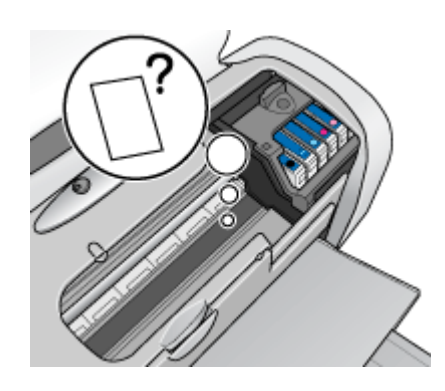

## 見える箇所に詰まっている場合の取り除き方法

- 1. プリンタの電源をオフにします。
- 2. プリンタカバーを開けて、詰まっている用紙をゆっくり引き抜きます。

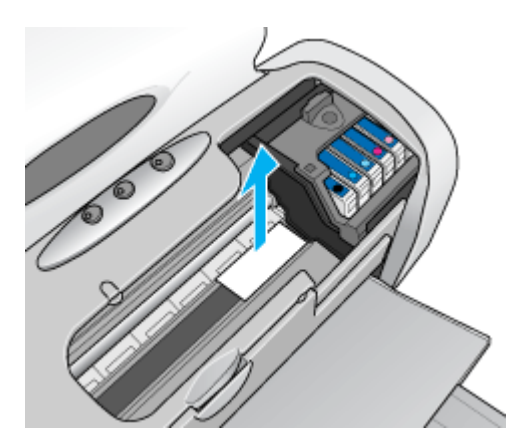

以上で、詰まった用紙の取り除きは終了です。

## 見えない箇所(給紙口付近)に詰まっている場合の取り除き方法

#### 1. 名刺をもう1枚セットします。

必ず縦方向にセットしてください。

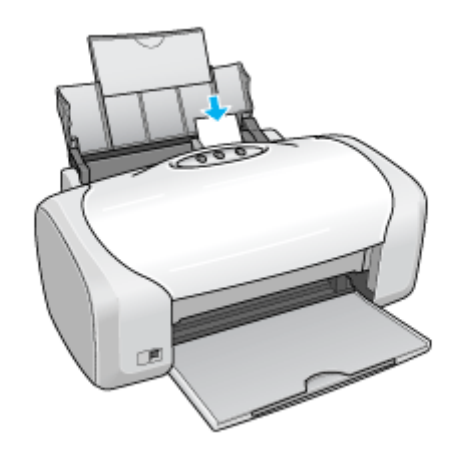

2. 【用紙】ボタンを押します。

詰まっている用紙が送り出されます。 なお、送り出されずに内部で止まっている場合がありますので、その場合は手順3に進んでください。

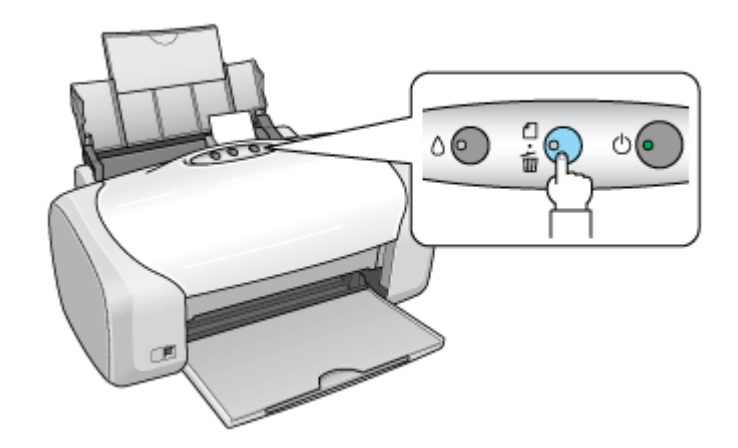

- 3. プリンタの電源をオフにします。
- 4. プリンタカバーを開けて、詰まっている用紙をゆっくり引き抜きます。

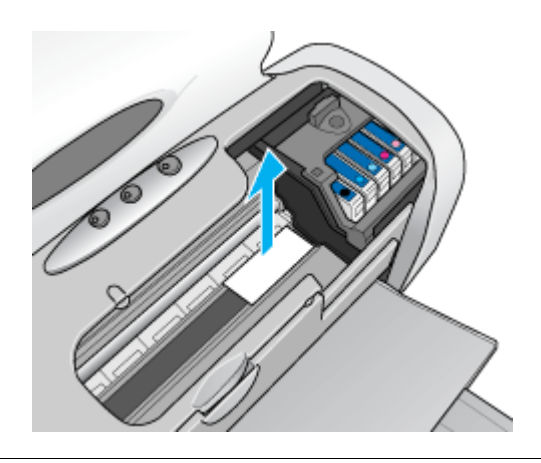

### こんなときは

◆◆詰まった用紙がどうしても取れない◆◆ プリンタを分解したりせずに、お買い求めいただいた販売店、またはエプソン修理センターへ修理をご依頼ください。

以上で、詰まった用紙の取り除きは終了です。

# CD / DVD トレイの取り除き方法

紙詰まりが発生した場合は、無理に引っ張らずに、以下の手順に従って取り除いてください。

1. CD/DVD トレイをゆっくり引き抜きます。

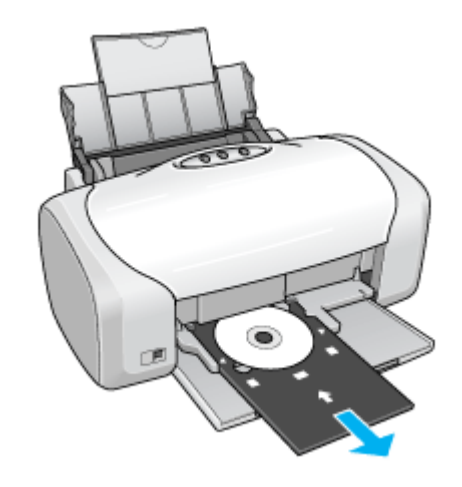

2. 【用紙】ボタンを押します。

エラーが解除されます。

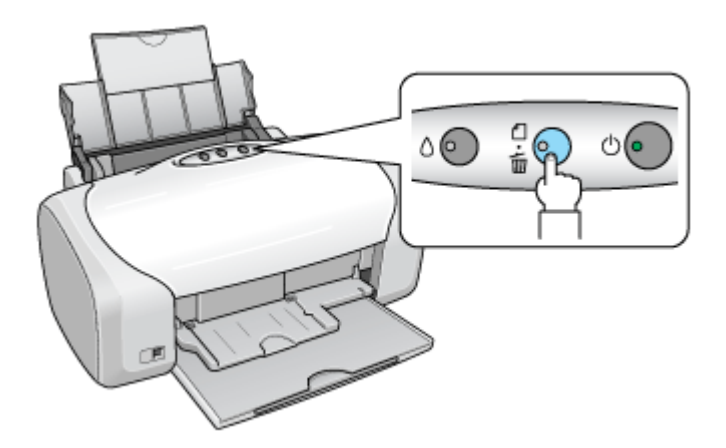

以上で、詰まった CD/DVD トレイの取り除きは終了です。

# うまく給紙できない(L 判/ A4 など)

給紙されない、複数枚重なって給紙される、斜めに給紙されるときは、以下の項目をご確認ください。

#### 🗸 チェック 〕

#### 用紙のセット方法は正しいですか?

以下の項目をチェックしてください。

- エッジガイドを用紙の側面に合わせていますか?
- 用紙をよくさばきましたか?
- 用紙の端をよく揃えましたか?
- 用紙を縦方向にセットしていますか?(往復ハガキのみ横方向)
- プリンタにセットしてある用紙の量が多すぎませんか?

以下のページで正しいセット方法をご確認ください。 いつ「用紙のセット方法」7 いつ「バガキのセット方法」19 いつ」「封筒のセット方法」36

#### 🗸 チェック)

#### 本製品で使用できない用紙をお使いではありませんか?

使用できない用紙を使うと、紙詰まりの原因になります。以下の項目をチェックしてください。

- 用紙にシワや折り目はないですか?
- 用紙は厚すぎたり薄すぎたりしませんか?
- 用紙が湿気を含んでいませんか?
- 用紙が反っていませんか?
- ルーズリーフ用紙やバインダ用紙などの、穴の空いている用紙ではありませんか?

#### 🗸 チェック)

#### 製品内部のローラが汚れていませんか?

製品内部のローラが汚れていると、正しく給紙されない場合があります。 お使いのエプソン製専用紙に、クリーニングシートが同梱されている場合には、クリーニングシートを使ってローラ をクリーニングしてください。 □□□□□「給紙/排紙ローラのクリーニング」206

#### 🗸 チェック)

#### プリンタは水平な場所に設置されていますか?

以下の場合は、プリンタの内部機構に無理な力がかかってプリンタが歪み、印刷や給紙に悪影響を及ぼします。

- 設置場所が水平ではない
- ・ 設置場所とプリンタの間に何か物が挟まれている

・ プリンタ底面のゴム製の脚が台からはみ出している

また、一見すると水平に見える場所でも実際は設置面が歪んでいることもあり、このような場所に設置した場合にも 同様の症状が現れることがあります。設置面が水平であること、すべての脚が正しく設置していることをご確認くだ さい。

## ✓ チェック 一般の室温環境下に設置されていますか?

一般の室温環境下(室温:15~25度、湿度:40~60%)以外で使用した場合は、専用紙や専用ハガキを正常に紙送りできない場合があります。

# うまく給紙できない(CD / DVD)

CD/DVD トレイをうまく給紙できないときは、以下の項目をご確認ください。

#### 🗸 チェック )

#### CD/DVD トレイのセット方法は正しいですか?

以下の項目をチェックしてください。

- ・ 排紙トレイを縮めた状態(一段)にしてありますか?
- CD/DVD トレイを差し込むときに、トレイ上の三角マークとプリンタ上の三角マークを合わせましたか?
- 排紙トレイの左右のレールの下を通して、CD/DVD トレイをセットしましたか?
- CD/DVD トレイは、プリンタの前面給紙口から挿入していますか?

### 🗸 チェック)

#### プリンタの背面には十分なスペースが確保されていますか?

CD/DVD 印刷開始時には、CD/DVD トレイがプリンタ背面から約 10cm 排出されます。背面に十分なスペースを確保 してください。

### 🗸 チェック)

#### プリンタが準備中の場合、CD/DVD トレイは排紙されます。

CD/DVD をセットして印刷を実行しても、プリンタが準備中の場合は、CD/DVD トレイが排紙されます。 準備動作が終了したら、トレイをセットし直して、【用紙】ボタンを押してください。

### 🗸 チェック)

#### プリンタは水平な場所に設置されていますか?

以下の場合は、プリンタの内部機構に無理な力がかかってプリンタが歪み、印刷や給紙に悪影響を及ぼします。

- 設置場所が水平ではない
- 設置場所とプリンタの間に何か物が挟まれている
- プリンタ底面のゴム製の脚が台からはみ出している

また、一見すると水平に見える場所でも実際は設置面が歪んでいることもあり、このような場所に設置した場合にも 同様の症状が現れることがあります。設置面が水平であること、すべての脚が正しく設置していることをご確認くだ さい。

#### 🗸 チェック)

#### 一般の室温環境下に設置されていますか?

一般の室温環境下(室温:15~25度、湿度:40~60%)以外で使用した場合は、専用紙や専用ハガキを正常に紙送りできない場合があります。

# 印刷品質/結果のトラブル

印刷結果と以下のサンプル(現象)を比べて、症状が近い項目のリンクロンをクリックしてください。

# 印刷品質が悪い

■→「印刷品質が悪い」90

|    | かすれる / スジが入る | 色合いがおかしい | にじむ |
|----|--------------|----------|-----|
| 異常 |              |          |     |
| 正常 |              |          |     |

# 印刷面がこすれる/汚れる

■↓「印刷面がこすれる/汚れる」94

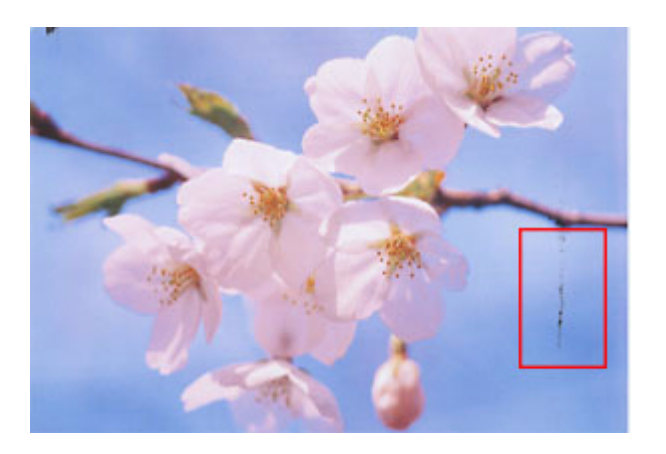

## 印刷位置がずれる/はみ出す

■↓「印刷位置がずれる/はみ出す」97

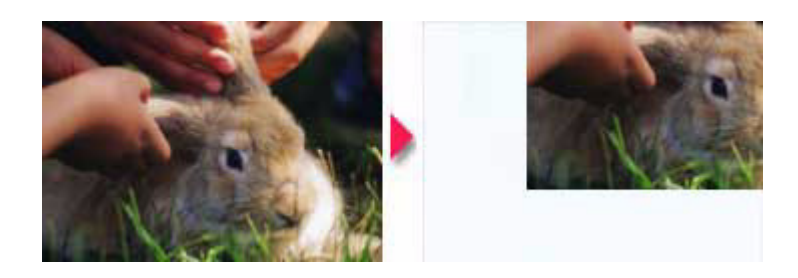

# CD / DVD レーベルの印刷位置がずれる、印刷が濃い薄い

■こ CD / DVD レーベルの印刷位置がずれる、印刷が濃い薄い」98

# ホームページを思い通りに印刷できない

- ページの右端がきれる
- 背景色が印刷されない

# 印刷品質が悪い

印刷品質が悪いときには、以下の項目をご確認ください。

このページのもくじ
 ○「プリンタをチェック」90
 ○「用紙をチェック」91
 ○「プリンタドライバの設定をチェック」92
 ○「印刷データをチェック」93

### プリンタをチェック

### 🗸 チェック)

#### プリントヘッドのノズルが目詰まりしていませんか?

ノズルチェックでプリントヘッドの状態をご確認ください。

正常 ノズルは目詰まりしていません。印刷できます。

異常 ノズルが目詰まりしています。クリーニングを実行してください。

#### 🗸 チェック)

#### インクカートリッジは推奨品(当社純正品)をお使いですか?

本製品のプリンタドライバは、純正インクカートリッジを前提に色調整されていますので、純正品以外を使うと印刷 品質が低下する場合があります。インクカートリッジは純正品のご使用をお勧めします。

## 🗸 チェック

#### 古くなったインクカートリッジを使用していませんか?

古くなったインクカートリッジを使用すると印刷品質が低下します。開封後は6ヵ月以内に使い切ってください。 未開封の推奨使用期限は、インクカートリッジの個装箱に記載されています。

🗸 チェック

双方向印刷時のプリントヘッドのギャップがズレていませんか?

本製品は高速で印刷するために、プリントヘッドが左右どちらに移動するときにもインクを吐出しています。この印刷方式を「双方向印刷」と呼びます。 この双方向印刷をしているときに、まれに、右から左へ移動するときの印刷位置と左から右へ移動するときの印刷位 置がずれて、縦の罫線がずれたり、ぼけたような印刷結果になる場合があります。 ギャップ調整機能を使って、ギャップのズレをご確認ください。

# チェック 出力装置(ディスプレイ、プリンタ)の発色方法の違いによる差です。

ディスプレイ表示とプリンタで印刷したときの色とでは、発色方法が違うため、色合いに差異が生じます。

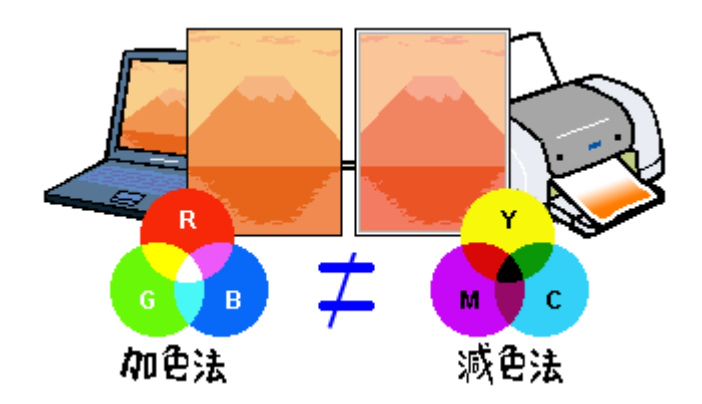

詳しくは以下のページをご覧ください。 □□**□**∫「色について」246

## 用紙をチェック

### 🗸 チェック)

#### 写真などを普通紙に印刷していませんか?

画像など文字に比べ印刷面積の大きい原稿を普通紙に印刷すると、インクがにじむ場合があります。画像などを印刷 するときや、より良い品質で印刷するためには、専用紙のご使用をお勧めします。

#### 🗸 チェック)

印刷後、以下の用紙を重なった状態で放置していませんか?

- 写真用紙クリスピア<高光沢>
- 写真用紙<光沢>
- 写真用紙<絹目調>

印刷後の用紙が重なっていると、重なった部分の色が変わる(重なった部分に跡が残る)ことがあります。印刷後の 用紙は、速やかに1枚ずつ広げて乾燥(※)させてください。重なっている状態で放置すると、1枚ずつ広げて乾燥 させても跡が消えなくなりますのでご注意ください。

※1枚ずつ広げて一昼夜(24時間)程度乾燥させるか、15分程度放置した後、普通紙などの吸湿性のある用紙を印刷 面に重ねて乾燥させてください。

# プリンタドライバの設定をチェック

## 🗸 チェック)

## プリンタドライバの [用紙種類] の設定は正しいですか?

プリンタにセットした用紙種類と、プリンタドライバで設定する[用紙種類]が合っていないと、印刷品質が悪くなります。プリンタドライバの設定をご確認ください。

|     | プリンク: XX-XXXX :                                                                                     |
|-----|----------------------------------------------------------------------------------------------------|
| 普通紙 |                                                                                                    |
| =   | モード、 値段設定 (1) されい (1) 通い<br>応用品具: ファイン (1)<br>マイクロウィーブスーバー<br>グ 広方向印刷<br>一 なん取用<br>一 スムージング (文学/編集) |
|     | (JLES=) (REELICRA) (J792) (++58.) (J92)                                                             |

■↓ 「用紙別プリンタドライバ設定一覧」222

# ✓ チェック プリンタドライパで「カラー設定」の設定をしていませんか?

プリンタドライバで、「カラー設定」の「明度」や「コントラスト」を調整すると、印刷結果の濃さが変化します。プリンタドライバの設定をご確認ください。

| プリンタ: XX-XXXX                                                                    |  |  |
|----------------------------------------------------------------------------------|--|--|
| プリセット: 標準                                                                        |  |  |
|                                                                                  |  |  |
| <ul> <li>マニュアル色補正</li> <li>ガンマ: 1.8</li> <li>ColorSync</li> <li>色補正なし</li> </ul> |  |  |
| 色補正方法: 自然な色あい                                                                    |  |  |
| ▼詳細設定:                                                                           |  |  |
| 明度 🖸 🗍                                                                           |  |  |
|                                                                                  |  |  |
| 彩度 0 , , , ,                                                                     |  |  |
| シアン • 0                                                                          |  |  |
| マゼンタ • 0                                                                         |  |  |
| 1ID- 0 0                                                                         |  |  |
| 確認します ? ブレビュー) (PDF として保存) (ファクス) (キャンセル) ブリント                                   |  |  |

■↓ 色を微調整して印刷」67

## 印刷データをチェック

### 🗸 チェック

#### 写真を印刷する場合、写真データの画像サイズが印刷サイズに適していますか?

デジタルカメラで撮影した写真データは、細かい点(画素)の集まりで構成されています。同じサイズの用紙に印刷 する場合には、この画素数が多いほど、なめらかで高画質な印刷ができます。また、印刷サイズが大きくなればなる ほど画素数の多い画像データが必要になります。以下のページで、印刷サイズに適した写真データの画像サイズをご 確認ください。

┉∽「写真をきれいに印刷するポイント」17

# 印刷面がこすれる/汚れる

印刷面がこすれて汚れるときは、以下の項目をご確認ください。

**このページのもくじ** ○「用紙をチェック」94 ○「印刷領域をチェック」95 ○「プリンタをチェック」96

### 用紙をチェック

### 🗸 チェック

#### 仕様外の厚い用紙を使用していませんか?

本製品で使用できるエプソン製純正品以外の用紙の厚さは以下の通りです。

| 用紙セット位置    | 用紙厚           |
|------------|---------------|
| オートシートフィーダ | 0.08 ~ 0.27mm |

この規定以上の用紙を使用すると、プリントヘッドが印刷面をこすって、印刷結果が汚れる場合があります。仕様に 合った用紙をご使用ください。

#### 🗸 チェック

#### 反りのある用紙や、用紙の端面にパリ(用紙の断裁のときに出る「かえり」)のある用紙を使用していませんか?

反りのある用紙や、用紙の端面にバリのある用紙に印刷すると、プリントヘッドが用紙をこする場合があります。 用紙の反りやバリを取ってから、プリンタにセットしてください。 なお、一部のエプソン製専用紙は、反りを修正する際に印刷面を傷つけてしまうおそれがありますので、以下のペー ジを確認してから、反りを修正してください。 ucc)「用紙のセット方法」7

#### 🗸 チェック)

#### 用紙を横方向にセットしていませんか?

用紙は、縦方向にセットしてください(往復ハガキのみ横方向)。 横方向にセットした場合、プリントヘッドが印刷面をこする場合があります。

#### 🗸 チェック)

## 専用紙に印刷後、すぐに重ねていませんか?

専用紙は普通紙などと比べてインクの乾きが遅いため、印刷直後に手や別の用紙などが印刷面に触れると、汚れる場合があります。 印刷直後は印刷面に触れないように、排紙トレイから1枚ずつ取り去って十分に乾かしてください。

#### 🗸 チェック

ハガキの通信面に印刷した後、その印刷結果(インク)が乾いていない状態で宛名面に印刷していませんか?

インクが乾いていない状態で宛名面に印刷すると、次のハガキに転写する場合があります。通信面を印刷した後は、十分に乾かしてから宛名面に印刷してください。 また、先に宛名面から印刷することをお勧めします。

# チェック 両面マット紙(名刺)に印刷する際に、用紙サイズいっぱいに文字やイラストの入ったデータを印刷していませんか?

両面マット紙(名刺)の両面に印刷する場合には、端に色やイラストの入っていないデータ(面)から印刷してください。

## 印刷領域をチェック

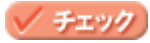

定形紙で四辺フチなし印刷時、四辺フチなし印刷推奨の用紙をお使いになっていますか?

定形紙で四辺フチなし印刷を行う場合は、四辺フチなし印刷推奨の用紙をお使いになることをお勧めします。推奨以外の用紙では、プリントヘッドがこすれて印刷結果が汚れる場合があります。 □□□→「四辺フチなし印刷の推奨用紙」65

推奨の用紙でも汚れが発生する場合は、プリンタドライバの[こすれ軽減]をチェックして印刷してみてください。

以下の画面は、[プリント]画面を表示して [拡張設定]を選択すると表示されます。

| プリンタ: XX-XXXX                                                              |
|----------------------------------------------------------------------------|
| プリセット: 標準                                                                  |
| チェックします<br>新婦チェック印刷                                                        |
| ▼ こすれ軽減                                                                    |
| [こすれ経滅]がチェックされました。<br>この機能は印刷こすれが発生したときだけにご使用ください。<br>なお、印刷速度が遅くなる場合があります。 |
| ? ブレビュー PDF として保存) (ファクス) (キャンセル) ブリント                                     |

それでも汚れが発生する場合は、アプリケーションソフトで上下の余白を広くして、印刷データを印刷推奨領域内に 配置し直してから印刷してください。

8注意

[こすれ軽減]機能は、印刷こすれが発生したときのみご使用ください。 なお、印刷速度が遅くなる場合があります。

### 🗸 チェック)

#### 標準(フチあり)印刷時、印刷推奨領域外に印刷していませんか?

印刷推奨領域外では、プリントヘッドがこすれて印刷結果が汚れる場合があります。

プリンタドライバの[こすれ軽減]をチェックして印刷してみてください。 設定手順は、この上の項目と同じです。 それでも汚れが発生する場合は、アプリケーションソフトで上下の余白を広くして、印刷データを印刷推奨領域内に 配置し直してから印刷してください。

# プリンタをチェック

# 🗸 チェック

## プリンタ内部が汚れていませんか?

印刷後の用紙などの表面にローラの汚れが付いたときは、普通紙を給排紙してローラの汚れをふき取ってください。

🗸 チェック)

CD/DVD 印刷時に、排紙トレイを全部引き出していませんか?

排紙トレイが全部引き出されていると、CD/DVD トレイが正常に排紙されず、プリントヘッドが用紙をこすってしまうことがあります。排紙トレイを一番縮めた状態(一段)にしてください。

# 印刷位置がずれる/はみ出す

印刷位置がずれる / はみ出すときには、以下の項目をご確認ください。

このページのもくじ ♀「プリンタドライバの設定をチェック」97 ♀「その他をチェック」97

## プリンタドライバの設定をチェック

🗸 チェック)

プリンタにセットした用紙サイズと、プリンタドライバで設定した[用紙サイズ]は同じですか?

プリンタドライバで設定する用紙サイズ(印刷データのサイズ)は、プリンタにセットした用紙サイズと合わせてください。

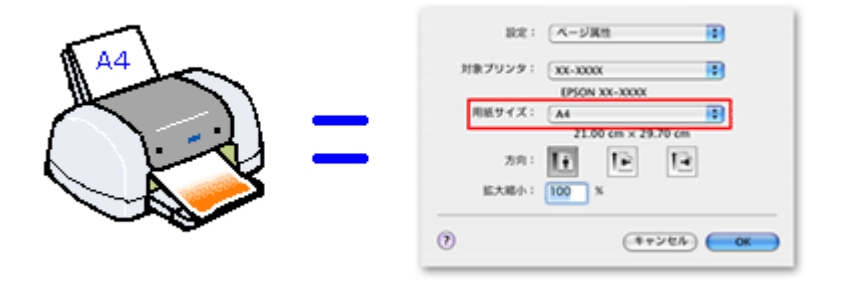

こんなときは

## 🗸 チェック)

#### 四辺フチなし印刷をしていませんか?

四辺フチなし印刷時は、裁ち落とし印刷(用紙より少しはみ出した印刷)をするために、原稿を用紙サイズより少し 拡大します。 そのため、拡大されて用紙からはみ出した部分は印刷されません。その結果、画面上に表示されている内容と印刷結 果でわずかに違いが生じます。 なお、このはみ出し量を調整して印刷できます。 □□□□□アチなし印刷(定形紙)]65

## その他をチェック

✓ チェック
用紙とエッジガイドの間に、すき間はありませんか?また、用紙が曲がってセットされていませんか?

用紙をまっすぐにセットし、エッジガイドを用紙の側面に合わせてください。

# CD / DVD レーベルの印刷位置がずれる、印刷が濃い薄い

ご利用の CD/DVD の種類によっては、印刷位置がずれたり、印刷濃度が意図したものと異なったりする場合があります。 そのような場合は、「EPSON Multi-PrintQuicker」で印刷位置や濃度の調整を行うことができます。 詳しくは、「EPSON Multi-PrintQuicker オンラインヘルプ」の「こんなときは」をご覧ください。

「EPSON Multi-PrintQuicker オンラインヘルプ」の見方については、以下のページをご覧ください。

# ホームページを思い通りに印刷できない

**このページのもくじ** ♀「背景色が印刷されない」99 ♀「画像がきれいに印刷できない」99

## 背景色が印刷されない

Microsoft Internet Explorer の初期設定では、ホームページの背景色や背景の画像は、印刷されない設定になっています。 背景色を印刷する場合は以下の設定をしてください。

1. プリンタドライバの [プリント] 画面を表示します。

■↓[プリント] 画面を表示する」116

2. [Internet Explorer] を選択します。

| プリンタ: xx-xxxx       | •                  |
|---------------------|--------------------|
| プリセット: 標準           | •                  |
| Internet Explorer   | ◆                  |
| ▼ヘッダー/フッター +炭+      | ● 縮小して全体をプリント      |
| □ 背景をプリントする + 2000+ | ○ 領域外はプリントしない      |
| ☑ 画像をプリントする         | ○領域外を別ページにプリ<br>ント |

3. [背景をプリントする]をチェックして印刷します。

| プリンタ: XX-XXXX             | :                  |
|---------------------------|--------------------|
| プリセット: 標準                 | •                  |
| チェックします Internet Explorer |                    |
| ▼ヘッダー/フッター +営+            | ● 縮小して全体をプリント      |
|                           | ○ 領域外はプリントしない      |
| 🗹 画像をプリントする               | ○領域外を別ページにプリ<br>ント |
|                           |                    |

## 画像がきれいに印刷できない

ホームページでは、データ通信を優先するために低解像度の画像が使用されている場合が多くあります。そのため、ディ スプレイ上できれいに見えても、印刷すると期待した印刷品質が得られない場合があります。

# プリンタが動かない/印刷できないトラブル

プリンタが動かないときや印刷が始まらないときは、以下の項目をご確認ください。

# チェック1 プリンタの電源をチェック

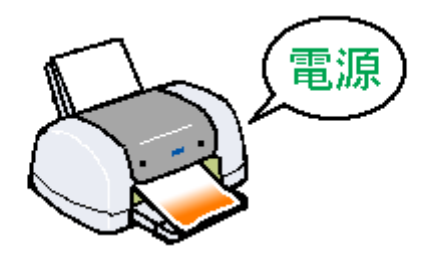

┉♀「チェック1 プリンタの電源をチェック」102

# チェック2 プリンタとパソコンの接続をチェック

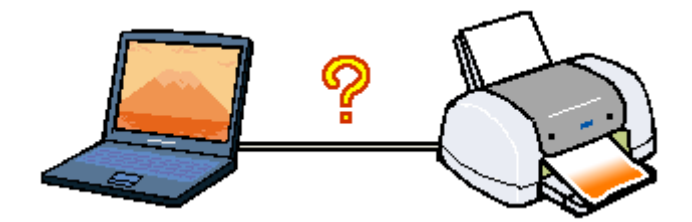

# チェック3 プリンタをチェック

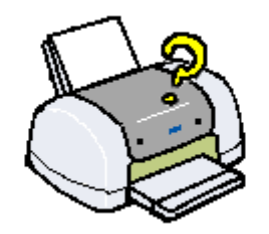

┉∽「チェック3 プリンタをチェック」104

# チェック4 パソコンをチェック

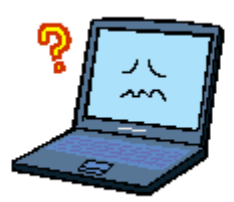

■□□「チェック4 パソコンをチェック」105

# チェック5 以上を確認しても印刷ができない場合は

■↓ チェック5 以上を確認しても印刷できない場合は」108

# チェック1 プリンタの電源をチェック

## 🗸 チェック

### プリンタの電源は入っていますか?

プリンタの電源が入っているかをご確認ください。

🗸 チェック)

電源プラグがコンセントから抜けていませんか?

差し込みが浅かったり、斜めに差し込まれていないかをご確認ください。

🗸 チェック)

#### コンセントに電源はきていますか?

ほかの電化製品の電源プラグを差し込んで、電源が入るかをご確認ください。ほかの電化製品の電源が入る場合は、プリンタの故障が考えられます。

以上を確認しても、トラブルが解決しない場合は、次のチェック項目をご確認ください。 ┉☆「チェック2 プリンタとパソコンの接続をチェック」103

# チェック2 プリンタとパソコンの接続をチェック

## 🗸 チェック)

#### ケーブルは外れていませんか?

ケーブルがしっかり接続されているかをご確認ください。また、ケーブルが断線していないか、変に曲がっていない かもご確認ください。

# 🗸 チェック

ケーブルがパソコンや本製品の仕様に合っていますか?

以下のページでケーブルが仕様に合っているかをご確認ください。 □□<♪「プリンタケーブルについて」251

### 🗸 チェック)

#### プリンタとパソコンの間に、プリンタ切替機やプリンタバッファなどを使っていませんか?

プリンタ切替機やプリンタバッファなどを使っていると、プリンタとパソコンの情報データのやり取りがうまくいか ず、印刷できない場合があります。

プリンタ切替機やバッファを取り外しプリンタとパソコンを直結して、正常に印刷できるかをご確認ください。

### 🗸 チェック)

#### USB ハブをお使いの場合に、使い方は正しいですか?

USB ハブは仕様上 5 段まで縦列接続できますが、プリンタと接続する場合は、パソコンに直接接続された 1 段目のハ ブに接続してください。それでも印刷が始まらない場合は、USB ハブを外して、プリンタとパソコンを直結してくだ さい。

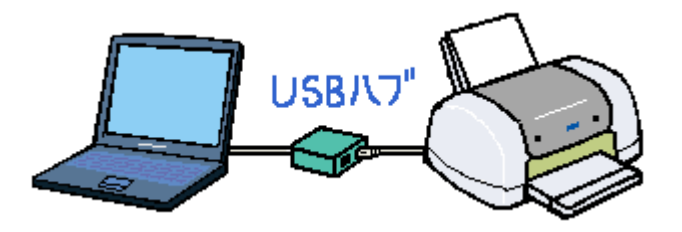

🗸 チェック)

USB ハブをお使いの場合に、USB ハブはパソコンに正しく認識されていますか?

パソコンで USB ハブが正しく認識されているかをご確認ください。

以上を確認しても、トラブルが解決しない場合は、次のチェック項目をご確認ください。 □━━━━━━━━━>「チェック3 プリンタをチェック」104

# チェック3 プリンタをチェック

# 🗸 チェック

パソコンの画面で、プリンタの状態を確認してください。

パソコンの画面でプリンタの状態を確認することができます。

| Macintosh                                                                                                    |
|----------------------------------------------------------------------------------------------------|
| EPSON 🗞 0-200 (2502-03)                                                                                                    |
| NSMI<br>Mistrictures,<br>NSMI<br>Mistrictures, co./DODI/FEBDCTOSSI,<br>Mistrictures, co./DODI/FEBDCTOSSI,<br>Mistrictures, co./DODI/FEBD |
|                                                                                                    |
|                                                                                                    |

詳しくは、以下のページをご覧ください。 □□━━━━━」パソコン画面にエラーが表示される」109

# 🗸 チェック

### プリンタのランプを確認してください。

ランプが赤く点灯または点滅しているときは、プリンタに何らかのエラーが発生しています。

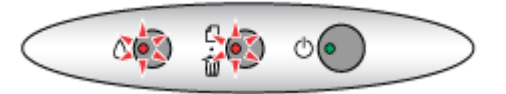

以下のページでエラーの内容を確認してください。

### 🗸 チェック)

プリンタのボタン操作でノズルチェックパターンを印刷できますか?

プリンタのボタン操作でノズルチェックパターンを印刷してみてください。

| ノズルチェックパターンが印刷できる  | プリンタは故障していません。<br>印刷できない原因がほかにあります。次の項目をご確認ください。                |
|--------------------|-----------------------------------------------------------------|
| ノズルチェックパターンが印刷できない | プリンタが故障している可能性があります。<br>お買い求めいただいた販売店、またはエプソン修理センターへ修理をご依頼ください。 |

以上を確認しても、トラブルが解決しない場合は、次のチェック項目をご確認ください。 ┉☆「チェック4 パソコンをチェック」105

# チェック4 パソコンをチェック

### 確認手順

# 🗸 チェック

プリンタドライバは正常にインストールされていますか?また、プリンタリストに追加されていますか?

[プリンタ設定ユーティリティ]を表示して、本製品が追加されているかをご確認ください。

### こんなときは

◆◆ Mac OS X v10.2 をご利用の方へ◆◆ [プリンタ設定ユーティリティ]は、[プリントセンター]になります。

### 🗸 チェック)

印刷のステータスが [一時停止] になっていませんか?

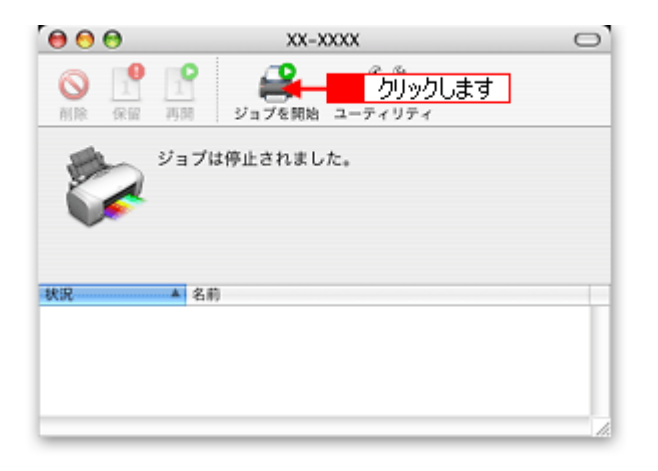

#### こんなときは

◆◆ Mac OS X v10.2 をご利用の方へ◆◆ [プリンタ設定ユーティリティ] は、[プリントセンター] になります。

# チェック5 以上を確認しても印刷できない場合は

🗸 チェック)

プリンタドライバを削除(アンインストール)して、もう一度インストールしてみましょう。

プリンタドライバが正常にインストールされていない可能性があります。 ー旦、プリンタドライバを削除(アンインストール)して、もう一度インストールしてみてください。 □□□↓「ソフトウェアの削除(アンインストール)方法」178 □□□↓「ソフトウェアの再インストール方法」184
## パソコン画面にエラーが表示される

✓ チェック)

「プリンタが接続されていません。」「用紙がありません。」などのエラー内容が表示される

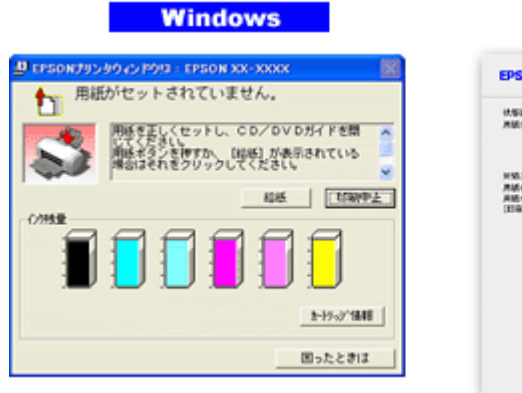

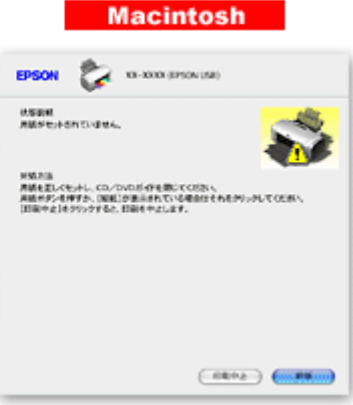

エラー内容の下に対処方法が表示されている場合は、その対処方法に従ってください。 何も対処方法が表示されていない場合は、以下のページを参照してエラーを解除してください。

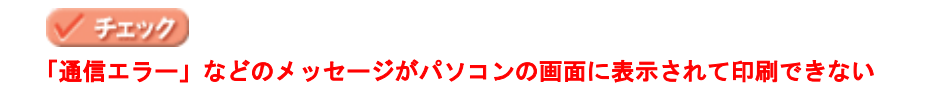

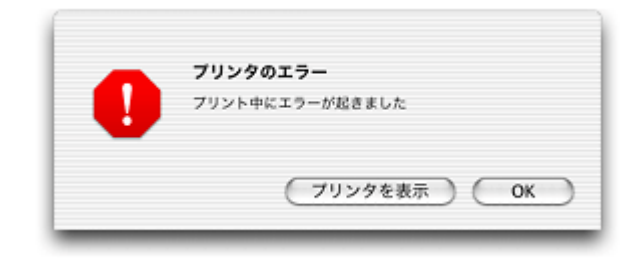

上記のメッセージは、いくつかの要因によって表示されます。

- プリンタドライバが正しくインストールされていない場合
- ・ パソコンとプリンタがケーブルで正しく接続されていない場合

以下のページにそれぞれの確認方法を説明していますのでご確認ください。

## その他のトラブル

#### 🗸 チェック)

#### ヘッドクリーニングが動作しない

プリンタがエラーになっていないか、プリンタのランプ表示をご確認ください。 また、インクがないときや残り少ないときは、ヘッドクリーニングができません。新しいインクカートリッジに交換 してください。 ロロン「ランプ表示」211 ロロン「インクカートリッジの交換方法」188

#### 🗸 チェック)

#### 黒印刷しかしていないのにカラーインクが減っている

黒印刷しかしていない場合でも、以下の動作時にカラーインクは消費されます。また、カラー印刷しかしていない場合も同じ理由でブラックインクは消費されます。

- ヘッドクリーニング時
- セルフクリーニング時 セルフクリーニングとは、プリントヘッドのノズルの目詰まりを防ぐために、すべてのインクを微量吐出して、ノ ズルの乾燥を防ぎます。印刷実行前などに自動的に行われます。

◆◆クリーニング時にブラックとカラー両方のインクを使う理由◆◆ ノズルにインクが詰まると、インクが出なくなったりかすれたりして正常に印刷できなくなります。黒のみの印刷を していても、ある日突然カラー印刷をしたくなった際に、カラーインクが出ないということでは使い物になりません。 そのため、双方のノズルをクリーニングして、常に良好な状態にしておく仕組みになっています。

#### 🗸 チェック)

#### 連続して印刷をしている途中に印刷速度が遅くなった

印刷状況により異なりますが、連続印刷を行うと用紙を送る動作やヘッドの動作が一旦停止するなど、印刷速度が遅 くなることがあります。 これは、高温によりプリンタ内部の部品が損傷するのを防ぐためです。 印刷速度が遅くなっても、そのまま印刷を続けることはできますが、印刷を中断し電源をオンにしたまま 30 分程度放 置することをお勧めします。(電源をオフにして放置しても回復しません。) その後印刷を再開すると、通常の速度で印刷できるようになります。

#### 🗸 チェック

#### 漏洩電流について

多数の周辺機器を接続している環境下では、本製品に触れた際に電気を感じることがあります。 このようなときには、本製品を接続しているパソコンなどからアース(接地)を取ることをお勧めいたします。

## ソフトウェア情報

## プリンタドライバとは?

プリンタを使うためには、プリンタドライバというソフトウェアをパソコンにインストールする(組み込む)必要があり ます。

プリンタドライバの主な働きは以下の通りです。 ○「印刷データの配達屋さん」111
○「印刷条件の受付屋さん」111
○「便利な機能がたくさん」111

#### 印刷データの配達屋さん

プリンタドライバは、印刷の際にパソコンから受け取った印刷データをプリンタに送る役割をします。プリンタドライバ がインストールされていないと、配達屋が不在になり印刷できません。プリンタドライバは必ずインストールしてくださ い。

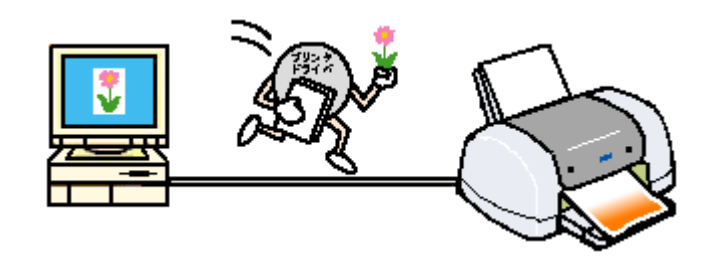

#### 印刷条件の受付屋さん

プリンタドライバの設定画面では、印刷方向や用紙サイズなどの印刷条件を設定できます。

| Windows                                                                                                    | Macintosh                                                                                                    |
|----------------------------------------------------------------------------------------------------|----------------------------------------------------------------------------------------------------|
| COMB         COMB         COMB <t< td=""><td>設定: ページ属性<br/>対象プリンタ: xx-xxxx<br/>EPSON XX-XXXX<br/>用紙サイズ: A4 (回辺フチなし) ©<br/>21.00 cm × 29.70 cm<br/>方向: ↓↓ ↓↓<br/>拡大縮小: 100 x<br/>************************************</td></t<> | 設定: ページ属性<br>対象プリンタ: xx-xxxx<br>EPSON XX-XXXX<br>用紙サイズ: A4 (回辺フチなし) ©<br>21.00 cm × 29.70 cm<br>方向: ↓↓ ↓↓<br>拡大縮小: 100 x<br>************************************ |

#### 便利な機能がたくさん

プリンタドライバには「拡大 / 縮小して印刷する機能」、「マークを重ねて印刷する機能」、「複数ページを 1 枚の用紙に割 り付けて印刷する機能」などの便利な印刷機能がたくさん搭載されています。

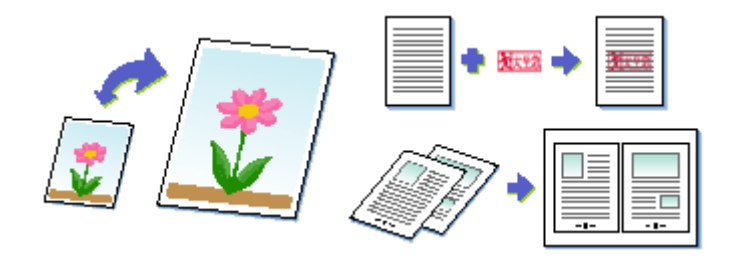

### 補足情報

## プリンタドライバ「追加方法」

## プリンタドライバ「追加方法」

印刷前に、[プリンタ設定ユーティリティ]で本製品のプリンタドライバを追加しておく必要があります。 以下の手順に従って、プリンタドライバを追加してください。

## 補足情報

ー度追加すれば、違うプリンタを使わない限り、再追加する必要はありません。

### こんなときは

◆◆ Mac OS X v10.2 をご利用の方へ◆◆
[プリンタ設定ユーティリティ]は、[プリントセンター]になります。
これ以降の説明では、[プリンタ設定ユーティリティ]を[プリントセンター]と読み替えてください。

#### <u>追加手順</u>

- 1. パソコンとプリンタがケーブルでしっかり接続されていることを確認して、プリンタの電源をオンにします。
- 2. ハードディスクのアイコンをダブルクリックします。

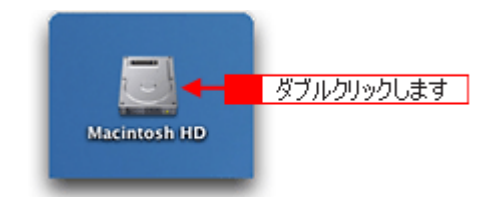

3. 1[アプリケーション]フォルダをダブルクリックして、2[ユーティリティ]フォルダをダブルクリックします。

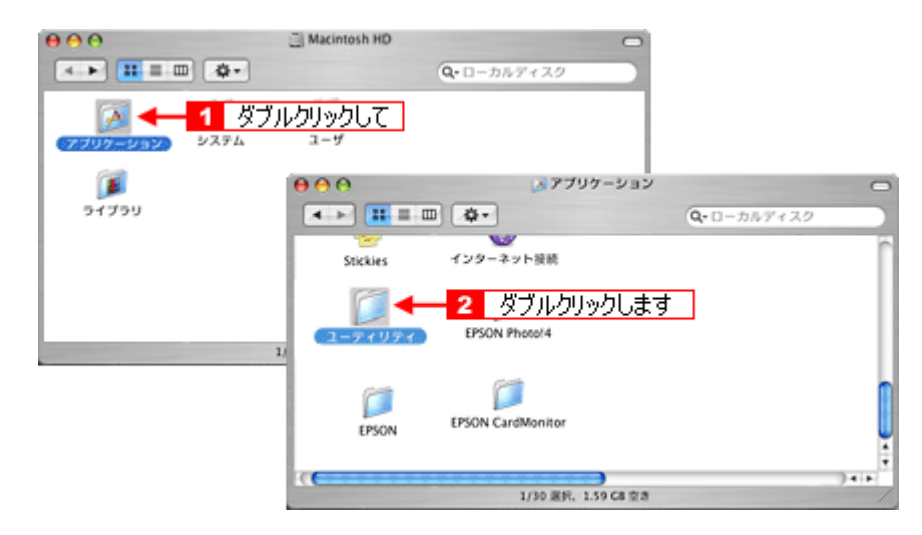

4. [プリンタ設定ユーティリティ]をダブルクリックします。

| 000                      | () プリンタ版:     | ミユーティリティ            |            | 0     |
|--------------------------|---------------|---------------------|------------|-------|
| ▲ ► :: = □               |               |                     | Q-ローカルディスク |       |
| 💮 Network                | 0000712=310=3 | Sum expanses        |            | ñ     |
| Macintosh HD             |               | 1                   |            | - 11  |
|                          | アクティビティモニタ    | アジアテキストエクストラ        |            | -11   |
|                          | <b>.</b>      | R                   |            |       |
|                          | 1225-2        | キーチェーンアクセス          |            | n     |
| デスクトップ                   |               |                     |            |       |
| epson     A     アプリケーション | コンソール         | (ブリンタ設定ユーティリ)<br>ティ |            |       |
| A #8                     | ٥             |                     |            |       |
| ≦ 4-ピ-                   | <b></b>       | ダブルク                | フリックします    | ۳     |
|                          | 9722002242    | 2 2710              |            | U     |
| ご ビクチャ                   | њЮ.           | 1.81                |            | +     |
|                          | 1/24 選択。      | 1.77 G8 空吉          |            | - lla |

5. 以下のどちらかの画面が表示されます。どちらの場合も [追加] ボタンをクリックします。

| -                                                            | 使用可能なプリンタがありません。<br>リストにプリンタを追加しますか?<br>キャンセル 追加                                                                                                    |
|--------------------------------------------------------------|----------------------------------------------------------------------------------------------------|
| <ul> <li>● ● ●</li> <li>デフォルトにする</li> <li>メニュー 名前</li> </ul> | プリンタリスト     ご       ご     ご       ご     ご |

6. 【1 [USB] ポートを選択して、22本製品名をクリックして、33[追加]をクリックします。

| US            | 68            |                           |
|---------------|---------------|---------------------------|
| 製品<br>XX-XXXX | ▲ 種類<br>EPSON | 選択して                      |
| 2 5Uv5        | 1して           |                           |
|               |               |                           |
|               |               | <ol> <li>加めします</li> </ol> |
| フリンタの機種:[[    | EPSON XX-XXXX | UL 1840                   |
|               | (112          |                           |

#### 補足情報

Mac OS v10.2 ~ 10.3 の場合は、[EPSON USB] ポートも表示されます。[EPSON USB] ポートを選択しても同じように動作します。

Mac OS X v10.4 の場合は、以下の画面が表示されます。1 [デフォルトブラウザ]をクリックし、2 USB ポートが表示されている本製品名を確認して3 クリックし、4 [追加]をクリックしてください。

| 00        | プリング          | タブラウザ  |      | 0      |
|-----------|---------------|--------|------|--------|
| _ ≙+1     | クリックして        | Q,+    |      |        |
| アフォルトプラウザ | IP プリンタ       |        | 検索   |        |
| ブリンタ名     |               |        | A 接続 |        |
| A-XXX     |               |        | USB  |        |
| 3 クリック    | ルて            |        | 2 6  | 観忍して   |
|           |               |        |      |        |
|           |               |        |      |        |
|           |               |        |      |        |
|           |               |        |      |        |
| 名)        | 前: XX-XXXX    |        |      |        |
| 場         | 新: hsmac02    |        |      |        |
| 使用するドライル  | C: EPSON XX-> | 0000   |      |        |
|           |               |        | 4 ク  | リックします |
| 0         |               | (ほかのプリ | 29)  | 18,00  |
| 0         |               | (      |      |        |

7. [プリンタ設定ユーティリティ]を閉じます。

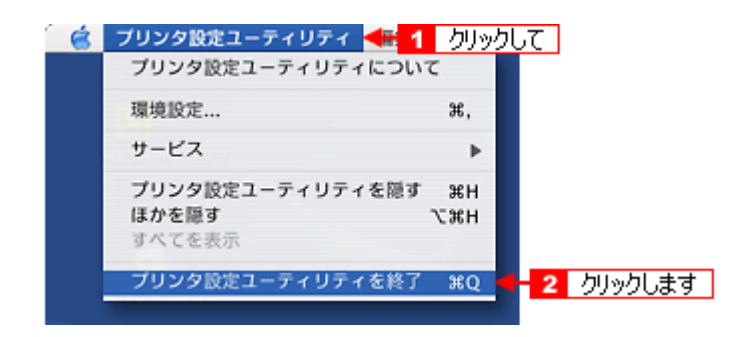

以上で、プリンタドライバの追加は終了です。

## プリンタドライバ「画面の表示方法」

プリンタドライバの画面は2種類あり、それぞれ表示する手順が異なります。 ♀「[プリント] 画面を表示する」116

😳 「[ページ設定] 画面を表示する」116

#### 補足情報

お使いのアプリケーションソフトによって手順が異なる場合があります。その場合は、アプリケーションソフトの取扱説明書をご覧ください。

#### [プリント] 画面を表示する

[プリント]画面は、印刷に関する設定をする画面です。

 アプリケーションソフト上で、1 [ファイル]メニューをクリックして、2 [プリント](または [印刷] など)をク リックします。

|           | クリックして      | ファイル <del>士論</del> 🚹 🚽 |
|-----------|-------------|------------------------|
|           | 36 N        | 新規                     |
|           | 80          | 開<                     |
|           | • •         | 最近使った書類                |
|           | 36W         | 閉じる                    |
|           | <b>%</b> S  | 保存                     |
|           | <b>⇔%</b> S | 別名で保存                  |
|           |             | すべてを保存                 |
|           | 能に戻す        | 最後に保存した状態              |
|           | 0×8P        | ページ設定                  |
| 2 クリックします | 88P 🚽 🛃     | ブリント                   |

[プリント] 画面が表示されます。

| プリンタ:        | XX-XXXX                  |
|--------------|--------------------------|
| プリセット:       | 標準                       |
|              | 印刷部数と印刷ページ               |
| 部数:          | 1 🗹 丁合い                  |
| ページ:         | <ul> <li>すべて</li> </ul>  |
|              | 〇開始: 1 終了: 1             |
|              |                          |
| ? (762-) (PI | OF として保存 ファクス キャンセル プリント |

#### 補足情報

[プリセット] - [別名で保存](または[保存])でここでの設定内容を保存することができます。なお、保存したプリセットには給紙装置、フチあり/なしの設定も含まれるため、保存時と異なる給紙装置、フチあり/なしの設定を選択した場合は、プリセットの内容が有効になりません。

#### [ページ設定] 画面を表示する

[ページ設定] 画面は、ページ(用紙)に関する設定をする画面です。

 アプリケーションソフト上で、1[ファイル]メニューをクリックして、2[ページ設定](または[用紙設定]など) をクリックします。

|         | クリックして      | ファイル 🕌 1 🚽 |
|---------|-------------|------------|
|         | 36 N        | 新規         |
|         | 80          | 開<         |
|         |             | 最近使った書類    |
|         | 36W         | 閉じる        |
|         | <b>%</b> S  | 保存         |
|         | <b>⇔%</b> S | 別名で保存      |
|         |             | すべてを保存     |
|         | に戻す         | 最後に保存した状態  |
| クリックします | 0 %P < 🚽 2  | ページ設定      |
|         | 36 P        | プリント       |

#### [ページ設定] 画面が表示されます。

| 対象プリンタ: XX-XXXX<br>EPSON XX-XXXX<br>用紙サイズ: A4<br>21.00 cm × 29.70 cm<br>方向: 1 1 1 1 1 | 対象ブリンタ: XX-XXXX<br>EPSON XX-XXXX<br>用紙サイズ: A4<br>21.00 cm × 29.70 cm<br>方向: 「」 「」 「」 「」<br>拡大縮小: 100 % |                  |                                                                        |
|---------------------------------------------------------------------------------------|----------------------------------------------------------------------------------------------------|------------------|------------------------------------------------------------------------|
| EPSON XX-XXXX<br>用紙サイズ: A4 ・<br>21.00 cm × 29.70 cm<br>方向: 1 ・ 1 ・                    | EPSON XX-XXXX<br>用紙サイズ: A4<br>21.00 cm × 29.70 cm<br>方向: 「」 「」 「」<br>拡大縮小: 100 %                       | XX-XXXX          | •                                                                      |
| 用紙サイズ: A4<br>21.00 cm × 29.70 cm<br>方向: 1 1 1 1 1 1                                   | 用紙サイズ: A4<br>21.00 cm × 29.70 cm<br>方向: 「」 「」 「」<br>拡大縮小: 100 %                                        | EPSON XX-XXXX    |                                                                        |
| 21.00 cm × 29.70 cm<br>方向: 1 1 1                                                      | 21.00 cm × 29.70 cm<br>方向: <b>〔〕 〔〕 〔〕</b><br>拡大縮小: <b>〔100</b> %                                      | A4               | •                                                                      |
| 方向: 👔 🚺 🖬                                                                             | 方向: <b>100</b> %                                                                                       | 21.00 cm × 29.70 | cm                                                                     |
|                                                                                       | 拡大縮小: 100 %                                                                                            |                  | 1-                                                                     |
| 拡大縮小: 100 %                                                                           |                                                                                                    | 100 %            |                                                                        |
| 拡大縮小:                                                                                 | 0                                                                                                    |                  | xx-xxxx<br>EPSON XX-XXXX<br>A4<br>21.00 cm × 29.70<br>↓<br>↓<br>↓<br>↓ |

# <u>プリンタドライバ「各画面の説明(ヘルプの表示方法)」</u>

プリンタドライバの各画面、各項目の説明は、『ヘルプ』をご覧ください。

## ヘルプの表示方法

画面上にある?ボタンをクリックしてください。

|                             |                                | 0 0 0 0 090N 4999x3F7999F947KA57                                               |
|-----------------------------|--------------------------------|--------------------------------------------------------------------------------|
|                             |                                | Q<br>R6 ~572>7- R1176                                                          |
|                             |                                | EPSON                                                                          |
| プリンタト                       | 101-10001                      |                                                                                |
| プリセット:                      | @3 🛟                           | iii aaaa                                                                       |
|                             | CHI12 [3]                      | 10歳がら後、(255キ)タイアログで10歳に見らら各後の後沢を10×6%。                                         |
| <-520E                      | 49 A                           | 4-1878                                                                         |
| 用后属性                        | 888                            |                                                                                |
| 25-                         | 79                             | 高校会社ではそうたいますらいの目的する場合に置いまたは7万なし目前の数式信息者を表示します<br>メージ目的では、2000年後のからたいにはないためではす。 |
| $\mathbf{T} = \mathbf{P}_1$ | 8482 3 AAU                     | 変更する事な、プロンチリストというかられないとうパンチナラインを通ぎに進する運があります。                                  |
|                             | DHLR (7747 1)                  | RECELENTION/CT. MIL. DR. OMBLIGGUELUGUMBLANET.                                 |
|                             | □ マイクロウィーブス−バー                 | C. C. C. C. C. C. C. C. C. C. C. C. C. C                                       |
| 1                           | 2 TANG                         | And a Participation of the Control of the                                      |
| $\sim$                      | - EX.S.B                       | 日本フラムレー<br>単語の主要の意ですないと目的にます。                                                  |
|                             | □ 3.5 - 0.50, (355/#00)        |                                                                                |
|                             |                                | 0~440.20和.11(20200003)                                                         |
|                             | 川ックします                         | Designation, COLUMNIAN)                                                        |
|                             |                                | 0-AME242791488.47                                                              |
|                             |                                | 目前ドキアーナが変更相なとページ単位に大かれている場合に連邦します。                                             |
|                             |                                | 0-AU(867946.8A) (H588655)                                                      |
| (Mes-) (#                   | 920CHM- (379X-) (449E4) (399F) | ロール語にもないからした際、ます、<br>目的するデータの単位にあい場合に進手します。                                    |
|                             |                                | Augn                                                                           |
|                             |                                | Distantiants - Reasons of                                                      |

## プリンタドライバ「印刷状況の確認画面」

印刷途中の場合は、[プリンタ]アイコンが [Dock]内に表示されていますので、このアイコンをクリックしてください。

**こんなときは** ◆◆ Mac OS X v10.2 をご利用の方へ◆◆ [プリンタ] アイコンは、[プリントセンター] アイコンになります。

1. [Dock] 内の [プリンタ] アイコンをクリックします。

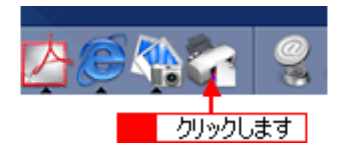

印刷状況が表示されます。

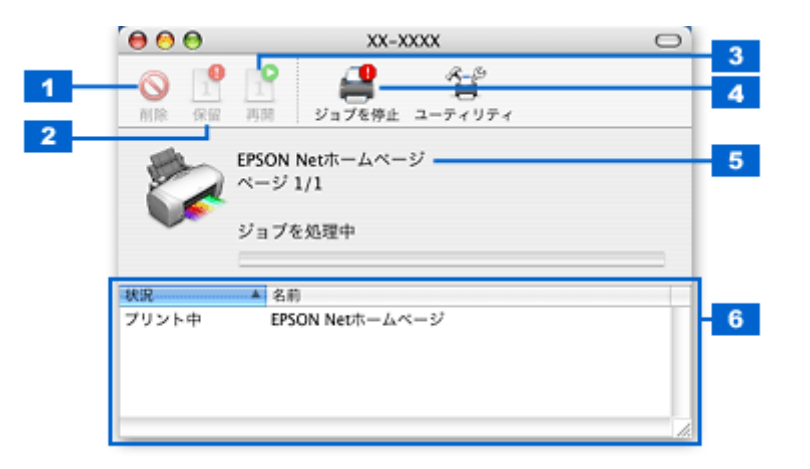

| 1 | [削除] ボタン                           | 印刷データを削除するボタンです。<br>印刷データー覧のデータをクリックして、このボタンをクリックしてください。                                                                      |
|---|------------------------------------|----------------------------------------------------------------------------------------------------|
| 2 | [保留] ボタン                           | 印刷を一時停止 / 保留にするボタンです。<br>印刷データー覧のデータをクリックして、このボタンをクリックしてください。                                                                 |
| 3 | [再開] ボタン                           | ー時停止 / 保留を解除して印刷を再開するボタンです。<br>印刷データー覧の一時停止 / 保留状態になっているデータをクリックして、このボタンをクリックしてく<br>ださい。                                      |
| 4 | [ジョ ブ を 停 止] /<br>[ジョブを開始] ボタ<br>ン | ジョブ(印刷)を停止 / 開始するボタンです。<br>[ジョブを停止]をクリックすると、すべての印刷が停止されます。(印刷データは、Mac OS X を終了し<br>てもすべて保持されます。)[ジョブを開始]をクリックすることで、印刷を再開できます。 |
| 5 | 状態表示部                              | 印刷中の書類の名称や進行状況などが表示されます。                                                                                                    |
| 6 | 印刷データー覧                            | 印刷待ちの書類が表示されます。                                                                                                    |

# プリンタドライバ「システム条件」

付属のプリンタドライバを使用するために最小限必要なハードウェアおよびシステム条件は以下の通りです。

**このページのもくじ** 「Windows XP」120 「Windows 2000」120 「Windows Me」120 「Windows 98」121 「Mac OS X」121 「プリンタモニタ機能の動作環境 (Windows)」121

#### Windows XP

| オペレーティングシステム | Windows XP 日本語版                 |
|--------------|---------------------------------|
| CPU          | Pentium 233MHz 以上(推奨 300MHz 以上) |
| 主記憶メモリ       | 64MB 以上(推奨 128MB 以上)            |
| ハードディスク空き容量  | 50MB 以上 (推奨 100MB 以上)           |
| インターフェイス     | USB                             |
| ディスプレイ       | SVGA (800 × 600) 以上の解像度         |

#### 8注意

Windows XP でインストールする場合は、「コンピュータの管理者」アカウントのユーザーでログオンしてください。 「制限」アカウントのユーザーではインストールできません。

#### Windows 2000

| オペレーティングシステム | Windows 2000 日本語版               |
|--------------|---------------------------------|
| CPU          | Pentium 133MHz 以上(推奨 300MHz 以上) |
| 主記憶メモリ       | 64MB 以上                         |
| ハードディスク空き容量  | 40MB 以上 (推奨 100MB 以上)           |
| インターフェイス     | USB                             |
| ディスプレイ       | SVGA (800 × 600) 以上の解像度         |

## 8注意

Windows 2000 でインストールする場合は、管理者権限のあるユーザー(Administrators グループに属するユーザー) でログオンしてください。

## Windows Me

| オペレーティングシステム | Windows Me 日本語版                 |
|--------------|---------------------------------|
| CPU          | Pentium 150MHz 以上(推奨 300MHz 以上) |

| 主記憶メモリ      | 32MB 以上(推奨 64MB 以上)   |
|-------------|-----------------------|
| ハードディスク空き容量 | 20MB 以上(推奨 50MB 以上)   |
| インターフェイス    | USB                   |
| ディスプレイ      | SVGA(800 × 600)以上の解像度 |

#### Windows 98

| オペレーティングシステム | Windows 98 日本語版                  |
|--------------|----------------------------------|
| CPU          | Pentium 以上(推奨 Pentium 300MHz 以上) |
| 主記憶メモリ       | 32MB 以上(推奨 64MB 以上)              |
| ハードディスク空き容量  | 20MB 以上(推奨 50MB 以上)              |
| インターフェイス     | USB                              |
| ディスプレイ       | SVGA(800 × 600)以上の解像度            |

### Mac OS X

| システムソフトウェア  | Mac OS X v10.2 以降                             |
|-------------|-----------------------------------------------|
| CPU         | PowerPC G3 233MHz 以上(推奨 PowerPC G4 500MHz 以上) |
| インターフェイス    | USB                                           |
| 主記憶メモリ      | 128MB 以上(推奨 256MB 以上)                         |
| ハードディスク空き容量 | 40MB 以上(推奨 500MB 以上)                          |

## プリンタモニタ機能の動作環境 (Windows)

プリンタモニタ機能の動作環境は以下の通りです。

・ IBM PC-AT 互換機(双方向通信機能のある機種)

#### 補足情報

推奨以外のケーブルを使用したり、プリンタ切換機、ソフトウェアのコピー防止のためのプロテクタ(ハードウェア キー)などをパソコンとプリンタの間に装着すると、双方向通信やデータ転送が正常にできない場合があります。

## **EPSON Multi-PrintQuicker「CD / DVD レーベルの作成と印刷」**

EPSON Multi-PrintQuicker (エプソン マルチプリント クイッカー)では、簡単に CD/DVD レーベルを作成して印刷することができます。

このページのもくじ 「EPSON Multi-PrintQuicker の起動」122 「CD / DVD レーベルの作成と印刷」122

#### 補足情報

掲載画面の一部は、お使いの機種により異なる場合があります。また、この後の画面は、Windows XP を例にしています。

#### EPSON Multi-PrintQuicker の起動

デスクトップ上の [EPSON Multi-PrintQuicker] アイコンをダブルクリックします。

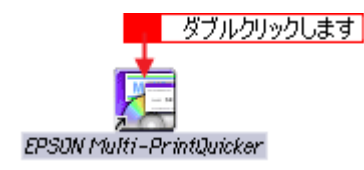

## CD / DVD レーベルの作成と印刷

この後の画面は、Windows XP を例にしています。

## ステップ1 用紙名称とプリンタの選択

1. 1 [本製品名]、2 [CD/DVD レーベル]、3 [用紙名称]を選択して、4 [新規作成] ボタンをクリックします。

| 🔚 EPSON Kulti-Printa               | and the second second sec |                                                        |
|------------------------------------|----------------------------------------------------------------------------------------------------|--------------------------------------------------------|
|                                    | luicker - 用板道訳                                                                                                    |                                                        |
| ▲ 3 刺                              | 新しくCD/DVDレーベルと作成する方は、希望す 新規作成ポダンを押して、だみ、。<br>過去のデータを使いたい方は、ファイルから間く                                                                                                    | る用紙名件を選択して<br>だがしを押してください                              |
| <b>クレーベル</b><br>() CD/DVD<br>ジャケット | - 用紙名称<br>12cm(ワイドエリアタイプ)<br>8cm<br>8cm(ワイドエリアタイプ)                                                                                                    | - プリンタの切り替え<br>EFSON XX59XXXX ▼<br>用紙方向<br>● 縦位置 ○ 横位置 |
| <b>《</b> 長 尺                       | 用紙情報<br>用紙サイズ: A4©100 X 2970mm)<br>面付け: 1<br>サイズ: 外径(160mm)/内径(43.0mm)<br>用紙規明: 12cmプリンタブル©D/DVD                                                                                                    | プレビュー<br>4 クリックします                                     |

#### ステップ2 背景の作成

背景に画像ファイルを配置してみましょう。

1. 1 [背景] ボタンをクリックして、2 [背景] タブをクリックします。

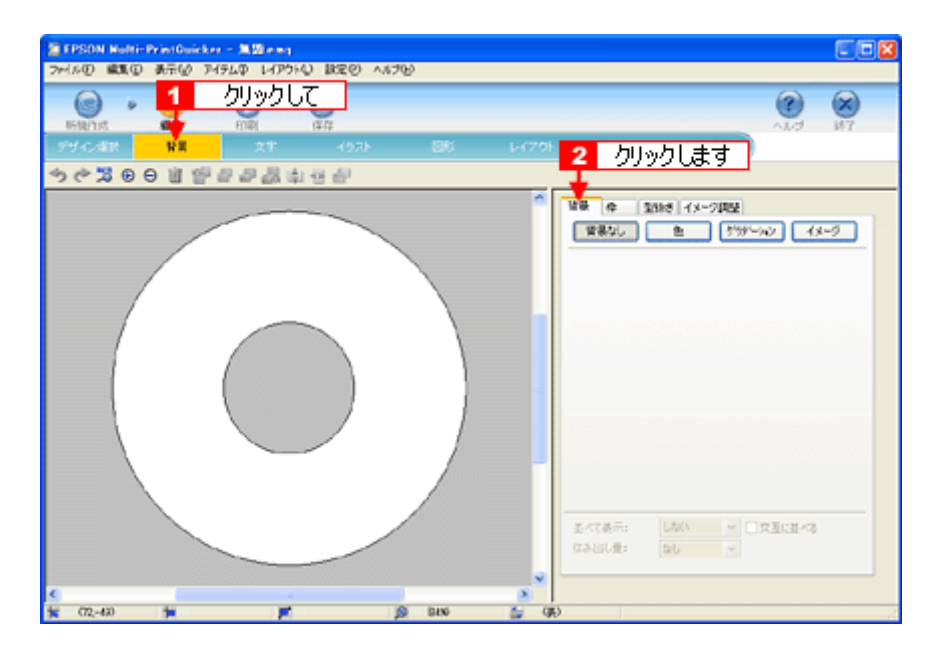

#### 2. 背景に画像ファイルを配置します。

ここでは、サンプルイラストを配置します。[背景] タブの [イメージ] ボタンをクリックしてください。

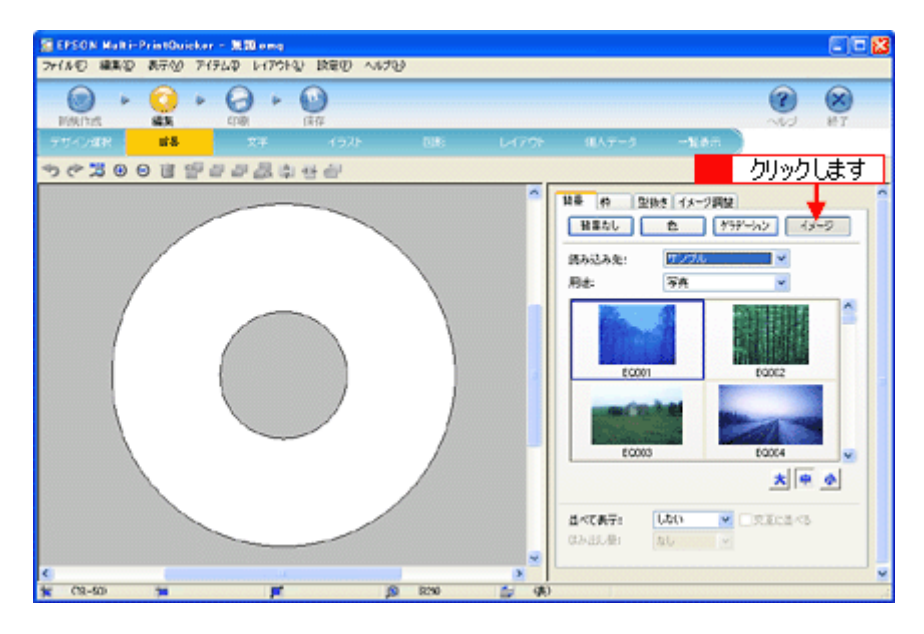

3. 配置するイラストや画像ファイルを選択します。

1 [読み込み先] で [サンプル] を選択して、2 [用途] で [パターン] を選択します。 サンプルイラストの一覧が表示されますので、3 配置するパターンをクリックします。

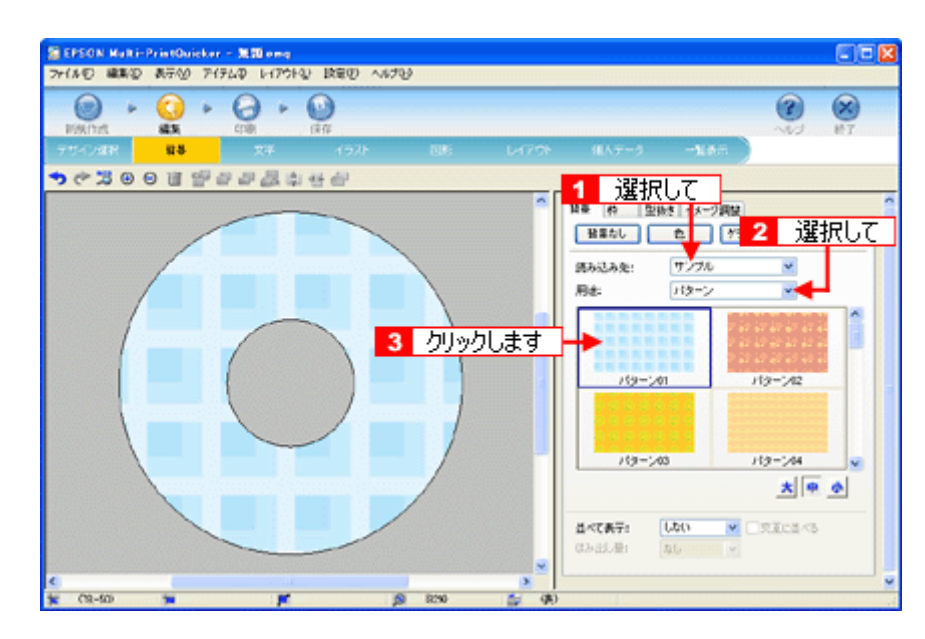

編集エリアに画像ファイルが配置されます。

以上で背景が作成できました。 背景には、画像ファイルを配置するだけでなく、グラデーションをかけたりさまざまな装飾が行えます。

#### ステップ3 文字の入力

文字を入力してみましょう。

1. 1 [文字] ボタンをクリックして、2 [文字] タブをクリックします。

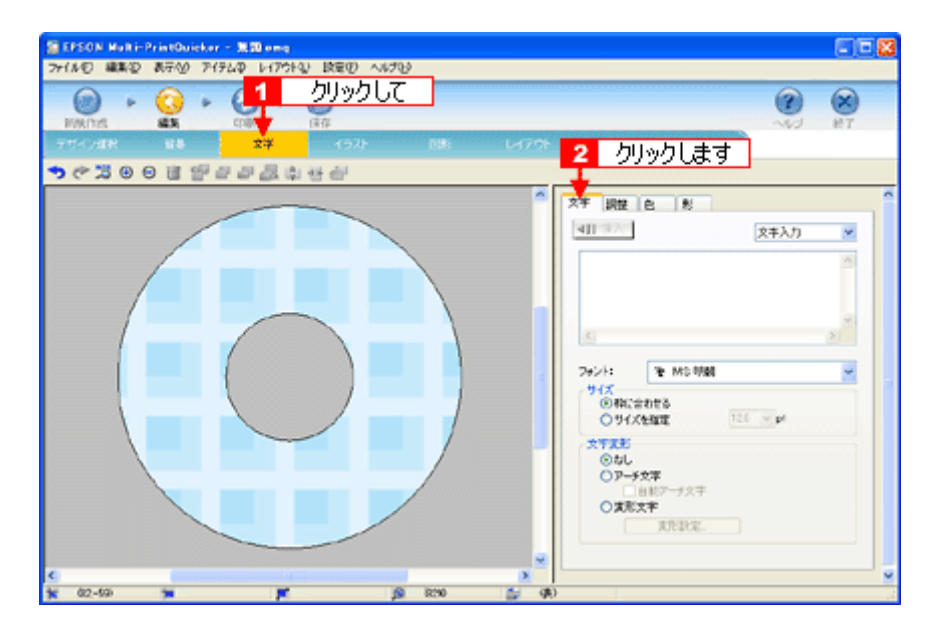

2. 文字を入力して、[挿入] ボタンをクリックします。

文字の入力ボックスをクリックして文字を入力し、2 [フォント]を選択します。
 フォントサイズは [サイズを指定] をチェックしてから設定します。4 ここでは 20.0pt に設定します。
 最後に [挿入] ボタンをクリックします。

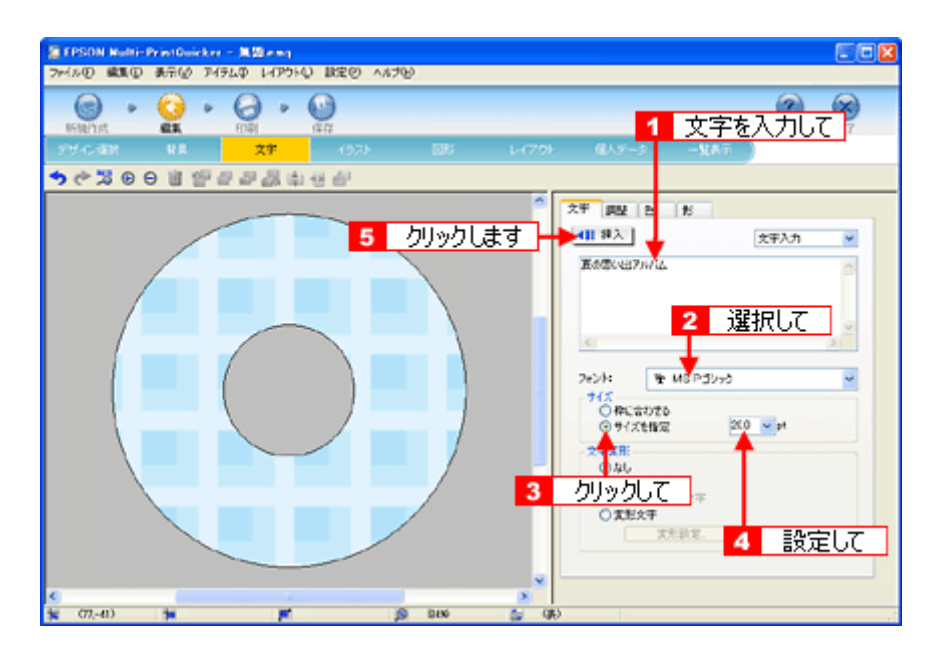

#### 3. 文字を変形します。

ここでは、CD/DVD のふちに合わせてアーチ文字に変形します。

 編集エリアで文字を選択し、2[文字変形] で [アーチ文字] と、3[自動アーチ文字] をクリックします。
 文字が、自動的に CD/DVD のふちに合ったアーチ型に変形します。

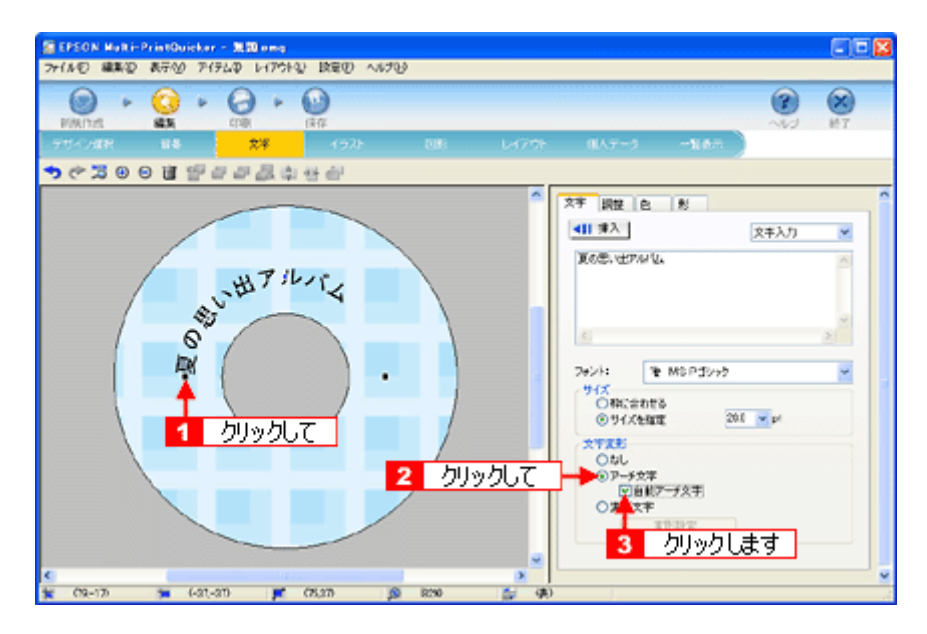

4. 1[調整] タブをクリックし、2[中央揃え] ボタンをクリックして、文字を中央に揃えます。

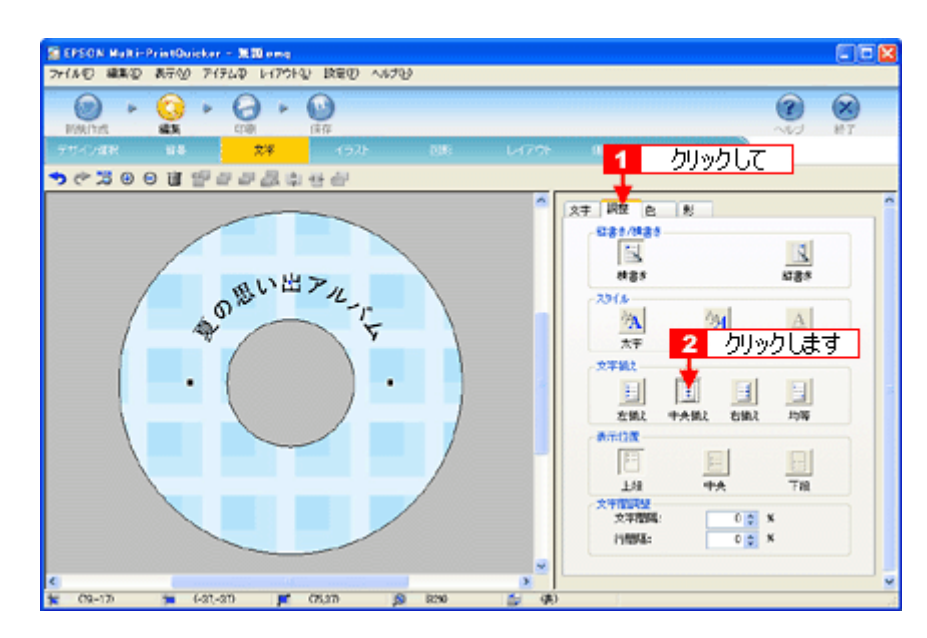

以上で文字の入力ができました。 ここで説明した内容のほかにも文字色の変更や影付きなどさまざまな装飾が行えます。

### <u>ステップ4 画像ファイルの配置</u>

イラストや写真などの画像ファイルを配置します。

1. 1 [イラスト] ボタンをクリックし、2 [イメージ] タブをクリックします。

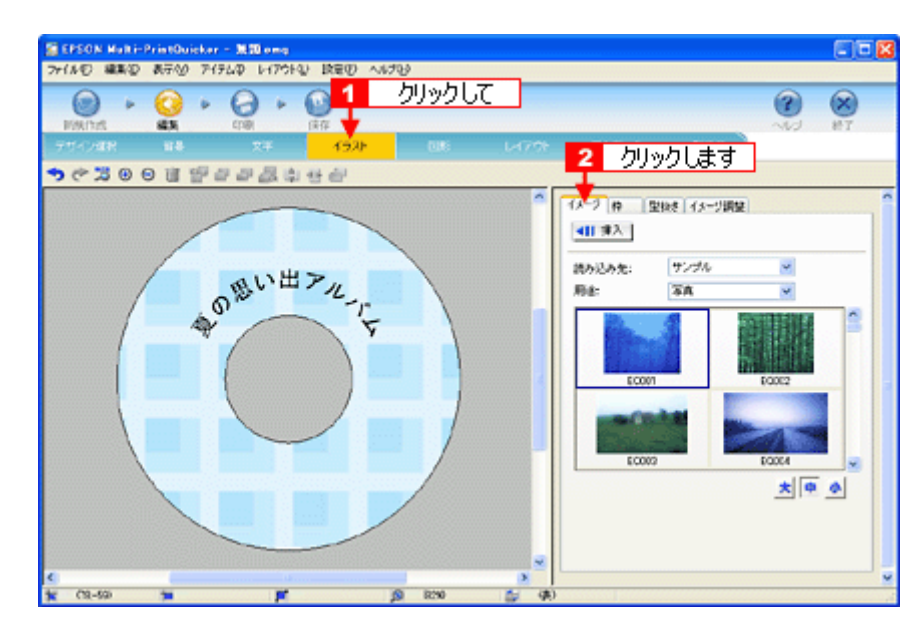

2. 配置する画像ファイルを [イメージ] タブで選択します。

EPSON Multi-PrintQuicker には、写真やイラストなどのサンプルが用意されています。ここでは、サンプル写真を配置します。

1[読み込み先]で[サンプル]を選択して[用途]で[写真]を選択します。 サンプル写真の一覧が表示されますので、2配置する写真を選択して、3[挿入]ボタンをクリックします。 編集エリアに写真が配置されます。

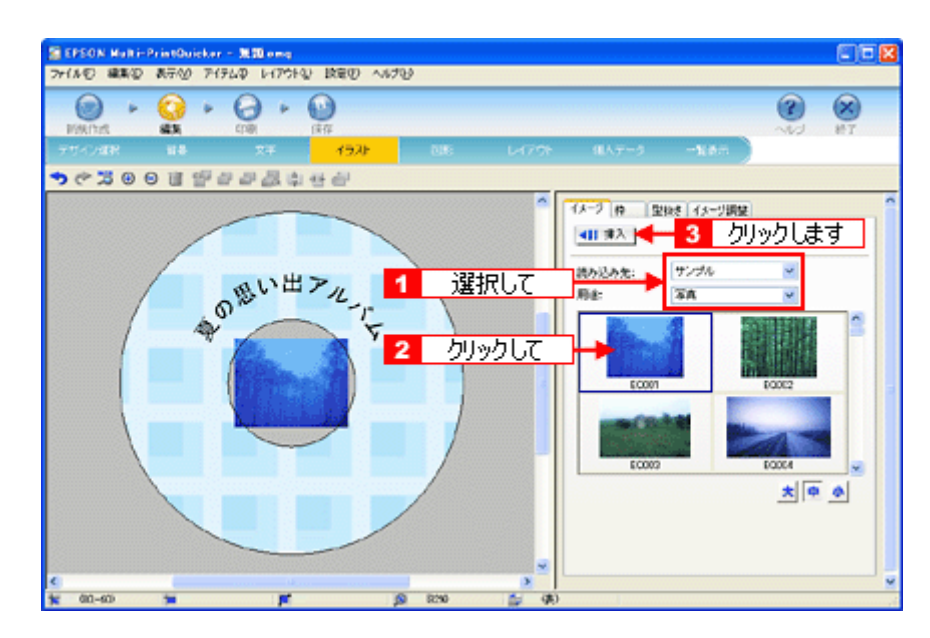

3. 画像ファイルの大きさを調整します。

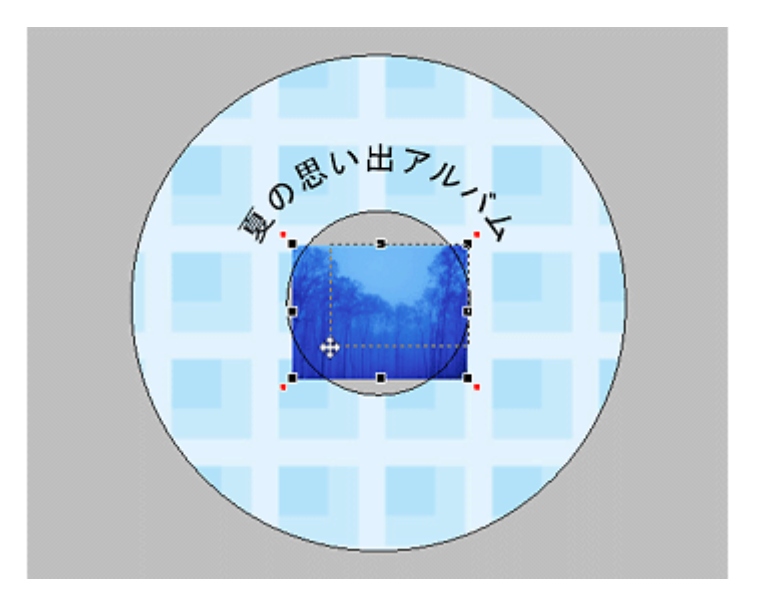

4. 画像ファイルの位置を調整します。

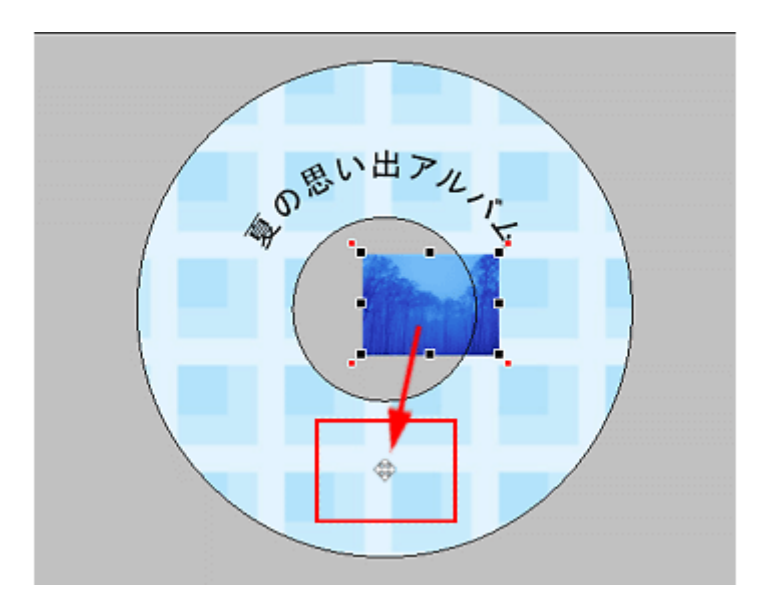

ほかにも配置したい画像ファイルがあれば手順2~4を繰り返してください。

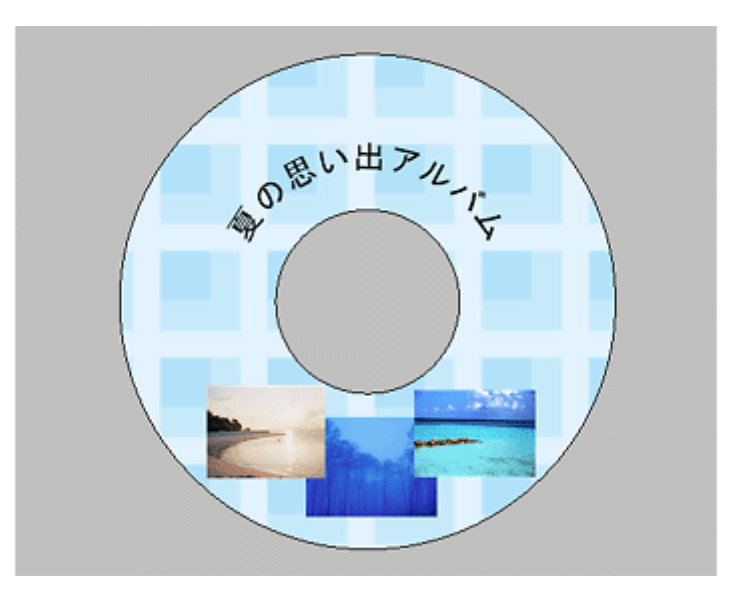

以上で画像ファイルの配置ができました。

## <u>ステップ5 レイアウトの調整</u>

配置した文字、イラスト、図形などのレイアウトを調整します。

1. [レイアウト] ボタンをクリックします。

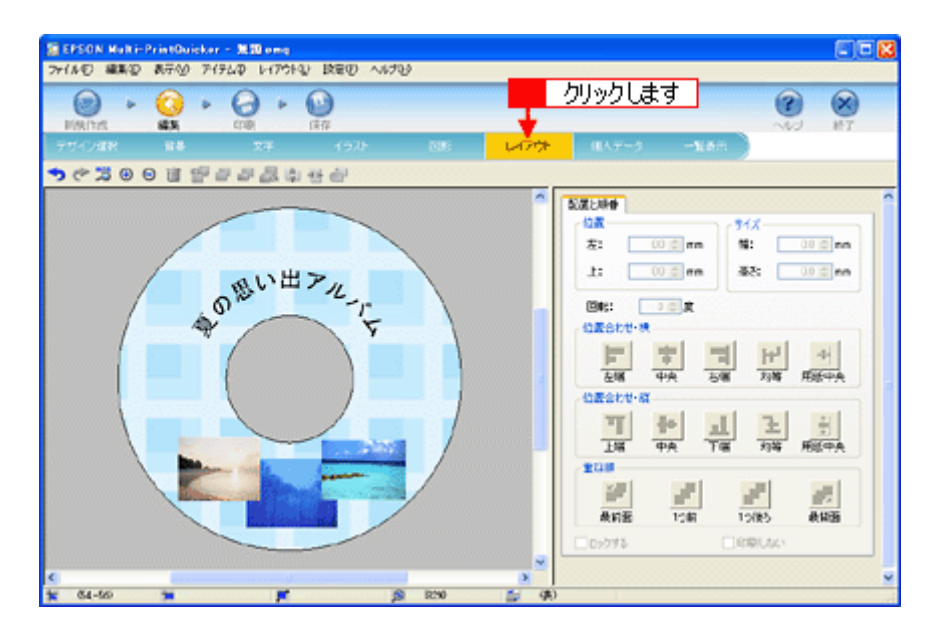

2. 画像ファイルの重ね順を入れ替えます。

1編集エリアで最背面の画像ファイルをクリックして選択し、
[重ね順]の[1つ前]ボタンをクリックします。

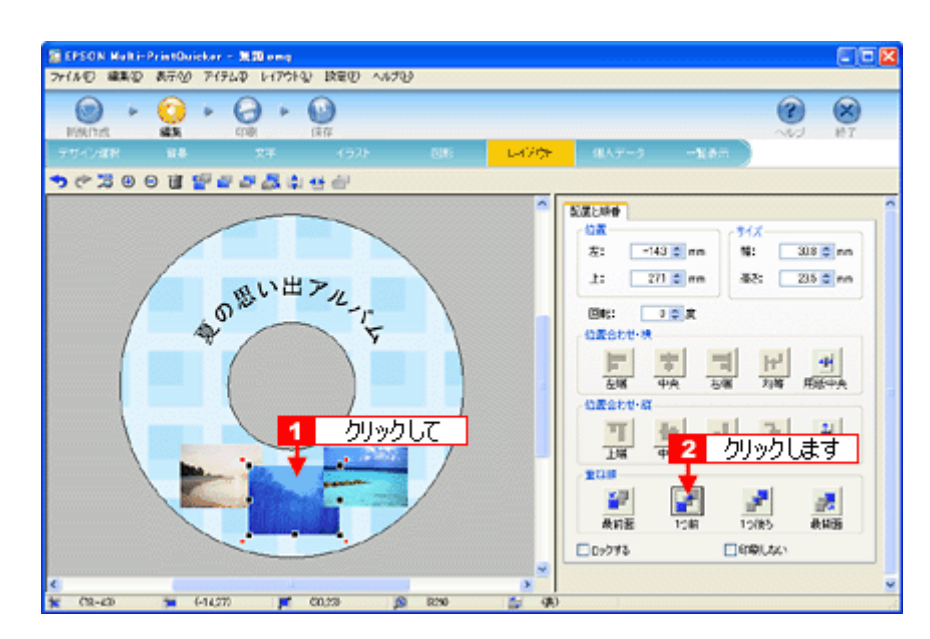

以上で配置と順番が調整できました。 ここでは、重なり順の調整をしましたが、ほかにも縦位置、横位置を揃える などさまざまな調整が行えます。

### <u>ステップ6 印刷する</u>

印刷する用紙種類を選択して、印刷します。

- 1. プリンタに CD/DVD をセットします。
- 2. 1[印刷] ボタンをクリックし、2[印刷設定] タブをクリックします。

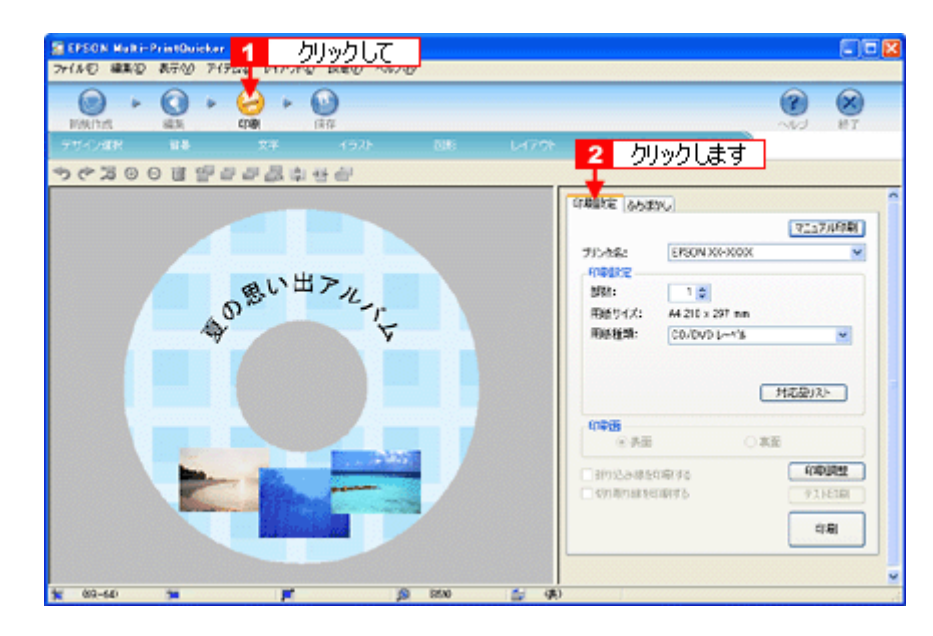

#### 3. 1[用紙種類]を選択します。

2その他の内容も必要に応じて変更して、[印刷] ボタンをクリックします。

[印刷] ボタンをクリックすると、印刷が始まります。

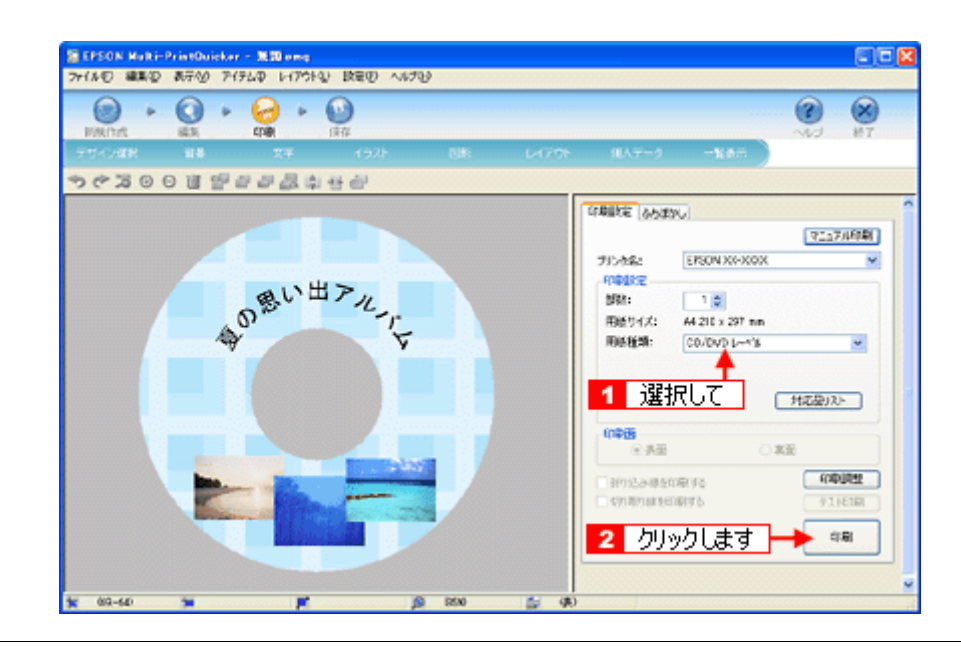

## 8注意

◆◆ [高画質対応 CD/DVD] について◆◆

高画質対応の CD/DVD については、エプソンのホームページでご案内しています。[対応品リスト] ボタンをクリッ クすると、エプソンのホームページへ接続されます。 高画質印刷後は、標準品と同様に 24 時間以上乾かしてください。また、乾燥するまでは CD-ROM ドライブなどの機 器にセットしないでください。

4. 印刷終了後、印刷動作が止まったら、CD/DVD トレイを取り出します。

## 8注意

印刷後、CD/DVD トレイを必ず引き抜いておいてください。 引き抜かずにプリンタに差した状態でプリントヘッドのクリーニングなどを行うと、プリントヘッドがトレイの先端 と接触するおそれがあります。

以上で、レーベルの印刷は終了です。

#### こんなときは

◆◆1回の印刷で、複数枚の印刷を設定した場合◆◆ 以下の手順に従って、2枚目以降の印刷をしてください。

- 1. 1 枚目の印刷終了後、印刷動作が止まったら、CD/DVD トレイを取り出します。
- 2. 新しい CD/DVD をトレイに載せて、プリンタにセットし直します。
- 【印刷】ボタンを押します。
   すると、2枚目の印刷が始まります。

#### 補足情報

EPSON Multi-PrintQuicker の詳しい説明は、EPSON Multi-PrintQuicker のオンラインヘルプをご覧ください。

## EPSON Multi-PrintQuicker「CD / DVD ジャケットの作成と印刷」

EPSON Multi-PrintQuicker (エプソン マルチプリント クイッカー)では、簡単に CD/DVD ジャケットを作成して印刷する ことができます。

#### このページのもくじ 「EPSON Multi-PrintQuicker の起動」131

🧿 「CD / DVD ジャケットの作成と印刷」131

#### 補足情報

掲載画面の一部は、お使いの機種により異なる場合があります。また、この後の画面は、Windows XP を例にしています。

### EPSON Multi-PrintQuicker の起動

デスクトップ上の [EPSON Multi-PrintQuicker] アイコンをダブルクリックします。

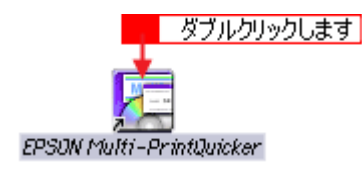

## CD / DVD ジャケットの作成と印刷

この後の画面は、Windows XP を例にしています。

## ステップ1 用紙名称とプリンタの選択

1. 1 [本製品名]、2 [CD/DVD ジャケット]、3 [用紙名称]、4 [用紙方向] を選択して、5 [新規作成] ボタンをクリックします。

| <mark>2</mark> 選払 | Rして 3 選択して                                                                             | <ol> <li>選択して</li> </ol>                               |
|-------------------|----------------------------------------------------------------------------------------|--------------------------------------------------------|
| EPSON Julti-Prin  | tQuicker - 用紙選択                                                                        | ×                                                      |
| S 刺               | ・ 新しくCD/DVDジャケットを行転する方は、希望す て新規作成ポタッを押してたさい。                                           | る用紙名称を選択し<br>39ンを押してください                               |
|                   | 用紙名称                                                                                   | - プリンタの切り替え - EPSON XX-XXXX                            |
| CD/DVD<br>ジャケット   | 7599523-105337                                                                         | <ul> <li>用紙方向</li> <li>● 疑位置</li> <li>● 模位置</li> </ul> |
| <b>《</b> 》長 尺     | 用紙情報<br>用紙サイズ: A4©100 × 297.0mm)<br>面付け: 2<br>サイズ: 1200 × 1200mm<br>用紙説明: インデックスカード 2面 | JUビュー<br>4 選択して<br>5 クリックします<br>5 クリックします              |

#### <u>ステップ2 背景の作成</u>

背景に画像ファイルを配置してみましょう。

1. 1 [背景] ボタンをクリックして、2 [背景] タブをクリックます。

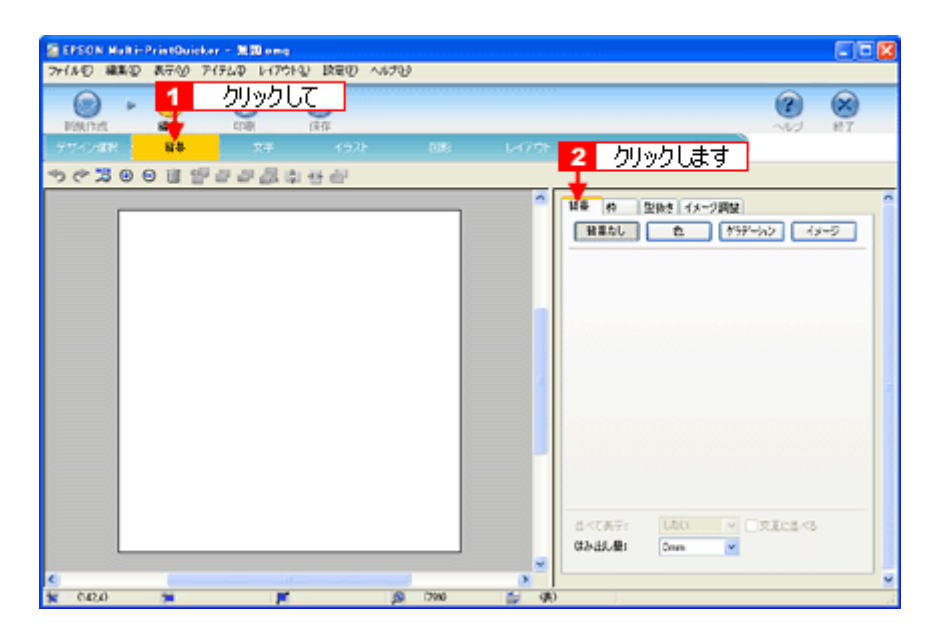

2. 背景に画像ファイルを配置します。

ここでは、サンプル写真を配置します。[背景] タブの [イメージ] ボタンをクリックします。

| SEPSON Maili-PrintOuickar - 別語 omg<br>フォイムの 編集の あテムの アイテムの レイアウトル 投帯の へんづかみ |               |                                                                                                    |         |
|-----------------------------------------------------------------------------|---------------|----------------------------------------------------------------------------------------------------|---------|
|                                                                             |               |                                                                                                    |         |
| デザイン加税 絵巻 文字 イラスト                                                           |               | 9147-9 -1880                                                                                                    |         |
| ちぐ200回望日日品本など                                                               | ,             |                                                                                                    | クリックします |
|                                                                             |               | N● 作 型換え イメージ期<br>目面なし た ?<br>読み込み先: 025700<br>用点: 予件           回点: 予件           00001           00000           00000           00000 |         |
| C 27,1180 S S                                                               | 17900 🚔 (\$6) |                                                                                                    |         |

3. 配置するイラストや画像ファイルを選択します。

1 [読み込み先]で [サンプル]を選択して、2 [用途]で [写真]を選択します。 サンプル写真の一覧が表示されますので、3 配置する写真をクリックします。 編集エリアに写真が配置されます。

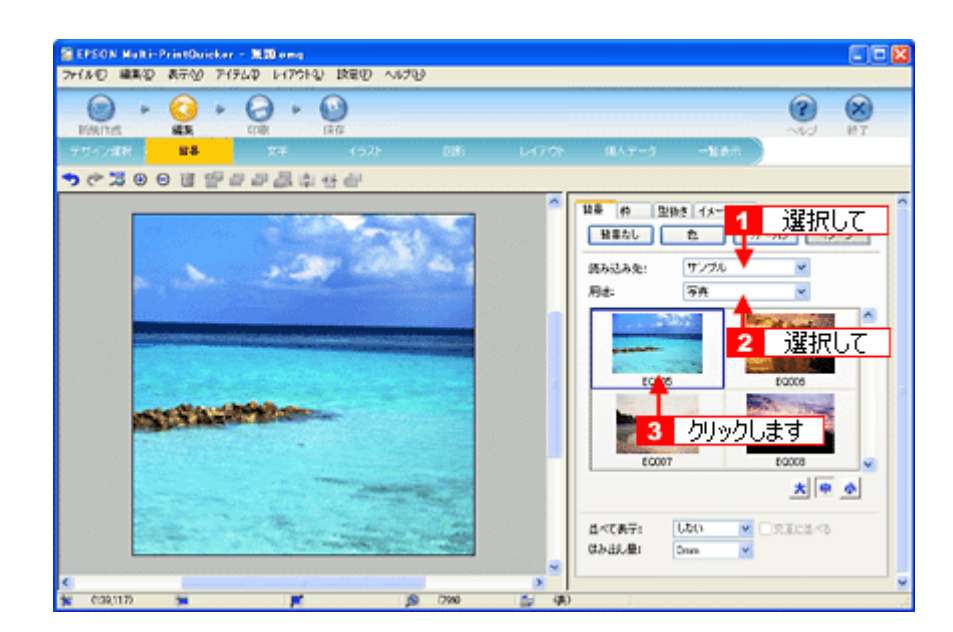

以上で背景が作成できました。 背景には、画像ファイルを配置するだけでなく、グラデーションをかけたりさまざまな装飾が行えます。

## <u>ステップ3 文字の入力</u>

文字を入力してみましょう。

1. 1 [文字] ボタンをクリックし、2 [文字] タブをクリックします。

| SEPSON Multi-PrintOuisker - 200 ong<br>Decast Alexa Alexa Printon (Printon News) Alexado                                                                                                    |                                                                                                    |        |
|----------------------------------------------------------------------------------------------------|----------------------------------------------------------------------------------------------------|--------|
|                                                                                                    | 2 クリック」ます                                                                                                    | 87 BT  |
| ★ C 20 0 0 2 2 4 4 4 4 4 4 4 4 4 4 4 4 4 4                                                                                                    |                                                                                                    | -      |
|                                                                                                    |                                                                                                    |        |
|                                                                                                    | <u>8</u>                                                                                                    | 2<br>2 |
| STANDER                                                                                                    | フォント:         10 MD 時間           ウイズ         ※ MD 時間           ※ MD 時間         ※ MD 時間           ※ MD 時間         ※ MD 時間           ※ MD 時間         ※ MD 時間 | ×      |
|                                                                                                    | 文下文王<br>⑥わし<br>〇アーチ文字<br>○京志文字<br>家代記末<br>                                                                                                    |        |
| C (1320) T (1320) (1320) (1320 | 0                                                                                                    |        |

2. 文字を入力し、[挿入] ボタンをクリックします。

1 文字の入力ボックスをクリックして文字を入力し、2 [フォント]を選択します。
 3 フォントサイズは [サイズを指定] をチェックしてから設定します。4 ここでは 36.0pt に設定します。
 5 最後に [挿入] ボタンをクリックします。

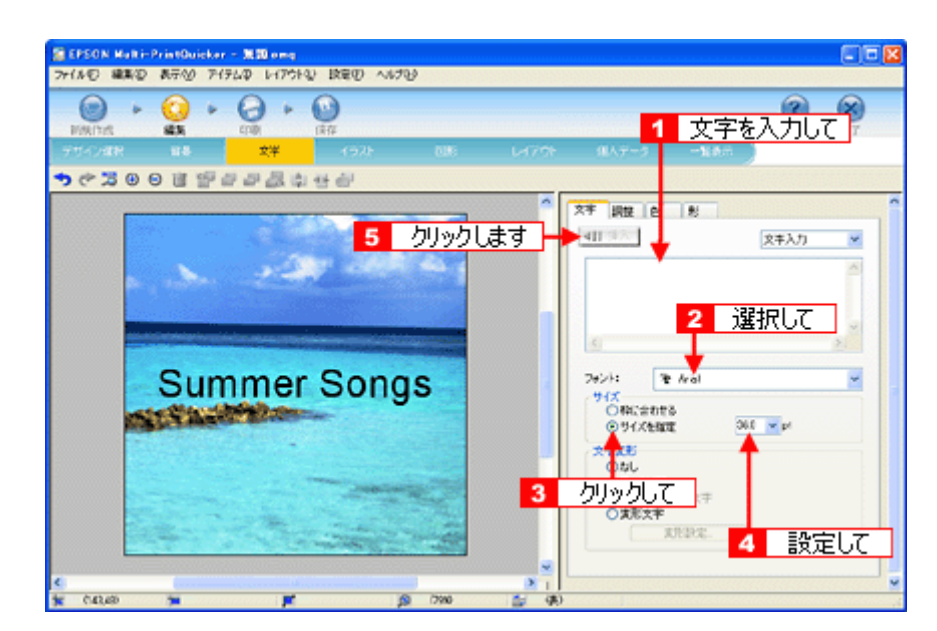

以上で文字の入力ができました。 ここで説明した内容のほかにも文字色の変更や影付きなどさまざまな装飾が行えます。

#### <u>ステップ4 図形の配置</u>

直線、四角形、円形などの図形を配置できます。 ここでは、CD/DVDのタイトル、サブタイトルなどを手書きで記入するための直線を配置してみましょう。

1. 1 [図形] ボタンをクリックして、2 [線] タブをクリックします。

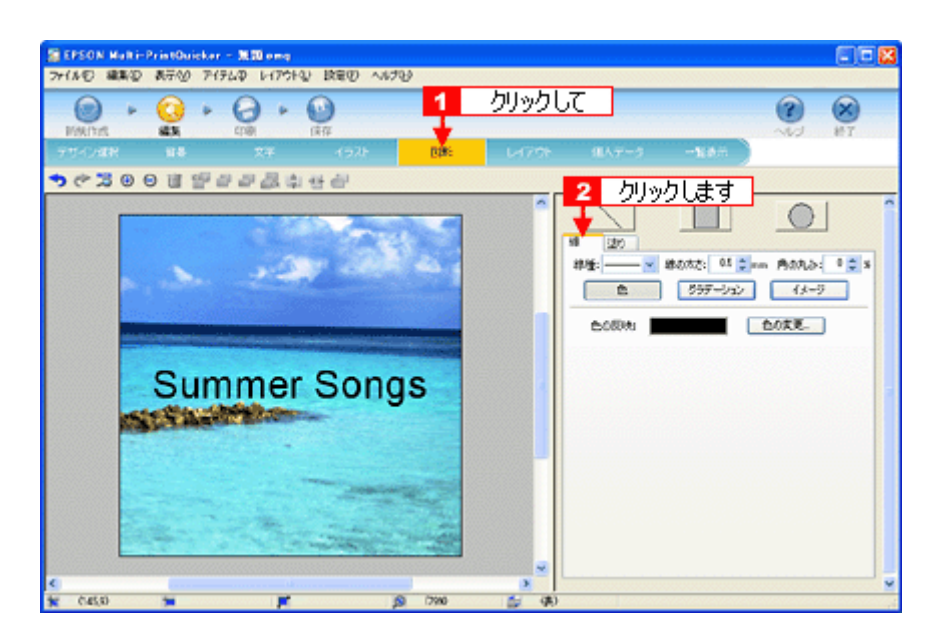

2. ここでは、直線を描きます。

[直線] ボタンをクリックしてから、2次のような設定を行います。
 [線種]:直線
 [線の太さ]: 1.0mm 程度を設定

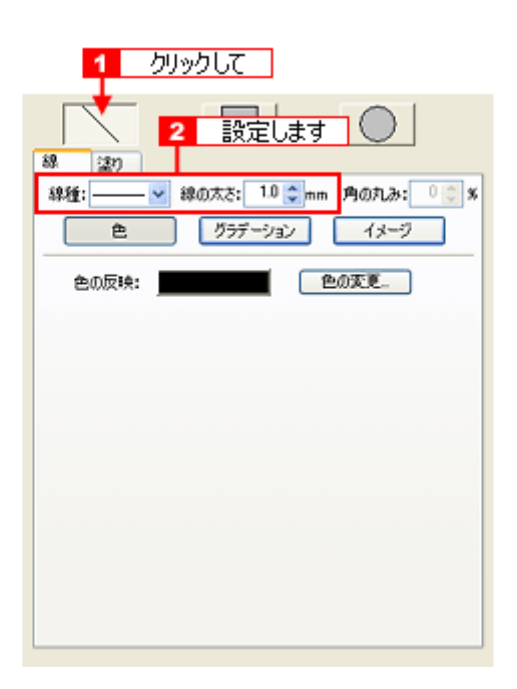

3. 編集エリア上をドラッグします。

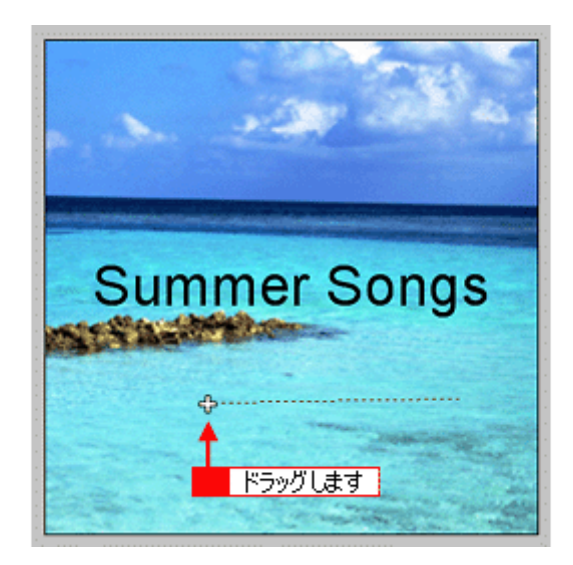

4. 配置した直線をコピーして、複数の直線を配置します。

編集エリアで直線を選択し、1 Windows の場合は右クリック、Mac OS X の場合は【control】 キーを押したままクリックしてコンテキストメニューを表示し、2 [コピー]をクリックします。

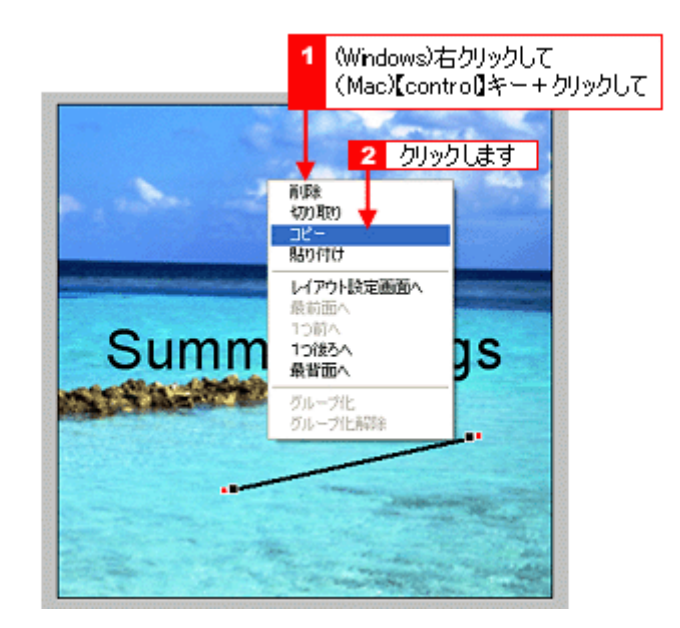

5. 1 再度コンテキストメニューを表示させて、2 Windows の場合は [貼り付け]、Mac OS X の場合は [ペースト] を クリックします。

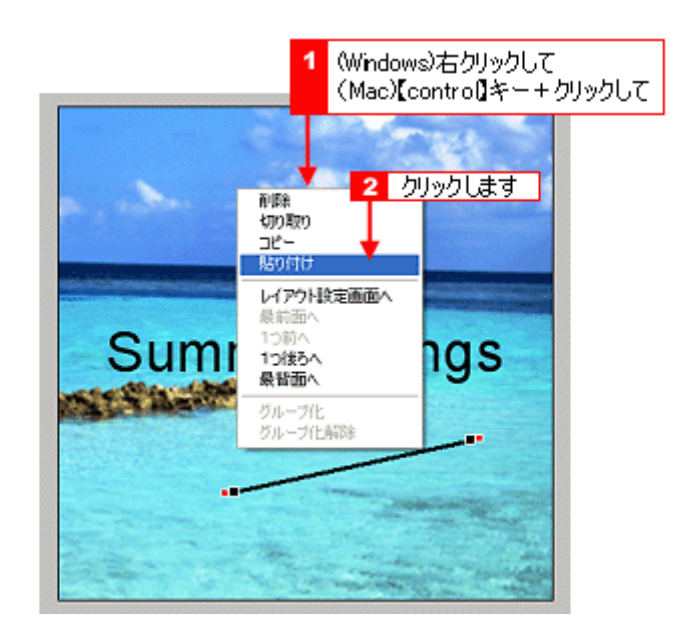

貼り付けの操作を繰り返して複数の直線を配置します。

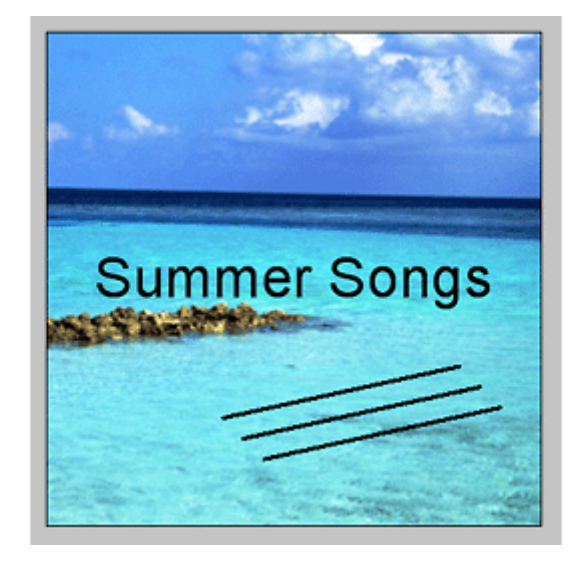

以上で図形の配置ができました。

## <u>ステップ5 レイアウトの調整</u>

配置した文字、イラスト、図形などのレイアウトを調整します。 ここでは、「ステップ4」で配置した直線の位置を調整してみましょう。

1. [レイアウト] ボタンをクリックします。

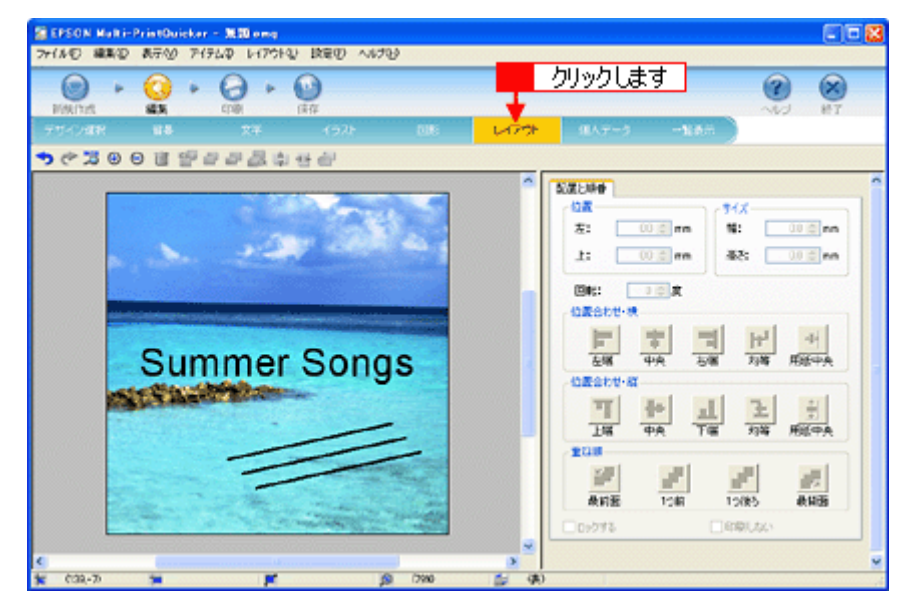

直線の横位置を揃えます。
 下の画面のように、すべての直線が接する範囲をドラッグして、すべての直線を選択します。

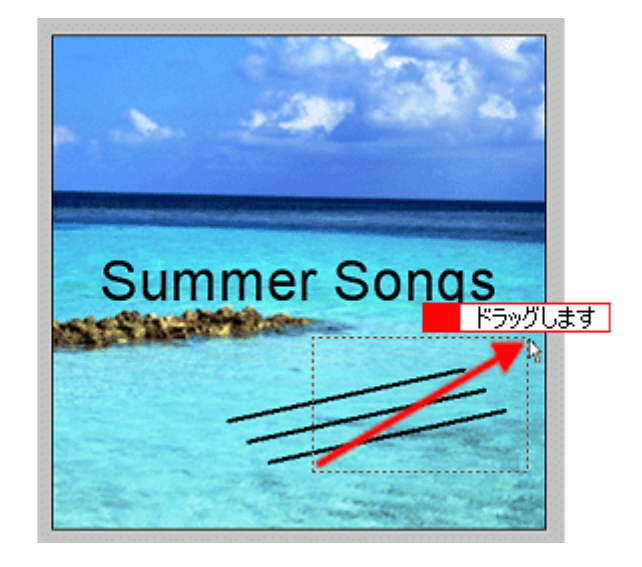

3. [位置合わせ・横]の[左端] ボタンをクリックします。

1番左端にある直線の位置に、すべての直線が揃います。

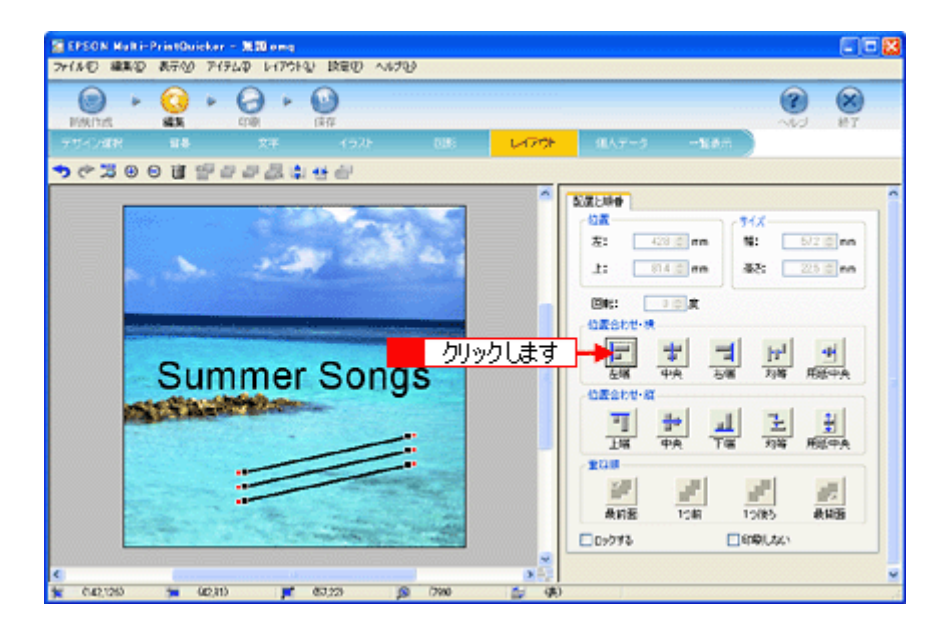

以上で直線を揃える調整ができました。

## ステップ6 用紙全体を一覧表示する

印刷する用紙全体のイメージを確認します。

1. [一覧表示] ボタンをクリックします。

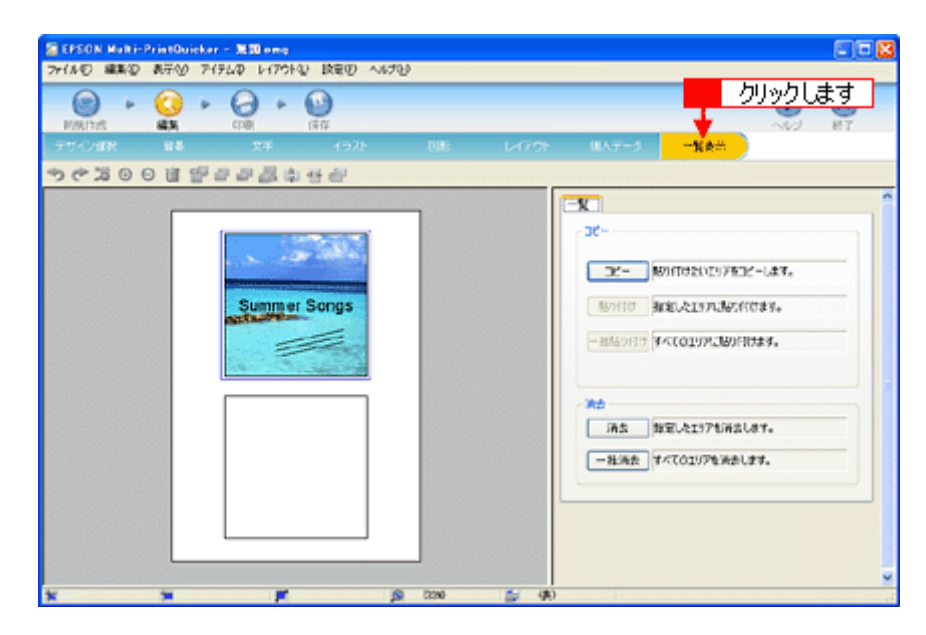

2. 作成した面のデザインを、もう一方の面に貼り付けます。

[コピー] ボタンをクリックします。

| ■EPSON Multi-PrintOuicker - 別田 emg<br>ファイルモー線楽型 表示の アイテム中 レイアクト型 設定の へんプロ |       |        |        |                                                                                                    |                                  |       |
|---------------------------------------------------------------------------|-------|--------|--------|----------------------------------------------------------------------------------------------------|----------------------------------|-------|
|                                                                           | TURS  | L-1791 | (EAF-5 | -NAG                                                                                                    | <b>?</b>                         | 10 HT |
| ●10日時間中国時代の●10日代も                                                         |       |        |        |                                                                                                    |                                  |       |
| Summer Songs                                                              |       |        | *<br>  | クリックしま:<br>Minteleosystem<br>Minteleosystem<br>Minteleosys | す<br>します。<br>1ます。<br>たます。<br>ます。 |       |
| * * # 9                                                                   | 01010 | a (8)  |        |                                                                                                    |                                  |       |

3. コピーした面をもう一方の面に貼り付けます。

1編集エリアでもう一方の面をクリックし、2[貼り付け]ボタンをクリックします。

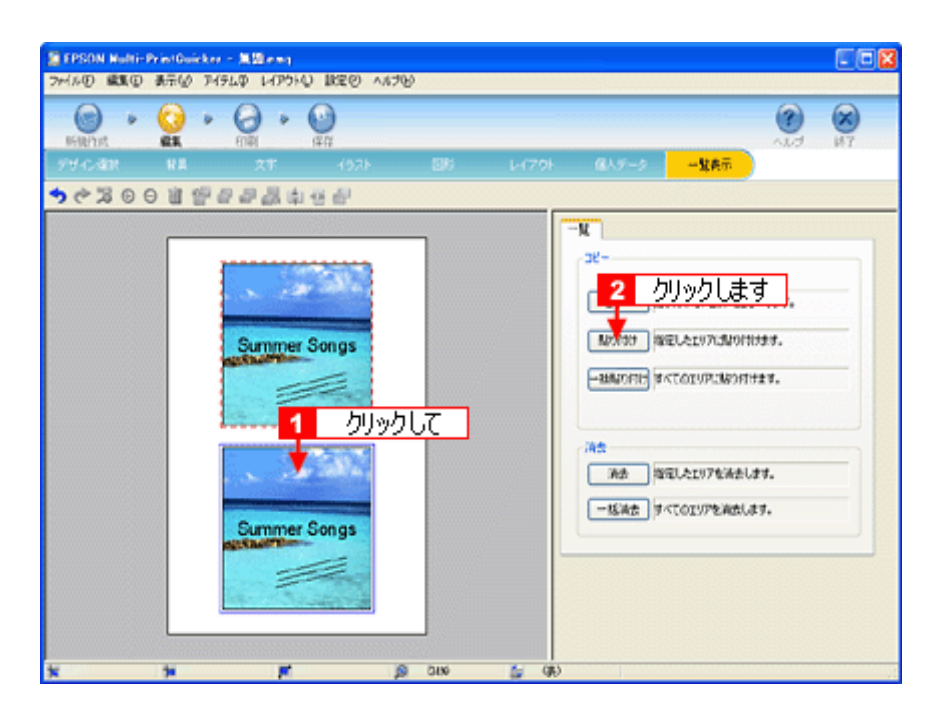

4. もう一方の面(ここでは編集エリアの下側の面)を編集したい場合は、1 編集したい面をクリックしてから、2 操作 手順バーのボタンをクリックしてほかの画面で編集を行います。

| THUE BON                                      | tirPrintGuicker<br>① 表示② 745 | 20 147510 BRED / | 1.1.7W        |        |                                                            |             |
|-----------------------------------------------|------------------------------|------------------|---------------|--------|------------------------------------------------------------|-------------|
| Elainat<br>99 c. date                         | ▶ <u>()</u> ►<br>21<br>1/1   | 2T (57)          | 26            | L-(79) | 2 クリックします                                                  | (K)<br>1877 |
| <u>, , , , , , , , , , , , , , , , , , , </u> |                              | Summer Songs     | <u>אלור  </u> |        | -N<br>-ジー<br>-ジー<br>-ジー<br>-ジー<br>-ジー<br>-ジー<br>-ジー<br>-ジー |             |
| *                                             | *                            | <b>F</b>         | 0110          | 1 (A)  |                                                            |             |

以上で一覧表示の操作は終了です。

### <u>ステップ7 印刷する</u>

印刷する用紙種類を選択して、印刷します。

- 1. プリンタに用紙をセットします。
- 2. [印刷] ボタンをクリックします。

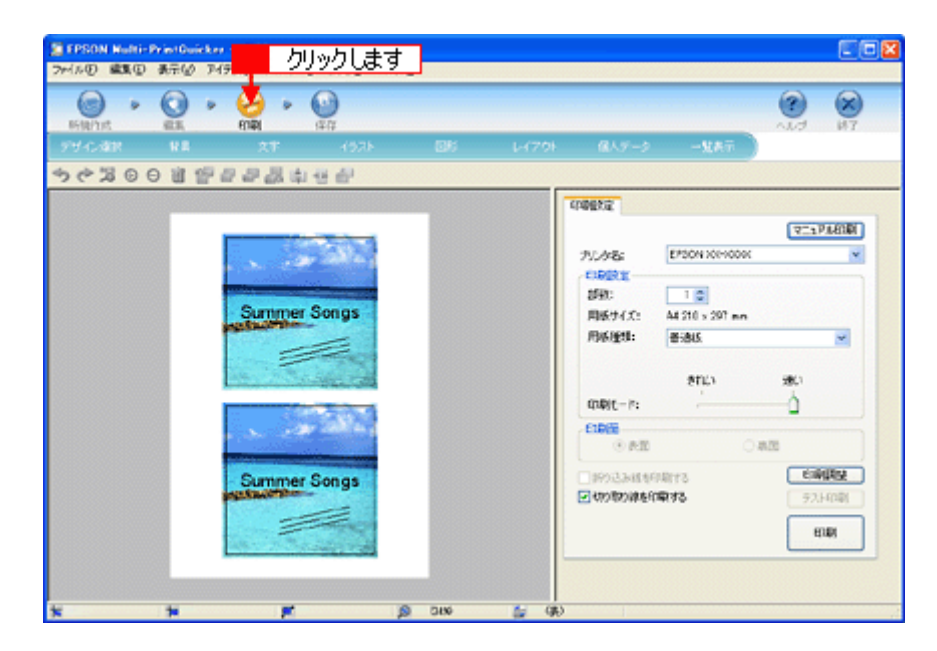

# 1[用紙種類]を選択します。 その他の内容も必要に応じて変更して、[印刷] ボタンをクリックします。

[印刷] ボタンをクリックすると、印刷が始まります。

| TEPSON Nutr<br>ファイルの 職業の | i-PrintGuick<br>D 表示(2) T | н - <mark>жыла</mark> н<br>Чяьф 1-(РЭНД) Ша | 20 ~167B) |        |                                   |                                                                                                    |           |            |
|--------------------------|---------------------------|---------------------------------------------|-----------|--------|-----------------------------------|----------------------------------------------------------------------------------------------------|-----------|------------|
| Billion P                |                           | 217 - CO                                    | 67F BR    | L-(70) | a.5-3                             | -1447                                                                                                    | <b>()</b> | (K)<br>(87 |
| もやねの                     | 011                       | 000000000                                   | μ         |        |                                   |                                                                                                    |           |            |
|                          |                           | Summer Sons                                 | 33        |        | ********************************* | EFD049 X00+00000<br>1 0<br>A4 510 + 207 mm<br>書きある<br>単一 道<br>の<br>の<br>の<br>の<br>の<br>の<br>の<br>の<br>の<br>の<br>の<br>の<br>の |           |            |
| *                        | *                         |                                             | () OIK    | ti qe  | )                                 |                                                                                                    |           |            |

4. 印刷終了後、余白部分を切り取ります。

以上で、ジャケットの印刷は終了です。

## 補足情報

EPSON Multi-PrintQuicker の詳しい説明は、EPSON Multi-PrintQuicker のオンラインヘルプをご覧ください。

## EPSON Multi-PrintQuicker「名刺の作成と印刷」

EPSON Multi-PrintQuicker (エプソン マルチプリント クイッカー)では、簡単に名刺を作成して印刷することができます。

**このページのもくじ** ♀「EPSON Multi-PrintQuicker の起動」142 ♀「名刺の作成と印刷」142

#### 補足情報

掲載画面の一部は、お使いの機種により異なる場合があります。また、この後の画面は、Windows XP を例にしています。

#### EPSON Multi-PrintQuicker の起動

デスクトップ上の [EPSON Multi-PrintQuicker] アイコンをダブルクリックします。

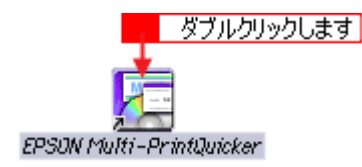

## 名刺の作成と印刷

この後の画面は、Windows XP を例にしています。

#### ステップ1 用紙名称とプリンタの選択

1. 1 [本製品名]、2 [名刺]、3 [用紙名称]、4 [用紙方向]を選択し、5 [新規作成] ボタンをクリックします。

ここでは名刺を作成しますので、[名刺] ボタンを選択します。

| 2 選打             | 尺して 3 選択して                                                       | <ol> <li>選択して</li> </ol>                            |
|------------------|------------------------------------------------------------------|-----------------------------------------------------|
| EPSON Aulti-Prin | tQuicker - 用紙選択                                                  | ε                                                   |
| 名刺               | 1 新しく名刺を作成する方は、希望する用紙名称を<br>うを押して行える。<br>過去のデータを使いたい方は、ファイルから間Kボ | <ul> <li>         留振して新規作成末身<br/>ファイルから関く</li></ul> |
|                  | 用紙名称<br>ESSON 南面亞內族為中華族多為的中華人                                    | - プリンタの切り替え<br>EPSON XX-XXXXX 💌                     |
| CD/DVD<br>ジャケット  | Erson 426mmはくルバンカードリュス<br>A4(名利10回)<br>A4(名利10回)                 | - 用紙方向<br>○ 製位置 ○ 検位置                               |
| ●●●● 尺           |                                                                  |                                                     |
|                  | 用紙情報                                                             |                                                     |
|                  | 用紙サイズ: 91.0 X 55.0mm<br>面付け: 1<br>サイズ: 91.0 X 55.0mm             |                                                     |
|                  | 用紙規明: 両面の刷タイプ                                                    | 5 クリックします                                           |
|                  |                                                                  | 新規作成                                                |

#### 補足情報

お使いのプリンタによって、選択できる用紙名称は異なります。

## <u>ステップ2</u>デザインの選択

EPSON Multi-PrintQuicker には、用途に合わせたさまざまなサンプルデザインがあらかじめ用意されています。ここでは、サンプルデザインを変更して名刺を作ってみましょう。

1. [デザイン選択] ボタンをクリックします。

| SEPSON Rubi-PrintGuicker<br>フィルの 編集の 表示の アイ<br>カリック1 ま | ন মাজনা<br>নাক নাসসংখ্যা হয়েও ১০<br>ব | 17W     |                       |                  |                    |
|--------------------------------------------------------|----------------------------------------|---------|-----------------------|------------------|--------------------|
| 11 11 414<br>771-782 HA                                | 27 (52)                                | 86      | L-(70) @A             | 5-3 <b>-</b> 28开 | ALC                |
| ちぐるの日日日                                                | 88844                                  |         | 17704                 | स                |                    |
|                                                        |                                        |         | 11 年<br>用は:<br>(***** | <u>۶</u> м       | ×                  |
|                                                        |                                        |         |                       |                  |                    |
|                                                        |                                        |         |                       | 6€.∧.00          | 3795 x8<br>(2,44   |
|                                                        |                                        |         |                       |                  | <u>•</u> • <u></u> |
| <                                                      | -                                      | ja 1220 | <br>(9€)              | 1                |                    |

- 2. 1[用途]と2[ジャンル]を選択して、サンプルデザインを絞り込みます。 ここでは、以下の通りに選択します。
  - 用途:[名刺] ジャンル:[会社 [横]]

| 「EPSON Nulti-PrintOuicke<br>ファイル① 編集① 表示(の ア | - <b>王田</b> (1914) (1914) (1828) / | ~15B |   |        |       |              |            |
|----------------------------------------------|------------------------------------|------|---|--------|-------|--------------|------------|
|                                              | 0 · 0                              |      |   |        |       | •            | (X)<br>(1) |
| 9940-088 N.B.                                |                                    |      |   |        | -9.87 |              |            |
| ~~~~                                         | <i>₽ ₽ ₽</i> 8 9 9 <b>8</b>        |      |   | FFCARR |       | RUE<br>Shine |            |
|                                              |                                    |      |   |        |       | * •          | •          |
|                                              |                                    |      | * |        |       |              |            |

3. 1 使用するデザインをクリックして選択し、2 [挿入] ボタンをクリックします。

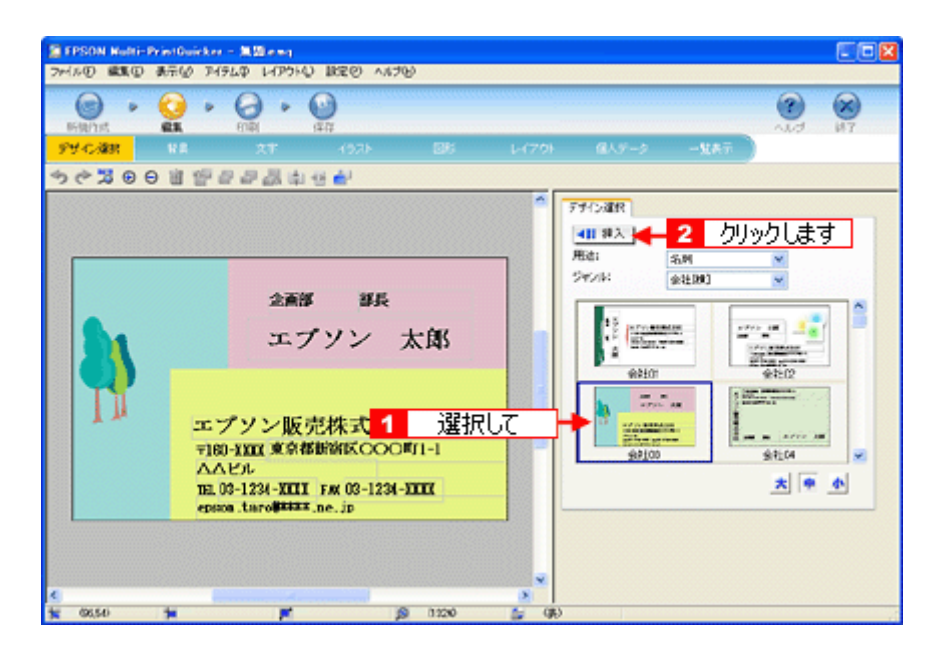

以上でデザインの選択ができました。

## <u>ステップ3 文字の入力</u>

文字を入力してみましょう。 ここでは、個人データを使って名刺を作ります。以下の手順に従って操作してください。

1. 1 [文字] ボタンをクリックし、2 [文字] タブをクリックします。

| eternet<br>Herver |                                                                                                | 2 加ッ加ます                                                         |
|-------------------|------------------------------------------------------------------------------------------------|-----------------------------------------------------------------|
|                   | 11 전문문문화: 11 전문                                                                                |                                                                 |
|                   |                                                                                                | ステ (FB2) 2 15<br> 411 日本<br>  女子入力                              |
| -                 | <ul><li>企画部 部長</li><li>エブソン 太郎</li></ul>                                                       | <u>× × × × × × × × × × × × × × × × × × × </u>                   |
| 11                | エプソン販売株式会社                                                                                     | 2+2+: 単 MD MM     - サイズ     ④ 中に合わせる     〇 サイズをNR     10 ・ ・・・・ |
|                   | тво чил жиливани сосолятет<br>∧∧Чл<br>ва 02-1234-XIII FM 03-1234-XIII<br>ерков.taro∰####.ne.jp |                                                                 |

2. 現在入力されているサンプルの個人データを変更します。

1[個人データ]を選択し、2[個人データ編集]ボタンをクリックします。
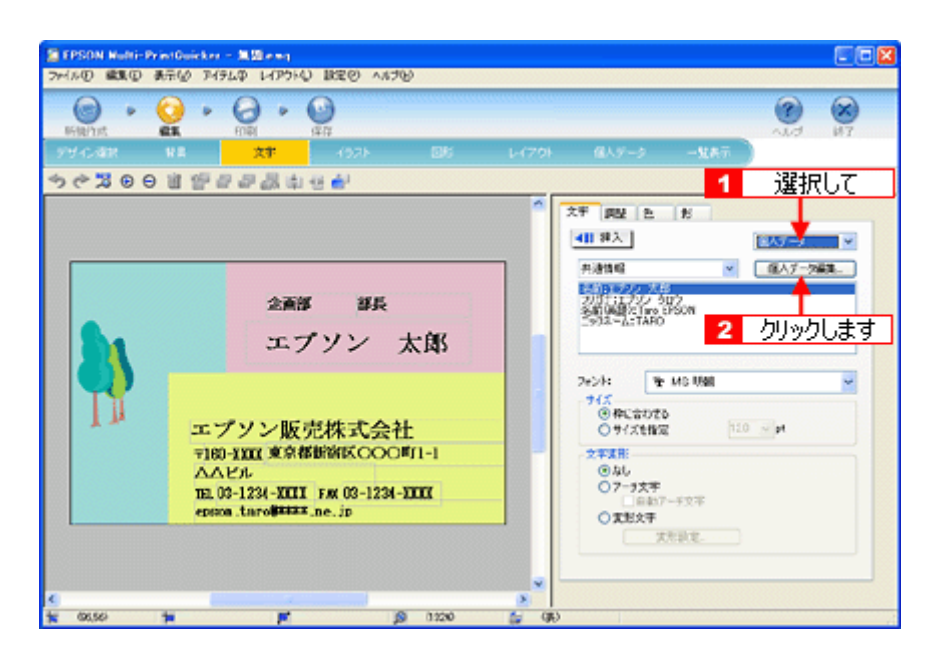

表示された [個人データ] 画面で 1 [会社] ボタンをクリックします。
 2 サンプルが入力済みですので、入力内容を変更します。

| 個人データ                            |                                                              |                                 | X              |
|----------------------------------|--------------------------------------------------------------|---------------------------------|----------------|
| 共通情報<br>名前:<br>フリガナ:             | 移木 一部 名I<br>スズキ イチロウ ニッ                                      | 的(英語): Ichiro S<br>クネーム: Ichiro | Suzuki         |
| 14460.04610                      |                                                              | リックして                           |                |
| 会社名 1:<br>85第4 1:                | ABCDH#Cttt                                                   | ) 会社名2:                         |                |
| aPle 1.<br>役職:<br>郵便者号:<br>住所 1. | 12720P<br>課長<br>299-2000(<br>長野島連訪市〇〇〇町                      | 」 dPie-d 4-                     | DOP &          |
| 電話書号 1:<br>FAX:<br>E-Mai         | 0263-1234->0000<br>0263-1234->0000<br>abod_ichiro@####.ne.jp | 電話番号 2:<br>ホームページ:              | 090-1234-X000X |
| 2                                | 入力します                                                        |                                 |                |
| <u> </u>                         |                                                              | OK                              | キャンセル ヘルフ      |

4. 個人データの入力が終わったら、[OK] ボタンをクリックします。

| 個人データ                |                          |                                 |                            |
|----------------------|--------------------------|---------------------------------|----------------------------|
| 共通情報<br>名前:<br>フリガナ: | 総木 一部 名前<br>スズキ イチロウ ニッ・ | )(英語): Ichiro S<br>Dネーム: Ichiro | uzuki 保存<br>読み込み           |
| IFABIAN              |                          |                                 |                            |
| 情報の種類:               | 個人 会社                    | <b>言語</b> :                     | 日本語 英語                     |
| 会社名 1:               | ABCD株式会社                 | 会社名 2:                          |                            |
| 部署名 1:               | 経理部                      | 部署名 2:                          |                            |
| 役職:                  | 課長                       | ]                               |                            |
| 郵便番号:                | 299-30000                | ]                               |                            |
| 住所 1:                | 長野県間坊市〇〇〇町               | 住所 2:                           | 2000 A                     |
| 電話番号 1:              | 0263-1234->000<          | 電話番号 2:                         | 090-1234->>>>>             |
| FAX:                 | 0263-1234->000<          | ]                               |                            |
| E-Mail:              | abcd_ichiro@****.ne.jp   | ホームページ:                         | http://www.abcd3000Kco.jp/ |
|                      |                          | - 🖷                             | クリックします                    |
| <u>017</u>           |                          | Ск                              | **>tu ^u7                  |

5. 必要に応じて、フォント、サイズ、文字変形などの編集をします。
 1編集エリアで編集したい文字をクリックして選択し、24各項目を変更します。

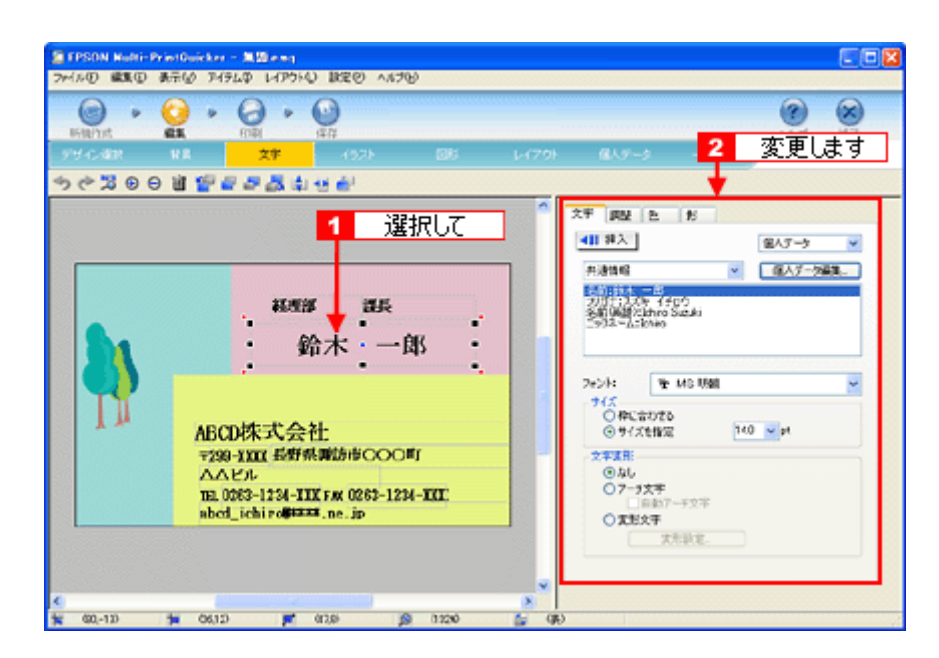

以上で文字の入力ができました。

ここでは、個人データを使って文字を入力しましたが、ほかにも文字色の変更や影付きなどさまざまな装飾が行えま す。

### <u>ステップ4</u> 画像ファイルの配置

イラストや写真などの画像ファイルを配置します。

1. 1 [イラスト] ボタンをクリックし、2 [イメージ] タブをクリックします。

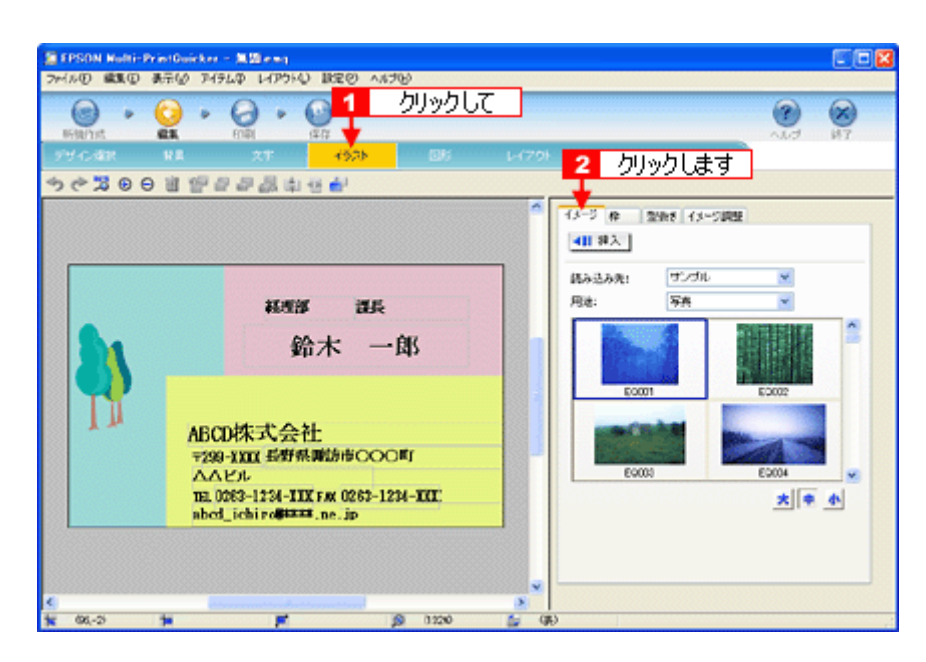

#### 2. 配置する画像ファイルを [イメージ] タブで選択します。

EPSON Multi-PrintQuicker には、写真やイラストなどのサンプルが用意されています。ここでは、サンプル写真を配置します。

┫[読み込み先] で[サンプル]を選択し、[用途]で[写真]を選択します。

2 サンプル写真の一覧が表示されますので配置する写真を選択し、3 [挿入] ボタンをクリックします。 編集エリアに写真が配置されます。

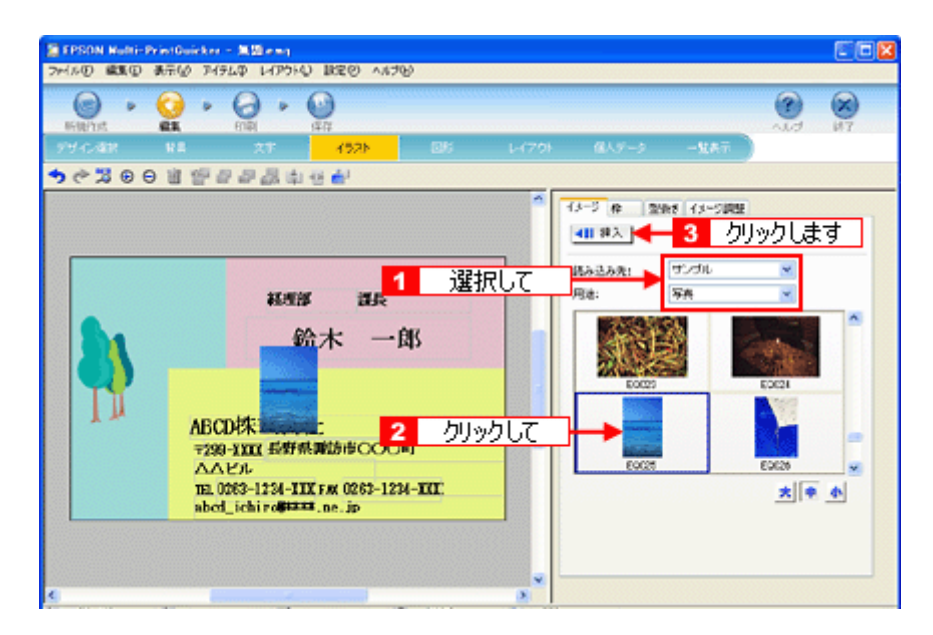

3. 画像ファイルの位置を調整します。

|      | 〒0 アイラムの Lイアウトの 記名型 へんうせ<br>・ | LITH | 痛人データ                   | -1287        | <b>?</b>                     | R) |
|------|-------------------------------|------|-------------------------|--------------|------------------------------|----|
| ¢200 | 1999 <b>22</b> 444            | -    | 19-2 A                  | 製料を「イメージ調整   | e)                           |    |
|      |                               |      | RANIZAR:<br>Re:<br>E000 | tirda<br>Sea | ₩<br>€0094<br>€0095<br>± ● ● |    |

以上で画像ファイルの配置ができました。

### ステップ5 用紙全体を一覧表示する

印刷する用紙全体のイメージを確認します。

1. [一覧表示] ボタンをクリックします。

| 1950  NotifiPrintOvictor - 第四 = 100 = 100<br>1965 - 「第二〇 1965年 - 1975日 - 1820 - 1850                                                                                                    |                                                                               |
|----------------------------------------------------------------------------------------------------|-------------------------------------------------------------------------------|
| Image: No. 2         Image: No. 2         Image: No. 2 | クリックします<br>ベッチ ボデ<br>の 41.9-3 女長子                                             |
|                                                                                                    | -N<br>30-<br>20-<br>20-<br>20-<br>20-<br>20-<br>20-<br>20-<br>20-<br>20-<br>2 |
| 鈴木 一郎<br>ABCD株式会社<br>〒239-XXII 長野県御節市〇〇〇町<br>ムビル<br>TE.0283-1234-IXX FAX 0283-1234-XXII<br>abed_ichiro#====                                                                                                    |                                                                               |
| 14 <b>F</b> Ø 1360 🖕                                                                                                    | (R)                                                                           |

以上で一覧表示の確認は終了です。

## <u>ステップ6 印刷する</u>

印刷する用紙種類を選択して、印刷します。

- 1. プリンタに用紙をセットします。
- 2. [印刷] ボタンをクリックします。

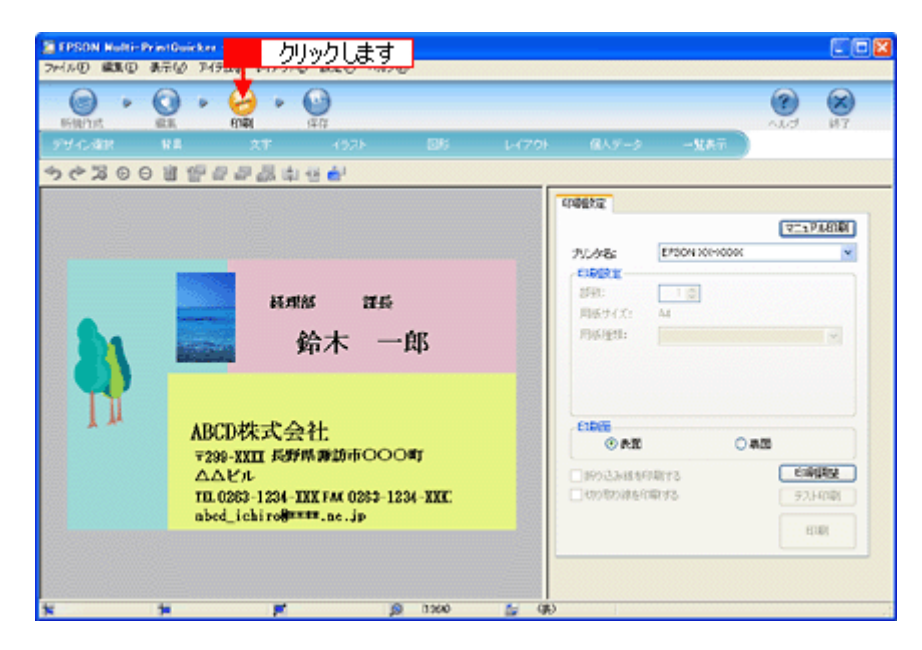

# 3. 1[用紙種類]を選択します。 2その他の内容も必要に応じて変更して、[印刷] ボタンをクリックします。

[印刷] ボタンをクリックすると、印刷が始まります。

| SPSON NURI-P    | YinGuider - 無間enn<br>表示の T45LA L4P5AD 設定の へにかい                                                            |                                                                                                    |
|-----------------|----------------------------------------------------------------------------------------------------|----------------------------------------------------------------------------------------------------|
| Billion *       |                                                                                                    | ()<br>()<br>()<br>()<br>()<br>()<br>()<br>()<br>()<br>()<br>()<br>()<br>()<br>(                                                                                                    |
| デザイン諸田          |                                                                                                    | -(70) 備人データ「放表示」                                                                                                    |
| 36200           | ) 医哈克伯凯亚皮克                                                                                                |                                                                                                    |
|                 | <sup>長現18</sup> 255<br>鈴木 一郎                                                                              | (19年5日)<br>フレンタをは、<br>「日本日本」<br>フレンタをは、<br>「日本日本」<br>「日本日本」<br>「日本」<br>「日本日本」<br>「日本日本」<br>「日本日本」<br>「日本日本」<br>「日本日本」<br>「日本日本」<br>「日本日本」<br>「日本日本」<br>「日本日本」<br>「日本日本」<br>「日本日本」<br>「日本日本」<br>「日本日本」<br>「日本日本」<br>「日本日本」<br>「日本日本」<br>「日本日本」<br>「日本日本」<br>「日本日本」<br>「日本日本」<br>「日本日本」<br>「日本」<br>「日本日本」<br>「日本」<br>「日本日本」<br>「日本」<br>「日本日本」<br>「日本日本」<br>「日本」<br>「日本日本」<br>「日本日本」<br>「日本日本」<br>「日本日本」<br>「日本日本」<br>「日本日本」<br>「日本日本」<br>「日本日本」<br>「日本日本」<br>「日本日本」<br>「日本日本」<br>「日本日本」<br>「日本」<br>「日本日本」<br>「日本日本」 |
| T               | ABCD株式会社<br>〒299-XXII 長野県御坊市〇〇〇町<br>ムムビル<br>TIL0083-1234-XXX FAX 0283-1234-XXX<br>abed_ichiro#*****.ac.jp |                                                                                                    |
| <b>1</b> 02,671 | te pr (0.000 (                                                                                            | (R)                                                                                                    |

以上で、名刺の印刷は終了です。

### 補足情報

EPSON Multi-PrintQuicker の詳しい説明は、EPSON Multi-PrintQuicker のオンラインヘルプをご覧ください。

## EPSON Multi-PrintQuicker「オンラインヘルプの見方」

EPSON Multi-PrintQuicker (エプソン マルチプリント クイッカー)の使い方については、EPSON Multi-PrintQuicker のオ ンラインヘルプをご覧ください。

EPSON Multi-PrintQuicker のオンラインヘルプは、各画面の[ヘルプ]ボタンをクリックすると、表示されます。

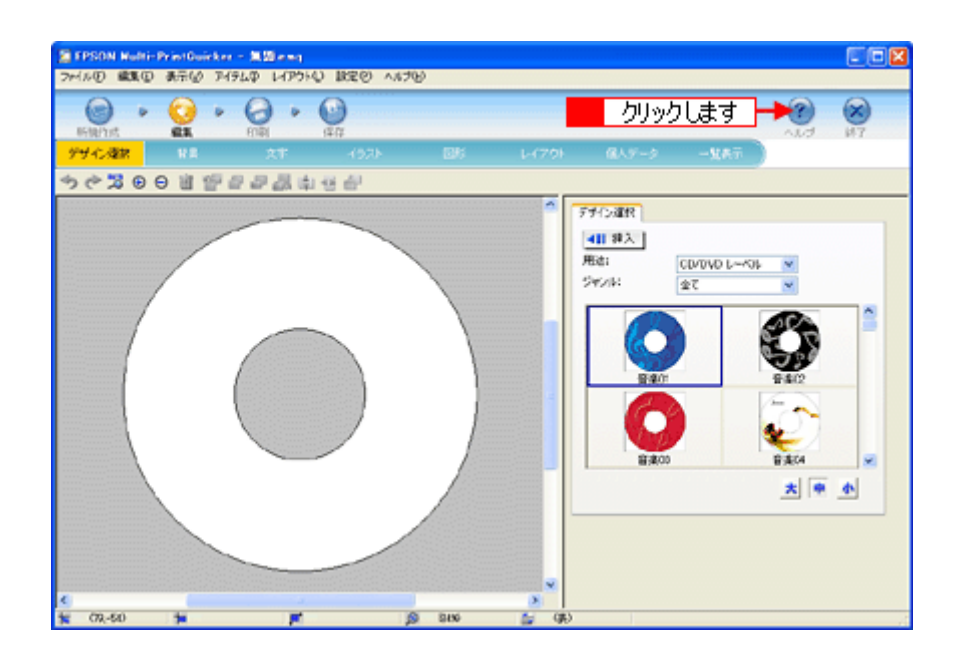

## EPSON Creativity Suite 「EPSON Creativity Suite とは?」

### EPSON Creativity Suite とは?

EPSON Creativity Suite (エプソン クリエイティビティ スイート) は、プリンタやスキャナを便利に使うための機能が揃っ たソフトウェアパッケージです。

EPSON File Manager (エプソン ファイルマネージャ)を介して、お使いのプリンタで写真を印刷したり、スキャナでス キャンした画像をコピーすることができます。機種により、使用できる機能は異なります。

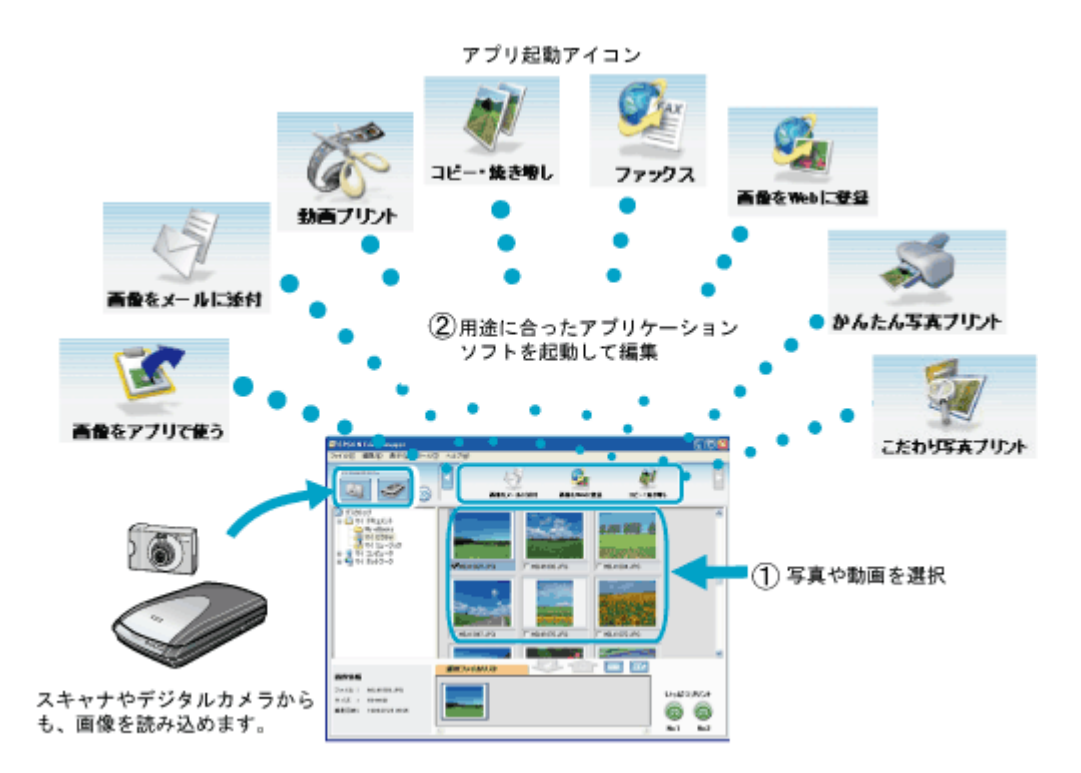

### 各アイコンについて

EPSON File Manager(エプソン ファイルマネージャ)で画像を管理し、そこから以下のアプリケーションソフトを起動できます。

EPSON File Manager は、EPSON Creativity Suite の各アプリケーションソフトを起動して、画像を活用するための設定ができるアプリケーションソフトです。

| かんたん写真プリント | EPSON Easy Photo Print(エプソン イージー フォトプリント)が起動します。<br>写真を簡単にきれいに印刷することができます。<br>ICC 「EPSON Easy Photo Print「写真を簡単印刷」」160 |
|------------|----------------------------------------------------------------------------------------------------|
| 画像をWeb に登録 | EPSON Send To Web(エプソン センド トゥ ウェブ)が起動します。<br>画像を Web にアップロードできます。<br>ICC 「EPSON File Manager「画像を Web にアップロード」」158      |

| 百般をメールに添付 | EPSON Attach To Email(エプソン アタッチ トゥ イーメール)が起動します。<br>画像をメールに添付して送ることができます。対応メールソフトについては、エプソンのホーム<br>ページをご覧ください。(http://www.i-love-epson.co.jp)<br>ICC 「EPSON File Manager「画像をメールに添付」」156 |
|-----------|----------------------------------------------------------------------------------------------------|
| あるフリント    | EPSON MovieCapture(エプソン ムービー キャプチャー)が起動します。<br>動画から連続した静止画を切り取って印刷することができます。<br>INCON MovieCapture「EPSON MovieCapture について」」173                                                         |

## EPSON Creativity Suite「オンラインヘルプの見方」

EPSON Creativity Suite に含まれている各種アプリケーションソフトの詳しい説明は、各アプリケーションソフトのオン ラインヘルプをご覧ください。

オンラインヘルプは、各アプリケーションを起動し、ヘルプメニューをクリックして起動します。 以下は EPSON File Manager の場合です。

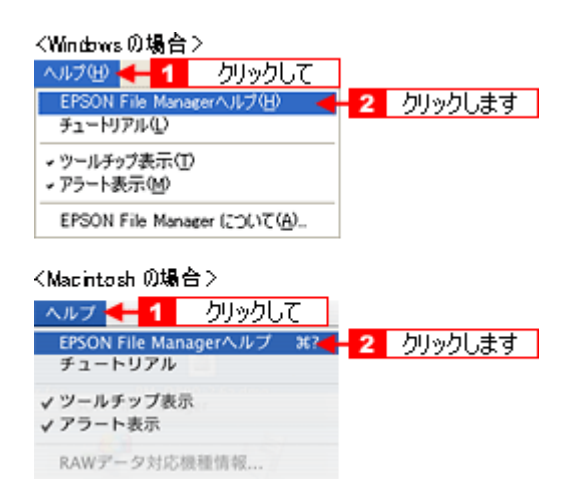

## EPSON File Manager「EPSON File Manager の使い方」

このページのもくじ ©「EPSON File Manager とは?」154

OFEPSON File Manager の起動方法」154

## 補足情報

掲載画面の一部は、お使いの機種により異なる場合があります。

### EPSON File Manager とは?

EPSON File Manager (エプソン ファイルマネージャ)は、EPSON Creativity Suite に含まれている各種アプリケーション ソフトを起動し、画像を活用するための設定ができるアプリケーションソフトです。 スキャンした画像をコピーしたり、写真を印刷したりできます。 詳しくは、EPSON File Manager のヘルプをご覧ください。

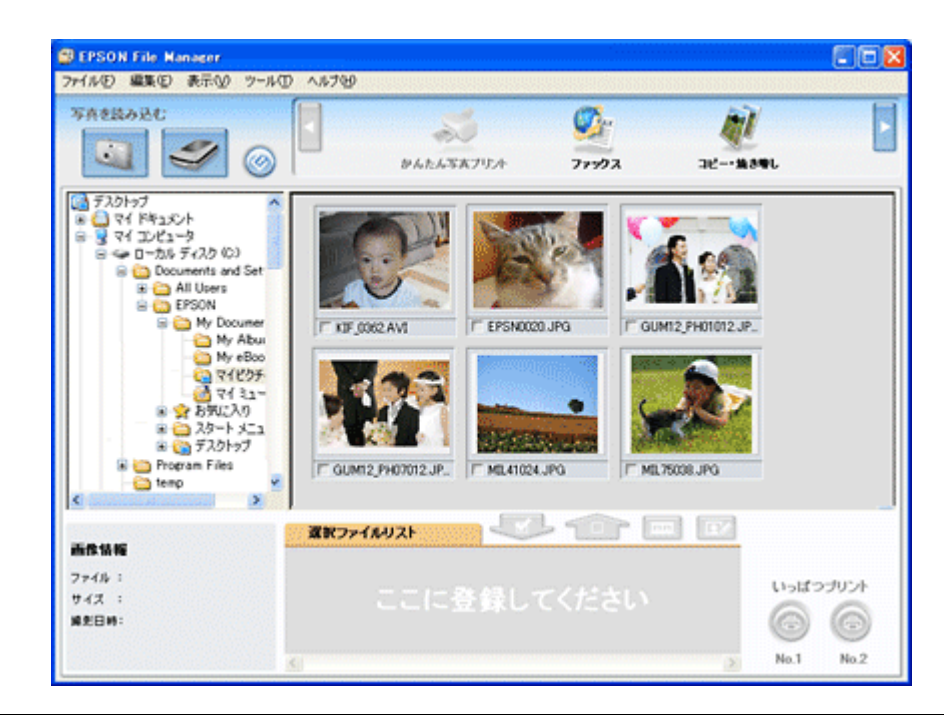

### 補足情報

画面左上の [スキャナビ設定] ボタンは表示されません。

### EPSON File Manager の起動方法

### <u>Windows の場合</u>

デスクトップ上の [EPSON File Manager] アイコンをダブルクリックしてください。

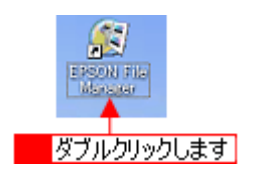

| こんなときは                                                                                                |                        |                      |
|----------------------------------------------------------------------------------------------------|------------------------|----------------------|
| ◆◆ [EPSON File Manager] アイコンがない場合は◆◆<br>1 [スタート] 2 [すべてのプログラム](または [プログラム]<br>Manager] の順にクリックしてください。 | ]) 3 [EPSON Creativity | Suite] 4 [EPSON File |

| 2 クリックして                  | 3 クリックして                 |   | 4 クリックします<br>↓                                                                                                  |
|---------------------------|--------------------------|---|----------------------------------------------------------------------------------------------------|
| 20 Photosnop Elements     | 💓 MSN Explorer           |   | EPSON File Manager                                                                                              |
|                           | Outlook Express          |   | 🛅 Attach To Email 🔹 🕨                                                                                           |
| - aroun muni-Printauloker | C EPSON                  | • | 🛅 MovieCapture 🔹 🕨                                                                                              |
|                           | EPSON Creativity Suite   | • | 🐯 EPSON Easy Photo Print                                                                                        |
| avc@102276                | EPSON Multi-PrintQuicker | • | A REPORT OF THE REPORT OF THE REPORT OF THE REPORT OF THE REPORT OF THE REPORT OF THE REPORT OF THE REPORT OF T |
|                           | 🕑 Windows Media Player   |   | <b>LANARDARD</b>                                                                                                |
|                           | 💫 リモート アシスタンス            |   |                                                                                                    |
| 📲 X9-F 🗲 <b>1</b>         | フリックして rer               |   |                                                                                                    |

### <u>Mac OS X の場合</u>

デスクトップ上の [EPSON File Manager] アイコンをダブルクリックしてください。

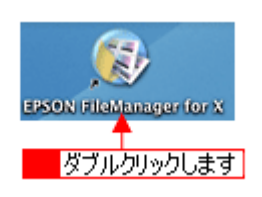

### こんなときは

◆◆ [EPSON File Manager] アイコンがない場合は◆◆

**1** [ハードディスク] アイコン **2** [アプリケーション] (Applications) フォルダ **3** [EPSON] フォルダ **4** [Creativity Suite] フォルダ **5** [File Manager] フォルダ **6** [EPSON File Manager for X] アイコンの順にダブルクリックしてください。

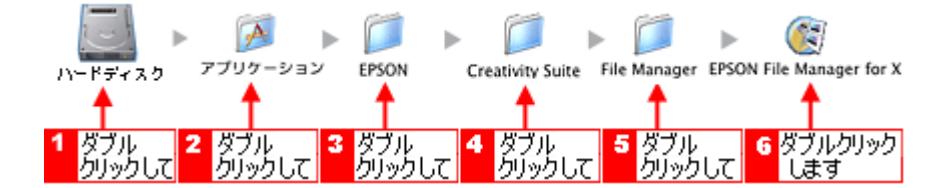

## EPSON File Manager「画像をメールに添付」

EPSON File Manager (エプソン ファイルマネージャ)では、画像を簡単にメールに添付することができます。 ここでは画像をメールソフトに添付するまでの手順を説明します。 対応メールソフトについては、エプソンのホームページをご覧ください。(http://www.i-love-epson.co.jp)

### 補足情報

- ・[画像をメールに添付]の機能は、お使いのパソコンに電子メール用のアプリケーションソフトがインストールさ れていて、すでに電子メール の送受信ができる状態のときに使用できます。
- ・ 掲載画面の一部は、お使いの機種により異なる場合があります。
- 1. EPSON File Manager を起動します。

デスクトップ上の [EPSON File Manager] アイコンをダブルクリックしてください。

Windows の場合

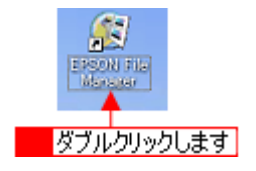

Mac OS X の場合

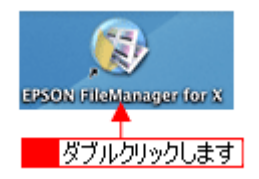

2. 1 写真データが保存されているフォルダを選択して、2 Eメールで送信する画像を選択します。

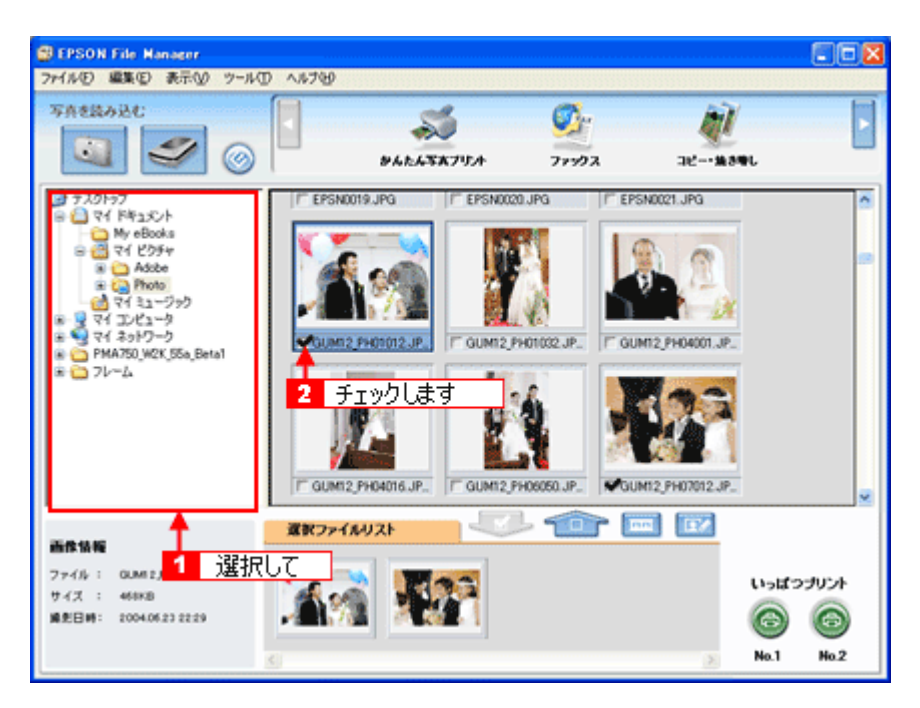

3. [画像をメールに添付] ボタンをクリックします。

画面上にボタンがない場合は、<</>
【/▶ボタンをクリックして [画像をメールに添付] ボタンを表示させ、クリックします。

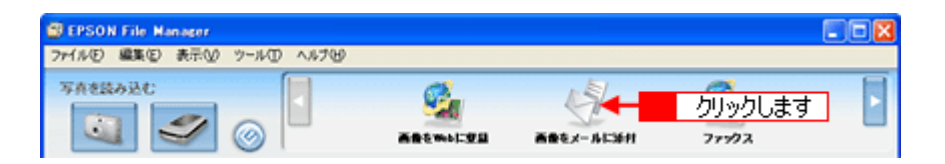

4. 1電子メールを送るためのアプリケーションソフトを選択して、2データのサイズを選択し、3[OK] ボタンをク リックします。

選択したアプリケーションソフトが起動し、選択した画像が自動的に新規メールに添付されます。

|                     | 🔊 ファイルをメールで送る 🛛 🔀       |  |  |
|---------------------|-------------------------|--|--|
|                     | ファイル(E) Eメール(E) ヘルプ(E)  |  |  |
|                     | メールアプリケーションの選択          |  |  |
| 1 選択して              | Microsoft Outlook       |  |  |
| 2 選択して              | - 写真サイズの選択(JPEG、TIFFのみ) |  |  |
|                     | ○ 小(320:/240)(⑤)        |  |  |
|                     | ○ 中(640;:480)(例)        |  |  |
|                     | ○ 大(1280::960)(1)       |  |  |
|                     | (* オリジナル/B)             |  |  |
|                     | ファイルの数: 1               |  |  |
|                     | 予想サイズ: 424 KB           |  |  |
|                     | 予想転送時間: 60.57 秒 56K モデム |  |  |
|                     |                         |  |  |
| <mark>3</mark> クリック | します OK キャンセル            |  |  |

5. タイトルや本文などを入力して、メールを作成します。

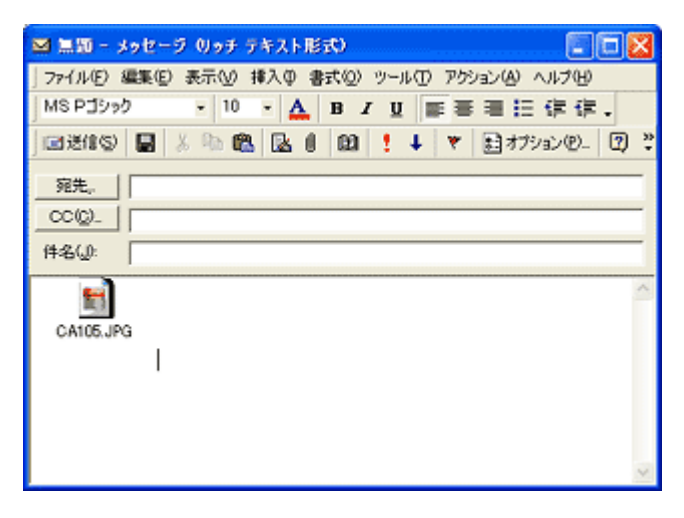

以上で、EPSON File Manager で画像をEメールに添付する方法の説明は終了です。

## EPSON File Manager「画像を Web にアップロード」

EPSON File Manager (エプソン ファイルマネージャ) では、画像を Web (EPSON Photo Album のサイト) にアップロードすることができます。

ここでは画像を Web にアップロードするまでの手順を説明します。

## 補足情報

- インターネット上で画像を公開するには、インターネットに接続できる環境が整っている必要があります。
- 「EPSON Photo Album」とは、画像をインターネット上で公開することができるサイトです。このサービスをご利用いただくと、お手軽に友人やご家族と画像を共有することができます。
   「EPSON Photo Album」を使用するには、事前に「MyEPSON」への登録が必要になります。詳しくは、デジタル写真総合サイト EPSON PHOTO GARDEN をご覧ください。(http://www.photogarden.jp/)
- 掲載画面の一部は、お使いの機種により異なる場合があります。
- 1. EPSON File Manager を起動します。

デスクトップ上の [EPSON File Manager] アイコンをダブルクリックしてください。

Windows の場合

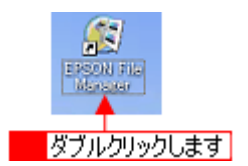

Mac OS X の場合

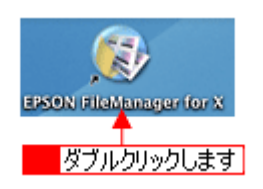

2. 1 写真データが保存されているフォルダを選択して、2 Web にアップロードする画像を選択します。

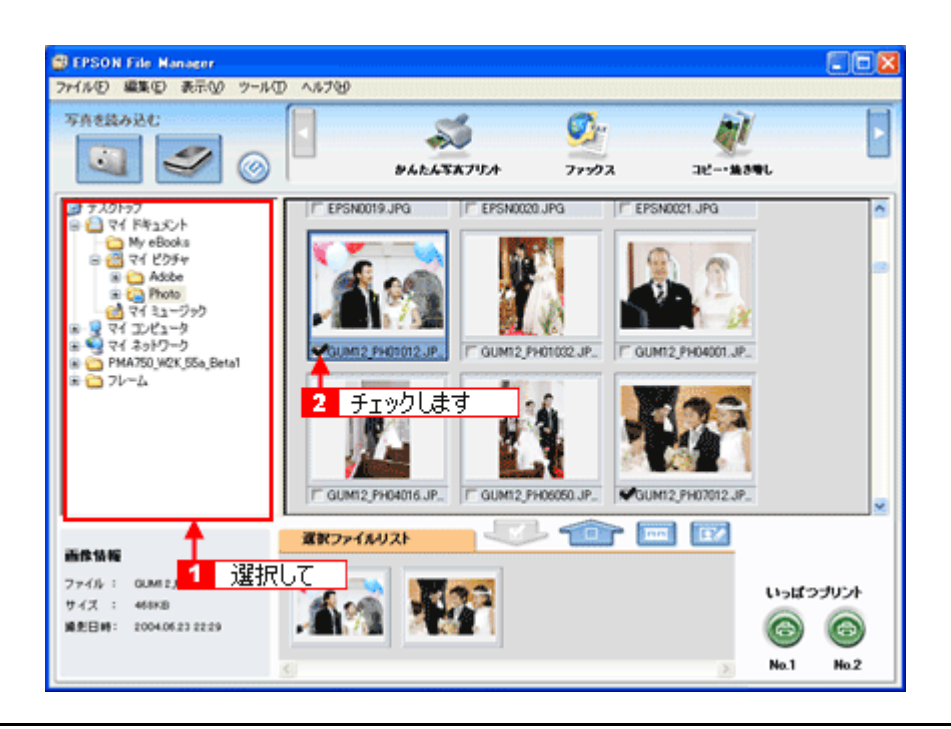

3. [画像を Web に登録] ボタンをクリックします。

画面上にボタンがない場合は、<//>
、

| B EPSON File Manager    |          |           |            |  |
|-------------------------|----------|-----------|------------|--|
| ファイルビ 編集化 表示仏 ツール田 ヘルブビ |          |           |            |  |
| 写真を読み込む                 | <u></u>  | クリックします   | <u>Ø</u> : |  |
|                         | AREMOLUS | 画像をメールに添付 | 77922      |  |

4. **1** アップロードするサイトを選択して、2ユーザーID/ 接続パスワードを入力したら、3[アップロード] ボタンをク リックします。

選択した画像ファイルがアップロードされます。

| 중 EPSON SendToWi<br>7개紀(日 시사가(旧)             | ▶ <mark>1</mark> 選択して                            | nin de de de de de de de de de de de de de         | 2 入力して 凶                               |
|----------------------------------------------|--------------------------------------------------|----------------------------------------------------|----------------------------------------|
| サイトの指定<br>サイト名称:<br>日本<br>URL: http://www.ep | souphoto.ne.jp                                   | URLで報続心)                                           | ユーザーID:<br>                            |
| - ファイルの指定<br>名約<br>CA105.JPG                 | サイズ<br>424KB                                     | 更新日時<br>2004/06/15 1424:                           |                                        |
| Total -                                      | 1 Etc./2                                         | 424 1/2                                            | <b>ファイル選択(点)</b><br>選択病命を( <u>(</u> )) |
| 10081:<br>クサイトを指定してから<br>指定完了後にアップ           | 1 File/s<br>、サイトにアップロードするファイ<br>ロードボタンをクリックするとアッ | 424 KB<br>(ルを選択してください。<br>フロードを開始します。<br>3 クリックしまう | t → 1 797 D-1/W                        |

#### 補足情報

・ [アップロード]ボタンをクリックすると、アップロード先のサイト(URL)と[キャンセル]ボタンが表示されます。

• 上の画面(EPSON Send To Web)の詳しい説明は、EPSON Send To Web のオンラインヘルプをご覧ください。

以上で、EPSON File Manager で画像を Web にアップロードする方法の説明は終了です。

## EPSON Easy Photo Print「写真を簡単印刷」

EPSON Easy Photo Print(エプソン イージー フォトプリント)では、印刷完成イメージを確認しながら、写真を簡単に きれいに印刷することができます。

補足情報

掲載画面の一部は、お使いの機種により異なる場合があります。

1. EPSON File Manager を起動します。

デスクトップ上の [EPSON File Manager] アイコンをダブルクリックしてください。

Windows の場合

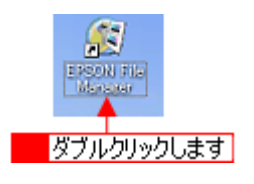

Mac OS X の場合

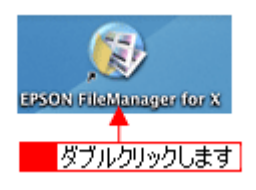

2. 1 写真データが保存されているフォルダを選択して、2 印刷する写真をチェックします。

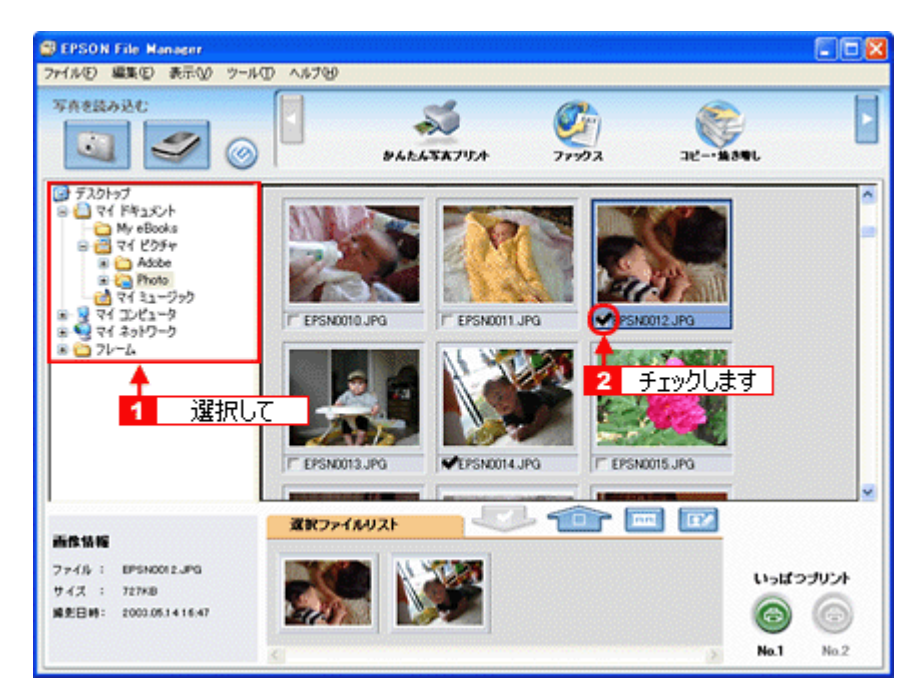

3. [かんたん写真プリント] ボタンをクリックします。

画面上にボタンがない場合は、 <</li>
✓ / ▶ ボタンをクリックして [かんたん写真プリント] ボタンを表示させ、クリックし ます。 EPSON Easy Photo Print が起動します。

| BEPSON File Manager     |         |  |
|-------------------------|---------|--|
| ファイルビ 編集印 表示公 ツール田 ヘルプビ |         |  |
| <b>5A8版办法</b> C         | クリックします |  |

4. [プリンタ]/[給紙方法]/[用紙サイズ]/[用紙種類]を設定します。

フチなし印刷をする場合は、[フチなし]をチェックします。

| EPSON Easy Photo Print                                                          | 1750                                                                                                    |       |                                                                                                    |
|---------------------------------------------------------------------------------|----------------------------------------------------------------------------------------------------|-------|----------------------------------------------------------------------------------------------------|
|                                                                                 | で<br>アウト調整                                                                                                    |       | ○     □     □     □     □     □     □     □     □     □     □     □     □     □     □     □     □     □     □     □     □     □     □     □     □     □     □     □     □     □     □     □     □     □     □     □     □     □     □     □     □     □     □     □     □     □     □     □     □     □     □     □     □     □     □     □     □     □     □     □     □     □     □     □     □     □     □     □     □     □     □     □     □     □     □     □     □     □     □     □     □     □     □     □     □     □     □     □     □     □     □     □     □     □     □     □     □     □     □     □     □     □     □     □     □     □     □     □     □     □     □     □     □     □     □     □     □     □     □     □     □     □     □     □     □     □     □     □     □     □     □     □     □     □     □     □     □     □     □     □     □     □     □     □     □     □     □     □     □     □     □     □     □     □     □     □     □     □     □     □     □     □     □     □     □     □     □     □     □     □     □     □     □     □     □     □     □     □     □     □     □     □     □     □     □     □     □     □     □     □     □     □     □     □     □     □     □     □     □     □     □     □     □     □     □     □     □     □     □     □     □     □     □     □     □     □     □     □     □     □     □     □     □     □     □     □     □     □     □     □     □     □     □     □     □     □     □     □     □     □     □     □     □     □     □     □     □     □     □     □     □     □     □     □     □     □     □     □     □     □     □     □     □     □     □     □     □     □     □     □     □     □     □     □     □     □     □     □     □     □     □     □     □     □     □     □     □     □     □     □     □     □     □     □     □     □     □     □     □     □     □     □     □     □     □     □     □     □     □     □     □     □     □     □     □     □     □     □     □     □     □     □     □     □     □     □     □     □     □     □     □     □     □     □     □     □     □     □     □     □ |
| プリンタを灌択し、用紙サイズ/用紙種類/モ                                                           | 印刷モードなどを設定します。                                                                                                    |       |                                                                                                    |
| プリンタ                                                                            | 枯紙方法 🕞                                                                                                    | コンチなし | 印刷モード                                                                                                    |
| EPSON XXI-XXXXX 💌                                                               | オートシートフィーダ                                                                                                    | *     | 高積線 🗍 きれい                                                                                                    |
| 用紙サイズ<br>カード 54 × 06 mm<br>名利 55 × 91 mm<br>しド 99 × 127 mm<br>21.1ド 99 × 127 mm | 用紙種類<br>EPSON 写有用紙のジスと7<br>EPSON 写有用紙<br>EPSON 7:17:7H系<br>EPSON 7:17:7H系<br>EPSON 和面子:+紙(再生紙)<br>EPSON スーパーファ(少紙 |       | ■ 転転機構<br>設定します<br>設定します<br>注意!<br>現所教師によっては用紙の上下幅で印刷<br>泡れあないな活ちれが発生する場合があり<br>学。詳細またこからを参照してくたさい。                                                                                                    |
|                                                                                 |                                                                                                    | 3     |                                                                                                    |

5. [印刷モード]を設定します。

印刷モードは、ご利用の用紙やプリンタによって異なります。

| SEPSON Easy Photo Print    |                     |       |                                                     |
|----------------------------|---------------------|-------|-----------------------------------------------------|
| ファイル(日)編集(日)表示(1) ツール(日) / | 117W                |       |                                                     |
| 🕥 🕨 🔕 🕨                    | (2)                 |       | 00                                                  |
| 写亮選択 用紙選択 レ                | イアウト調整              |       | 買る 潮む                                               |
| プリンクを遅択し、用紙サイズ/用紙種類/       | 印刷モードなどを設定します。      |       |                                                     |
| プリンタ                       | 枯紙方法                | マンチなし | 印刷モード                                               |
| EPSON XXX-XXXXX            | オートシートフィーダ          | ¥     | お精細 前 きれい                                           |
| 用紙サイズ                      | 用紙種類                |       | ▼結高積細                                               |
| ) 2-5'54 x 06 mm           | (PSON 写真用1557)227   | î     | └ <u></u>                                           |
| ③ 名利 55 × 91 mm            | EPSON 写真用纸          |       | 設定します                                               |
| 📕 L¥( 89 x 127 mm          | EPSON 74179145      |       | 2日間1<br>用紙推調によっては用紙の上下端で印刷<br>の思れある。13次ちれが発生する場合があり |
| 10 /0/4 100 x 148 mm       | EPSON 周囲7+H新く再生新>   |       | 17, 10017-3762990-CO286                             |
| 2LFJ 127 x 178 mm          | 11 EPSON スーパーファイン4系 |       | 9                                                   |
|                            |                     | 2     |                                                     |

6. [レイアウト調整]をクリックします。

| EPSON Easy Photo Print                                                   |                       |                                                                        |
|--------------------------------------------------------------------------|-----------------------|------------------------------------------------------------------------|
| 7717747 編集(2) 表示(3) 7-7<br>(1) 1 (2) (2) (2) (2) (2) (2) (2) (2) (2) (2) | クリックします               |                                                                        |
| プリンクを選択し、用紙サイズ/用紙                                                        | 種類/印刷モードなどを設定します。     |                                                                        |
| プリンタ<br>EPSON XX-X00X                                                    | 結紙方法<br>▼ オード>ード7(-5) | フチなし 印刷モード<br>▼ 高積線 □ きれい                                              |
| 用紙サイズ                                                                    | 用纸種類                  | ■ 結果                                                                   |
|                                                                          | EPSON WARES           | î                                                                      |
| — 名刺 55 x 91 mm                                                          | EPSON 写真用纸            | 2000                                                                   |
| 📕 LIFI 69 x 127 mm                                                       | EPSON 74179145        | 田感種類によっては用紙の上下確で印刷     の別れあないまたれが発生する場合があり     ホーナードはモナンの名前のパートを発展のパート |
| 100 × 148 mm                                                             | EPSON 周囲7ヶ州紙(再生紙)     | 23. 100 27.17 29 HO COCOLS                                             |
| 2L¥j 127 x 178 mm                                                        | 🖉 🤶 EPSON スーパーファイン45  | •                                                                      |
|                                                                          | 1                     |                                                                        |
| <                                                                        |                       | 2                                                                      |

7. 1レイアウト選択で [標準]をクリックして、22一覧から [レイアウト]を選択します。

| EPSON Easy Photo Print                                                                   |                    |
|------------------------------------------------------------------------------------------|--------------------|
| ファイル(を) 編集(を) 表示(な) ツール(1) ヘルプ(4)                                                        |                    |
| (2) ▶ (2) ▶ (3)                                                                          | o o                |
| 写真違訳 用紙違訳 レイアウト調整 3                                                                      | 見る 増む              |
| レイアウトを選択し、調整します。写真の拡大痛小、移動、回転ができます。                                                      | このページを保存           |
| レイアウト選択 写真の進し込み<br>② 標準 ○ 自動 ○ 手動 印刷印刷正<br>クリックレス 10 10 10 10 10 10 10 10 10 10 10 10 10 |                    |
| 2 選択します                                                                                  |                    |
| ■ 田辺フチ43_620<br>■ ロブフキ43_641 ×<br>・ フレーム/甘坊/編集                                           | ・すべての写真を回転<br>取り消し |
|                                                                                          | EUSA (1)           |
|                                                                                          |                    |

8. [印刷枚数指定]をクリックします。

各写真を 1 枚だけ印刷する場合は、[印刷枚数指定]をクリックせずに、[印刷]をクリックして印刷を実行すること もできます。

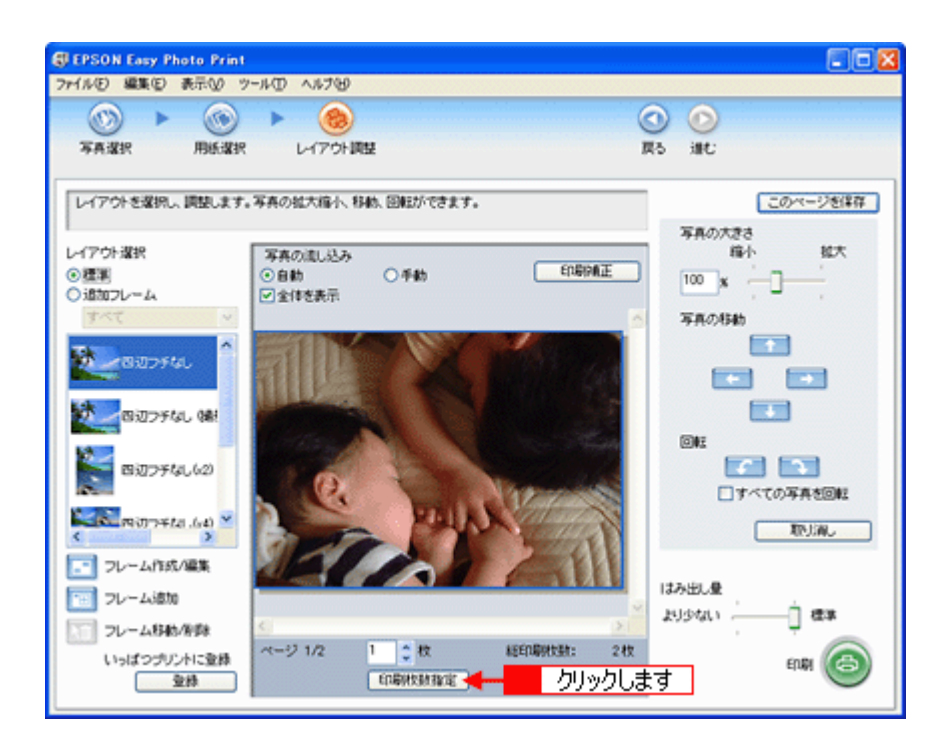

9. 1ページごと印刷枚数を指定して、2[閉じる]をクリックします。

| 印刷妆教指定                            |     |
|-----------------------------------|-----|
| ページごとに、印刷状態を指定できます。               |     |
|                                   | σ   |
| 総印刷技跡: 2枚 一括牧政指定: 2枚 通用 2 クリックします | MUS |

10. [印刷] をクリックします。

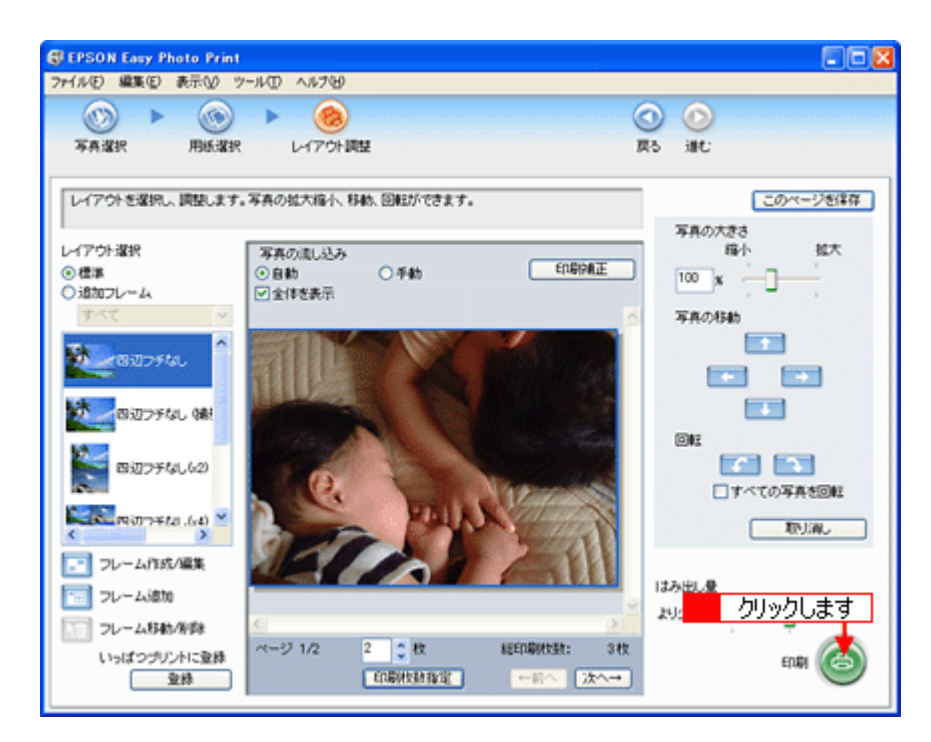

以上で、EPSON Easy Photo Print で写真を印刷する方法の説明は終了です。

```
補足情報
```

EPSON Easy Photo Print は、以下の方法でも起動することができます。

・ Windows の場合

```
1 [スタート] <mark>2</mark> [すべてのプログラム](または [プログラム])<mark>3</mark> [EPSON Creativity Suite] <mark>4</mark> [EPSON Easy Photo Print] の順にクリックします。
```

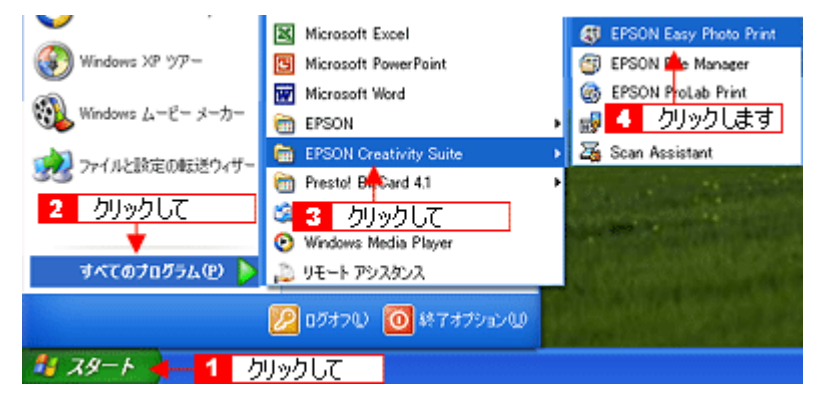

・ Mac OS X の場合

1 [ハードディスク]アイコン 2 [アプリケーション] (Applications) フォルダ 3 [EPSON] フォルダ 4 [Creativity Suite] フォルダ 5 [Easy Photo Print] フォルダ 6 [EPSON Easy Photo Print for X] アイコンの順にダブルクリッ クします。

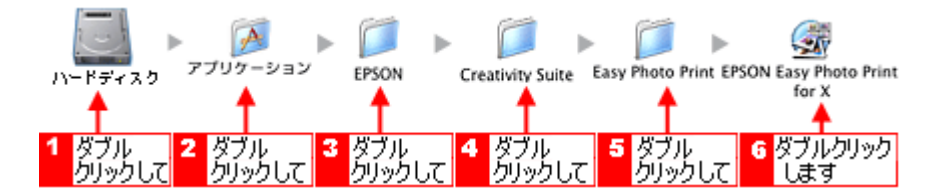

EPSON Easy Photo Print の詳しい説明は、EPSON Easy Photo Print のオンラインヘルプをご覧ください。

## EPSON Easy Photo Print「RAW データを印刷しよう」

RAW データとは、デジタルカメラ内部で何の処理もしていない画像データのことで、ハイエンド向けデジタルカメラで撮影し生成することができます。デジタルカメラ内部で画像処理を行い生成される JPEG データと比較すると、撮影時の情報がそのまま保存されますので、圧縮ノイズなどのない、クリアで高画質な画像が得られ、思い通りに画像を補正することができます。

RAW データは、多くの一般的な画像処理アプリケーションでは扱えない画像フォーマットですが、本製品に添付の写真印 刷ソフトウェア「EPSON Easy Photo Print (エプソン イージー フォト プリント)」では、RAW データをかんたんに印刷 することできます。

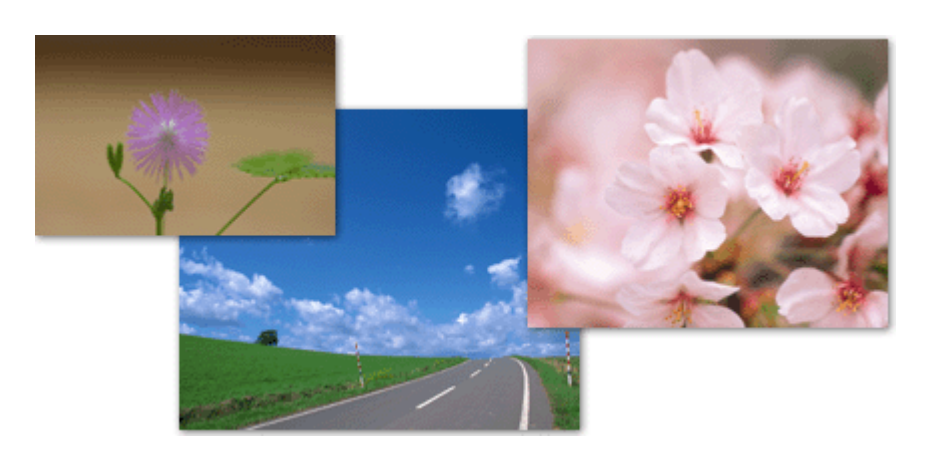

### 補足情報

EPSON Easy Photo Print で使用できる RAW データについては、EPSON Easy Photo Print のオンラインヘルプをご覧 ください。

**このページのもくじ** ♀「使用アプリケーションソフト」165 ♀「印刷手順」166

### 使用アプリケーションソフト

本製品には、「EPSON Easy Photo Print(エプソン イージー フォト プリント)」が添付されています。このソフトウェア を使うと、簡単に RAW データを印刷することができます。

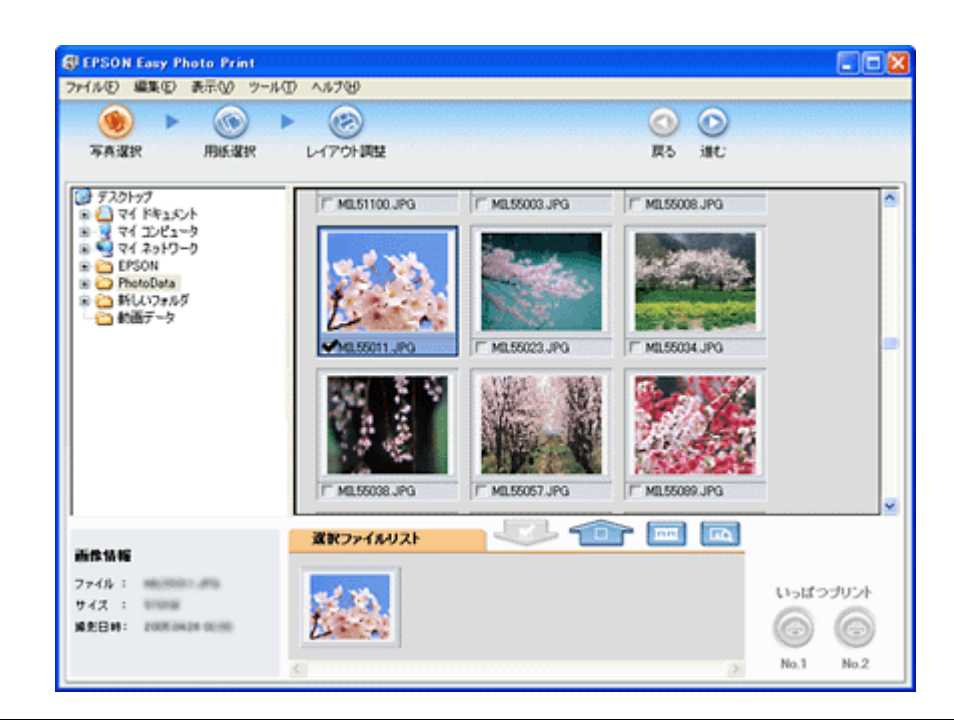

#### 補足情報

付属のソフトウェアは、本製品に同梱のソフトウェア CD-ROM をインストールしてご利用ください。

#### 印刷手順

補足情報

掲載画面の一部は、お使いの機種により異なる場合があります。

1. [EPSON File Manager] アイコンをダブルクリックします。

EPSON File Manager が起動します。

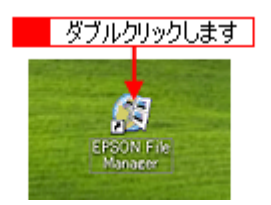

Mac OS X の場合は、[EPSON File Manager for X] アイコンをダブルクリックしてください。

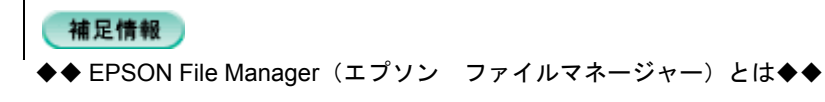

EPSON File Manager は、画像を管理するソフトウェアです。ソフトウェア内には各種アプリケーションソフトを起動するアイコンが付いていて、EPSON Easy Photo Print もこのアイコンから起動できます。

2. 1 写真データが保存されているフォルダを選択して、2 印刷する写真をチェックします。

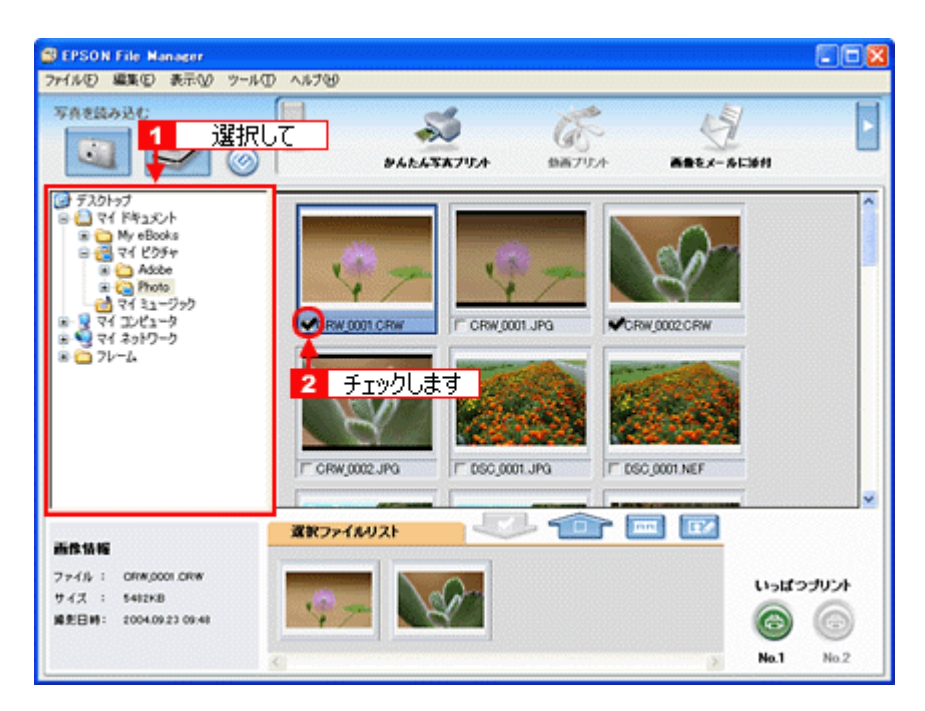

3. [かんたん写真プリント] をクリックします。

画面上に表示されていない場合は、 【/ ▶ をクリックして [かんたん写真プリント]を表示させ、クリックします。 EPSON Easy Photo Print が起動します。

| B EPSON File Manager                                        |                                                                            |   |
|-------------------------------------------------------------|----------------------------------------------------------------------------|---|
| ファイル(E) 編集(E) 表示(M) ツー)<br>写真を読み込む                          | 40 A8789                                                                   |   |
| <u> </u>                                                    | ) クリックします<br>クリックします<br>クリックします<br>クリックします<br>クリックします<br>の<br>の<br>をたくるにかり |   |
|                                                             |                                                                            | 1 |
| * 🖻 7V-L                                                    |                                                                            |   |
| 画作情報                                                        |                                                                            | × |
| ファイル: ORW,0001,0RW<br>サイズ: 5482KB<br>講座日時: 2004.09.23 09:48 |                                                                            |   |

4. [プリンタ]/[給紙方法]/[用紙サイズ]/[用紙種類]を設定します。

選択できる用紙サイズや用紙種類は、ご利用の用紙やプリンタによって異なります。

| 受EPSON Easy Photo Print<br>ファイルモン 編集(E) 表示(ジーツール | T 1.178                                                                                                    |                                                                     |
|--------------------------------------------------|----------------------------------------------------------------------------------------------------|---------------------------------------------------------------------|
| SAR BER                                          | <ul> <li>         ・</li> <li>         ・</li></ul> | <ul> <li>②</li> <li>③</li> <li>③</li> <li>第5</li> <li>進0</li> </ul> |
| プリンクを選択し、用紙サイズ/用紙<br>プリンク                        | 種類/印刷モードなどを決定します。<br>結婚方法                                                                                                    | □25500 印刷モード                                                        |
| EFOUN XX-XXXX<br>用紙サイズ<br>1 2-1'54 x 86 nm       |                                                                                                    |                                                                     |
| ② 名利55×91 mm                                     | EPSON 写A用版                                                                                                    | ▲ 設定します                                                             |
| LPU 89 × 127 mm                                  | EPSON 7477+任<br>EPSON 両面77+任(再生活)                                                                                                    | 用紙を成方向ことがしてください。                                                    |
| 2L¥J 127 × 170 mm                                | EPSON スーパーファイン4系                                                                                                    |                                                                     |
|                                                  |                                                                                                    |                                                                     |
| 5                                                |                                                                                                    | 2                                                                   |

5. [印刷モード]を設定します。

印刷モードは、ご利用の用紙やプリンタによって異なります。

| SEPSON Easy Photo Print                               |                                 |                                            |
|-------------------------------------------------------|---------------------------------|--------------------------------------------|
| → 1 小 回 編集 回 表示 図 ツー 小 回 へ<br>③ ● ③ ●<br>写真違訳 用紙違訳 レー | ルフロ<br>(アウト調整                   |                                            |
| プリンクを選択し、用紙サイズ/用紙種類/<br>プリンタ                          | 印刷モードなどを設定します。<br>結核方法 マンチなし    | 印刷モード                                      |
| EPSON XX-X00X マ<br>用紙サイズ                              | オードンートフィーダ マー用紙種類               | 高橋橋 () されい<br>回転高橋編                        |
| ] ⊅-5'54 × 06 mm                                      |                                 |                                            |
| - 名利 55 x 91 mm                                       | EPSON 写真用紙                      | 記念!     正応にしていていた。                         |
| /b%+ 100 x 148 mm                                     | 2010<br>2017 EPSON 問題7:14話《再生話》 | の記れあるいまたれが発生する場合があり<br>ます。詳細またこれを参照していたさい。 |
| 21.FJ 127 x 178 mm                                    | 2 EPSON 2-11-771/48             | 1                                          |
|                                                       |                                 |                                            |

6. [レイアウト調整]をクリックします。

| EPSON Easy Photo Print | 00 A 6 750           |                                                                      |
|------------------------|----------------------|----------------------------------------------------------------------|
|                        |                      | します ③ ②                                                              |
| プリンクを遅快し、用紙サイズ/用       | 系種類/印刷モードなどを設定します。   |                                                                      |
| JUDS<br>EPSON VOLVOOV  | 結紙方法<br>マ オッド/whiteが | ビフチなし 印刷モード                                                          |
| 用紙サイズ                  | 用1516:0              |                                                                      |
|                        | EPSON 写真用近分元         | 7                                                                    |
| □ 名利55×91 mm           | EPSON 写真用纸           | 1                                                                    |
| 📕 L¥ij 89 x 127 mm     | EPSON 74177145       | 2年第1<br>用紙推動によって11用紙の上下端で印刷<br>の私のあないは汚れが発生する場合があり<br>下端でいた発生する場合があり |
| /\t/\$ 100 x 148 mm    | EPSON TETT 7:145     | (18) (19) (19) (19) (19) (19) (19) (19) (19                          |
| 2LŦJ 127 x 178 mm      | 🖕 🧖 EPSON スーパーファイン45 | i 🖌                                                                  |
| 7- 00                  |                      |                                                                      |
| 0                      |                      |                                                                      |

7. 1 レイアウト選択で [標準] をクリックして、2 一覧から [レイアウト] を選択します。

| EPSON Easy Photo Print |                                       |                                                                                                    |            |
|------------------------|---------------------------------------|----------------------------------------------------------------------------------------------------|------------|
| ファイル(E) 編集(E) 表示(U) ツ  | -ND 1.17B                             |                                                                                                    |            |
|                        | ▶ 🛞                                   | 6                                                                                                    | 0 0        |
| 写真違訳 用紙違訳              | レイアウト調整                               | p                                                                                                    | (5 i#t)    |
| レイアウトを選択し、調整します。       | 写真の拡大縮小、移動、回転ができます。                   |                                                                                                    | このページを保存   |
| 1 クリックして               |                                       |                                                                                                    | 写真の大きさ     |
| 17ウト選択                 | 写真の流し込み                               | College                                                                                                    | 稿小 拡大      |
| ●標準                    | ④自動 ○手動                               | EINEINUTE                                                                                                    | 100 x      |
| 7.7. V                 | ○ 王14 5 ¥11:                          | ~                                                                                                    | 写真の物料      |
| A                      | Same and a subscription of the second |                                                                                                    |            |
| 「「日田フチなし」              | 2 選択します                               | and the second second second second second second second second second second second second second second second                                                                                                    |            |
| MA TOTAL               | Sector Sector                         |                                                                                                    |            |
| 00079 GL 081           | AN SEC                                |                                                                                                    |            |
| min-water (17)         |                                       |                                                                                                    |            |
| AND 778002             | U Sallhare                            | And Persons in which the real of the local division of the local division of the local d | □すべての写真を回転 |
| (4) ※                  |                                       | and a state of the state of the | TTS. If Au |
| < >>                   |                                       | /                                                                                                    | ALCOMO     |
| フレーム作成/編集              | Y I                                   | /                                                                                                    |            |
| フレームi自加                |                                       | ~                                                                                                    | はみ出し登      |
| フレーム移動/原鉄              | <u>c</u>                              | 5                                                                                                    | 199001 gas |
| いっぱつプリントに登録            | ページ 1/2 1 💲 枚                         | 和EED期代数1: 2枚                                                                                                    | FOR CO     |
| 堂持                     | EDERMAN                               | ←前へ 決へ→                                                                                                    |            |
|                        |                                       |                                                                                                    |            |

8. [印刷補正]をクリックします。

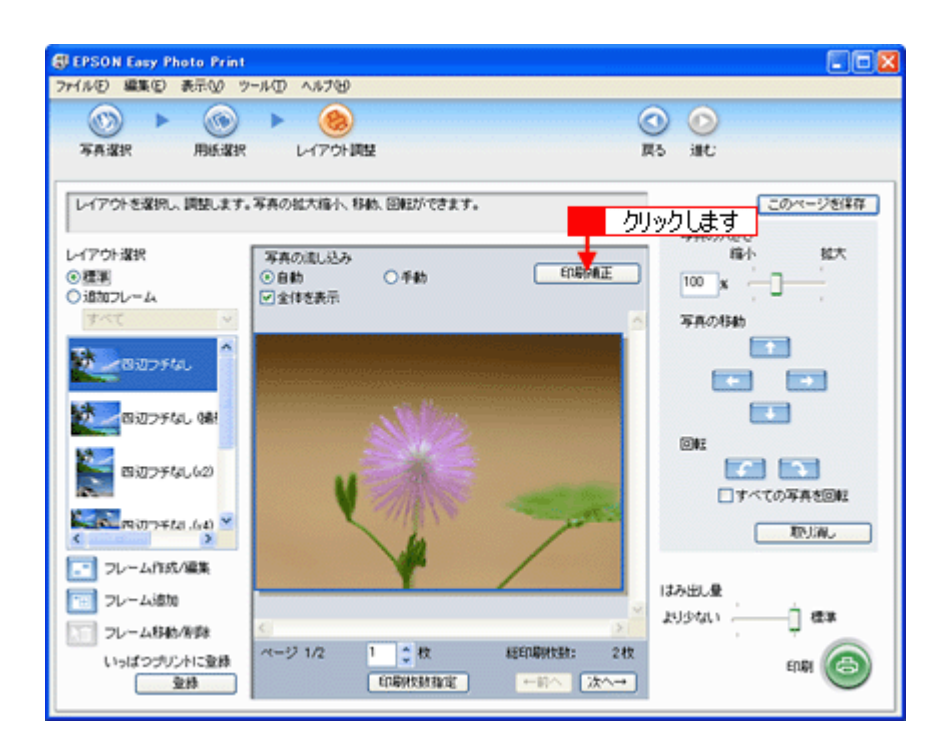

9. 1 各補正項目を設定して、2 [閉じる] をクリックします。

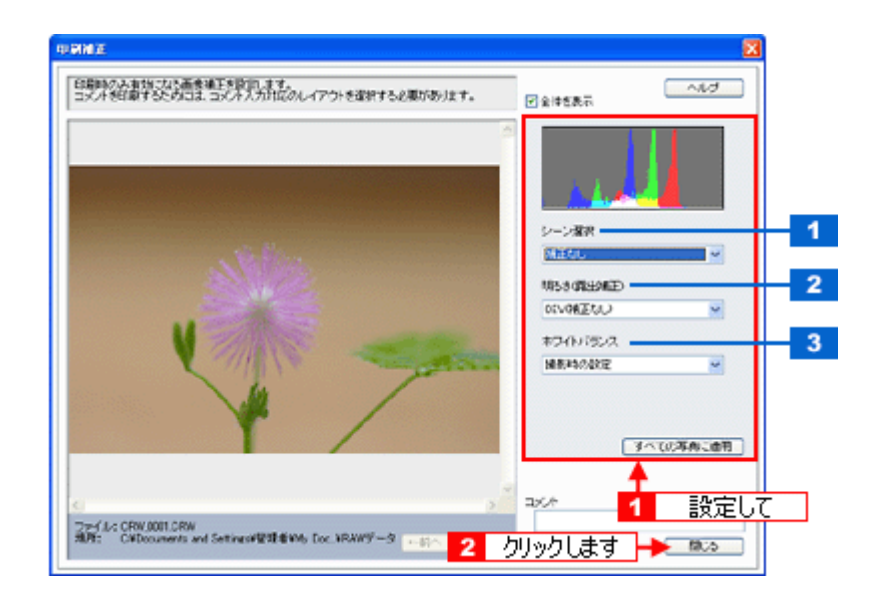

| 1 | シーン選択     | 撮影シーンに合わせて、自動補正を行うことができます。                                   |
|---|-----------|--------------------------------------------------------------|
| 2 | 明るさ(露出補正) | 明るさを補正できます。                                                  |
| 3 | ホワイトバランス  | 電球や蛍光灯などの光源の影響を受けて、青っぽく撮れたり、赤っぽく撮れたりした画像を、白を基準<br>にして補正できます。 |

### 補足情報

[印刷補正] 画面で設定された補正は、[閉じる] をクリックして表示される [レイアウト調整] 画面のプレビューに は反映されません。印刷して補正結果をご確認ください。

10. [印刷枚数指定] をクリックします。

各写真を 1 枚だけ印刷する場合は、[印刷枚数指定]をクリックせずに、[印刷]をクリックして印刷を実行すること もできます。

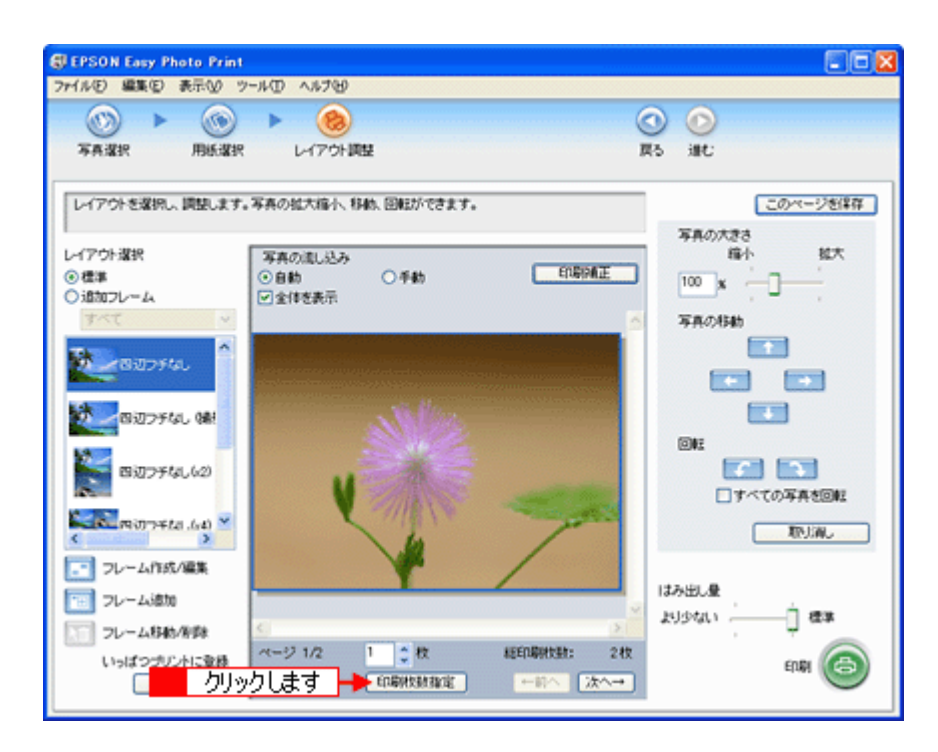

11. 1 ページごと印刷枚数を指定して、2 [閉じる] をクリックします。

各写真を 1 枚だけ印刷する場合は、[印刷枚数指定]をクリックせずに、[印刷]をクリックして印刷を実行することもできます。

| 17月秋秋散定<br>ページごとに、印刷秋鉄を指定できます。<br>10日 10日 10日 10日 10日 10日 10日 10日 10日 10日 |       |
|---------------------------------------------------------------------------|-------|
| 総印刷放款: 2 枚 一括枚数指定: 1 ○ 枚 通用 2 クリックします                                     | - MUS |

12. [印刷] をクリックします。

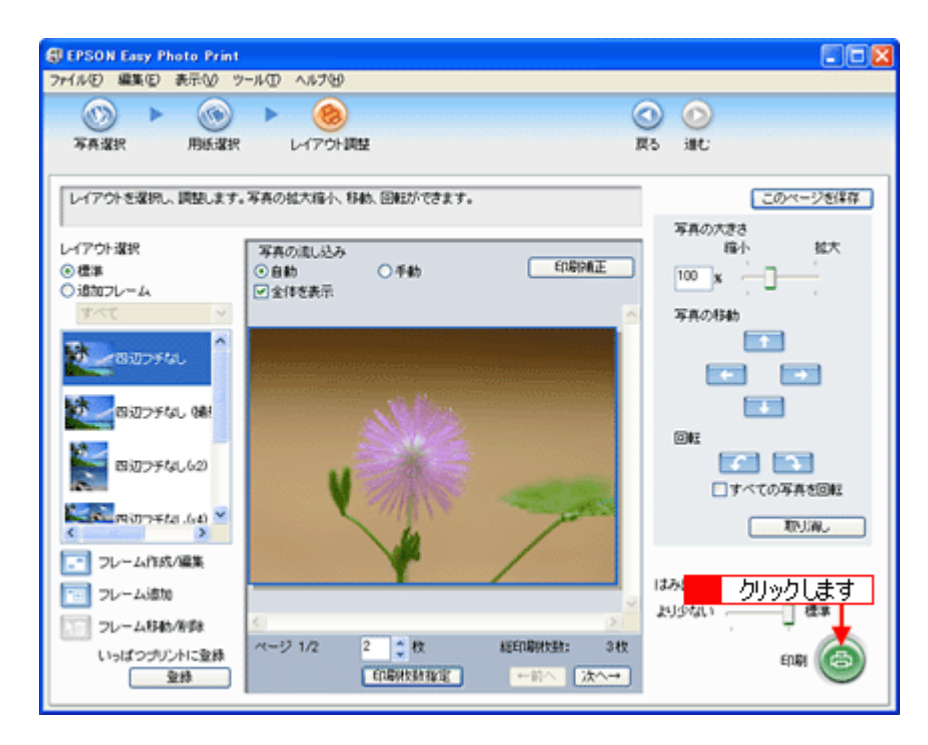

印刷が始まります。

以上で、EPSON Easy Photo Print で RAW データを印刷する方法の説明は終了です。

## **EPSON MovieCapture「EPSON MovieCapture について」**

### EPSON MovieCapture とは?

EPSON MovieCapture (エプソン ムービー キャプチャー)は、デジタルカメラやデジタルビデオカメラで撮影した動画から、連続した静止画を切り取るアプリケーションソフトです。決定的瞬間を切り取ったり、連続写真のような一連の静止 画を切り取ることができます。印刷には EPSON Easy Photo Print (かんたん写真プリント)の印刷機能を使用します。

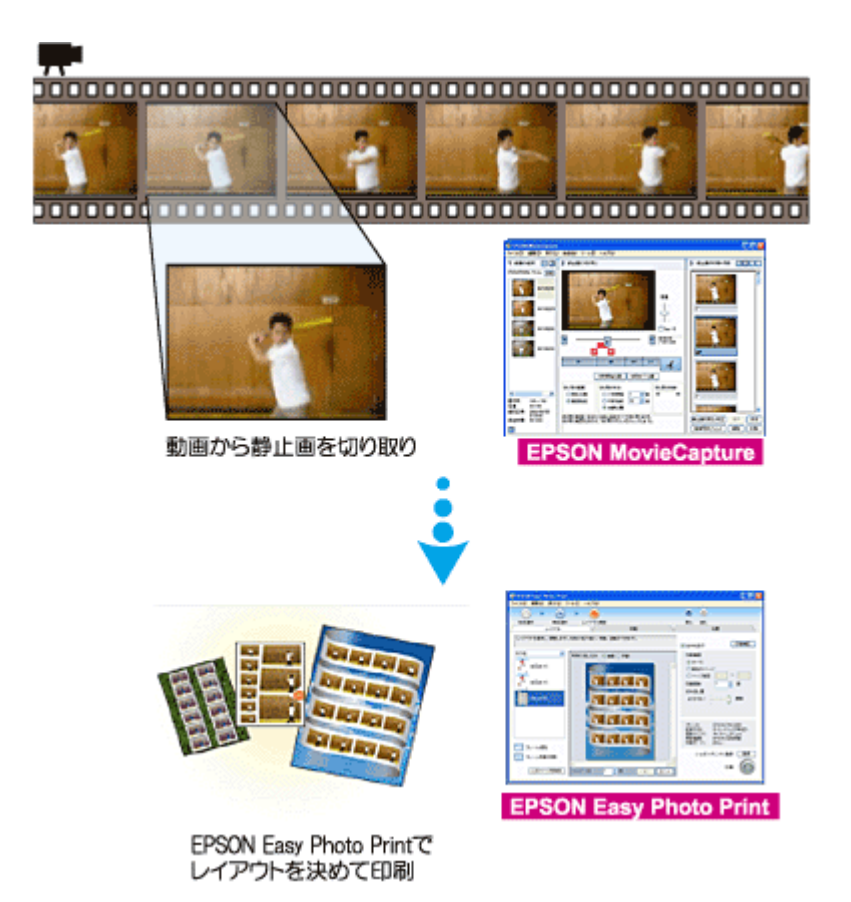

#### 補足情報

- EPSON MovieCapture で静止画を印刷する際には、EPSON Easy Photo Printの印刷機能を使用します。このため、 EPSON Easy Photo Print がインストールされている必要があります。
- Windows をお使いの場合 EPSON MovieCapture で動画ファイルを表示する際には、Microsoft DirectX を使用します。このため、Microsoft DirectX 9.0b 以降がインストールされている必要があります。Microsoft DirectX に関するエラー画面が表示された 場合は、ソフトウェア CD-ROM をセットして、[カスタムインストール] から「Microsoft DirectX\_9.0b」をインス トールしてください。

### 起動方法

### 補足情報

掲載画面の一部は、お使いの機種により異なる場合があります。また、この後の画面は、Windows XP を例にしています。

1. EPSON File Manager を起動します。

デスクトップ上の [EPSON File Manager] アイコンをダブルクリックしてください。

・ Windows の場合

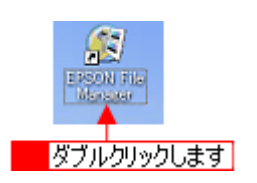

・ Mac OS X の場合

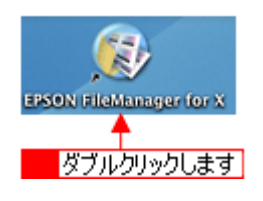

2. 編集する動画を選択します。

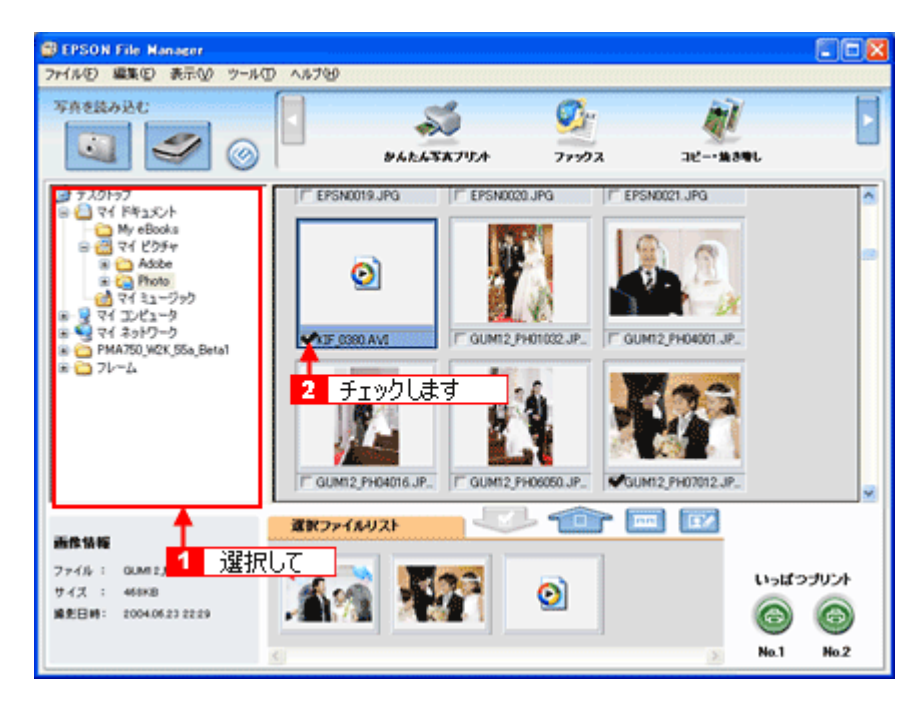

3. [動画プリント] ボタンをクリックします。

画面上にボタンがない場合は、<</
</
</li>
EPSON MovieCapture が起動します。

| BEPSON File Manager               |           |           | クリッ    | クします |
|-----------------------------------|-----------|-----------|--------|------|
| ファイル(E) 編集(E) 表示(U) ツール(D) ヘルプ(B) |           |           | -      |      |
| 写真を読み込む                           | CR.       | 12        | X      |      |
|                                   | Call      |           | 60     | 6    |
|                                   | 画像をWebに登録 | 画像をメールに添付 | 参画プリント |      |

### 使い方

EPSON MovieCapture の使い方については、EPSON MovieCapture のヘルプをご覧ください。 1 [ヘルプ] メニュー2 [EPSON MovieCapture ヘルプ] の順にクリックして起動します。

| EPSON MovieCapture      |                         |           |             |
|-------------------------|-------------------------|-----------|-------------|
| ファイル(E) 編集(E) 表示(V) 動画( | 29 ツールの 🔨ブい 🔫 💶         | クリックして    |             |
| 1 動画の選択 📃 📃 2 静         | 止面の切り取り<br>・ツールチップ表示(T) | •^JU7(H)  | 3 静止面の印刷・保存 |
| 後照                      | - アラート表示(M)             | 2 カリックリます |             |
|                         | バージョン情報(色)              |           | 1           |
|                         |                         | 22        |             |
|                         |                         | : [ :     |             |
|                         |                         |           |             |

## ソフトウェアのバージョンアップ

ソフトウェアをバージョンアップすることによって、今まで起こっていたトラブルが解消されることがあります。できる だけ最新のソフトウェアをお使いいただくことをお勧めします。

## 最新ソフトウェアの入手方法

エプソンのホームページからダウンロードしてください。 □□□♪【アドレス】http://www.i-love-epson.co.jp/guide/ink/

| 1 Love EPS                 | ON ##                                                                                                    | (MyEPSON)                                                                                                    | 0                             | 🚱 Fara              | EPSON<br>Decision Vision |
|----------------------------|----------------------------------------------------------------------------------------------------|----------------------------------------------------------------------------------------------------|-------------------------------|---------------------|--------------------------|
| 製品をお探しなら                   | 15                                                                                                    | >トは病性消費                                                                                                    | お言うの能は                        | 1 2025-             | 写真を注意しよう                 |
|                            | 2993-987 + 75                                                                                                    | 21-#+24-2 ) サニ                                                                                                    | - N 9920-                     | F PRINTOW           | N. PHOTOGARDEN           |
| Navig<br>サポート<br>Support   | gation                                                                                                    | オンクジェ:<br>サービス                                                                                                    | ットプリンタ ナ                      | ピゲーション              | サイト                      |
|                            | 単新の15イバ<br>・マニュアル<br>ダム 2月 07:                                                                                                    | P V7H717の770720~H<br>のダウンロード<br>117Hを、FOF#d マククン                                                                                                    | はこちらから。<br>ロー F使発してります。       |                     |                          |
|                            | ロ 田ったときは                                                                                                    | :                                                                                                    |                               |                     |                          |
|                            | ・オノライノき<br>カラリオ プリング                                                                                                    | <b>営動庁</b><br>2の調子が思いね、と感じたら、                                                                                                    | まずはこちらのコーチーです:                | ンライン診断をおためし下さ       | ),                       |
|                            | 1000000<br>10000000<br>100000000                                                                                                    | 10月4日<br>20月1日の第二の中で、多いた<br>20月2日の<br>20月2日の<br>20月2日の<br>20月2日の<br>20月2日の<br>20月4日の<br>20月400000000000000000000000000000000000 | のた。結果を見えてご案門して                | います。おからないことがま       | いたらまず                    |
|                            | お客様のお同じ                                                                                                    | 1028411(12771スーク<br>)合わせに、お気面にてお答う                                                                                                    | ヨノビノメー)<br>しするインフォルー ションセンシ   | - 客日のご取用です。         |                          |
|                            | <ul> <li>修理が降の。</li> <li>修理/保守!</li> <li>エブソン気みの</li> </ul>                                                                                                    | ときは<br>サービス<br>必要一般予知的に関いてはこう                                                                                                    | ちらでご為行しています。                  |                     |                          |
|                            | □ 情報<br>・動作確認法                                                                                                    | 100/0401J7h                                                                                                    |                               |                     |                          |
|                            | - 新和品(イ) - 「新和品(イ) - 「新和品(イ) - 「新和品(イ) - 「「新和品(イ) - 「「新和品(イ) - 「「「「「」」) - 「「「「」」) - 「「「」」) - 「「「」」) - 「「」」) - 「」」) - 「「」」) - 「」」) - 「」) - 「」) - | れているレーベルの明内線で<br>クカートリッジ/用紙の<br>そのごを得ます。                                                                                                    | メティアの構成条 かりストモサ<br>(500グ      |                     |                          |
|                            | ・ <b>エアノ小</b><br>秋川奈みのひ・                                                                                                    | <b>使用液力-トリッジ回応</b><br>- Mysのにつきましては、その                                                                                                    | 【<br>四年にご終力をお願い焼しま            | Ŧ.                  |                          |
| <b>おすすめ情報</b><br>Fecommend | □ 清報品オンラ<br>#85.03254                                                                                                    | インショップ<br>(ン) 393、エランンQA 9 39                                                                                                    | H1はこちらです。                     |                     |                          |
|                            | エブソンファ・<br>不成印刷を祝か!                                                                                                    | <b>イノブリント講座</b><br>たい方応見のメニューです。6                                                                                                    | 87077687300-6                 | 62868 G.            |                          |
|                            | EPSON FRIM<br>お果で良いいづか                                                                                                    | NTOWN<br>IDF発行をた-Grん 用歌してお                                                                                                    | 件ちしています。                      |                     |                          |
|                            | EPSON PHD                                                                                                    | TO GARDEN                                                                                                    |                               |                     |                          |
|                            | ・プリンク用 (<br>カチド 507月                                                                                                    | FFINT Image Framer う<br>にこれ単発行 マフレームを送                                                                                                    | ダウンロード<br>あして印刷できるPRINT image | Framer のううンロー Filtz | \$60¥.                   |
|                            | ・もっとカラリ<br>カラリオ 8番が1<br>・写真のマナ                                                                                                    | は活用語<br>にないこなりための情知度単<br>一と解判                                                                                                    | であるけします。                      |                     |                          |
|                            | 9998745                                                                                                    | 見しむにあたってせひ外につ<br>J <b>ル</b> F                                                                                                    | けておきたい特徴です。                   |                     |                          |
|                            | 発いい長行はあり                                                                                                    | りません こわうりオ ウリンタで 機                                                                                                    | 々な生命シーンを卒るアイティ                | したわりよしょう!           |                          |
|                            |                                                                                                    |                                                                                                    |                               | 2005                | ;年5月1日現右                 |

#### こんなときは

◆◆ CD-ROM での郵送をご希望の場合は◆◆ 「エプソンディスクサービス」で実費にて承っております。詳しくは FAX インフォメーションの資料またはエプソン のホームページでご確認ください。 □□□→「本製品に関するお問い合わせ先一覧」258

### ダウンロード/インストール手順

ホームページに掲載されているソフトウェアは圧縮(※ 1)ファイルになっていますので、以下の手順でファイルをダウンロードし、解凍(※2)してからインストールしてください。

※1 圧縮:1つ、または複数のデータをまとめて、データ容量を小さくすること。 ※2 解凍:圧縮されたデータを展開して、元のファイルに復元すること。

#### 1. ホームページのダウンロードサービスから本製品名を選択します。

#### 2. ソフトウェアをハードディスク内の任意のディレクトリへダウンロードし、解凍してからインストールを実行します。

詳しくは、ホームページ上の [ダウンロード方法・インストール方法はこちら] をクリックしてください。

| •  | 1 Love                                                         | <b>EPSON</b>                             | 検索                                            | 0 [M    | FPSONJ ID  | 1(37-1      | - 🚷 :  | 951 <u>1.9753</u> | EPSON     |
|----|----------------------------------------------------------------|------------------------------------------|-----------------------------------------------|---------|------------|-------------|--------|-------------------|-----------|
|    | 製品情報                                                           | サポート                                     | ダウンロード                                        | イベント・   | キャンペーン ビジネ | スソリューション PR | INTOWN | РНО               | TO GARDEN |
|    | ダウンロード                                                         | サービス D                                   | lownload                                      |         |            |             |        |                   |           |
| \$ | 『ウンロード方法・                                                      | ・インストール                                  | 方法                                            |         |            |             |        |                   |           |
|    | indows2000で一封<br>indows2000で分割<br>indowsXPで一括う<br>indowsXPで分割う | 新ダウンロード<br>新ダウンロード<br>ダウンロードを<br>ダウンロードを | きご利用の方はこ<br>きご利用の方はこち<br>ご利用の方はこち<br>ご利用の方はこち | ちららら    |            |             |        |                   |           |
| -  | A. 一括ダ                                                         | ウンロート                                    | の方はこち                                         | 6       |            |             |        |                   |           |
| 1  | Download<br>一括ダウ                                               | )ンロード x                                  | g3053a.exe (8                                 | 976167) | ናና ዞን      |             |        |                   |           |
|    | B. 分割ダ・                                                        | 720-6                                    | の方はこち                                         | 5       |            |             |        |                   |           |
| ٦  | 「記のすべてのファ                                                      | ァイルをダウン                                  | ロードしてくださ                                      | L 1.    |            |             |        |                   |           |
| 1  | Download<br>分割ダウ                                               | ウンロード x                                  | g\$053a1.exe (                                | 1453665 | パイト)       |             |        |                   |           |
|    | Domiload<br>分割ダウ                                               | ウンロード x                                  | g3053a2.cab (                                 | 1379840 | パイト)       |             |        |                   |           |
| 1  | Download<br>分割ダウ                                               | )ンロード x                                  | g3053a3.cab (                                 | 1379840 | バイト)       |             |        |                   |           |
|    | Download<br>分割ダウ                                               | ウンロード x                                  | 59053a4.cab (                                 | 1379840 | パイト)       |             |        |                   |           |
| 1  | Download<br>分割ダウ                                               | ウンロード x                                  | g3053a5.cab (                                 | 1373840 | パイト)       |             |        |                   |           |
| 1  | Doemload<br>分割ダウ                                               | ウンロード x                                  | g3053a6.cab (                                 | 1379840 | バイト)       |             |        |                   |           |

# <u>ソフトウェアの削除(アンインストール)方法</u>

パソコンにインストールしたソフトウェアを削除したい場合は、以下のページをご確認ください。

■ Mac OS X でのソフトウェアの削除方法」179

## Mac OS X でのソフトウェアの削除方法

Mac OS X での標準的な方法でソフトウェアを削除する手順を説明します。

### プリンタドライバの削除方法

- 1. プリンタの電源をオフにして、ケーブルを取り外します。
- 2. 起動しているアプリケーションソフトを終了します。
- 3. ハードディスクのアイコンをダブルクリックします。

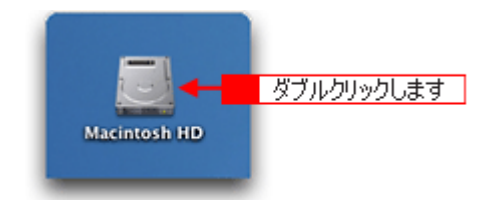

4. 1[アプリケーション]フォルダをダブルクリックして、22[ユーティリティ]フォルダをダブルクリックします。

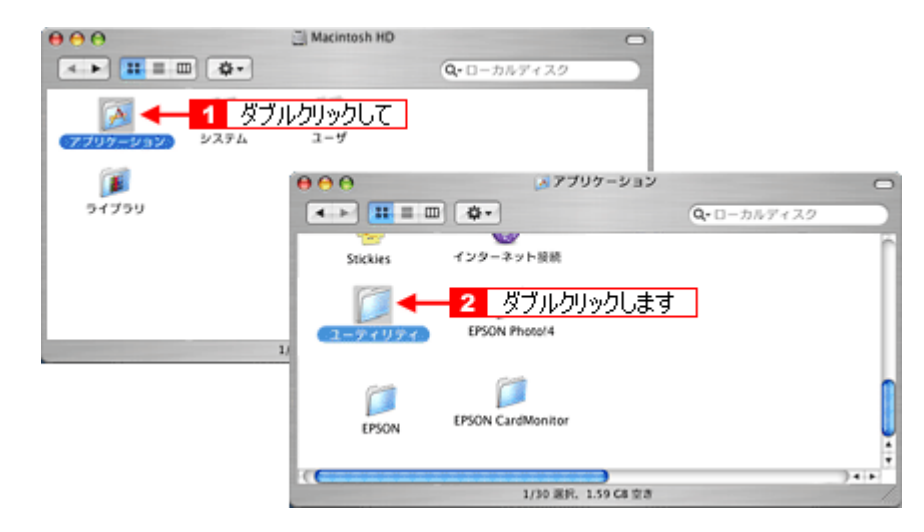

5. [プリンタ設定ユーティリティ]をダブルクリックします。

| 000               | 🧊 プリンタ設       | 定ユーティリティ        |            | 0 |
|-------------------|---------------|-----------------|------------|---|
| ▲ ► = = =         | •             | (               | Q-ローカルディスク |   |
| 💮 Network         | 0000712-310-3 | sturnt expanses |            | ń |
| Macintosh HD      |               |                 |            |   |
|                   | アクティピティモニタ    | アジアテキストエクストラ    |            |   |
|                   | 1225-7        |                 |            |   |
| デスクトップ<br>全 epson | 222-2         | 7929882-749     |            |   |
|                   | 2376707717    |                 | リックします     |   |
|                   | eD.           | 1321            |            | 4 |
|                   | 1/24 38.9%    | 1.77 08 21 8    |            |   |

### こんなときは

◆◆ Mac OS X v10.2 をご利用の方へ◆◆ [プリンタ設定ユーティリティ]は、[プリントセンター]になります。 これ以降の説明では、[プリンタ設定ユーティリティ]を [プリントセンター]と読み替えてください。

6. 1本製品名を選択して、2[削除] ボタンをクリックします。

| 600      | ブ     | リンタリスト      |           | 0     |
|----------|-------|-------------|-----------|-------|
| <u>e</u> | 🚔 🚫   | < 2 ク       | ノックします    | 0     |
| デフォルトにする | 追加 削除 | ユーティリティ     | ColorSync | 情報を見る |
| メニュー 名前  |       | ▲ <b>状況</b> | 種類        |       |
| 🗹 📚 XX-  | X000X |             | EPSON XX  | -XXXX |
| 1        | 選択して  |             |           |       |
| <b>C</b> |       |             |           | )++// |

[削除] ボタンをクリックしたら、画面を閉じてください。

- 7. ソフトウェア CD-ROM をパソコンにセットします。
- 8. [Mac OS X] アイコンをダブルクリックします。

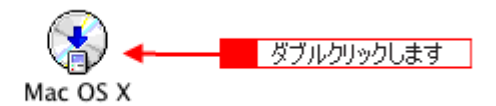

9. 以下の画面が表示されますので、[カスタムインストール]を選択します。

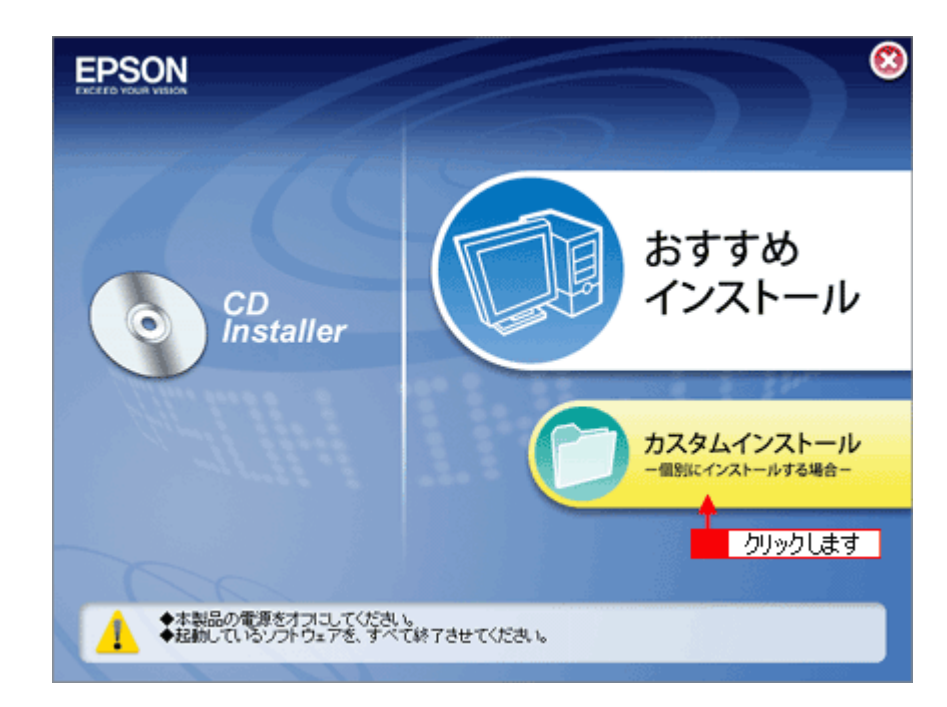

10. [プリンタドライバ]の横にある三角のアイコンをクリックします。
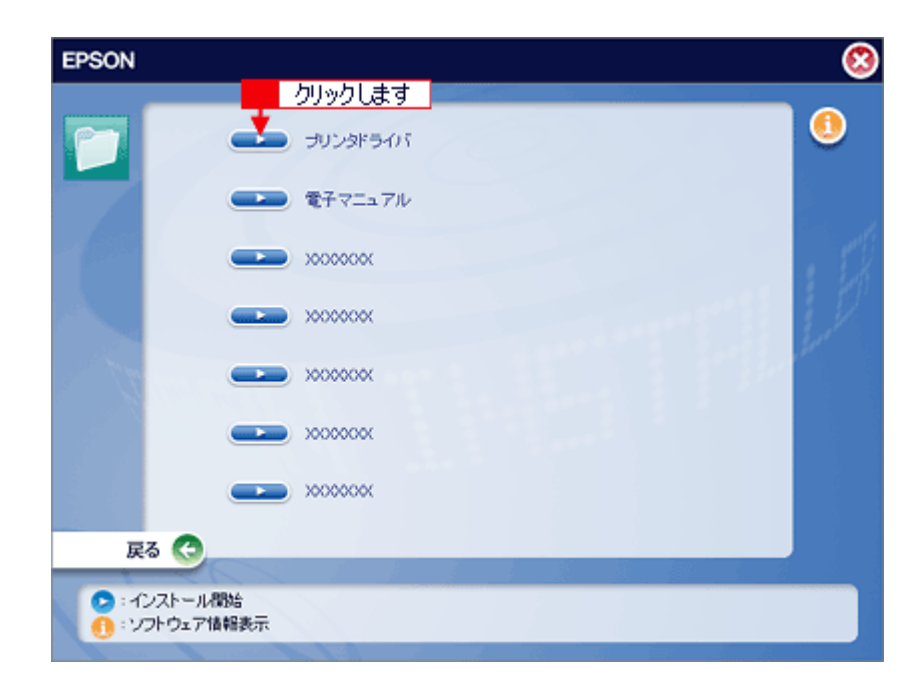

11. 1 [アンインストール]を選択して、2 [アンインストール]をクリックします。

削除が実行されます。

| O 🖯 🖯                       | XX-XXXX                          |
|-----------------------------|----------------------------------|
| アンインストール                    |                                  |
| Macintosh上で EPSON<br>削除します。 | IX-XXXX を使用するために必要なプリンタドライバのセットを |
| 使用可能なディスクの空き:<br>インストールの場所  | .513,636K 必要なディスク容量: 0K<br>終了    |
|                             | 2 クリックします → アンインストール             |

## アプリケーションソフトの削除方法

アプリケーションソフトの削除方法については、各アプリケーションソフトのオンラインヘルプをご覧ください。

### 電子マニュアルの削除方法

- 1. 起動しているアプリケーションソフトを終了します。
- 2. ソフトウェア CD-ROM をパソコンにセットします。
- 3. [Mac OS X] アイコンをダブルクリックします。
- 4. 以下の画面が表示されますので、[カスタムインストール]をクリックします。

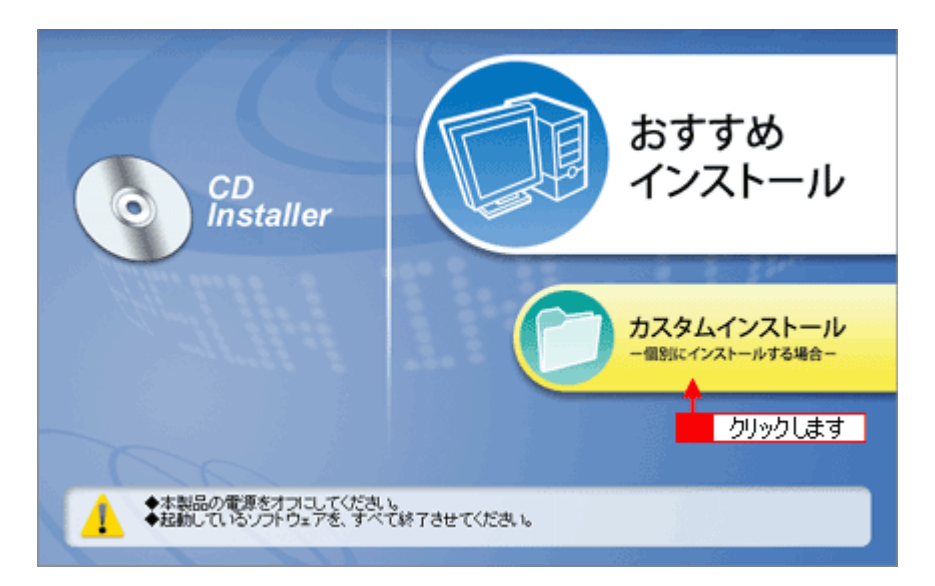

5. [電子マニュアル]の横にある三角のアイコンをクリックします。

| EPSON                                    |                                         | 8    |
|------------------------------------------|-----------------------------------------|------|
|                                          | プリンタドライバ                                | 0    |
|                                          | 電子マニュアル<br>クリックします                      | . 50 |
|                                          | >>>>>>>>>>>>>>>>>>>>>>>>>>>>>>>>>>>>>>  |      |
| 12.0                                     | >>>>>>>>>>>>>>>>>>>>>>>>>>>>>>>>>>>>>>> |      |
|                                          | >>>>>>>>>>>>>>>>>>>>>>>>>>>>>>>>>>>>>>> |      |
|                                          | ××××××××××××××××××××××××××××××××××××××  |      |
| 戻る                                       | 3                                       |      |
| <ul> <li>・インスト</li> <li>・ソフトウ</li> </ul> | ール開始<br>22ア情報表示                         |      |

6. [アンインストール]をクリックします。

| 0 0                                  | EPSON 電子マニュアル セットアッ                             | プ            |
|--------------------------------------|-------------------------------------------------|--------------|
|                                      |                                                 | EPSON        |
| "EPSON XX-XXXX<br>インストール先のご<br>さい。   | 電子マニュアル゙のインストールを開始します。<br>フォルダを確認して、よろしければ [OK] | ボタンをクリックしてくだ |
| インストール先7兆ルダ :<br>Macintosh HD:Applic | ations:EPSON_TPMANUAL:XX-XXXX:                  |              |
| ОК                                   | キャンセル クリックします                                   | 774722-1     |

## 補足情報

[認証]画面が表示された場合は、パスワードを入力し、[OK] をクリックします。

これで電子マニュアルの削除は終了です。

## ソフトウェアの再インストール方法

- 1. プリンタの電源をオフにします。
- 2. Windows または Mac OS X を起動して、『ソフトウェア CD-ROM』をパソコンにセットします。

```
②注意
他のアプリケーションソフトを起動している場合は、終了してください。
```

3. Mac OS X の場合は、[Mac OS X] アイコンをダブルクリックします。

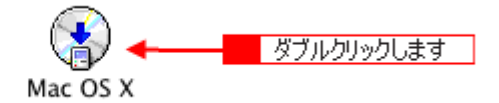

4. 以下の画面が表示されますので、「おすすめインストール」または「カスタムインストール」のいずれかを選択します。

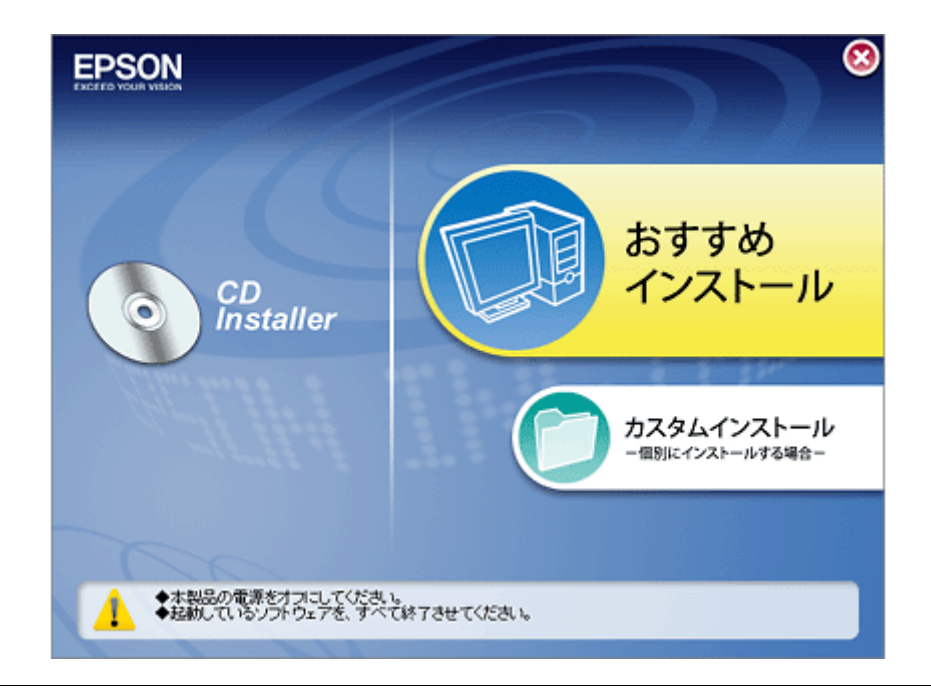

# 補足情報◆ ◆ インストールの種類◆ ◆

- おすすめインストール ソフトウェアを連続してインストールします。本製品をはじめてお使いになる場合は、こちらを選択してください。
- カスタムインストール
   各ソフトウェアを個別にインストールする場合は、こちらを選択してください。
- 5. この後は、画面の指示に従って、インストールしてください。

以上でインストールは終了です。

## メンテナンス

## インクカートリッジ型番と交換時のご注意

#### このページのもくじ

○「使用できるインクカートリッジ」185
「インクカートリッジ取り扱い上のご注意」185

#### 使用できるインクカートリッジ

本製品で使用できる純正インクカートリッジの型番は以下の通りです。

| インクカートリッジの種類 | 型番     |
|--------------|--------|
| ブラック         | ICBK32 |
| シアン          | ICC32  |
| ライトシアン       | ICLC32 |
| マゼンタ         | ICM32  |
| ライトマゼンタ      | ICLM32 |
| イエロー         | ICY32  |

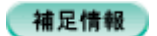

◆◆純正品のご使用をお勧めします◆◆

本製品のプリンタドライバは、純正インクカートリッジを前提に色調整されていますので、純正品以外を使うと印刷 品質が低下する場合があります。また、インク残量を検出できない場合もあります。

### インクカートリッジ取り扱い上のご注意

- インクが目に入ったり皮膚に付着しないように注意してください。
   目に入った場合はすぐに水で洗い流し、皮膚に付着した場合はすぐに水や石けんで洗い流してください。そのまま 放置すると目の充血や軽い炎症をおこすおそれがあります。万一、異状がある場合は、直ちに医師にご相談ください。
- インクカートリッジを分解しないでください。
- インクカートリッジは強く振らないでください。
   強く振ったり振り回したりすると、カートリッジからインクが漏れることがあります。
- インクカートリッジは、子供の手の届かないところに保管してください。またインクは飲まないでください。

## 使用上のご注意

- インクカートリッジは個装箱に印刷されている期限までに使用することをお勧めします。また、開封後は6ヶ月以内に使い切ってください。期限を過ぎたものをご使用になると印刷品質が悪くなるおそれがあります。
- インクカートリッジは取り付ける直前に開封してください。開封したまま長時間放置すると、正常に印刷できなくなるおそれがあります。
- インクカートリッジの緑色の基板に触らないでください。正常に印刷できなくなるおそれがあります。

- 本製品のインクカートリッジは、IC チップでインク残量などのカートリッジ固有情報を管理しているため、使用 途中に取り外しても、再装着して使用できます。ただし、再装着の際は、プリンタの信頼性を確保するためにイ ンクが消費されます。
- 使用途中に取り外したインクカートリッジは、インク供給孔部にほこりが付かないように、本製品と同じ環境で、 インク供給孔部を下にするか横にして保管してください。(インク供給孔部を上にして保管しないでください。)な お、インク供給孔内には弁があるため、ふたや栓をする必要はありませんが、供給孔部に付いたインクで周囲を 汚さないようにご注意ください。
- インクカートリッジを寒い所から暖かい所に移した場合は、3時間以上室温で放置してからご使用ください。
- EPSON マークの印刷されたラベルは、絶対にはがさないでください。ラベルをはがすとインクが漏れるおそれがあります。

#### 保管上のご注意

- インクカートリッジは冷暗所で保管してください。
- インクカートリッジは子供の手の届かない所に保管してください。

#### <u>交換時のご注意</u>

- インクカートリッジにインクを補充しないでください。正常に印刷できなくなるおそれがあります。また、イン クカートリッジは IC チップにインク残量を記憶していますが、インクを補充しても IC チップ内の残量値は書き 換わらないため、使用できるインク量は変わりません。
- プリンタの電源がオフの状態でインクカートリッジを交換しないでください。インク残量が正しく検出されず、正常に印刷できません。
- プリントヘッドは絶対に手で動かさないでください。故障の原因になります。
- インクカートリッジを取り外した状態で、プリンタを放置しないでください。プリントヘッド(ノズル)が乾燥して印刷できなくなるおそれがあります。
- 交換中はプリンタの電源をオフにしないでください。プリントヘッド(ノズル)が乾燥して印刷できなくなるお それがあります。
- インクカートリッジは、全色セットしてください。全色セットしていないと印刷できません。
- インク充てん中(電源ランプが点滅中)は、プリンタの電源をオフにしないでください。充てんが不十分で印刷できなくなるおそれがあります。
- 使用済みのインクカートリッジは、インク供給孔部にインクが付いている場合がありますのでご注意ください。交換作業後、使用済みのインクカートリッジはポリ袋などに入れて、弊社指定の最寄りの回収ポストまでお持ちいただくか、地域の条例や自治体の指示に従って廃棄してください。

### <u>インク消費について</u>

印刷時以外にも以下の場合にインクが消費されます。

- ・ インクカートリッジ装着時
- ・ 印刷前に定期的に行われるセルフクリーニング時
- プリントヘッドのクリーニング時

#### <u>インクカートリッジの回収にご協力ください</u>

弊社は、環境保全活動の一環として、「使用済みインクカートリッジ回収ポスト」をエプソン製品取扱い店に設置し、 使用済みインクカートリッジの回収、再資源化に取り組んでいます。使用済みインクカートリッジは、最寄りの回収 ポストまでお持ちいただきますようご協力をお願いいたします。 最寄りの回収ポスト設置店舗については、エプソンのホームページ(http://www.i-love-epson.co.jp)をご覧ください。

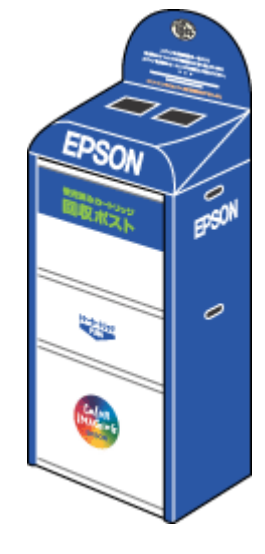

## 使用済みインクカートリッジ回収によるベルマーク運動

弊社は、カラリオプリンタの使用済みインクカートリッジ回収でベルマーク運動に参加しています。

学校単位で使用済みインクカートリッジを回収していただき、弊社は回収数量に応じた点数を学校へ提供するシステムになっています。

この活動により資源の有効活用と廃棄物の減少による地球環境保全を図り、さらに教育支援という社会貢献活動を行っております。

詳細についてはエプソンのホームページ(http://www.i-love-epson.co.jp/products/toner/)をご覧ください。

## インクカートリッジの交換方法

## 8注意

- 交換前に、インクカートリッジの型番と取り扱い上の注意事項をご確認ください。
   ロロン「インクカートリッジ型番と交換時のご注意」185
- インクがなくなった場合は必ず交換してください。1色でもインクがなくなると本製品は動作しません。黒1色の モノクロ印刷を行う場合でもカラーインクがなくなると動作しません。

#### こんなときは

◆◆インク残量を確認したい場合は◆◆ □□□↓「プリンタの状態をパソコン画面で確認」213

## パソコンに表示されるメッセージに従って交換

インクがなくなったときや残り少なくなったときには、パソコンの画面にメッセージが表示されます。画面上の[対処方法]ボタンをクリックすると交換手順が表示されますので、その表示に従うと簡単に交換できます。

| Windows | Macintosh                                                                                                    |
|---------|----------------------------------------------------------------------------------------------------|
|         | Image: Provide and the system of the system of |
|         | (HKA) (MIT) (                                                                                                    |

#### 補足情報

インクが十分に残っている場合、上記画面は表示されませんので、これ以降の説明に従って交換してください。

### プリンタのボタン操作で交換

- 1. プリンタの電源をオンにします。
- 2. 【インク】ボタンを押します。

プリントヘッドが移動して、電源ランプが点滅します。

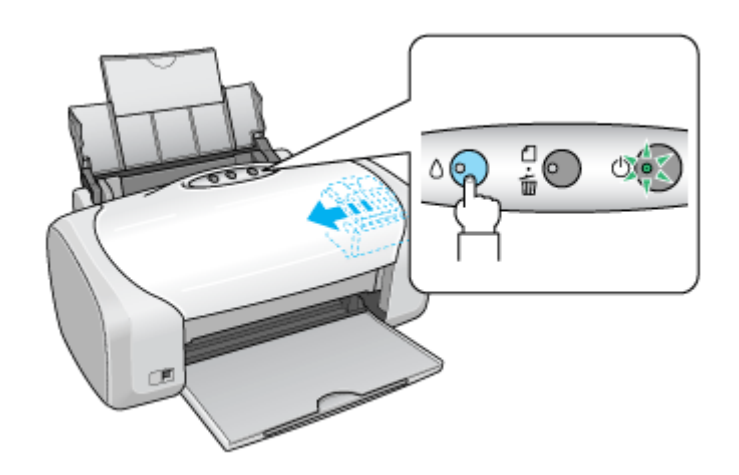

3. プリンタカバーを開けます。

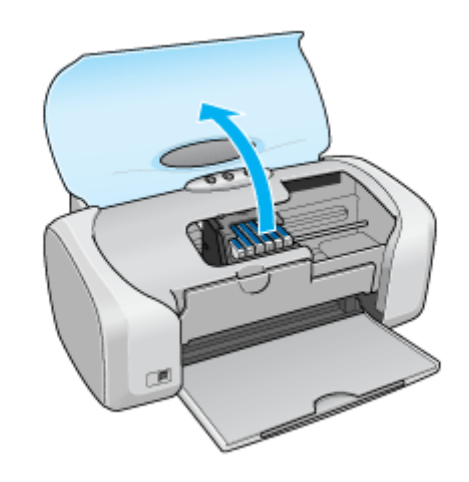

4. どの色のインクがなくなったかを確認します。

< 🖉 >マークの前にあるインクがなくなっていますので、その色の新しいインクカートリッジを用意してください。

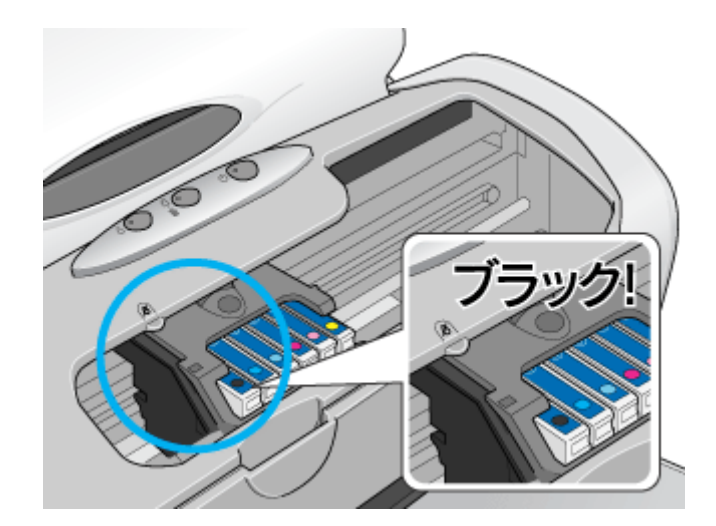

#### こんなときは

◆◆プリントヘッドが< 図>マークの前に移動しない◆◆ どのインクも残っています。それでも交換する場合は手順6にお進みください。交換しない場合は【インク】ボタン を押して作業を終了してください。

(以降の説明は、ブラックインクカートリッジを交換する例です。他の色のインクカートリッジも同じ手順で交換できま す。)

#### 5. もう一度、【インク】ボタンを押します。

プリントヘッドが交換位置に移動します。

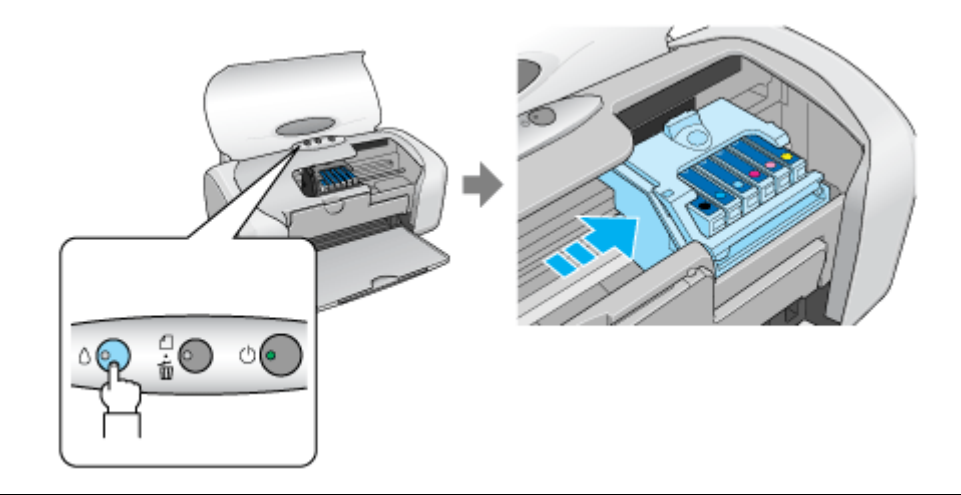

#### こんなときは

◆◆交換位置に移動せず再び< 🖉 >マークの前で停止した◆◆

< 🖉 >マークの前で停止したインクもなくなっていますので、新しいインクカートリッジを用意して、【インク】ボタンを押してください。

6. 新しいインクカートリッジを袋から取り出します。

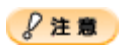

フックを折らないように袋から取り出してください。

- インクカートリッジに貼られているラベルやフィルムは、絶対にはがさないでください。インクが漏れたり、正常にセットできなくなるおそれがあります。
- 緑色の基板には触らないでください。正常に動作 / 印刷できなくなるおそれがあります。

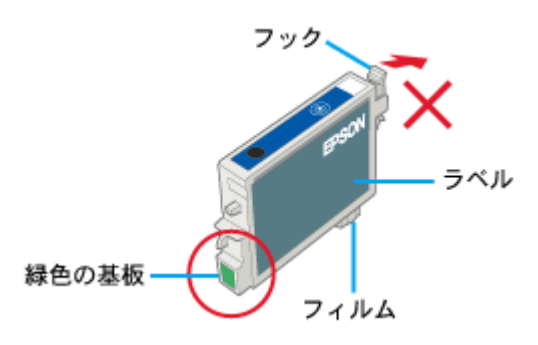

7. カートリッジカバーを開けます。

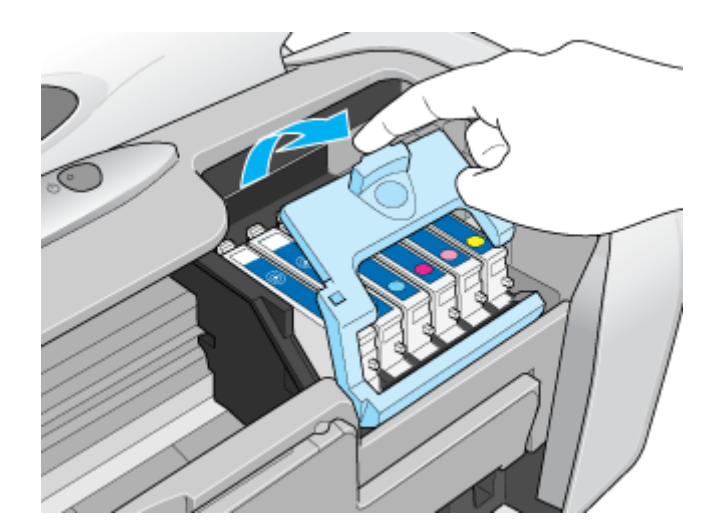

8. フックをつまんで、交換するインクカートリッジを取り出します。

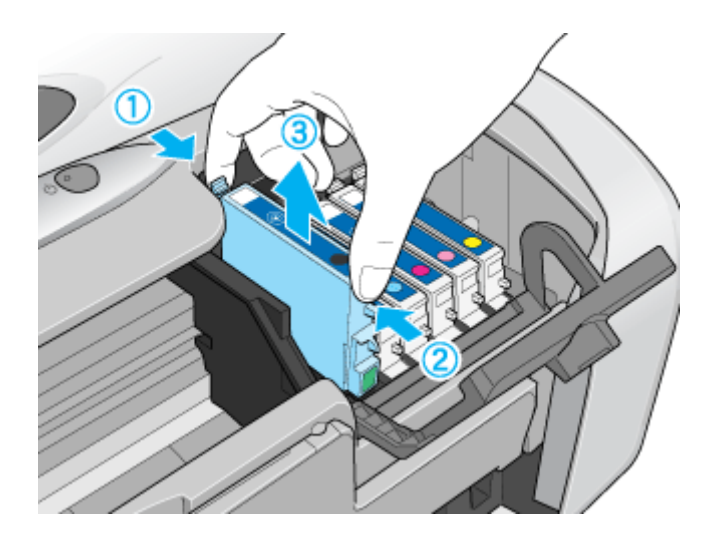

9. 新しいインクカートリッジを図の向きに挿入し、◎部分を押してセットします。

インクカートリッジはまっすぐに挿入してください。

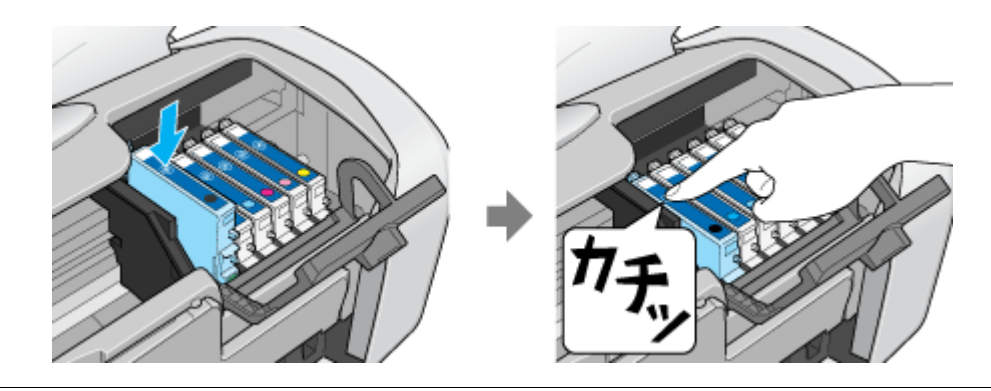

8注意

インクカートリッジは全色セットしてください。全色セットしていないと印刷できません。

10. カートリッジカバーを閉じます。

カバーが閉じない場合は、インクカートリッジをもう一度押し込んでください。

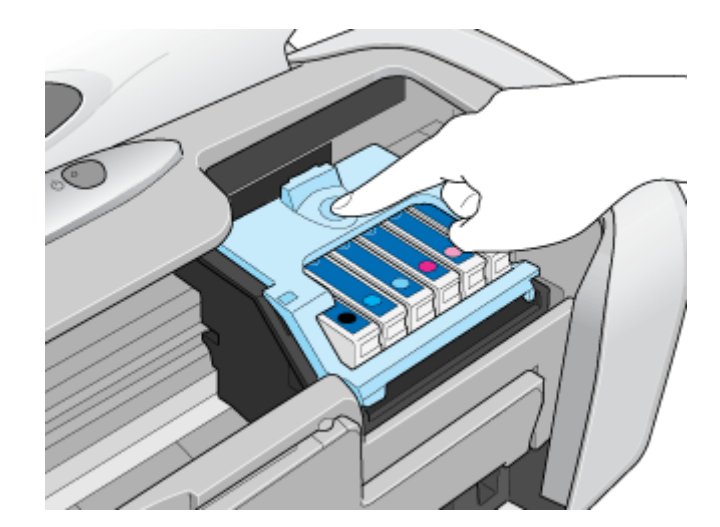

11. プリンタカバーを閉じ、【インク】ボタンを押します。

プリントヘッドが右に移動して、インクの充てんが始まります。

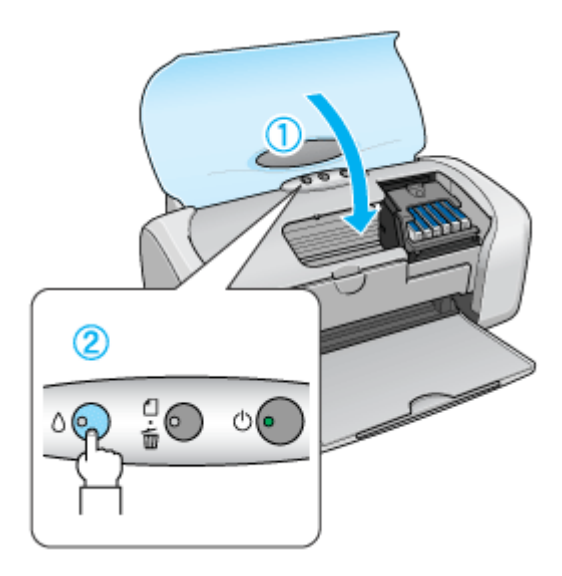

12. インク充てんの終了を確認します。

インクの充てんには、約 40 秒かかります。 電源ランプの点滅が点灯に変わったら、インクの充てんは終了です。

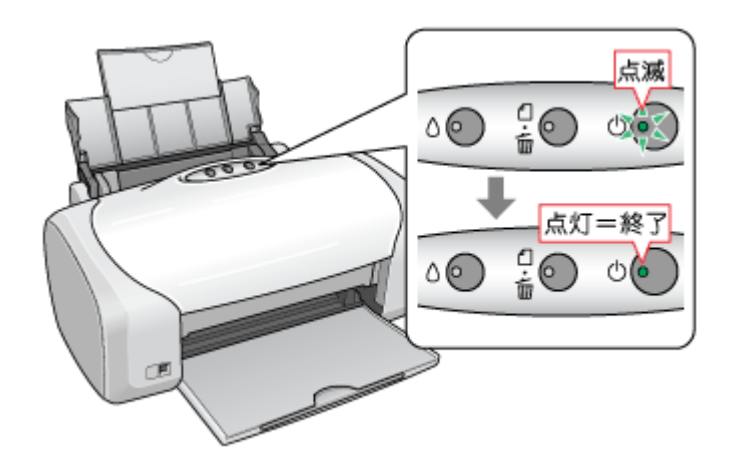

### ₿注意

- インク充てん中(電源ランプの点滅中)は、絶対に電源をオフにしないでください。途中で電源をオフにすると、 充てんが不十分で印刷できなくなるおそれがあります。
- 取り外したインクカートリッジのインク供給孔部にはインクが付着している場合がありますので、周囲を汚さないようにご注意ください。

#### 補足情報

◆◆インクカートリッジの回収にご協力ください◆◆

弊社は、環境保全活動の一環として、「使用済みインクカートリッジ回収ポスト」をエプソン製品取扱い店に設置し、 使用済みインクカートリッジの回収、再資源化に取り組んでいます。使用済みインクカートリッジは、最寄りの回収 ポストまでお持ちいただきますようご協力をお願いいたします。

最寄りの回収ポスト設置店舗については、エプソンのホームページ(http://www.i-love-epson.co.jp)をご覧ください。

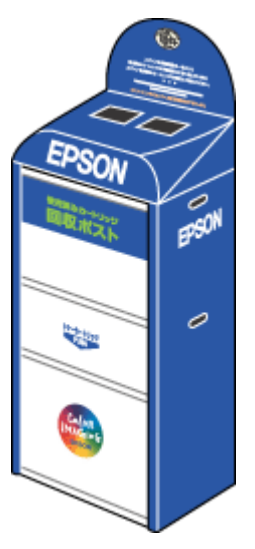

◆◆使用済みインクカートリッジ回収によるベルマーク運動◆◆

弊社は、カラリオプリンタの使用済みインクカートリッジ回収でベルマーク運動に参加しています。

学校単位で使用済みインクカートリッジを回収していただき、弊社は回収数量に応じた点数を学校へ提供するシステムになっています。

この活動により資源の有効活用と廃棄物の減少による地球環境保全を図り、さらに教育支援という社会貢献活動を行っております。

|詳細についてはエプソンのホームページ(http://www.i-love-epson.co.jp/products/toner/)をご覧ください。

以上でインクカートリッジの交換は終了です。

## ノズルチェックとプリントヘッドのクリーニング

プリントヘッドのノズルが目詰まりしていると、印刷がかすれたり変な色で印刷されたりします。ノズルチェック機能を 使ってノズルの目詰まりを確認し、ノズルが目詰まりしている場合は、プリントヘッドをクリーニングしてください。

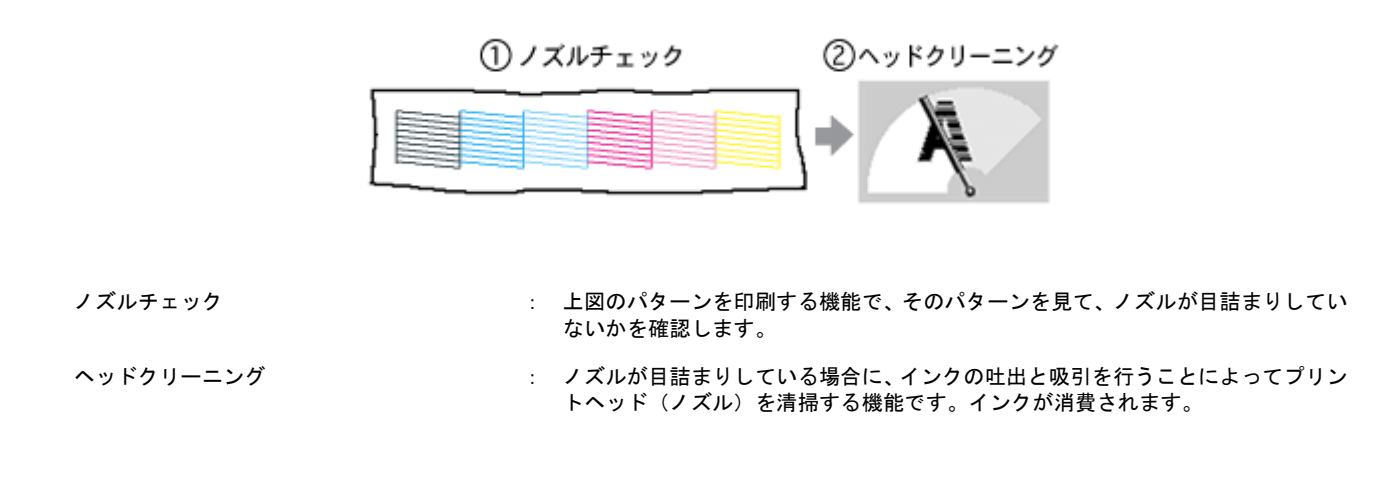

### ノズルチェックとプリントヘッドのクリーニング方法

ノズルチェックとプリントヘッドのクリーニング方法は2つあります。いずれかのリンクをクリックしてください。

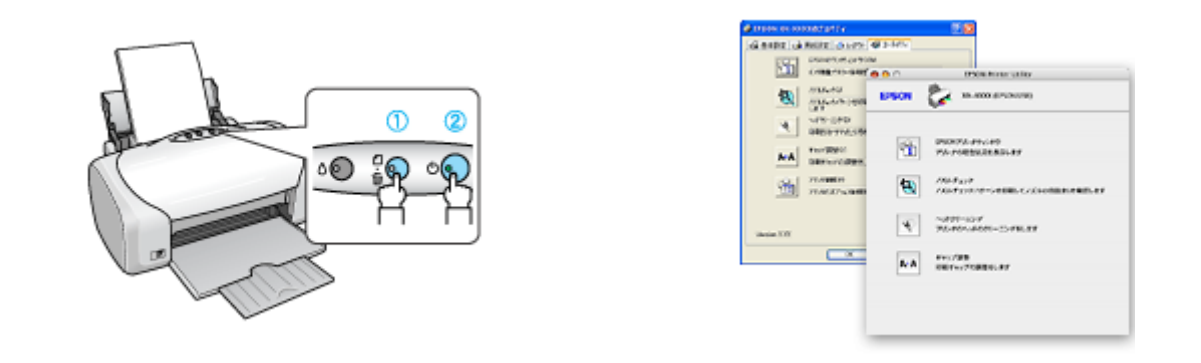

#### 自動メンテナンス機能

本製品には、プリントヘッドを常に良好な状態に保ち、最良の印刷品質を得るための「キャッピング機能」と「セルフク リーニング機能」があります。

#### <u>キャッピング</u>

キャッピングとは、プリントヘッドの乾燥を防ぐために、自動的にプリントヘッドにキャップ(フタ)をする機能で す。プリントヘッドが右端に位置しているときはキャッピングされています。 もし、プリンタの電源がオフのときに、プリントヘッドが右端に位置していないとき(キャッピングされていないと き)は、そのまま放置すると印刷不良の原因になりますので、一度、プリンタの電源をオン/オフしてください。プリ ンタの【電源】ボタンでオフにすることによって、確実にキャッピングされます。

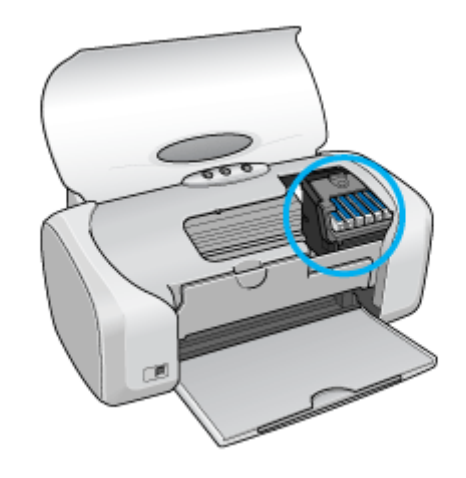

## 8注意

プリントヘッドは手で動かさないでください。故障の原因になります。

## <u>セルフクリーニング</u>

セルフクリーニングとは、プリントヘッドのノズルの目詰まりを防ぐために、自動的にプリントヘッドをクリーニン グする機能で、印刷を開始するときなどに行われます。すべてのインクを微量吐出して、ノズルの乾燥を防ぎます。 セルフクリーニング中に【電源】ボタンを押しても、クリーニングが終了するまで電源はオフになりません。クリー ニング中はプリンタの電源プラグを抜かないでください。

## プリンタのボタン操作でノズルチェックとクリーニング

**このページのもくじ** ♀「ステップ1 ノズルチェック」196 ♀「ステップ2 ヘッドクリーニング」197

### 補足情報

インクがないときや残り少ないときは、ノズルチェックとヘッドクリーニングはできません。インクがない場合はインクカートリッジを交換してください。

## ステップ1 ノズルチェック

1. プリンタに A4 サイズの普通紙を複数枚セットします。

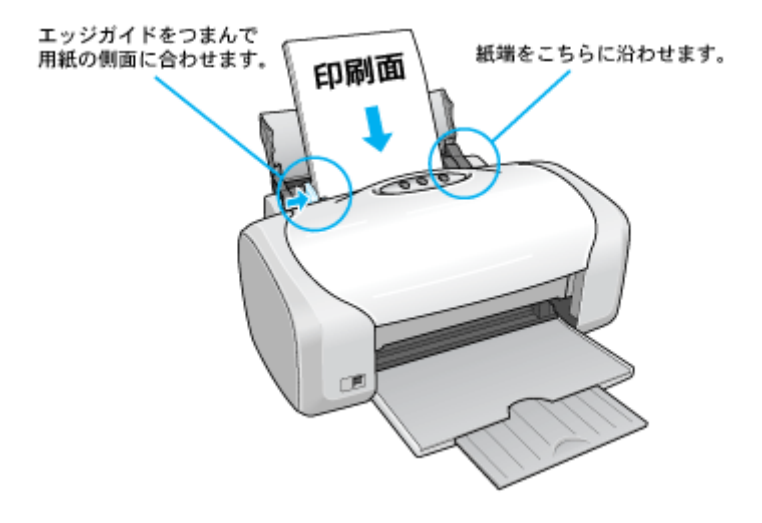

- 2. 一度、プリンタの電源をオフにします。
- 3. 【用紙】ボタンを押したまま【電源】ボタンを押します。

【用紙】ボタンは、プリントヘッドが動き出すまで押したままにしてください。 【電源】ボタンは、押した後すぐに離してください。

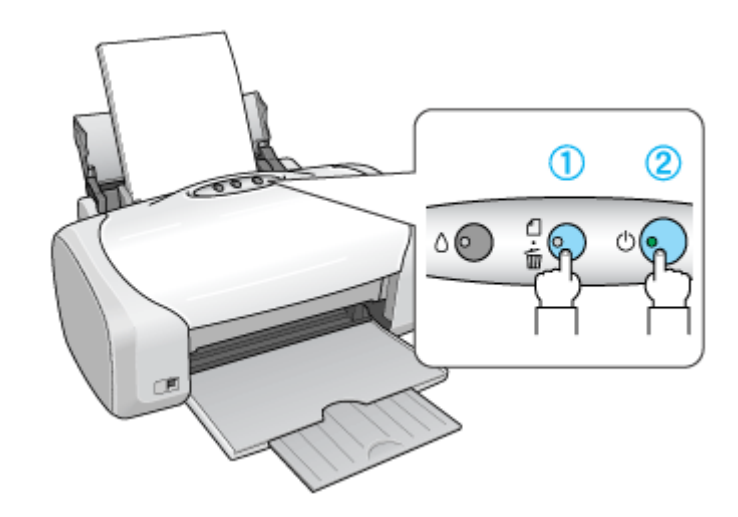

4. 印刷されたノズルチェックパターンを確認します。

正常の例のようにすべてのラインが印刷されている場合は、目詰まりしていません。 かすれたり、印刷されないラインがある場合は、目詰まりしていますので、ヘッドクリーニングをしてください。

正常 ノズルは目詰まりしていません。印刷できます。

異常 ノズルが目詰まりしています。クリーニングを実行してください。

## ステップ2 ヘッドクリーニング

1. プリンタの電源がオンになっていることを確認して、【インク】ボタンを3秒間押したままにします。

電源ランプが点滅して、約1分間ヘッドクリーニングが行われます。電源ランプの点滅が点灯に変わったら、ヘッド クリーニングは終了です。

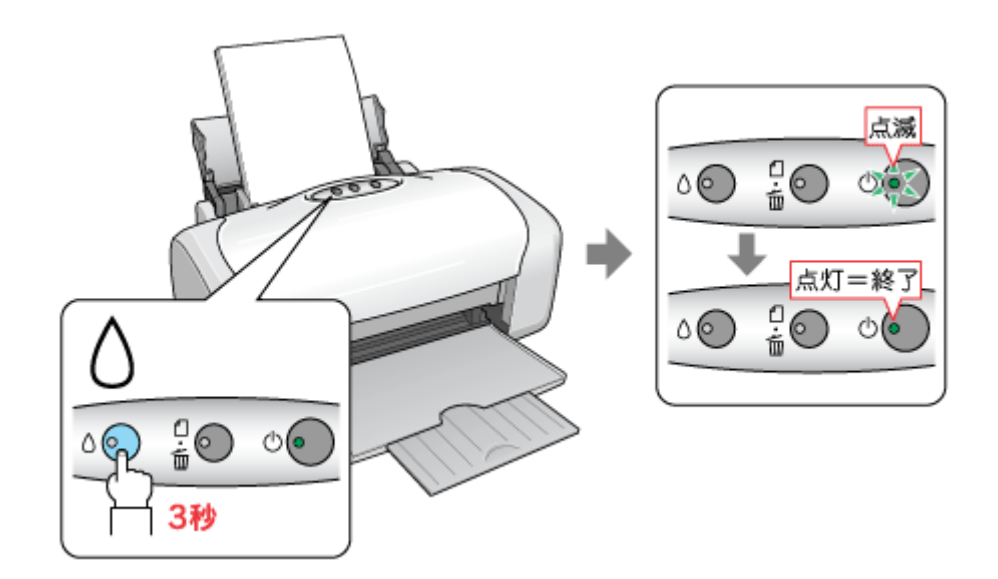

2. ヘッドクリーニング後は、もう一度ノズルチェックを行って、ノズルの目詰まりが解消されたかをご確認ください。

#### こんなときは

◆◆ヘッドクリーニングを行っても、目詰まりが解消されない◆◆

ヘッドクリーニングを交互に 5 回程度行ってみてください。なお、ヘッドクリーニングは、連続で行わずにノズル チェックと交互に行ってください。また、ノズルチェックとヘッドクリーニングを交互に 5 回以上繰り返しても目詰 まりが解消されない場合は、プリンタの電源をオフにして一晩以上放置してください。時間をおくことによって、目詰 まりしているインクが溶解する場合があります。

## パソコンの操作でノズルチェックとクリーニング

#### 補足情報

インクがないときや残り少ないときは、ノズルチェックとヘッドクリーニングはできません。インクがない場合はインクカートリッジを交換してください。

### 操作手順

- 1. プリンタの電源をオンにします。
- 2. プリンタに A4 サイズの普通紙を複数枚セットします。

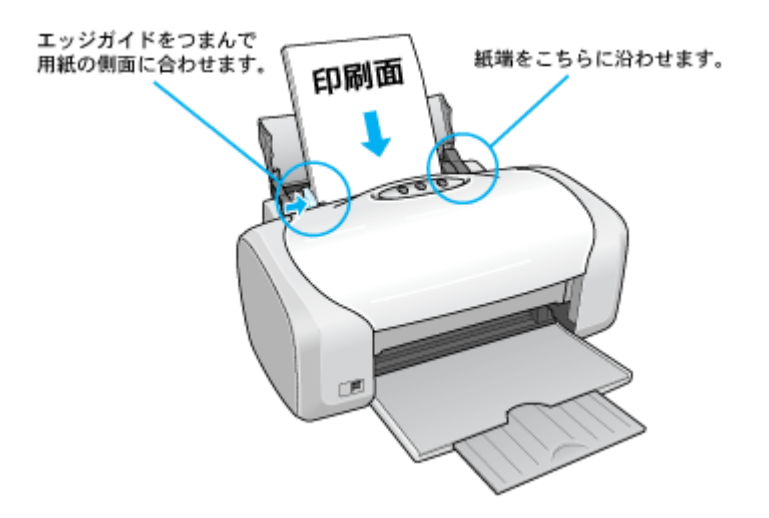

3. ハードディスクのアイコンをダブルクリックします。

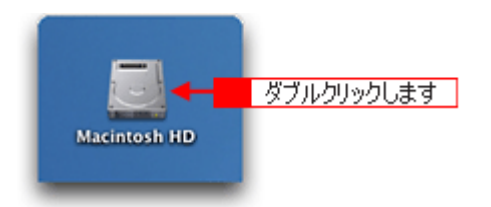

4. 1 [アプリケーション] フォルダをダブルクリックして、2 [EPSON Printer Utility] アイコンをダブルクリックします。

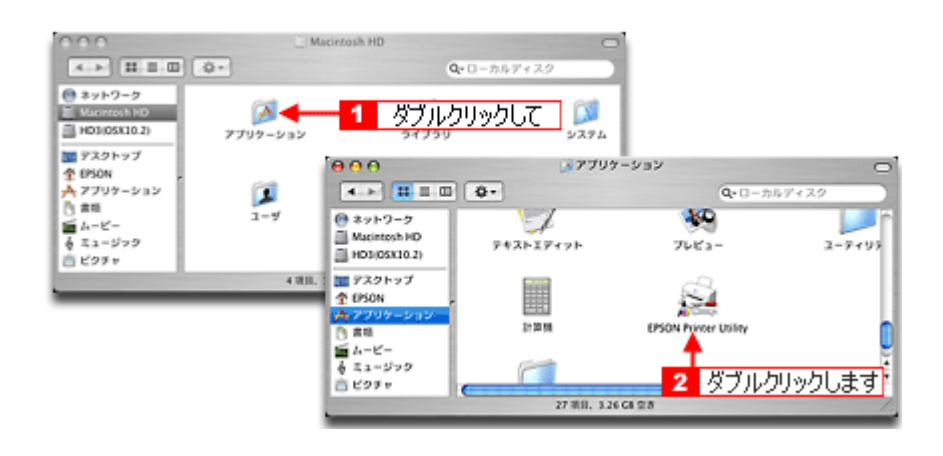

5. 1本製品名を選択して、2[OK] ボタンをクリックします。

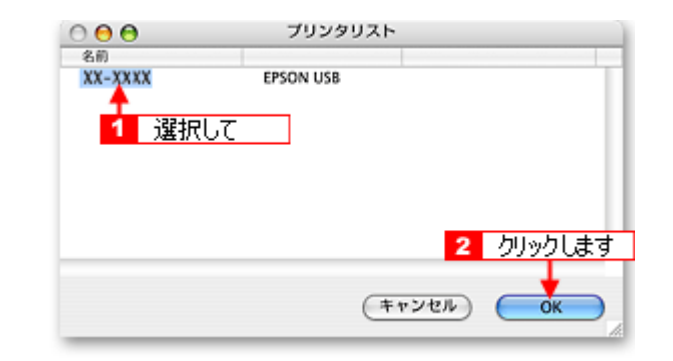

6. [ノズルチェック] ボタンをクリックします。

| 00       | EPSON Printer Utility                     |
|----------|-------------------------------------------|
| EPSON    | XX-XXXX (EPSON USB)                       |
| <b>F</b> | EPSONプリンタウィンドウ<br>プリンタの現在社会を表示します         |
|          |                                           |
| ٩        | ノズルチェック<br>ノズルチェックパターンを印刷してノズルの目詰まりを確認します |
| क        | ヘッドクリーニング                                 |
|          | ブリンタのヘッドのクリーニングをします<br>クリックします            |
| A+A      | ギャップ調整<br>印刷ギャップの調整をします                   |

#### 補足情報

[ノズルチェック] ボタンの下の [ヘッドクリーニング] ボタンをクリックすると、ヘッドクリーニングができます。

7. この後は、画面の指示に従って操作してください。

#### 補足情報

操作を進めると、ノズルチェックパターンが印刷されます。パターンを見てノズルが目詰まりしている場合は、引き 続きヘッドクリーニングをしてください。 正常 ノズルは目詰まりしていません。印刷できます。

#### 異常 ノズルが目詰まりしています。クリーニングを実行してください。

#### こんなときは

◆◆ヘッドクリーニングを行っても、目詰まりが解消されない◆◆

ヘッドクリーニングを交互に 5 回程度行ってみてください。なお、ヘッドクリーニングは、連続で行わずにノズル チェックパターンと交互に行ってください。また、ノズルチェックとヘッドクリーニングを交互に 5 回以上繰り返し ても目詰まりが解消されない場合は、プリンタの電源をオフにして一晩以上放置してください。時間をおくことによっ て、目詰まりしているインクが溶解する場合があります。

## ギャップ調整

ギャップ調整機能は、印刷時のギャップ(ずれ)を調整します。

横(左右)のずれ
 本製品は高速で印刷するために、プリントヘッドが左右どちらに移動するときにもインクを吐出しています。この印刷方式を「双方向印刷」と呼びます。この双方向印刷をしているときに、まれに、右から左へ移動するときの印刷位置とたから右へ移動するときの印刷位置がずれて、縦の罫線がずれたり、ぼけたような印刷結果になる場合があります。

#### 補足情報

印刷速度より印刷品質を重視する場合は、「双方向印刷」ではなく「単方向印刷」をお勧めします。 「双方向印刷」をする / しないの設定は、プリンタドライバの [手動設定](Windows) / [詳細設定](Mac OS X)で 行ってください。

#### 調整手順

- 1. 普通紙を数枚用意します。
- 2. プリンタの電源をオンにします。
- 3. ハードディスクのアイコンをダブルクリックします。

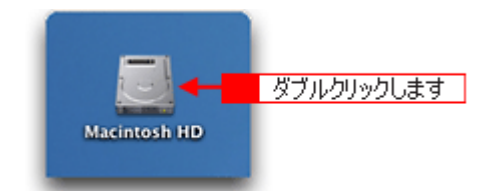

1[アプリケーション] フォルダをダブルクリックして、2 [EPSON Printer Utility] アイコンをダブルクリックします。

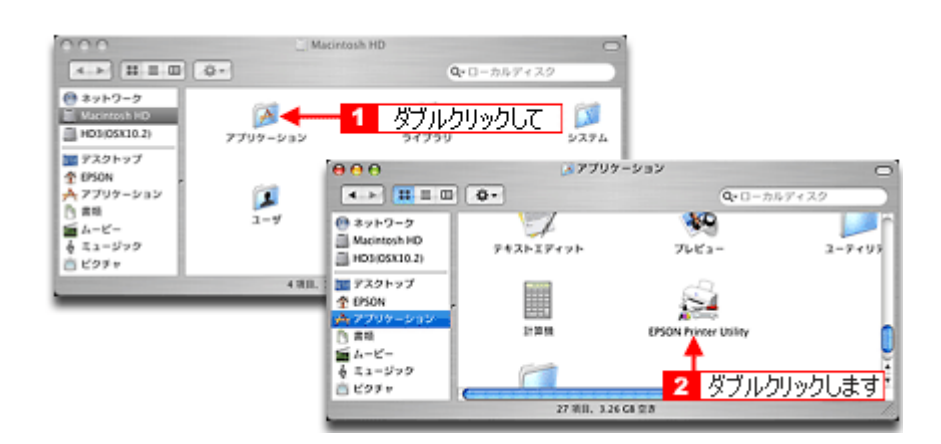

5. 1本製品名を選択して、2[OK] ボタンをクリックします。

| 000     | ブリンタ      | リスト             |          |
|---------|-----------|-----------------|----------|
| 名前      |           |                 |          |
| XX-XXXX | EPSON USB |                 |          |
| 1 選択    | lτ        |                 |          |
|         |           |                 |          |
|         |           |                 |          |
|         |           | 2               | 山の力します   |
|         |           | 2               | 777708.9 |
|         |           | (****           | -        |
|         |           | ( + + > 2 / ) ( | OK )     |

6. [ギャップ調整] ボタンをクリックします。

| 00         | EPSON Printer Utility                     |
|------------|-------------------------------------------|
| EPSON      | XX-XXXX (EPSON USB)                       |
| <b>A</b>   | EPSONプリンタウィンドウ<br>プリンタの現在状況を表示します         |
| 1          | ノズルチェック<br>ノズルチェックパターンを印刷してノズルの目詰まりを確認します |
| A          | ヘッドクリーニング<br>プリンタのヘッドのクリーニングをします          |
| <b>A•A</b> | ギャップ調整<br>印刷ギャップの調整をします<br>刀リックします        |

7. この後は、画面の指示に従って操作してください。

#### 補足情報

◆◆ギャップ調整シートの見方◆◆ ギャップ調整を進めて行くと、2 種類の調整用シートが印刷されます。

黒印刷のためのギャップ調整シートでは、それぞれ縦スジのないパターンの番号を選択してください。下図の場合は、それぞれ「5」を選択します。

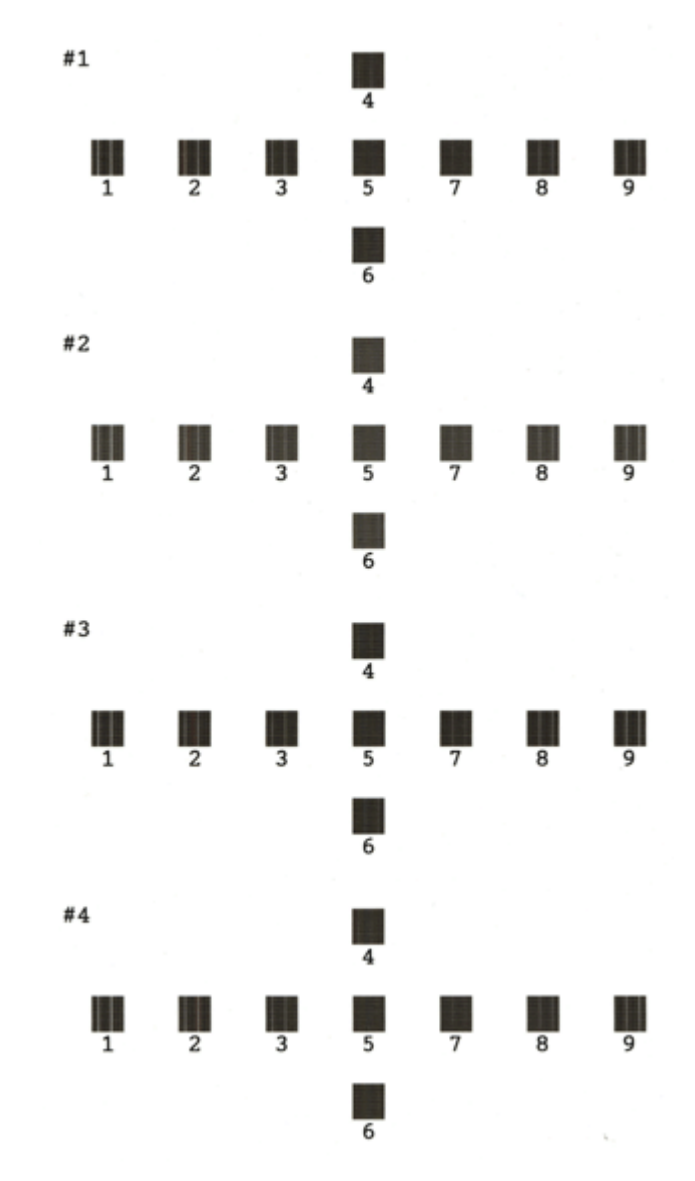

カラー印刷のためのギャップ調整シートでは、それぞれ縦スジのないパターンの番号を選択してください。下図の場合は、それぞれ「5」を選択します。

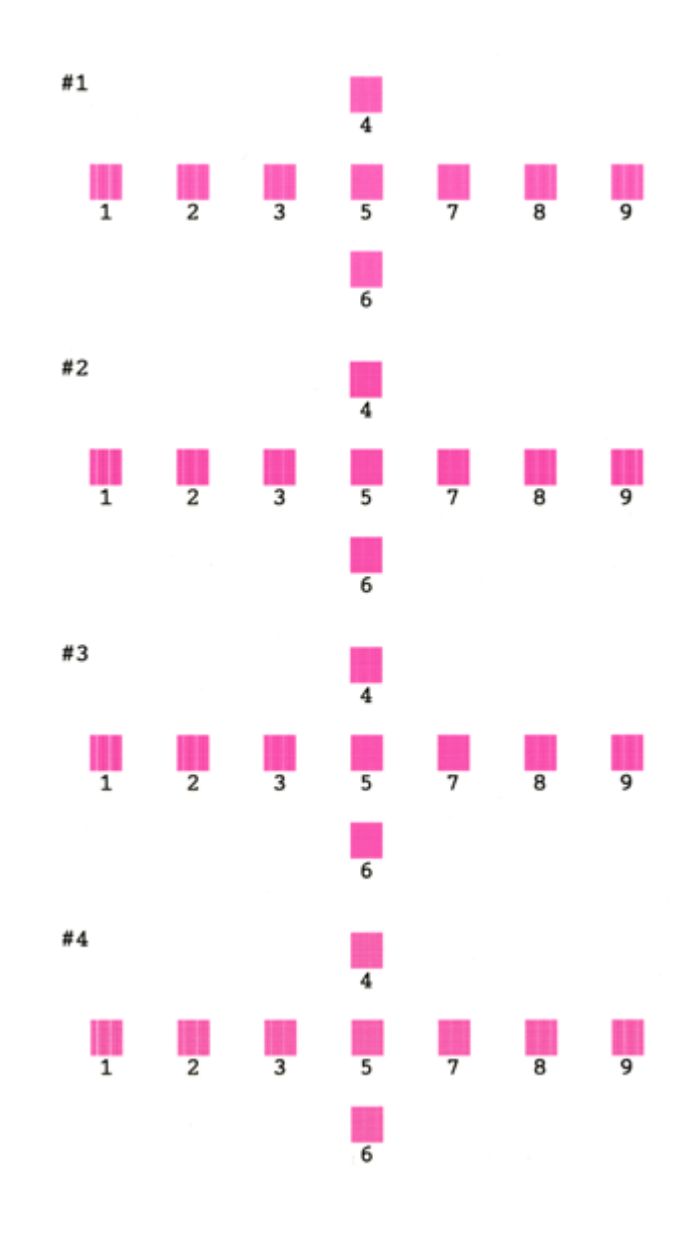

## 保管時(長期間使用しないとき)のお願い

このページのもくじ
 ○「定期的に印刷してください」205
 ○「水平な状態で保管してください」205
 ○「プリンタ内部にホコリが入らないようにしてください」205

### 定期的に印刷してください

万年筆などを長期間放置すると乾燥して書けなくなるのと同じように、プリンタも長期間使用しないでいると、プリント ヘッド(ノズル)が乾燥して目詰まりする場合があります。ノズルの目詰まりを防ぐために、定期的に印刷することをお 勧めします。

#### こんなときは

◆◆長期間使っていないプリンタをお使いになる場合は◆◆ 長期間使っていないプリンタは、ノズルが目詰まりしている可能性があります。ノズルチェック機能を使ってノズル の目詰まりを確認し、ノズルが目詰まりしている場合はプリントヘッドをクリーニングしてください。 □□<>「ノズルチェックとプリントヘッドのクリーニング」194

#### 水平な状態で保管してください

本製品を保管するときは、インクカートリッジを取り付けたまま、水平な状態で保管してください。

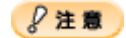

- 必ずインクカートリッジを取り付けたまま保管してください。取り外した状態で保管すると、プリントヘッドが乾燥して印刷できなくなるおそれがあります。
- 保管するときは、傾けたり、立てたり、逆さにしたりしないでください。インクが漏れるおそれがあります。

### プリンタ内部にホコリが入らないようにしてください

プリンタのノズルは、大変小さいものです。そのため、目に見えない小さいホコリがプリントヘッドに付着すると、目詰 まりしてしまいます。必要時以外は、可能な限り開口部を閉じてお使いください。また、長期間使用しないときなどは、 ホコリが入らないように、布やシートなどをかけておくことをお勧めします。

## お手入れ

**このページのもくじ** ♀「外装面のお手入れ」206 ♀「給紙/排紙ローラのクリーニング」206

### 外装面のお手入れ

- 1. プリンタの電源をオフにして、電源プラグをコンセントから抜きます。
- 2. 柔らかい布を使って、ほこりや汚れを払います。

汚れがひどいときは、中性洗剤を少量入れた水に柔らかい布を浸し、よく絞ってからふいてください。そして最後に、 乾いた柔らかい布で水気をふいてください。

₿注意

- ・ プリンタ内部に水気が入らないようにしてください。
- ・ ベンジン/シンナー/アルコールなどの揮発性の薬品は使用しないでください。

### 給紙/排紙ローラのクリーニング

印刷後の用紙などの表面にローラの汚れが付いたときは、以下の手順に従って、普通紙を給排紙してローラの汚れをふき 取ってください。

- 1. プリンタの電源をオンにします。
- 2. A4 サイズの普通紙を1 枚セットします。

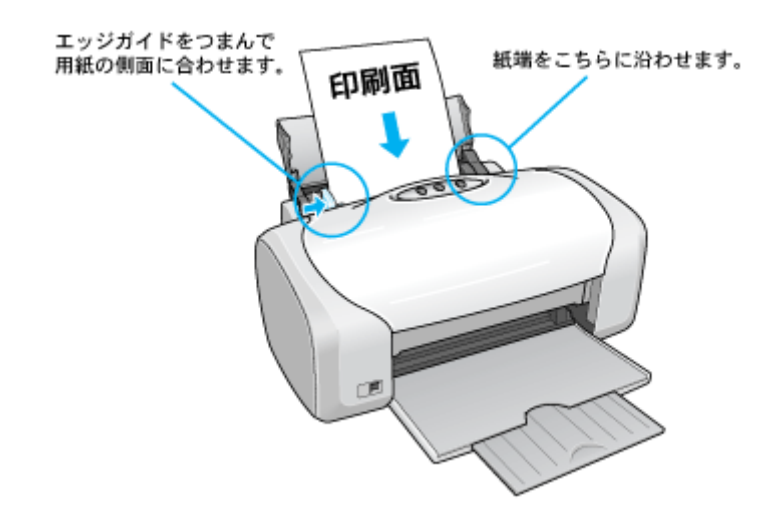

3. 【用紙】ボタンを押します。

用紙が給紙されます。

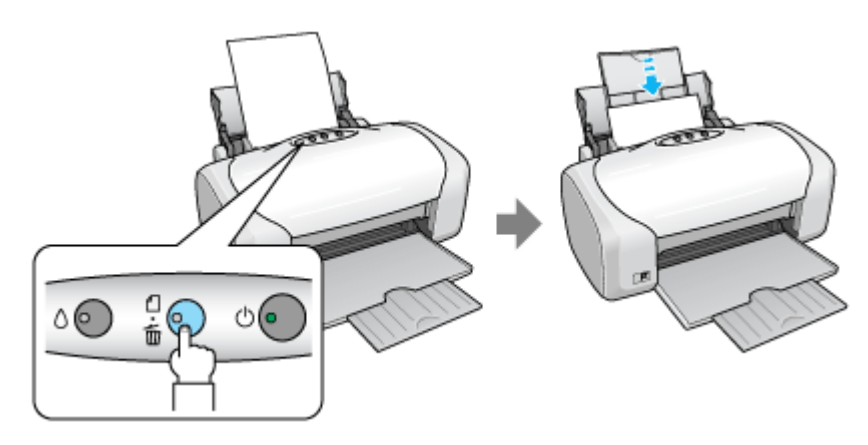

4. もう一度【用紙】ボタンを押します。

用紙が排紙されます。

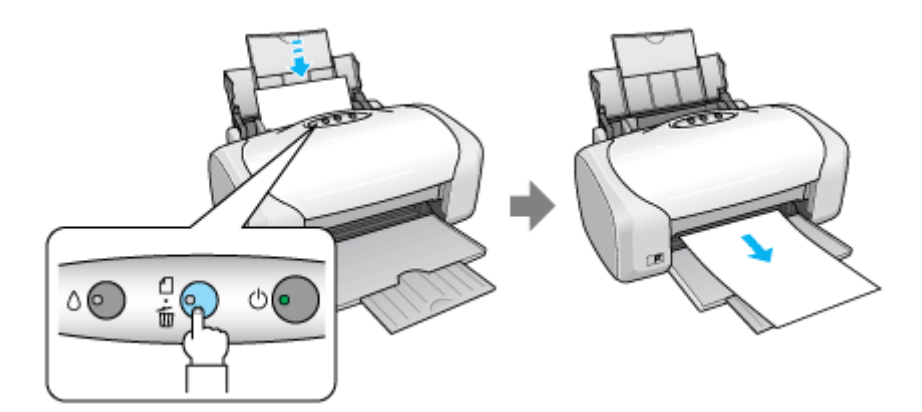

#### 5. 手順2~4までの操作を2、3回繰り返します。

これでローラのクリーニングは終了です。

## ₿注意

◆◆プリンタ内部について◆◆

- 四辺フチなし印刷をすると、インク吸収部分(スポンジ)にインクが付着しますが、ふき取らずにそのままお使い ください。
- 白いケーブルには、手を触れないでください。

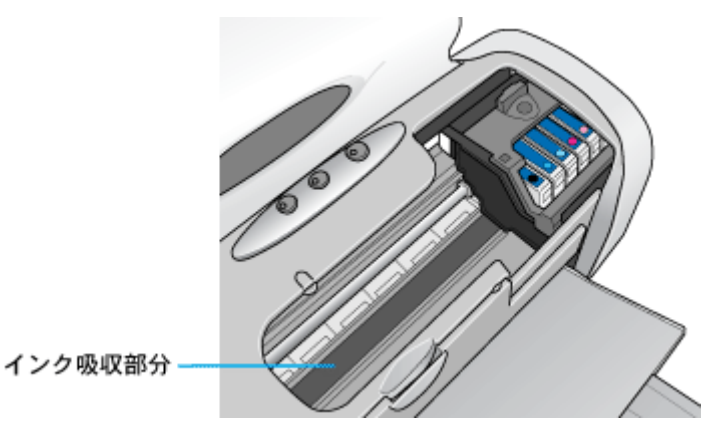

◆◆ホコリが入らないように◆◆

ホコリの多い場所には設置しないでください。また、ホコリがプリンタ内部に入らないように、必要時以外はプリン タカバーを閉めてお使いください。

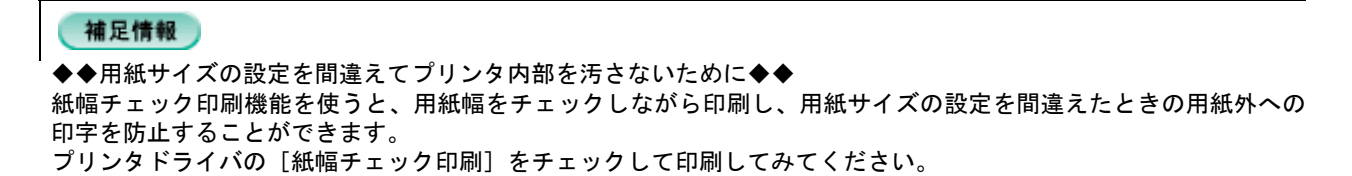

・ 以下の画面は、[プリント] 画面を表示して [拡張設定] を選択すると表示されます。

| プリンタ: 🛐             | XX-XXXX      | •            |
|---------------------|--------------|--------------|
| プリセット: 🛛            | 原準           | •            |
| チェックします             | 拡張設定         | •            |
| ▲紙幅チェック印刷<br>□こすれ軽減 |              |              |
|                     |              |              |
|                     |              |              |
| ? (762-) (PDF       | として保存) ファクス) | (キャンセル) プリント |

## 輸送時のご注意

本製品を輸送するときは、衝撃などから守るために、しっかり梱包してください。

- 1. プリンタの電源をオフにします。
- 2. プリンタカバーを開け、プリントヘッドが右端のキャッピング位置にあることを確認します。

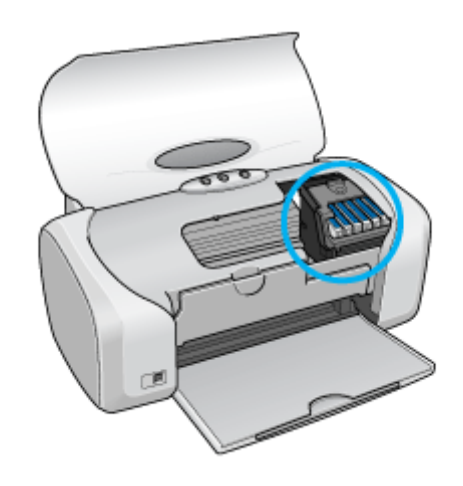

8注意

インクカートリッジは、絶対に取り外さないでください。プリントヘッドが乾燥し、印刷できなくなるおそれがあり ます。

3. 市販のテープなどで、インクカートリッジセット部が動かないように本体カバーにしっかりと固定してください。

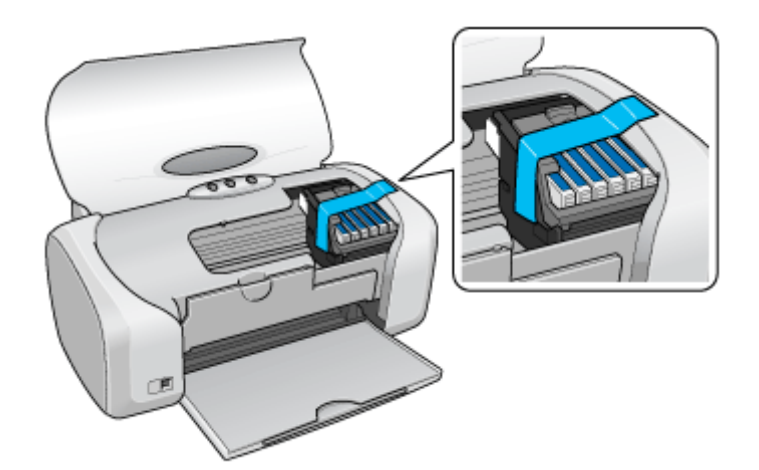

長期間貼り付けると糊がはがれ難くなるテープもありますので、輸送後は、直ちにはがしてください。

4. 排紙トレイと用紙サポートを収納します。

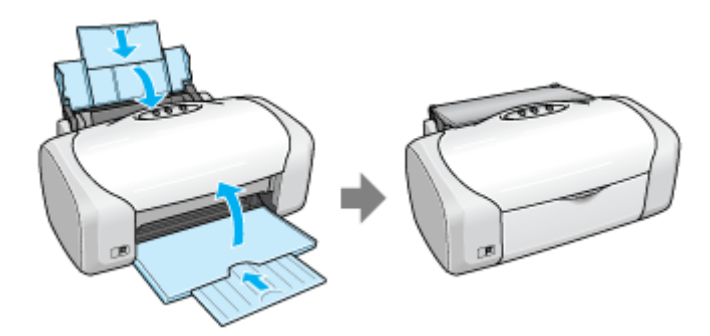

- 5. 電源プラグをコンセントから抜き、ケーブルをプリンタから取り外します。
- 6. 梱包材を取り付け、プリンタを水平にして梱包箱に入れます。

上記の手順でしっかりと梱包したら、輸送の準備は整いました。

### 8注意

梱包材取り付け時、輸送時は、プリンタを傾けたり、立てたり、逆さにしたりせず、水平な状態にしてください。

#### こんなときは

# 本製品について

ランプ表示

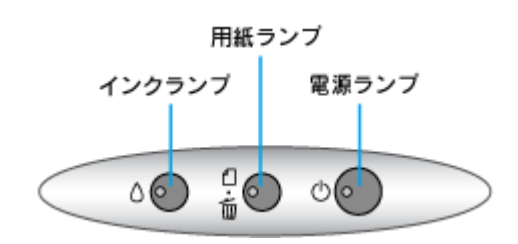

**このページのもくじ** ♥「正常な状態」211 ♥「エラー状態」211

正常な状態

| インクランプ    | 用紙ランプ        | 電源ランプ                     | 状態                                       |
|-----------|--------------|---------------------------|------------------------------------------|
|           |              |                           | 印刷データ待ちの状態です。                            |
| 消灯        | 消灯           | 点灯                        |                                          |
| <u> </u>  |              |                           |                                          |
| 消灯<br>()  | 消灯<br>급<br>● | 点滅1<br>♂ <mark>●</mark> ● | 印刷中/インクカートリッジの交換中/インクの確認中のいずれかの状態で<br>す。 |
| 消灯<br>△ ● | 消灯<br>☆      | 高速減                       | プリンタが終了処理をしている状態です。数秒間待つと消灯します。          |

## エラー状態

## <u>用紙関係のエラー</u>

| インクランプ | 用紙ランプ | 電源ランプ | 状態 / 対処方法                                      |  |
|--------|-------|-------|------------------------------------------------|--|
|        |       |       | ■状態<br>用紙または CD/DVD トレイがセットされていません。            |  |
| 2<br>( |       |       | ■対処方法<br>用紙またはCD/DVDトレイをセットして、【用紙】ボタンを押してください。 |  |

| Date dort die Deiff of | 卡杯   | ■状態<br>用紙または CD/DVD トレイが詰まりました。 |                                                                                                   |
|------------------------|------|---------------------------------|---------------------------------------------------------------------------------------------------|
|                        |      | ¢                               | ■対処方法<br>以下のページをご覧になって詰まっている用紙を取り除いてください。<br>ロ☆「L 判/ A4 などの取り除き方法」80<br>ロ☆「CD / DVD トレイの取り除き方法」84 |
| 高辺<br>消灯 点況<br>○       | 高速点减 | 点灯                              | ■状態<br>名刺サイズまたはカードサイズの用紙が横方向にセットされていて給紙で<br>きません。                                                 |
|                        |      | 0                               | ■対処方法<br>以下のページをご覧になって詰まっている用紙を取り除いてください。<br>□□☆「名刺/カードの取り除き方法」82                                 |

## <u>インク関係のエラー</u>

| インクランプ    | 用紙ランプ        | 電源ランプ                  |                                                                                              |  |  |
|-----------|--------------|------------------------|----------------------------------------------------------------------------------------------|--|--|
| 点灯        | 消灯<br>⊡<br>● | 点灯<br>つ <mark>の</mark> | ■状態<br>いずれかのインクがなくなったか、インクカートリッジがセットされてい<br>ません。※<br>または、本製品では使用できないインクカートリッジがセットされていま<br>す。 |  |  |
|           |              |                        | ■対処方法<br>新しいインクカートリッジに交換してください。<br>┅☆「インクカートリッジの交換方法」188                                     |  |  |
| an tank a | bild dow     |                        | ■状態<br>いずれかのインクが残り少なくなりました。                                                                  |  |  |
|           | るの           | ¢.                     | ■対処方法<br>新しいインクカートリッジを準備してください。<br>┅☆「インクカートリッジ型番と交換時のご注意」185                                |  |  |

※インクカートリッジを交換した後に点灯した場合は、正しくインクカートリッジが認識されていません。もう一度インクカートリッジ をセットし直してみてください。

## <u>その他のエラー</u>

| インクランプ     | 用紙ランプ                                | 電源ランプ                           | 状態 / 対処方法                                                                                                    |  |  |
|------------|--------------------------------------|---------------------------------|----------------------------------------------------------------------------------------------------|--|--|
| 高速         | 点灯                                   | ■状態<br>用紙印刷時、CD/DVD ガイドが開いています。 |                                                                                                    |  |  |
|            |                                      | ■対処方法<br>CD/DVD ガイドを閉じてください。    |                                                                                                    |  |  |
| 高速<br>点滅   | 高速 高速<br>点滅 点滅<br>○ ● <sup>□</sup> ● | 消灯                              | ■状態<br>キャリッジ(インクカートリッジをセットしている部分)が正常に動作し<br>てない、またはその他のエラーが発生しました。                                                     |  |  |
| ۵ 💽        |                                      |                                 | ■対処方法<br>一旦電源をオフにして、再度電源をオンにしてください。それでもエラー<br>が解除されない場合は、電源をオフにして、プリンタ内部に異物(輸送用<br>の保護具、用紙など)が入っていないか確認し、電源をオンにしてください。 |  |  |
| <b>*</b> T | je 1-44                              | 294 MT                          | ■状態<br>プリンタ内部の部品調整が必要です。                                                                                               |  |  |
|            |                                      |                                 | ■対処方法<br>お客様ご自身による交換はできません。お買い求めいただいた販売店、ま<br>たはエプソン修理センターへ、廃インク吸収パッドの交換をご依頼くださ<br>い。                                  |  |  |

## プリンタの状態をパソコン画面で確認

プリンタが印刷できる状態か、インク残量はどのくらいか、プリンタがエラー状態になっていないかなどを、パソコンの 画面で確認できます。

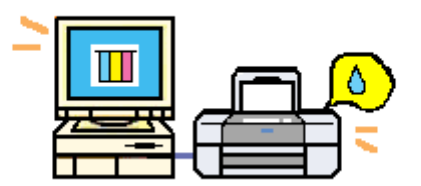

## 表示方法

1. ハードディスクのアイコンをダブルクリックします。

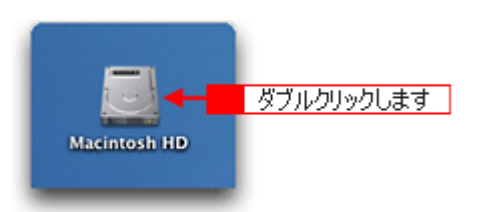

2. 1 [アプリケーション] フォルダをダブルクリックして、2 [EPSON Printer Utility] アイコンをダブルクリックします。

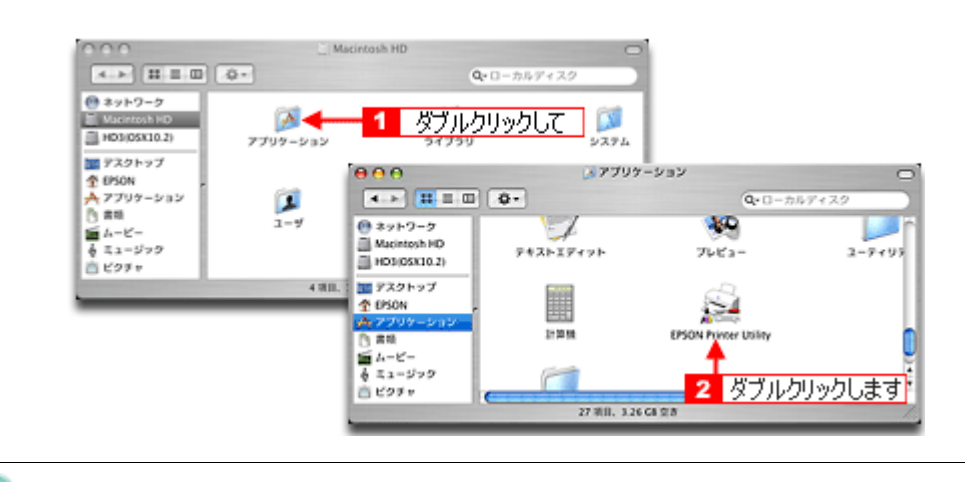

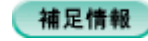

◆◆ [プリンタ設定ユーティリティ] 画面からも表示できます◆◆

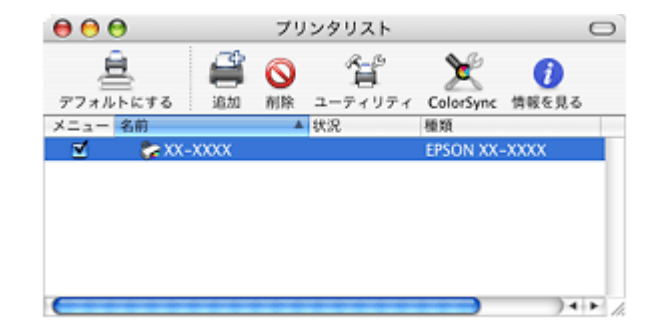

3. 1本製品名を選択して、2 [OK] ボタンをクリックします。

| 000      | プリンタリスト   |             |
|----------|-----------|-------------|
| 名前       |           |             |
| XX-XXXX  | EPSON USB |             |
| <u> </u> |           |             |
| 1 選択     | して        |             |
|          |           |             |
|          |           |             |
|          |           |             |
|          |           | 2 huwhi = 7 |
|          |           | 2 2792 08.9 |
|          |           |             |
|          | (キャンセル    | O OK        |
|          |           | 1           |

4. [EPSON プリンタウィンドウ] ボタンをクリックします。

| 00       | EPSON Printer Utility                     |
|----------|-------------------------------------------|
| EPSON    | XX-XXXX (EPSON USB)                       |
| <b></b>  | EPSONプリンタウィンドウ<br>プリンタの現在状況を表示します         |
|          | クリックします<br>ノズルチェックパターンを印刷してノズルの目詰まりを確認します |
| <b>A</b> | ヘッドクリーニング<br>プリンタのヘッドのクリーニングをします          |
| A+A      | ギャップ調整<br>印刷ギャップの調整をします                   |

5. プリンタの状態を確認します。

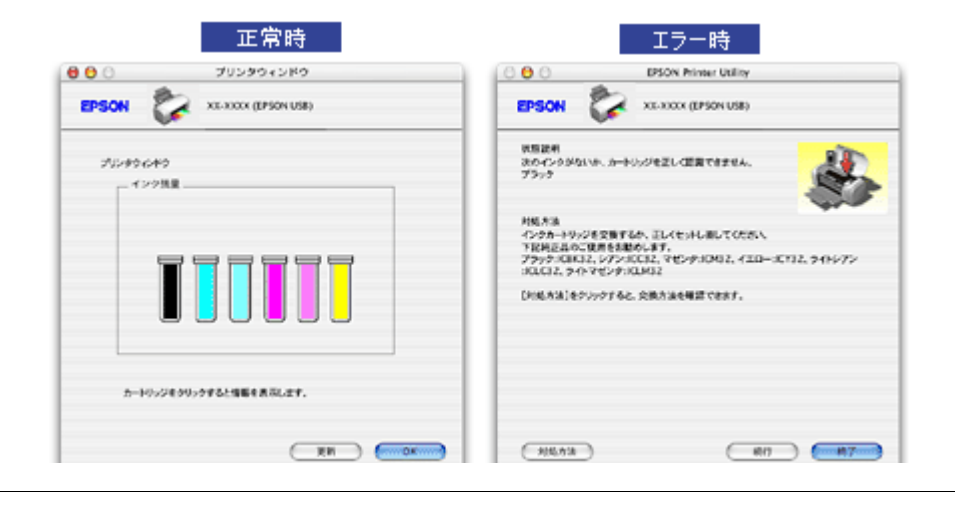

## 補足情報

エラー状態になっている場合は、表示されているメッセージに従ってエラーを解除してください。

## 使用できる用紙/ CD / DVD

本製品で印刷できるエプソン製専用紙、市販用紙、CD/DVD について説明します。

#### 補足情報

- エプソンでは、お客様のさまざまなご要望にお応えできるよう各種用紙をご用意しております。市販の普通紙にも 印刷することができますが、よりきれいに印刷するためにエプソン製専用紙のご使用をお勧めします。

₿注意

一部専用紙に付属の「クリーニングシート」は、本製品では紙送りの機構上ご使用になれません。

**このページのもくじ** 〇「L 判/ A4 など」216 〇「ハガキ」218 〇「封筒」218 〇「CD / DVD」219

### L 判/ A4 など

#### <u>エプソン製専用紙</u>

#### <u>写真用紙</u>

| 用紙名          | 特長                                        | サイズ  | 入り数 | 型番         |
|--------------|-------------------------------------------|------|-----|------------|
| 写真用紙クリスピア<高光 | かつてない光沢感と透明感あふれる白さ、重厚<br>な質感を実現した写真用紙です。  | L 判  | 50  | KL50SCK    |
| 次 >          |                                           |      | 100 | KL100SCK   |
|              |                                           | 2L 判 | 20  | K2L20SCK   |
|              |                                           | A4   | 20  | KA420SCK   |
| 写真用紙<光沢>     | 美しい光沢感のある仕上がりが魅力の写真用                      | カード  | 50  | KC50PSK    |
|              | 紙です。高い保存性を実現し、長期間色あせに<br>  くい写真プリントが可能です。 | L判   | 20  | KL20PSK    |
|              |                                           |      | 50  | KL50PSK    |
|              |                                           |      | 100 | KL100PSK   |
|              |                                           | 2L 判 | 20  | K2L20PSK   |
|              |                                           |      | 50  | K2L50PSK   |
|              |                                           | 六切   | 50  | K6G50PSK   |
|              |                                           | A4   | 20  | KA420PSK   |
|              |                                           |      | 50  | KA450PSK   |
|              |                                           |      | 100 | KA4100PSK  |
|              |                                           |      | 250 | KA4250PSKN |
| 写真用紙<絹目調> | 長期間色あせにくい、耐光性、耐水性に優れた  <br>光沢感を抑えた写真用紙です。<br>2 | し判             | 20 | KL20MSH  |          |
|-----------|------------------------------------------------|----------------|----|----------|----------|
|           |                                                | 元八窓を抑えた与具用紙です。 |    | 100      | KL100MSH |
|           |                                                | 2L 判           | 20 | K2L20MSH |          |
|           |                                                |                | 50 | K2L50MSH |          |
|           |                                                | A4             | 20 | KA420MSH |          |

### <u>光沢紙</u>

| 用紙名 | 特長                   | サイズ | 入り数 | 型番       |
|-----|----------------------|-----|-----|----------|
| 光沢紙 | デジタルカメラの写真をお手軽に印刷できま | A4  | 20  | KA420GP  |
|     | 9 °                  |     | 50  | KA450GP  |
|     |                      |     | 100 | KA4100GP |

### <u>マット紙</u>

| 用紙名       | 特長                                       | サイズ | 入り数 | 型番        |
|-----------|------------------------------------------|-----|-----|-----------|
| フォトマット紙   | 光沢のない落ち着いた質感のマット紙で、耐久<br>性、耐光性に優れた専用紙です。 | A4  | 50  | KA450PM   |
| スーパーファイン紙 | 写真入りカラー文書、インターネット出力、さ                    | A4  | 100 | KA4100NSF |
|           | まさまな用述に取週な用粃じり。                          |     | 250 | KA4250NSF |

### <u>普通紙</u>

| 用紙名              | 特長                                                                  | サイズ | 入り数 | 型番        |
|------------------|---------------------------------------------------------------------|-----|-----|-----------|
| 両面上質普通紙<br><再生紙> | ビジネス文書の作成時などに役立つ両面印刷<br>が可能なインクジェットプリンタ用の普通紙<br>(古紙 100% 配合の再生紙)です。 | A4  | 250 | KA4250NPD |

## <u>バラエティ用紙</u>

| 用紙名                  | 特長                                                                                    | サイズ            | 入り数 | 型番        |
|----------------------|---------------------------------------------------------------------------------------|----------------|-----|-----------|
| 両面マット紙<再生紙>          | あなただけのオリジナル名刺を1枚から作れま<br>す。両面印刷対応です。                                                  | 名刺             | 100 | KNC100MPD |
| ミニフォトシール             | 16 分割のオリジナルシールができます。<br>※ハガキサイズ 16 分割シールに対応したアプ<br>リケーションソフトが必要です。                    | ハガキ<br>(16 分割) | 5   | MJHSP5    |
| スーパーファイン専用<br>ラベルシート | オリジナルのステッカーが手軽につくれる、裏<br>面糊付きのラベルシールです。<br>※全面シールです。ミシン目はありません。                       | A4             | 10  | MJASP5    |
| アイロンプリントペーパー         | 印刷した写真やイラストを、アイロンを使って<br>衣類などに転写可能な特殊用紙です。<br>※転写できる素材は、「綿 100%」または「綿<br>50%以上の混紡」です。 | A4             | 5   | MJTRSP1   |

# <u>市販用紙</u>

一般に販売されているコピー用紙、事務用普通紙をご利用ください。

## ₿注意

・ 坪量 64 ~ 90g/m<sup>2</sup>、厚さ 0.08 ~ 0.11mm の範囲のものをご使用ください。

本製品で使用できるサイズについては、以下のページでご確認ください。
 ロロン「印刷できる用紙のサイズ」227

### ハガキ

# <u>エプソン製専用ハガキ</u>

| 用紙名           | 特長                                             | サイズ | 入り数 | 型番      |
|---------------|------------------------------------------------|-----|-----|---------|
| 写真用紙<絹目調>はがき  | 長期間色あせにくい、耐光性、耐水性に優れた<br>光沢感を抑えたハガキサイズの写真用紙です。 | ハガキ | 20  | KH20MSH |
| スーパーファイン専用ハガキ | デジタルカメラで撮影した写真入りのハガキ<br>印刷に適したハガキサイズのマット紙です。   | ハガキ | 50  | MJSP5   |

### <u>郵便ハガキ</u>

一般の郵便ハガキ(※)をご利用ください。インクジェット対応の郵便ハガキもご利用できます。

※日本郵政公社製

### ₿注意

- 写真を貼り付けたハガキや、シールなどを貼ったハガキは使用しないでください。
- 往復ハガキの場合は、中央に折り目のないものをお使いください。
- 市販の再生紙ハガキなどは、正常に給紙できないおそれがあります。

### 封筒

本製品で印刷できる封筒のサイズは、以下の通りです。

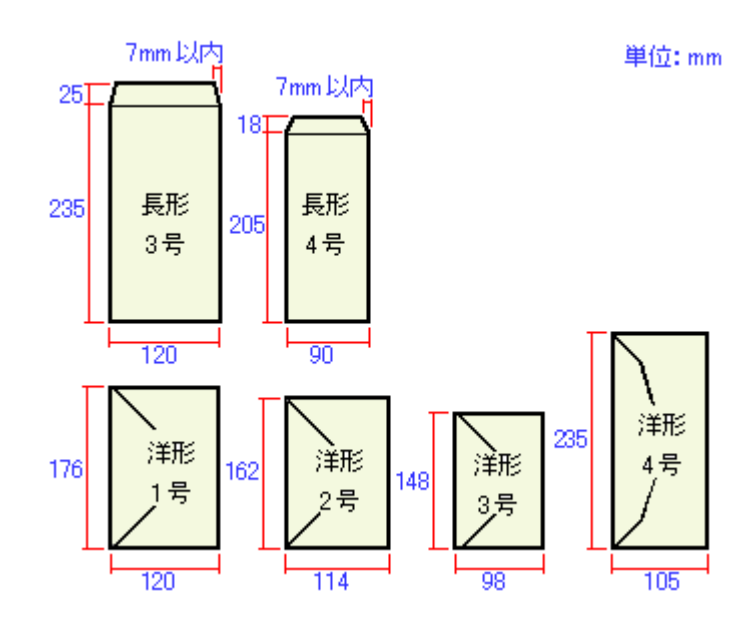

#### 補足情報

上記の封筒であってもフラップの長さが異なる封筒をご使用の場合は、ユーザー定義サイズで封筒のサイズを設定してから印刷してください。ユーザー定義サイズで封筒のサイズを設定する場合、用紙の長さはフラップを含めた長さに設定してください。

#### 8注意

- ご利用の封筒によっては、上記の定形サイズの封筒またはユーザー定義サイズで設定した封筒で印刷したにもかか わらず、印刷開始位置がずれることがあります。印刷前には必ず試し印刷することをお勧めします。
- 印刷可能なサイズの封筒であっても、以下の封筒はご使用になれません。無理にご使用になると、給紙機構に悪影響を及ぼすおそれがありますので、絶対にご使用にならないでください。

以下の封筒は使用できません

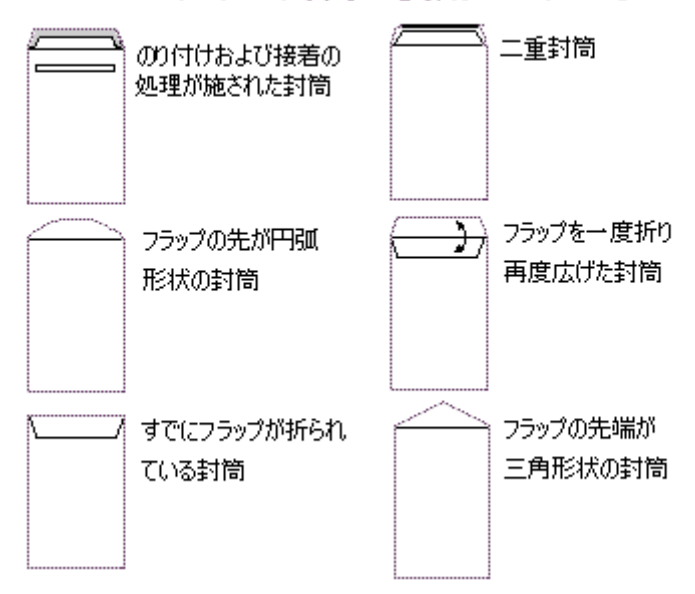

### CD / DVD

本製品で印刷できる CD/DVD は、以下の通りです。

「レーベル面がインクジェット方式カラープリンタでの印刷に対応している 12cm/8cm サイズの CD/DVD メディア (CD-R/RW、DVD-R/RW など)」

CD/DVDの取扱説明書などに、「レーベル面印刷可能」や「インクジェットプリンタ対応」などと表記されているものをご使用ください。

### 8注意

CD/DVD の取り扱い方法やデータ書き込み時の注意事項については、CD/DVD の取扱説明書をご覧ください。

### 補足情報

エプソンのホームページで、印刷できることを確認した CD/DVD をご案内しています。

# <u>使用できる用紙(サイズ別一覧表)</u>

本製品で印刷できるエプソン製専用紙をサイズ別で説明します。

# 定形紙

| サイズ            | 用紙名                   | 特長                                                                 | 入り数 | 型番        |
|----------------|-----------------------|--------------------------------------------------------------------|-----|-----------|
| カード            | 写真用紙<光沢>              | 美しい光沢感のある仕上がりが魅力の写真用<br>紙です。高い保存性を実現し、長期間色あせに<br>くい写真プリントが可能です。    | 50  | KC50PSK   |
| 名刺             | 両面マット紙<再生紙>           | あなただけのオリジナル名刺を1枚から作れま<br>す。両面印刷対応です。                               | 100 | KNC100MPD |
| L判             | 写真用紙クリスピア<高光沢>        | かつてない光沢感と透明感あふれる白さ、重厚                                              | 50  | KL50SCK   |
|                |                       | な貨感を美現した与具用紙です。                                                    | 100 | KL100SCK  |
|                | 写真用紙<光沢>              | 美しい光沢感のある仕上がりが魅力の写真用                                               | 20  | KL20PSK   |
|                |                       | 私です。高い保存性を実現し、長期间色めせに くい写真プリントが可能です。                               | 50  | KL50PSK   |
|                |                       |                                                                    | 100 | KL100PSK  |
|                | 写真用紙<絹目調>             | 長期間色あせにくい、耐光性、耐水性に優れた                                              | 20  | KL20MSH   |
|                |                       | 光沢感を抑えた与具用紙です。                                                     | 100 | KL100MSH  |
| 2L 判           | 写真用紙クリスピア<高光沢>        | かつてない光沢感と透明感あふれる白さ、重厚<br>な質感を実現した写真用紙です。                           | 20  | K2L20SCK  |
|                | 写真用紙<光沢><br>写真用紙<絹目調> | 美しい光沢感のある仕上がりが魅力の写真用<br>紙です。高い保存性を実現し、長期間色あせに<br>くい写真プリントが可能です。    | 20  | K2L20PSK  |
|                |                       |                                                                    | 50  | K2L50PSK  |
|                |                       | 長期間色あせにくい、耐光性、耐水性に優れた                                              | 20  | K2L20MSH  |
|                |                       | 元沢感を抑えた与具用紙です。<br>                                                 | 50  | K2L50MSH  |
| ハガキ            | 写真用紙<絹目調>はがき          | 長期間色あせにくい、耐光性、耐水性に優れた<br>光沢感を抑えたハガキサイズの写真用紙です。                     | 20  | KH20MSH   |
|                | スーパーファイン専用ハガキ         | デジタルカメラで撮影した写真入りのハガキ<br>印刷に適したハガキサイズのマット紙です。                       | 50  | MJSP5     |
| ハガキ<br>(16 分割) | ミニフォトシール              | 16 分割のオリジナルシールができます。<br>※ハガキサイズ 16 分割シールに対応したアプ<br>リケーションソフトが必要です。 | 5   | MJHSP5    |
| 六切             | 写真用紙<光沢>              | 美しい光沢感のある仕上がりが魅力の写真用<br>紙です。高い保存性を実現し、長期間色あせに<br>くい写真プリントが可能です。    | 50  | K6G50PSK  |

| A4 | 写真用紙クリスピア<高光沢>                                                                                        | かつてない光沢感と透明感あふれる白さ、重厚<br>な質感を実現した写真用紙です。                            | 20 枚    | KA420SCK   |
|----|----------------------------------------------------------------------------------------------------|---------------------------------------------------------------------|---------|------------|
|    | 写真用紙<光沢>                                                                                              | 美しい光沢感のある仕上がりが魅力の写真用                                                | 20      | KA420PSK   |
|    |                                                                                                    | 私じり。高い保存性を実現し、長期间色めぜに<br>くい写真プリントが可能です。                             | 50      | KA450PSK   |
|    |                                                                                                    |                                                                     | 100     | KA4100PSK  |
|    |                                                                                                    |                                                                     | 250     | KA4250PSKN |
|    | 写真用紙<絹目調>                                                                                             | 長期間色あせにくい、耐光性、耐水性に優れた<br>光沢感を抑えた写真用紙です。                             | 20      | KA420MSH   |
|    | 光沢紙                                                                                                   | デジタルカメラの写真をお手軽に印刷できま<br>す。                                          | 20      | KA420GP    |
|    |                                                                                                    |                                                                     | 50      | KA450GP    |
|    |                                                                                                    |                                                                     | 100     | KA4100GP   |
|    | フォトマット紙                                                                                               | 光沢のない落ち着いた質感のマット紙で、耐久<br>性、耐光性に優れた専用紙です。                            | 50      | KA450PM    |
|    | スーパーファイン紙                                                                                             | 写真入りカラー文書、インターネット出力、さ                                               | 100     | KA4100NSF  |
|    |                                                                                                    | まさまな用述に 取週な 用紙 ど 9 。                                                | 250     | KA4250NSF  |
|    | 両面上質普通紙<br><再生紙>                                                                                      | ビジネス文書の作成時などに役立つ両面印刷<br>が可能なインクジェットプリンタ用の普通紙<br>(古紙 100% 配合の再生紙)です。 | 250     | KA4250NPD  |
|    | スーパーファイン専用<br>ラベルシート                                                                                  | オリジナルのステッカーが手軽につくれる、裏<br>面糊付きのラベルシールです。<br>※全面シールです。ミシン目はありません。     | 10      | MJASP5     |
|    | アイロンプリントペーパー<br>印刷した写真やイラストを、アイロンを使って<br>衣類などに転写可能な特殊用紙です。<br>※転写できる素材は、「綿 100%」または「綿<br>50%以上の混紡」です。 | 5                                                                   | MJTRSP1 |            |

# 用紙別プリンタドライバ設定一覧

各用紙によってプリンタドライバの[用紙種類]の設定が異なります。以下をご確認ください。

|      | プリンタ: (XX-XXXX) 日<br>プリセット: 個年 日<br>(日期設定) 日                                                                                           |
|------|----------------------------------------------------------------------------------------------------|
| 普通紙  | ページ設定: 標準                                                                                                    |
|      | 用紙種類: 普通紙                                                                                                    |
|      | h7-: h9-                                                                                                    |
|      | モード: 福雄設定 🔹 されい 🤤 速い                                                                                                    |
|      | <ul> <li>■ 国民民 (ファイン)</li> <li>● マイクロウィーブスーパー</li> <li>● 文式クロジョー</li> <li>● 文式内田田園</li> <li>● 文式欠所</li> <li>● スムージング(文字/編明)</li> </ul> |
| 0 (T |                                                                                                    |

セットした用紙を選択してください。 ○「L 判/ A4 サイズなどの用紙」222 ○「ハガキ」222 ○「封筒」223 ○「CD / DVD」223

# L 判/ A4 サイズなどの用紙

| セットした用紙                | プリンタドライバ設定<br>[用紙種類] |
|------------------------|----------------------|
| 写真用紙クリスピア<高光沢>         | EPSON 写真用紙クリスピア      |
| 写真用紙<光沢>               | EPSON 写真用紙           |
| 写真用紙<絹目調>              | EPSON 写真用紙           |
| 光沢紙                    | EPSON 光沢紙            |
| フォトマット紙                | EPSON フォトマット紙        |
| スーパーファイン紙              | EPSON スーパーファイン紙      |
| 両面上質普通紙<再生紙>           | 普通紙                  |
| ミニフォトシール               | EPSON フォトシール         |
| アイロンプリントペーパー           | EPSON アイロンプリントペーパー   |
| スーパーファイン専用ラベルシート       | EPSON スーパーファイン紙      |
| 一般に販売されているコピー用紙、事務用普通紙 | 普通紙                  |

ハガキ

| セットした用紙 プリンタドライバ設定<br>[用紙種類] |
|------------------------------|
|------------------------------|

| ·<br>郵便ハガキ <sup>※</sup> | 普通紙 |                 |
|-------------------------|-----|-----------------|
| 郵便ハガキ(インクジェット紙)※        | 宛名面 | 普通紙             |
|                         | 通信面 | 郵便ハガキ(インクジェット紙) |
| 郵便光沢ハガキ <sup>※</sup>    | 宛名面 | 普通紙             |
|                         | 通信面 | 郵便光沢ハガキ         |
| 写真用紙<絹目調>はがき            | 宛名面 | 普通紙             |
|                         | 通信面 | EPSON 写真用紙      |
| スーパーファイン専用ハガキ           | 宛名面 | 普通紙             |
|                         | 通信面 | EPSON スーパーファイン紙 |

※:日本郵政公社製

# 封筒

[封筒]を選択してください。

# CD / DVD

| セットした CD/DVD                                  | プリンタ ドライパ設定<br>[用紙種類] |
|-----------------------------------------------|-----------------------|
| 一般に販売されている CD/DVD                             | CD/DVD レーベル           |
| 一般に販売されている CD/DVD の中で、高画質印刷に対応<br>した CD/DVD ※ | 高画質対応 CD/DVD レーベル     |

※高画質対応の CD/DVD については、エプソンのホームページでご案内しています。 ■■■→ http://www.i-love-epson.co.jp/cdr\_media/

# 印刷の中止方法

印刷を中止したいときは、どちらかの操作を行ってください。 つ「プリンタの【用紙】ボタンで印刷を中止する」224 つ「パソコンの画面から印刷を中止する」224

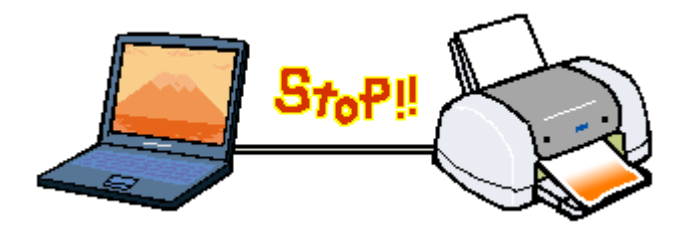

# プリンタの【用紙】ボタンで印刷を中止する

【用紙】ボタンを押してください。 印刷が中止されて、用紙が排紙されます。

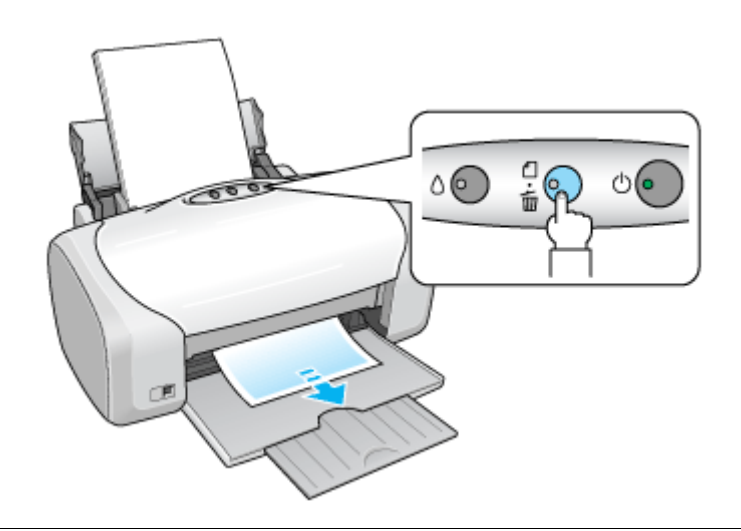

### 8注意

上記の操作では、パソコン内の印刷待ちデータを削除することはできません。パソコン内の印刷待ちデータを削除する場合は、このページ下の「パソコンの画面から印刷を中止する」をご覧ください。

# パソコンの画面から印刷を中止する

印刷途中の場合は、[プリンタ]アイコンが[Dock]内に表示されていますので、このアイコンをクリックしてください。

### こんなときは

◆◆ Mac OS X v10.2 をご利用の方へ◆◆ [プリンタ] アイコンは、[プリントセンター] アイコンになります。

1. [Dock] 内の [プリンタ] アイコンをクリックします。

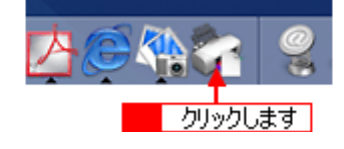

2. 1 印刷データをクリックして、2 [削除] ボタンをクリックします。

これで印刷が中止されます。

|            | 00             | XX-XXXX               | 0  |
|------------|----------------|-----------------------|----|
| 2 クリックします  | ▶ <b>1 1 1</b> | ジョブを開始                |    |
|            | EPSC «-        | DN'Netホームページ<br>ジ 1/1 |    |
|            | ўэ<br>—        | プを処理中                 |    |
| 1 クリックして 🔸 | 秋況 ▲ 名<br>- EP | 前<br>SONNetホームページ     | _  |
|            |                |                       | 1. |

### 補足情報

- 印刷待ちのデータを削除したい場合も、上記手順と同じように操作してください。
- パソコンの画面上で[削除]ボタンをクリックしても、すでにプリンタ側に送られてしまったデータは削除できません。このような場合は、プリンタの【用紙】ボタンを押して印刷を中止してください。

# 仕様

このページのもくじ
 「基本仕様」226
 「インクカートリッジ仕様」226
 「用紙仕様」227
 「印刷領域と余白について」227
 「電気仕様」228
 「総合仕様」229
 「インターフェイス仕様」229
 「初期化」230

# 基本仕様

| 印字方式      | インクジェット                   |
|-----------|---------------------------|
| ノズル配列     | ブラック:90ノズル                |
|           | カラー : 90 ノズル × 5 色        |
| 印字方向      | 双方向最短距離印字(ロジカルシーキング付き)    |
| 解像度       | 5760 ※ 1 × 1440dpi(最大)※ 2 |
| 紙送り方式     | ASF 式フリクションフィード           |
| 入力データバッファ | 128KByte                  |

※1 最小 1/5760 インチのドット間隔で印刷します。 ※2 dpi: 25.4mm あたりのドット数(Dot Per Inch)

# インクカートリッジ仕様

| 形態     | 専用インクカートリッジ                          |
|--------|--------------------------------------|
| 型番     | ICBK32(ブラックインクカートリッジ)                |
|        | ICC32(シアンインクカートリッジ)                  |
|        | ICLC32(ライトシアンインクカートリッジ)              |
|        | ICM32(マゼンタインクカートリッジ)                 |
|        | ICLM32(ライトマゼンタインクカートリッジ)             |
|        | ICY32(イエローインクカートリッジ)                 |
| 推奨使用期間 | 個装箱に記載されている期限<br>開封から 6ヵ月以内          |
| 保存温度   | 保存時:一 30 度~ 40 度<br>(40 度の場合 1ヵ月以内)  |
|        | 本体装着時:一 20 度~ 40 度<br>(40 度の場合 1ヵ月以内 |
| 外形寸法   | 幅 12.7mm ×奥行き 73.46mm ×高さ 55.25mm    |

### 8注意

• インクは-16 度以下の環境で長時間放置すると凍結します。万一凍結した場合は、室温(25 度)で3時間以上かけて解凍してから使用してください。

• インクカートリッジを分解したり、インクを詰め替えたりしないでください。

#### 補足情報

初めて取り付けるインクカートリッジでは、プリンタを印刷可能な状態にするためにもインクが使用されるため、2回 目以降に取り付けるインクカートリッジに比べて印刷できる枚数は少なくなります。

## 用紙仕様

#### 使用できる用紙の種類

■○「使用できる用紙/CD/DVD」216

### 印刷できる用紙のサイズ

本製品にセットして印刷することのできる定形の用紙サイズは、最小で 54 × 86mm (カード)、最大で 210 × 297mm (A4) です。

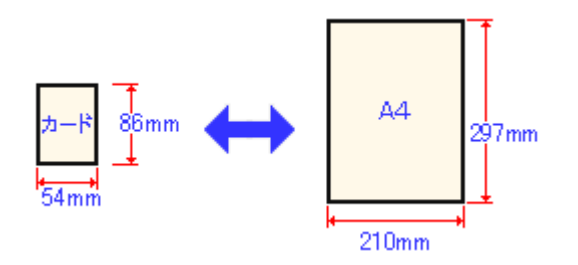

### 補足情報

プリンタドライバではユーザー定義サイズとして A4 以上の用紙サイズを設定できますが、A4 以上は通紙保証外のため、上記の定形サイズに縮小して印刷することをお勧めします。

### 印刷領域と余白について

### <u> 定形紙</u>

定形紙に印刷するとき以下の赤い部分には印刷できませんので、印刷データ上は文字や画像などを配置せずに余白に してください。また、青い部分は、本製品の機構上、印刷品質が低下する場合があります。

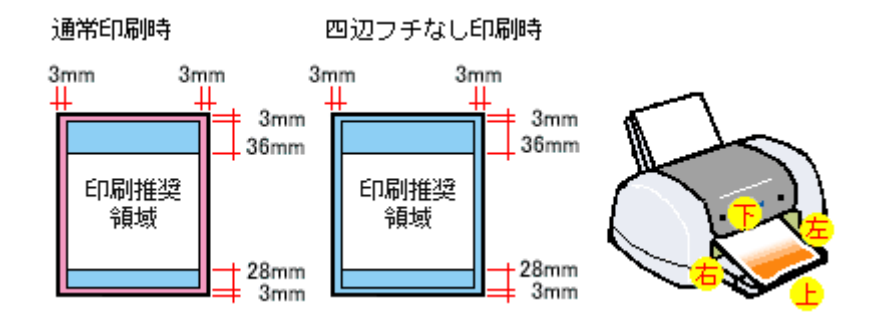

### <u>封筒</u>

封筒に印刷するとき以下の赤い部分には印刷できませんので、印刷データ上は文字や画像などを配置せずに余白にしてください。また、青い部分は、本製品の機構上、印刷品質が低下する場合があります。

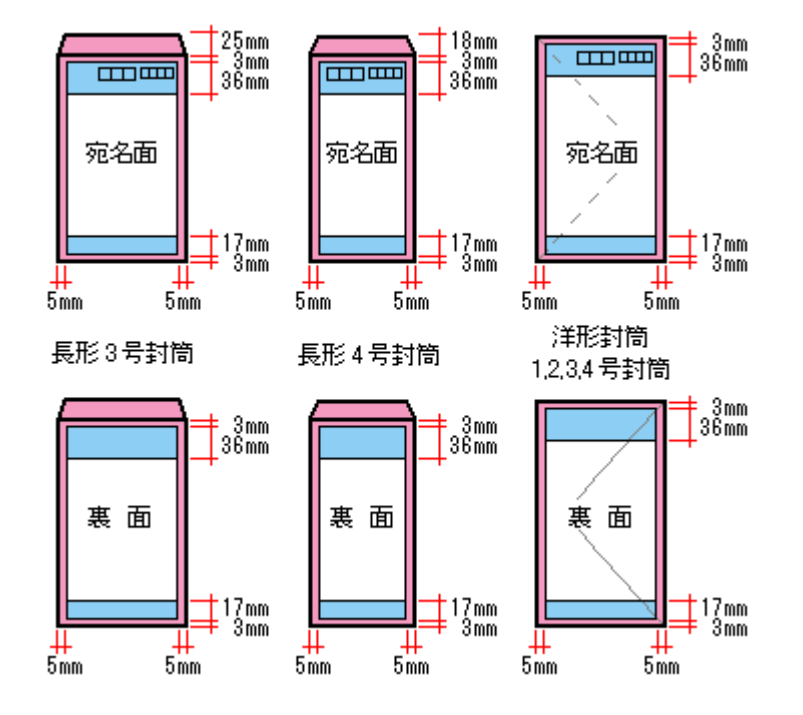

<u>CD / DVD</u>

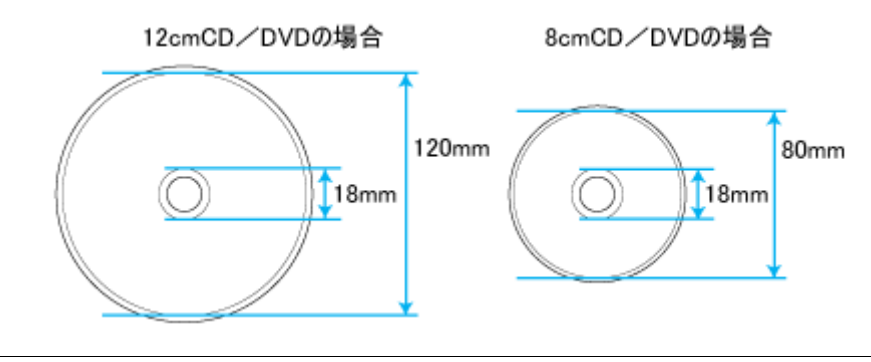

### 補足情報

以下の領域では、CD/DVD やトレイが汚れる可能性があります。

- 内径:18~43mm
- 外径:116~120mm (12cmCD/DVD)、76~80mm (8cmCD/DVD)

### 8注意

印刷後の CD/DVD は、24 時間以上乾燥させてください。また、乾燥するまでは CD-ROM ドライブなどの装置にセットしないでください。

# 電気仕様

| 定格電圧    | AC100V        |
|---------|---------------|
| 入力電圧範囲  | AC90 ~ 110V   |
| 定格周波数   | 50 ~ 60Hz     |
| 入力周波数範囲 | 49.5 ~ 60.5Hz |
| 定格電流    | 0.4A          |

| 消費電力    | 連続印刷時:平均約 12W (ISO/IEC 10561 レターパターン印字)<br>低電力モード時:2.5W<br>電源オフ時:0.1W<br>※消費電力を 0W にするためには、電源プラグをコンセントから抜いてください。(電源プラグは、電<br>源ボタンで電源をオフにしてから、抜いてください。) |
|---------|----------------------------------------------------------------------------------------------------|
| 適合規格、規制 | 国際エネルギースタープログラム、高調波電流規格 JIS C 61000-3-2 適合、VCCI クラス B                                                                                                  |

# 総合仕様

| プリントヘッド寿命 | 60 億ショット                           | (1ノズルあたり)もしくは5年の短い方                                 |  |  |  |
|-----------|------------------------------------|-----------------------------------------------------|--|--|--|
|           | 動作時 10 度~ 35 度                     |                                                     |  |  |  |
|           | 保存時                                | - 20 度~ 40 度(40 度の場合 1ヵ月以内)                         |  |  |  |
| 湿度        | 動作時                                | 動作時 20 ~ 80%(非結露)                                   |  |  |  |
|           | 保存時                                | 保存時 20 ~ 85%(非結露)                                   |  |  |  |
|           |                                    | 湿度(%)<br>30<br>55<br>20<br>10<br>27<br>35<br>温度(°C) |  |  |  |
| 質量        | 約 5.2kg(インクカートリッジを除く)              |                                                     |  |  |  |
| 外形寸法      | 幅 462mm ×奥行き 474mm ×高さ 297mm (使用時) |                                                     |  |  |  |

# <u>インターフェイス仕</u>様

# <u>USB インターフェイス仕様</u>

| 規格        | Universal Serial Bus Specifications Revision 1.1<br>Universal Serial Bus Device Class Definition for Printing Devices Version 1.1 |
|-----------|----------------------------------------------------------------------------------------------------|
| 転送速度      | 12Mbps (Full speed Device)                                                                                                    |
| データフォーマット | NRZI                                                                                                    |
| 適合コネクタ    | USB Series B                                                                                                    |
| 推奨ケーブル長   | 2 [m] 以下                                                                                                    |

入力コネクタにおける信号の配列及び信号の説明

| ピン番号 | 信 <del>号</del> 名 | 入力 / 出力 |                                |  |
|------|------------------|---------|--------------------------------|--|
| 1    | VCC              | -       | ケーブル電源、最大電流 100mA              |  |
| 2    | – Data           | 双方向     | データ                            |  |
| 3    | + Data           | 双方向     | データ、1.5kΩ の抵抗を経由して+3.3V にプルアップ |  |
| 4    | Ground           | -       | ケーブルグラウンド                      |  |

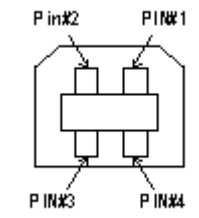

# 初期化

本製品は以下の2つの方法で、初期化(イニシャライズ)されます。

| 初期化の種類 | 方法                                                                                                    |
|--------|----------------------------------------------------------------------------------------------------|
| ハードウェア | 電源投入時の初期化です。プリンタのメカニズムやソフトウェア設定をすべて初期化し、入力データ<br>バッファをクリアします。                                                               |
| ソフトウェア | ソフトウェアにより、ESC @ (プリンタ初期化)コマンドが送られたときの初期化です。コントロールコードにより選択された機能や設定された値を、電源投入時と同じ状態にします。プリンタのメカニズムは初期化しないで、入力データバッファもクリアしません。 |

# 付録

# 印刷後のご注意と用紙保存方法

## 印刷後のご注意

以下の用紙に印刷した後は、以下の点にご注意ください。

- 写真用紙クリスピア<高光沢>
- 写真用紙<光沢>
- 写真用紙<絹目調>

印刷後の用紙は、速やかに排紙トレイから取り除いて乾燥(※)させてください。 印刷後の用紙が排紙トレイで重なっていると、重なった部分の色が変わる(重なった部分に跡が残る)ことがあります。 この跡は乾燥させればなくなりますが、重なっている状態で放置すると、乾燥させても跡が消えませんのでご注意ください。

※1枚ずつ広げ24時間程度乾燥させるか、15分程度放置した後、普通紙などの吸湿性のある用紙を印刷面に重ねて乾燥 させてください。

### 印刷後の用紙保存方法

印刷後は、変色を防ぐために以下の内容を参考にして正しい展示 / 保存を行ってください。正しい展示 / 保存を行うことに よって、印刷直後の色合いを長期間保つことができます。

### 補足情報

- 一般的に印刷物や写真などは、空気中に含まれるさまざまな成分や光の影響などで退色(変色)していきます。エ
   プソン製専用紙も同様ですが、保存方法に注意することで、変色の度合いを低く抑えることができます。
- 各専用紙の詳しい印刷後の取り扱い方法は、専用紙の取扱説明書をご覧ください。

#### <u>乾燥方法</u>

乾燥していない状態でアルバムなどに保存するとにじみが発生することがありますので、印刷後は印刷面が重ならな いように注意して、十分に乾燥させてください。すべての印刷物を広げて乾燥させるスペースがない場合は、重ねて 乾燥させることも可能ですが、その場合はまずそれぞれを15分程度乾燥させた後、必ず吸湿性のあるコピー用紙など を1枚ずつ印刷面に挟んで乾燥させてください。

### ₿注意

- ・ ドライヤーなどを使用して乾燥させないでください。
- 直射日光に当てないでください。

#### <u>保存/展示方法</u>

乾燥後は、以下の説明を参照して速やかに保存/展示をしてください。

#### <u>クリアファイルやアルバムに入れ、暗所で保存</u>

光や空気を遮断することで変色の度合いを極めて低く抑える、一番良い保存方法です。

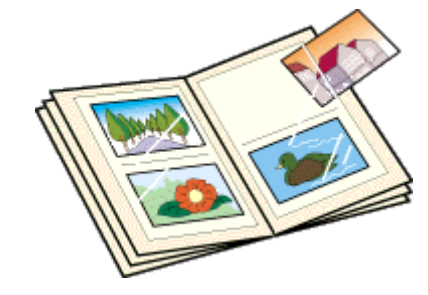

### ガラス付き額縁に入れて展示

空気を遮断する展示方法で、変色の度合いを抑えることができます。

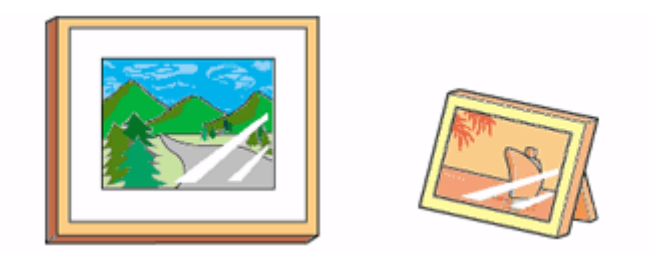

### 8注意

• ガラス付き額縁などに入れた場合も、屋外での展示は避けてください。

• 写真現像室など化学物質がある場所での保存 / 展示は避けてください。

# プリンタの共有方法

ネットワーク環境が整っている場合は、パソコンに直接接続した本製品をほかのパソコンと共有できます。 本製品を直接接続するパソコンは、共有を許可するプリントサーバの役割をします。ほかのパソコンは、プリントサーバ 機に印刷許可を受けるクライアントになります。クライアント機は、プリントサーバ機を経由して本製品を共有すること になります。

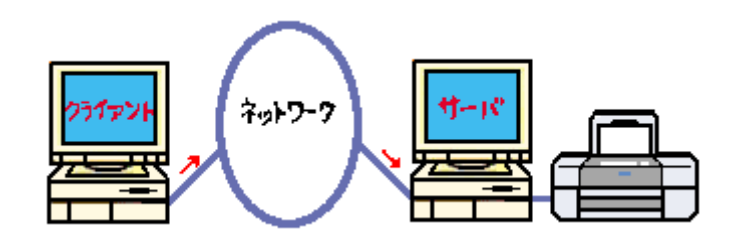

## 設定方法

### 補足情報

これ以降の説明は、各パソコンにプリンタドライバがインストールされていることを前提にしています。

□□→「プリントサーバ機の設定」234
□□→「クライアント機の設定」237

# プリントサーバ機の設定

### 補足情報

事前にパソコンヘプリンタドライバをインストールしてください。

# 設定手順

1. [システム環境設定] アイコンをクリックします。

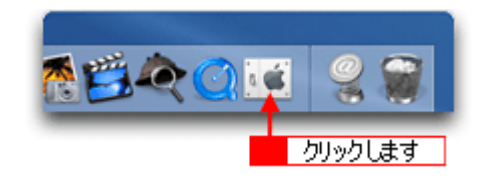

2. [共有] アイコンをクリックします。

| 000                |               |        | システム環境]          | 史定                  |        |       |
|--------------------|---------------|--------|------------------|---------------------|--------|-------|
| <u>し</u><br>すべてを表示 |               | サウンド ネ | シーク 起            | カディスク               |        |       |
| バーソナル              |               |        |                  |                     |        |       |
| Dock               | Exposé        | でビアランス | セキュリティ           | デスクトップと<br>スクリーンセーバ | 「言語環境  |       |
| ハードウェン             | P             |        |                  |                     |        |       |
| 0                  | 0             | ۵      |                  |                     | 8      |       |
| CD ≿ DVD           | キーボードと<br>マウス | サウンド   | ディスプレイ           | プリントと<br>ファクス       | 省エネルギー |       |
| インターネッ             | ットとネットワ       | ーク     |                  |                     |        |       |
| 0                  | Q             | 0      | <b>1</b>         | クリッ                 | りします   |       |
| .Mac               | QuickTime     | ネットワーク | 共有               |                     |        |       |
| システム               |               |        |                  |                     |        |       |
| 9                  | 11            | Ģ      | (0)              |                     |        |       |
| Classic            | アカウント         | スピーチ   | ソフトウェア<br>アップデート | ユニバーサル<br>アクセス      | 起動ディスク | 日付と時刻 |

3. [プリンタ共有]をチェックします。

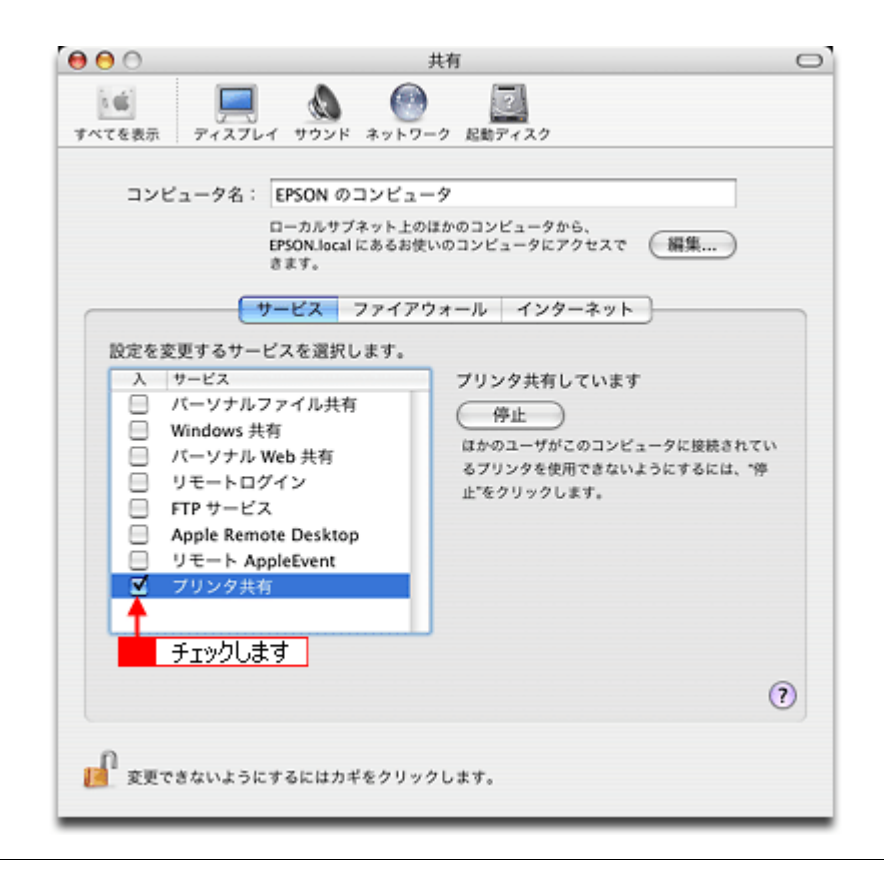

### 8注意

鍵が閉まっている場合は、[鍵]ボタンをクリックしてください。

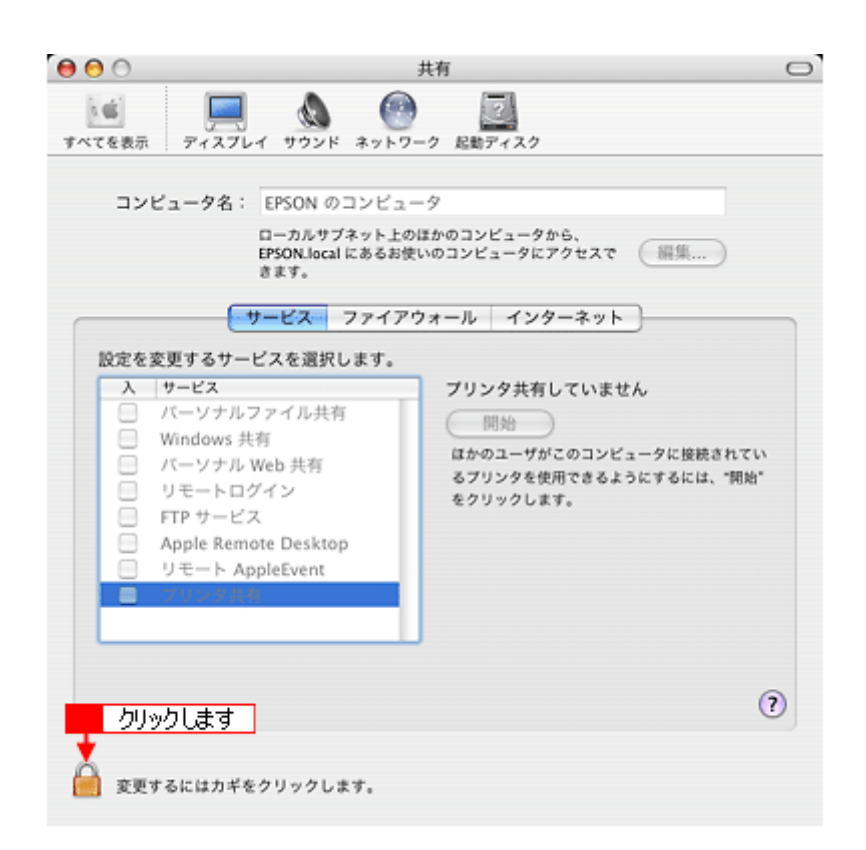

画面を閉じてください。

# クライアント機の設定

### 補足情報

事前にパソコンヘプリンタドライバをインストールしてください。

### こんなときは

◆◆ Mac OS X v10.2 をご利用の方へ◆◆
[プリンタ設定ユーティリティ]は、[プリントセンター]になります。
これ以降の説明では、[プリンタ設定ユーティリティ]を[プリントセンター]と読み替えてください。

1. ハードディスクのアイコンをダブルクリックします。

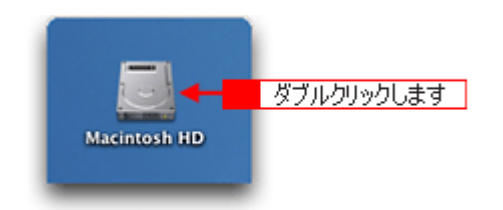

2. 1[アプリケーション]フォルダをダブルクリックして、2[ユーティリティ]フォルダをダブルクリックします。

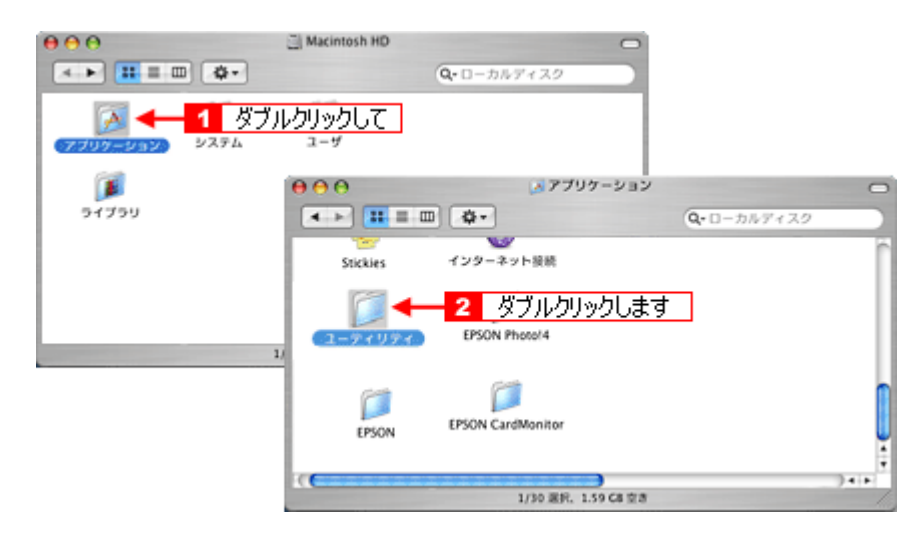

3. [プリンタ設定ユーティリティ]をダブルクリックします。

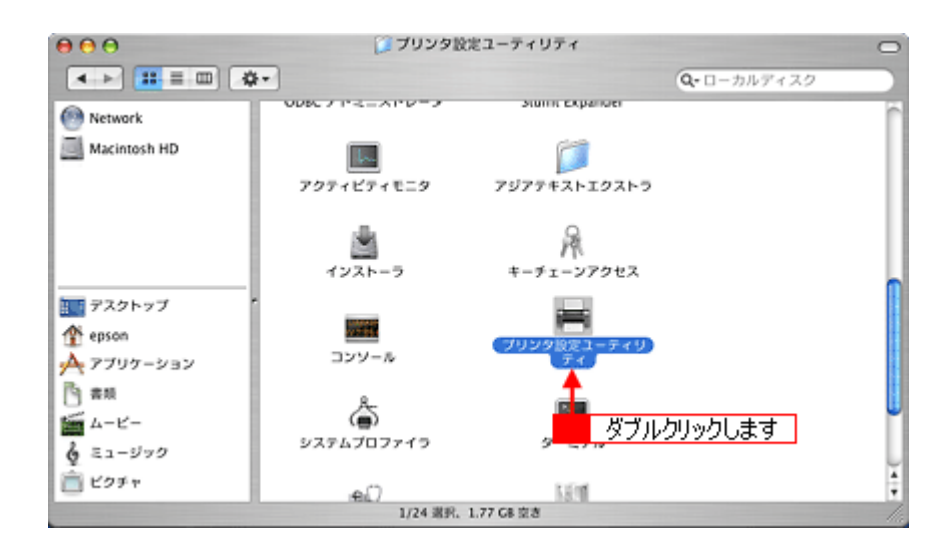

4. [プリンタリスト]画面に共有プリンタが表示されていることを確認します。

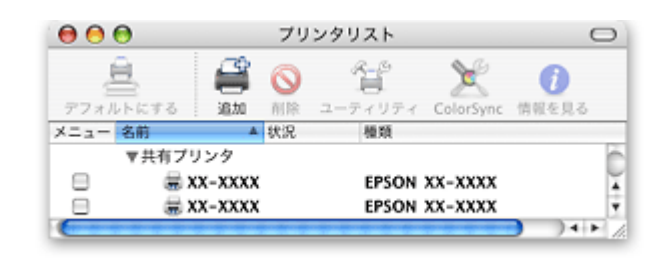

### こんなときは

◆◆ Mac OS X v10.2 の場合は◆◆ 他の Macintosh で共有設定しているプリンタは、Mac OS X の初期設定ではピンク色の網掛けで表示されます。

◆◆プリンタの一覧が表示されない◆◆
以下の手順で[プリンタ設定ユーティリティ]の環境設定を確認してください。

- 1. [プリンタ設定ユーティリティ]メニューから[環境設定]を選択します。
- 2. [ほかのコンピュータに接続されているプリンタを表示する]がチェックされていることを確認します。

以上で、クライアント機の設定は終了です。

# Exif Print / PRINT Image Matching

**このページのもくじ う**「Exif Print とは?」239 **う**「PRINT Image Matching とは?」240

### Exif Print とは?

Exif Print(イグジフプリント)とは、この機能を搭載したデジタルカメラと対応プリンタを組み合わせて使用することで、 きれいな印刷を簡単に実現することのできるシステムです。Exif Print機能搭載のデジタルカメラで撮影すると、写真デー タに撮影シーンなどの撮影情報が付加されます。この撮影情報を使うことにより、撮影時にデジタルカメラが意図した通 りの最適な色合いで印刷できます。

### 補足情報

- ・ Exif Print は、デジタルカメラの標準規格 Exif2.2 の愛称です。
- Exif Print では写真データに付加された撮影情報をもとに最適な色合いが決定されます。したがって撮影情報の解釈 により、プリンタメーカーごと印刷品質に違いが現れます。

### どんな効果があるの?

「デジタルカメラの画像を印刷してみたら、思っていたイメージとちょっと違う」というケースがありませんか?それ はデジタルカメラとプリンタのマッチングがうまくとれていないからです。そこで効果を発揮するのが Exif Print と PRINT Image Matching です。

#### <u>効果1 (Exif Print のみ)</u>

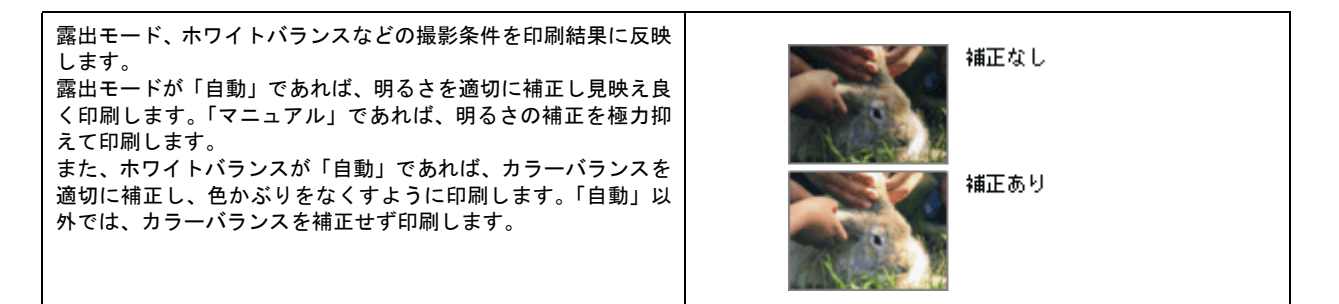

#### <u>効果 2</u>

被写体(人物や風景)などの撮影意図をデジタルカメラの絵作り を損なわないように印刷結果に反映します。 撮影時の被写体の設定が「風景」であれば「色鮮やかでくっきり した風景に適した仕上がり」に、「人物」であれば「やわらかな トーンで美しい肌色の人物に適した仕上がり」に印刷します。

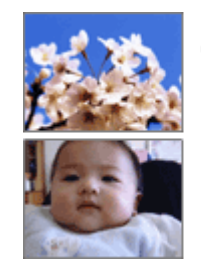

シャーブゼコントラスト の高いブリント

軟調で肌色部分を記憶色 に補正したプリント

### <u>どうやって使うの?</u>

Exif Print 機能が搭載されているデジタルカメラで撮影された写真を用意します。Epson Color 対応用紙を選択すれば、Exif Print の撮影情報を使用した印刷を行います。

#### 印刷手順

Epson Color 対応用紙を選択して印刷します。

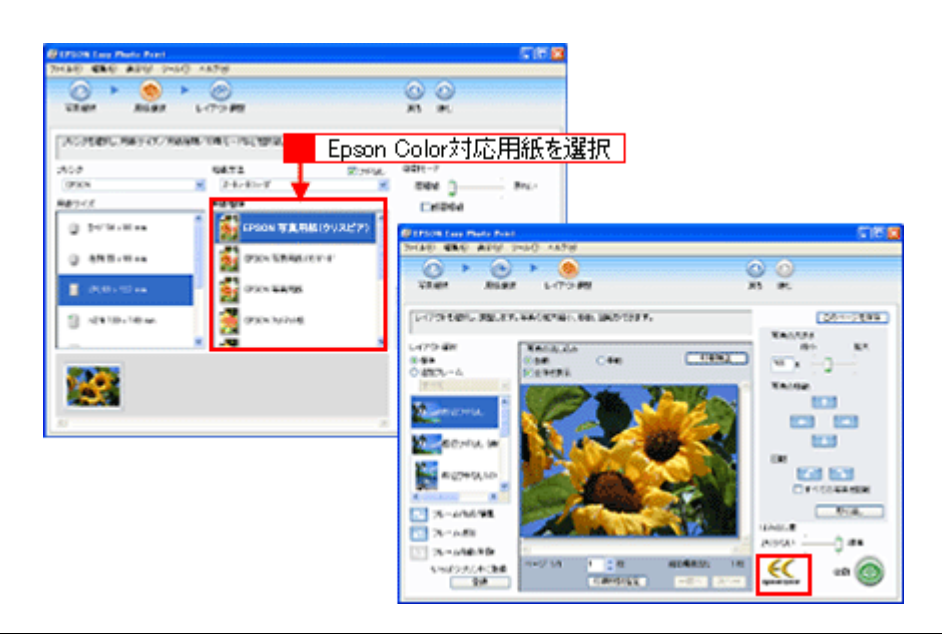

### 補足情報

Epson Color に対応していない用紙に印刷する場合は、[Epson Color] が表示されません。この場合は、[印刷補正] 画面で [オートフォトファイン !EX] を選択します。詳細は、「Epson Easy Photo Print」のオンラインヘルプをご覧 ください。

以上で Exif Print の説明は終了です。

### PRINT Image Matching とは?

PRINT Image Matching(プリントイメージマッチング)とは、この機能を搭載したデジタルカメラと対応プリンタを組み 合わせて使用することで、きれいな印刷を簡単に実現することのできるシステムです。PRINT Image Matching 機能搭載の デジタルカメラで撮影すると、写真データにプリントコマンド(プリント指示情報)が付加されます。このプリントコマ ンドを使うことにより、撮影時にデジタルカメラが意図した通りの最適な色合いで印刷できます。

### 補足情報

- PRINT Image Matching は、エプソンが提案し、デジタルカメラ各社から協賛を受けた仕組みです。また、本製品は PRINT Image Matching III に対応しています。
- PRINT Image Matching に関する情報は、エプソンのホームページをご覧ください。http://www.i-love-epson.co.jp
- PRINT Image Matching 対応のスキャナを使用すると、スキャンした画像データにプリントコマンドを付加することもできます。
- PRINT Image Matching では、デジタルカメラからのプリントコマンドにより最適な色合いが決定されます。つま りデジタルカメラ側から印刷品質を制御する仕組みといえます。

### <u>どんな効果があるの?</u>

「デジタルカメラの画像を印刷してみたら、思っていたイメージとちょっと違う」というケースがありませんか?それはデジタルカメラとプリンタのマッチングがうまくとれていないからです。そこで効果を発揮するのが PRINT Image Matching です。

### <u>効果 1</u>

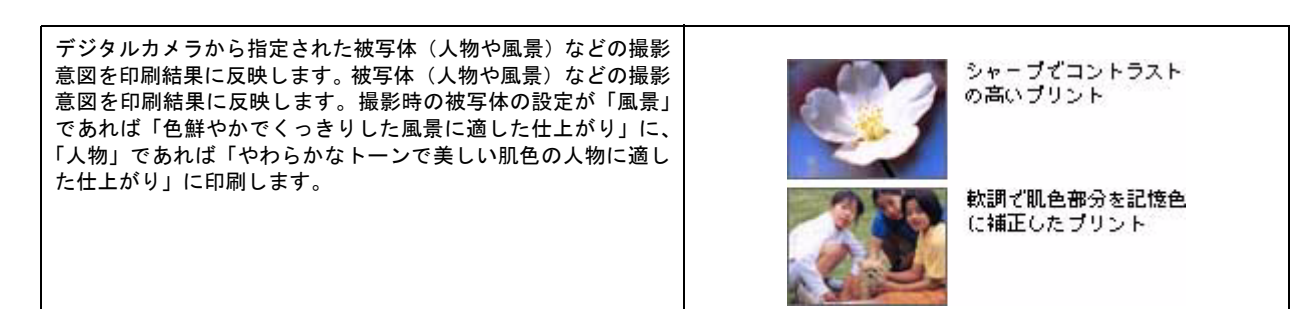

### <u>効果 2</u>

デジタルカメラが考える絵作りを印刷結果に反映します。PRINT Image Matching 搭載カメラと PRINT Image Matching 対応プリン タを組み合わせると、印刷時のガンマ値、コントラスト、彩度な どが、デジタルカメラ側から指示されます。プリンタはこれらの 指示(コマンド)に基づいて印刷します。

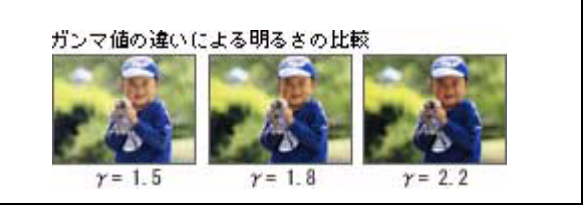

# <u>どうやって使うの?</u>

PRINT Image Matching 機能が搭載されているデジタルカメラで撮影された写真を用意します。PRINT Image Matching 対応用紙を選択すれば、PRINT Image Matching のプリントコマンドを使用した印刷を行います。

#### Print Image Matching 対応用紙

以下の用紙に印刷する場合に、PRINT Image Matching 機能が有効になります。

- 写真用紙クリスピア<高光沢>
- 写真用紙<光沢>
- 写真用紙<絹目調>
- 光沢紙
- フォトマット紙
- ・ ミニフォトシール

#### 印刷手順

PRINT Image Matching 対応用紙を選択し、[印刷補正] 画面で [PRINT Image Matching] を選択します。詳細は、 「EPSON Easy Photo Print」のオンラインヘルプをご覧ください。

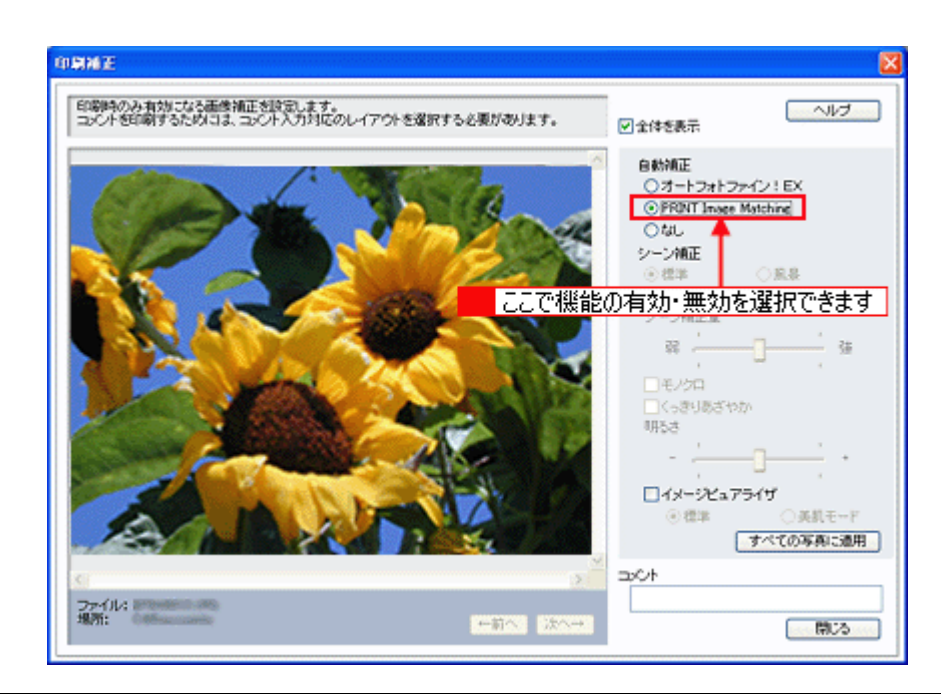

### 補足情報

EPSON Easy Photo Print を使用せず、PRINT Image Matching 未対応の一般のレタッチソフトから印刷する場合には、 PRINT Image Matching 機能はご利用になれません。

また、PRINT Image Matching 未対応の一般のレタッチソフトで保存したものを EPSON Easy Photo Print で読み込ん で印刷する場合も、PRINT Image Matching 機能はご利用になれません。

以上で PRINT Image Matching の説明は終了です。

# Epson Color について

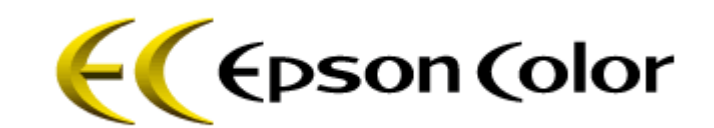

**このページのもくじ** 〇「Epson Color とは」243 〇「Epson Color で印刷するためには」244

## Epson Color とは

Epson Color とは、エプソンお薦めの写真品質のことです。エプソン独自の画像解析 / 処理技術「オートフォトファイン !EX」を用いて、エプソン純正のインクと写真用紙を使って印刷することにより実現されます。

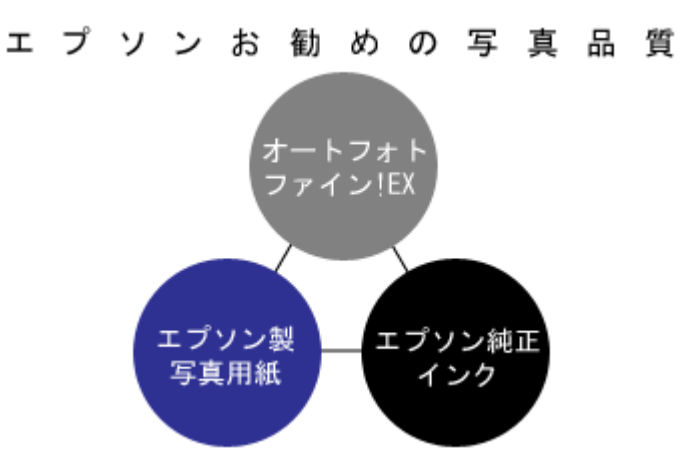

オートフォトファイン !EX では、被写体認識の強化と自動補正機能を進化させることで、より画像内容に合った最適な画像補正が可能になりました。風景は鮮やかでクリアに、かつ空や木々の緑の記憶色を鮮やかに再現、また人物は明るくソフトに、かつ人肌の記憶色を中心に再現します。

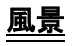

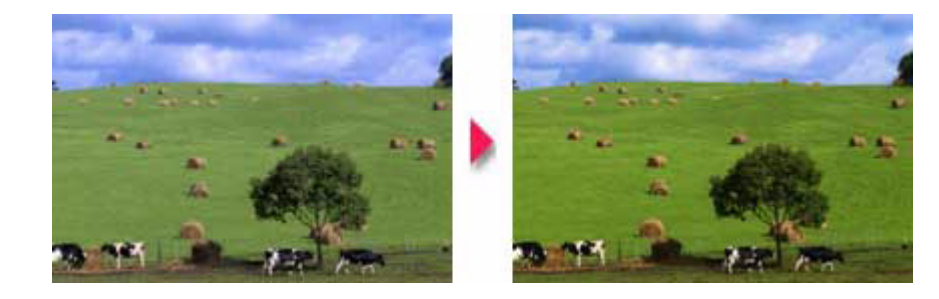

# <u>人物</u>

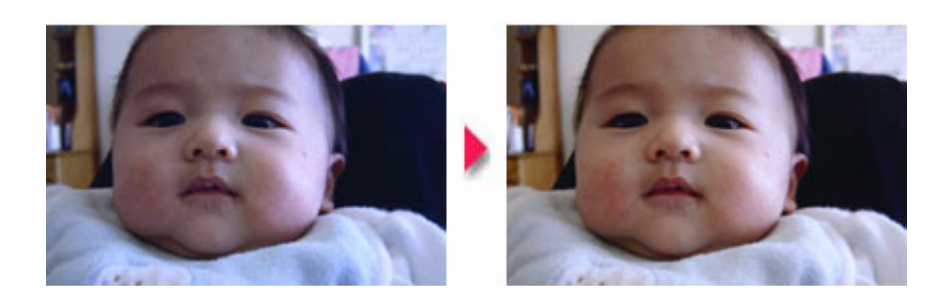

### 補足情報

- 補正や加工は印刷時に処理されるだけで、データそのものは補正 / 加工されません。
- オートフォトファイン!EXは、被写体の配置などを解析して画像処理を行います。このため、被写体の配置が変わる操作(回転、拡大/縮小、トリミングなど)を行うと、印刷される色合いが変わることがあります。また、四辺フチなし印刷時とフチあり印刷時とでは被写体の配置が若干変わるため、色合いが変わることがあります。

# Epson Color で印刷するためには

Epson Color で印刷するためには、Epson Color 対応のプリンタで、Epson Color 対応用紙に印刷してください。

### <u>Epson Color 対応用紙</u>

- 写真用紙クリスピア<高光沢>
- 写真用紙<光沢>
- 写真用紙<絹目調>
- 写真用紙<絹目調>はがき

### 印刷手順

プリンタに Epson Color 対応用紙をセットし、[用紙種類] で対応の用紙を選択すれば、Epson Color で印刷されます。

### <u> 添付の写真印刷ソフトウェア「EPSON Easy Photo Print」から印刷する場合</u>

Epson Color 対応用紙を選択して印刷します。 このとき [レイアウト調整] 画面に「Epson Color」ロゴが表示されます。

| EPSON Easy Photo Pri                    | nt                    |                                   |
|-----------------------------------------|-----------------------|-----------------------------------|
| 771111日 編集日 表示回                         | 7-MU AR78             | ~ ~                               |
| () × ()                                 | ) 🕨 🎯                 |                                   |
| 写真選択 用紙書                                | はれ レイアウト調整            | 戻る 道む                             |
| レイアウトを選択し、調整しま                          | す。写真の拡大描小、移動、回転ができます。 | このページを保存                          |
| (734) Web                               |                       | 写真の大きさ                            |
| 0.17/05/835                             | 写真の流し込み (1月1日)        | F SLA                             |
| ○追加フレーム                                 |                       | 100 ×                             |
| 7/57                                    |                       | <ul> <li>写真の移動</li> </ul>         |
| 200754L                                 | con a se              |                                   |
| 193279461 (18)                          | the second second     | E NE                              |
| 11100月1111-1111111111111111111111111111 |                       | 「すべての写真を回転                        |
| C                                       |                       | 取り違い                              |
| □□ フレーム作成/編集                            | The second second     |                                   |
| 100 フレーム適加                              |                       | はみ出し量                             |
| フレーム移動/原鉄                               | C                     | ようふない                             |
| しっぱつかいかに登録                              | ページ 2/2 1 2枚 経印刷状数:   | 242 66                            |
| 24                                      | 印刷技動推定 一前へ 法          | Contraction Line Line Contraction |
|                                         |                       |                                   |

## 補足情報

印刷する画像に Exif Print の撮影情報が付加されていれば、この情報に基づいた画像補正を行います。

### 市販のアプリケーションソフトから印刷する場合

プリンタドライバの[基本設定]画面で Epson Color 対応用紙を選択して印刷します。 このとき [基本設定]画面に「Epson Color」ロゴが表示されます。

| 🥩 EPSON XX-XXXXØ                                              | )70/57 🛛 🛛 🔀                          |
|---------------------------------------------------------------|---------------------------------------|
| ◎ 基本IRE () 用紙                                                 | 設定 🥶 レイアウト 🚳 ユーライグライ                  |
| A4 210 × 297 mm                                               | 用紙種類① EPSON 写真用版                      |
| (FTTT)                                                        | パテー<br>(* カテー(2) (* 黒(3)              |
|                                                               | E-F設定<br>Epson Color(E)<br>C 算給國政定(M) |
| A VY                                                          | 高株細 ―― 」 きれい                          |
| フォト<br>オートフォトファインEX<br>マイクロウィーフ <sup>*</sup> :オン<br>双方向ED用:オン |                                       |
| Version XXX                                                   | □ 印刷か化'ュー(少 困ったときはら)                  |
|                                                               | OK キャンセル ヘルフ                          |

#### 補足情報

Mac OS X では、市販のアプリケーションソフトから Epson Color をご利用いただけません。

以上で、Epson Color の説明は終了です。

# 色について

普段何気なく見ているディスプレイや紙の上で表現される「色」にも、さまざまな要素が含まれています。ここでは、カ ラー印刷の知識の基礎となる、「色」について説明します。

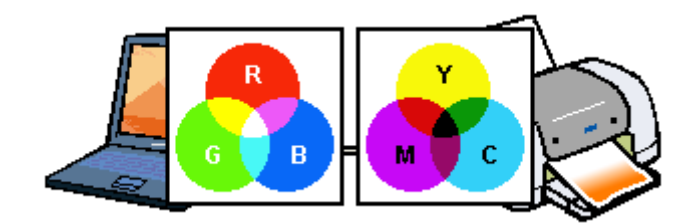

このページのもくじ

😨 「色の要素」 246

♀「ディスプレイの発色プロセス<加法混色>」246

ᡚ「プリンタ出力の発色プロセス<減法混色>」247

😳 「出力装置による発色の違い<ディスプレイとプリンタ出力>」247

### 色の要素

ー般に「色」というと赤や青などの色相(色合い)を指すことが多いのですが、色を表現する要素には、色相のほか に彩度、明度という要素があります。

彩度はあざやかさの変化を表す要素で、白みを帯びていない度合をいいます。例えば赤色の場合、彩度を上げるとより赤くなりますが、彩度を落とすと無彩色になっていき、最後はグレーになります。 明度はその字の通り、明るさつまり光の強弱を表す要素です。明度を上げるとより白っぽく、逆に明度を落とすと暗

くなります。 下の図(色立体と呼びます)は円周方向が色相変化を、半径方向が彩度変化を、高さ方向が明度変化を表します。

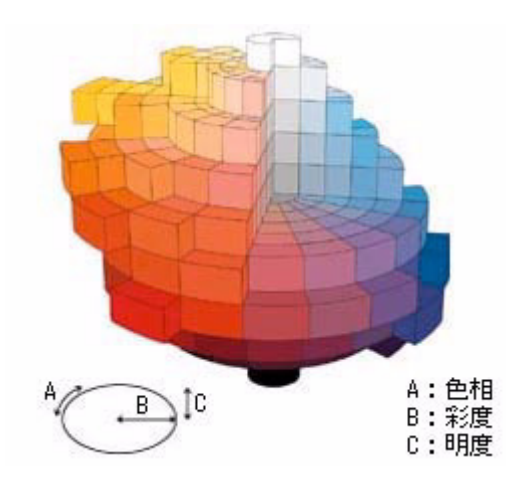

# ディスプレイの発色プロセス<加法混色>

色は光によって表現されますが、ここでは、光がどのように色を表現するかを説明します。 例えば、テレビやディスプレイなどを近くで見ると、赤(R)、緑(G)、青(B)の3色の光が見えます。 これは「光の三原色」と呼ばれるもので、光はこれら3色の組み合わせでさまざまな色を表現します。 この方法は、どの色も光っていない状態(すべてが 0: 黒)を起点に、すべての色が光っている状態(すべてが 100: 白)までを色を加えることで表現するため、ディスプレイで表現される色は、加法混色(加色法)と呼ばれます。

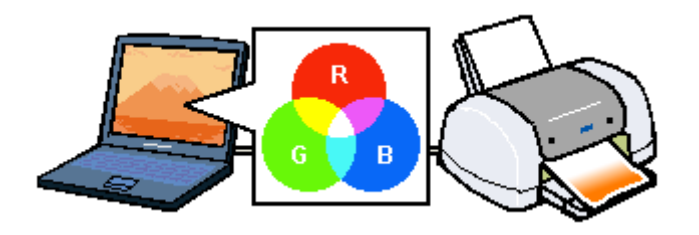

# プリンタ出力の発色プロセス<減法混色>

加法混色で色が表現できるのは、そのもの自らが光を発することができる場合です。しかし多くの場合、自ら光を出 すことはないため、反射した光で色を表現することになります。(正確には、当たった光のうち一部の色を吸収(減色) し、残りの色を反射することで色を表現します。)

例えば「赤いインク」の場合、以下のようになります。

ー般的に見られる「光」の中には、さまざまな色の成分が含まれています。この光が赤いインクに当たった場合、ほ とんどの色の成分がインクに吸収されてしまいますが、赤い色の成分だけは、吸収されずに反射されます。この反射 した赤い光が目に入り、その物体(インク)が赤く見えるのです。

このような方法を減法混色(減色法)と呼び、プリンタのインクや絵の具などはこの減法混色によって色を表現しま す。このとき、基本色となる色は加法混色の RGB ではなく、混ぜると黒(光をまったく反射しない色)になるシアン (C)、マゼンタ(M)、イエロー(Y)の3色です。この3色を一般に「色の三原色」と呼び、「光の三原色」と区別します。 理論的には C/M/Y の3 色を混ぜると黒になります。しかし一般に印刷では、より黒をくっきりと表現するために黒 (BK)インクを使用し、C/M/Y/BK の4色で印刷します。

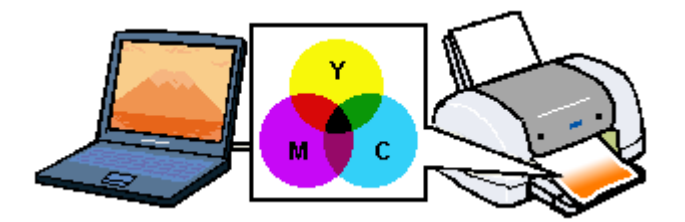

# 出力装置による発色の違いくディスプレイとプリンタ出力>

パソコンで作成したグラフィックスデータをプリンタに出力するとき、この加法混色と減法混色を考え合わせる必要 があります。なぜなら、ディスプレイで表現される色は加法混色であるのに対して、プリンタで表現される色は減法 混色であるからです。

この R/G/B → C/M/Y 変換はプリンタドライバで行いますが、ディスプレイの調整状態によっても変化するため、完全に一致させることはできません。

このように発色方法の違いにより、ディスプレイ上と実際の印刷出力の色合いに差異が生じます。

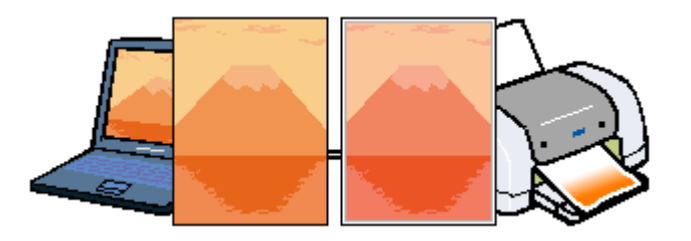

### 補足情報

スキャナで読み込んだ画像を印刷するときは、原画 (C/M/Y) → ディスプレイ (R/G/B) → 印刷 (C/M/Y) の変換が 必要になり、さらに一致させることが難しくなります。このような場合の機器間のカラーマッチングの方法をキャリ ブレーションと呼び、市販のスキャナユーティリティソフトウェアの中にはこの機能があるものがあります。

# 解像度とは?

よりきれいに画像を印刷するためには、本製品の性能に適した解像度の画像データを用意する必要があります。ここでは、 画像データと本製品の解像度について説明します。

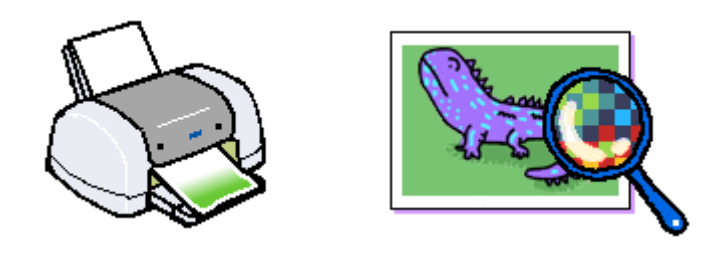

このページのもくじ
 ○「解像度とは」248
 ○「画像データ解像度とプリンタ解像度の関係」249
 ○「印刷サイズと画像サイズの関係」249

## 解像度とは

デジタルカメラの画像や印刷画像を拡大して見ると、点の集まりであることがわかります。この点をドットと呼び、ドットの密度を表すのが解像度です。

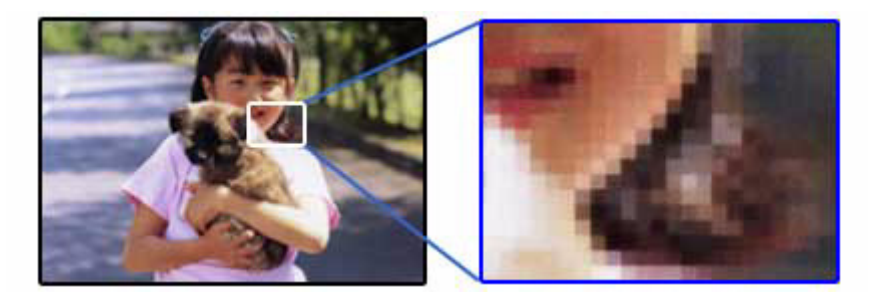

この点が多ければ多い(解像度が高い)ほど、きめ細かい表現が可能になります。この解像度を示す単位として用いられるのが「dpi」[25.4mm あたりのドット数(Dot per Inch)]という単位で、これは 25.4mm(1 インチ)当りにどれだけの 点が含まれているかを表しています。

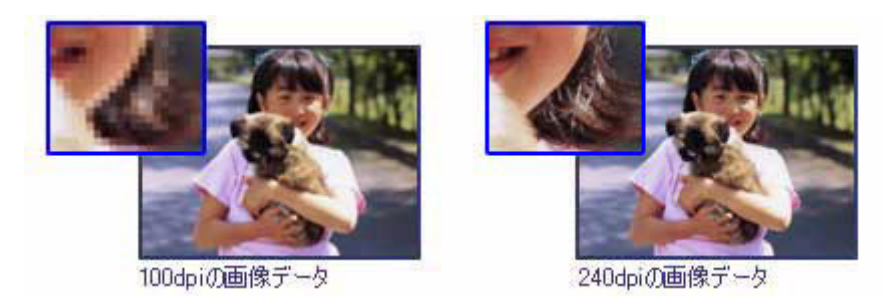

例えば 2880dpi 印刷とは、25.4mm(1インチ)の長さ当りに 2880 個のインクの点を並べて打つことにより画像を構成していることを意味します。

# 画像データ解像度とプリンタ解像度の関係

画像データは1ドットでどんな色でも表現できるのに対し、プリンタの印刷画像は1ドットで通常4色(C/M/Y/BK)のうち1色しか表現できません。つまり、プリンタの印刷画像は複数ドットの集まりで画像データ1ドット分の色を表現しています。そのため、例えば2880dpiのプリンタできれいな印刷をするときでも、画像データは2880dpiより低いもので十分なのです。

また、画像データの解像度を上げれば印刷画質も向上しますが、解像度を上げすぎても印刷速度が遅くなるだけで大きな 画質向上は望めません。

以下の表を参考にして、本製品の出力解像度に適した画像データをご用意ください。

| 印刷モード(品質)  | 画修     | 東データのi | 解像度の   | 目安     |
|------------|--------|--------|--------|--------|
|            | 100dpi | 200dpi | 300dpi | 400dpi |
| ファイン印刷     |        |        | •      |        |
| スーパーファイン印刷 |        |        |        |        |
| フォト印刷      |        | •      |        |        |
| スーパーフォト印刷  |        | •      |        |        |

ブラックインクのみを使用してモノクロ印刷を行う場合は、印刷解像度と同じ解像度の画像データをご用意ください。

## 印刷サイズと画像サイズの関係

用意した画像データをそのままのサイズで印刷すれば十分な画質を期待できます。

しかし、拡大印刷すると、画像を構成する点(ドット)が大きくなることで解像度が低下し画質は粗くなります。 また、逆に縮小印刷すると、解像度は上がりますが、必要以上に印刷時間がかかるだけで見た目には画質の向上を認識で きません。

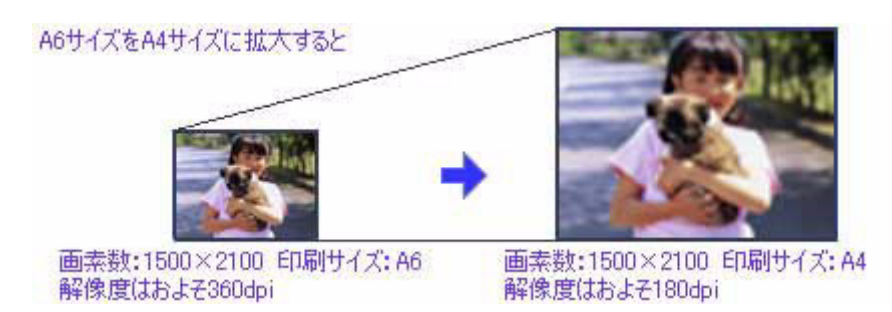

下表をご確認いただき、印刷サイズに適した画像サイズのデータをご用意ください。

### <u>デジタルカメラ</u>

| デジタルカメラの    | デジタルカメラの 標準的な画像サイズ |     | 印刷サイズの目安 |     |      |    |    |      |  |  |
|-------------|--------------------|-----|----------|-----|------|----|----|------|--|--|
| <b>圖茶</b> 致 | (ヒクセル)             | カード | L判       | ハガキ | 2L 判 | B5 | A4 | A3ノビ |  |  |
| 10 万画素      | 352 × 288          | Δ   | Δ        | Δ   | Δ    | Δ  | Δ  | Δ    |  |  |
| 30 万画素      | 640 × 480          | 0   | 0        | Δ   | Δ    | Δ  | Δ  | Δ    |  |  |
| 48 万画素      | 800 × 600          | Ø   | 0        | 0   | Δ    | Δ  | Δ  | Δ    |  |  |
| 80 万画素      | 1024 × 760         | Ø   | Ø        | 0   | 0    | Δ  | Δ  | Δ    |  |  |
| 130 万画素     | 1280 × 1024        | 0   | 0        | 0   | 0    | 0  | Δ  | Δ    |  |  |
| 200 万画素     | 1600 × 1200        |     | Ø        | 0   | Ø    | 0  | 0  | Δ    |  |  |
| 300 万画素     | 2048 × 1536        |     | 0        | 0   | Ø    | Ø  | 0  | Δ    |  |  |
| 400 万画素     | 2240 × 1680        |     | 0        | 0   | 0    | Ø  | 0  | Δ    |  |  |
| 500 万画素     | 2560 × 1920        | *   |          | 0   | Ø    | Ø  | Ø  | 0    |  |  |

| 600 万画素 | 2816 × 2120 | * |  | Ø | Ø | Ø | 0 |
|---------|-------------|---|--|---|---|---|---|
| 700 万画素 | 3072 × 2304 | * |  | Ø | Ø | Ø | 0 |
| 800 万画素 | 3250 × 2450 | * |  |   | Ø | 0 | 0 |

△画素数が少なく、良好な印刷結果が得られない。 ○やや画素数が少ないが、良好な印刷結果が得られる。 ◎必要十分な画素数があり、高い印刷結果が得られる。 □やや画素数が多いが、高い印刷結果が得られる。 ※高い印刷結果が得られるが、印刷結果確保のためにはこれほど多くの画素は必要なし。

# <u>スキャナ</u>

| 入力解          | ¥像度     | 原稿サイズ | 標準的な<br>画像サイズ<br>(ピクセル) | カード | L判 | ハガキ | 2L 判 | B5 | A4 | A3 ノビ |
|--------------|---------|-------|-------------------------|-----|----|-----|------|----|----|-------|
| フィルム<br>スキャナ | 1200dpi | -     | 1700 × 1100             |     | Ø  | Ø   | Ø    | 0  | 0  |       |
| フラット         | 300dpi  | 4 × 6 | 1800 × 1200             |     | 0  | 0   | Ø    | 0  | 0  | Δ     |
| キャナ          |         | A4    | 3600 × 2550             | *   |    |     |      | Ø  | Ø  | Ø     |
|              | 600dpi  | 4 × 6 | 3600 × 2400             | *   |    |     |      | Ø  | Ø  | Ø     |
|              |         | A4    | 7200 × 5100             | *   | *  | *   | *    |    |    | Ø     |
|              | 1200dpi | 4 × 6 | 7200 × 4800             | *   | *  | *   | *    |    |    | Ø     |
|              |         | A4    | 14000 × 10200           | *   | *  | *   | *    | *  | *  | *     |

△画素数が少なく、良好な印刷結果が得られない。

〇やや画素数が少ないが、良好な印刷結果が得られる。

◎必要十分な画素数があり、高い印刷結果が得られる。

口やや画素数が多いが、高い印刷結果が得られる。

※高い印刷結果が得られるが、印刷結果確保のためにはこれほど多くの画素は必要なし。

# Photo CD

| 品質     | 標準的な            | 標準的な 印刷サイズの目安 |    |     |      |    |    |       |
|--------|-----------------|---------------|----|-----|------|----|----|-------|
|        | 画像サイス<br>(ピクセル) | カード           | L判 | ハガキ | 2L 判 | В5 | A4 | A3 ノビ |
| BASE   | 768 × 512       | 0             | 0  | 0   | Δ    | Δ  | Δ  | Δ     |
| 4BASE  | 1536 × 1024     |               | Ø  | Ø   | Ø    | 0  | 0  | Δ     |
| 16BASE | 3072 × 2048     | *             |    |     | Ø    | Ø  | Ø  | 0     |

△画素数が少なく、良好な印刷結果が得られない。 ○やや画素数が少ないが、良好な印刷結果が得られる。 ◎必要十分な画素数があり、高い印刷結果が得られる。 □やや画素数が多いが、高い印刷結果が得られる。 ※高い印刷結果が得られるが、印刷結果確保のためにはこれほど多くの画素は必要なし。

# プリンタケーブルについて

# 推奨プリンタケーブルについて

プリンタケーブルは、エプソン純正品のご使用をお勧めします。

## <u>USB ケーブル</u>

| エプソン純正品型番 | USBCB2 |
|-----------|--------|
|-----------|--------|

## <u> 接続条件</u>

- Windows 98/Me/2000/XP プレインストールパソコン、または Windows 98/Me/2000 プレインストールモデルから アップグレードしたパソコン
- USB インターフェイスを標準搭載した Macintosh

# 通信販売(消耗品)のご案内

エプソン 製品の消耗品 / オプション品が、お近くの販売店で入手困難な場合には、エプソン OA サプライの通信販売をご利用ください(2005 年 5 月現在)。

| インターネットでのご注文 | ホームページ | http://epson-supply.jp |
|--------------|--------|------------------------|
| お電話でのご注文     | 電話番号   | 0120-251-528 (フリーコール)  |
|              |        | ※電話番号をよくお確かめの上おかけください。 |
|              | 受付時間   | 月~金曜日 9:00 ~ 18:15     |
|              |        | 土曜日 9:00 ~ 17:00       |
|              |        | (祝祭日、弊社指定休日を除く)        |

お届け方法、お支払い方法など詳細につきましては、上記のホームページまたはお電話でご確認ください。
# 電子マニュアルの使い方

本製品のマニュアルの使い方について説明します。

このページのもくじ
 ○「マニュアルの見方」253
 ○「マニュアルの印刷方法」255
 ○「掲載画面について」256
 ○「本文中で使用している記号について」256

## マニュアルの見方

## 基本操作

```
🗿 EPSON PM-0738 電子マニュアル - Nicrosoft Internet Explorer
                                                                              ファイルビ 編集(ビ) 表示(い) お気に入り(山) ウール(ビ) ヘルプ(日)
          - 🕜 🕫 · 🕤 · 💌 📓 🏠 🔎 NAR 🧙 BRUCLO 🚳 85-7 🤣 🔗 🍓
 1
         EPSON Web-To-Page . @ESEI @ESEI/UE1-
         EPSON PM-G730
                                               Q HER
                                                                   第四 ?マニュアルの使い方
                                                                                          3
               トップページ
         ガイドメニュー
               印刷方法
                              年質状
                                          CDU-KU
DVDU-KU
                                                        文書
                78
                                                                      便利な
                                                               3-2
                                                         ホーム
                                                                      印刷接他一覧.
2
                                                 エプソンのバラエタィ用紙を使って、オリジナルの名刺や
Tシャンなどを作ってみませんか。
今よりもっと広がる写真ライフを楽しみましょう。
                                             .....
                1.917-1 HEER TT #L 05!!!
               困ったときは
                                      ソフトウェア情報
                                                             その他の情報
                トラブル対処方法
                                       プリンタドライバ
                                                              お手入れ(メンテナンス)
                                                             > インクカートリッジの交換方法
> ノスルチェックとプリスホペッドのクリー
ニング
                   まずは、この母子
マニュアルを
使って調べます
                                       -34
                                            プリンタを使うた
めには、プリンタ
                                       à
                                                ライバという
                                                                          💋 - 九天乐
                                               ィンストールする
必要があります。
                インターネットFAQ
                                                             ブリンタについて
                FAQ # 479- # 75 # 57
                                                             >ランプ表示
>プリンタの状態をパンコン振動で解説
                                       アプリケーションソフト
                                              プリントするのが
直しくなる多耐な
アプリケーション
ソフトの概算や、
                                           1
                                                                          <mark>∭</mark>-128⊕
                サポートノ装理
                                                             付録
                     前舗が解決しない
場合、お問い合せ
先/常理第ロへ
                                               簡単な使い方など
の情報が満載です。
                                                             >印刷版をの注意と用紙保存方法
                                                                          🗊 - 知志示
               関連サイト インターネットへ用語します MyEPSON 「TLove EPSON Epson-supply ip
         © 1998-2008 SEKO 4PS
                                                                     5 イントラネット
```

| 1 | [戻る] ボタン      | 1 つ前に表示されていた画面に戻ります。                          |
|---|---------------|-----------------------------------------------|
| 2 | [ガイドメニュー] ボタン | クリックすると、各章の入り口(リンク)が表示されます。                   |
| 3 | 検索            | 検索したい「キーワード」または「文章」を入力して、[実行] ボタンをクリックしてください。 |

▶ (マウスカーソル) が ╢ マークに変わる項目をクリックしてください。

## <u>ウィンドウサイズの調整</u>

マニュアルのページ全体が見えない場合は、ウィンドウ(画面)サイズを変更してください。

ウィンドウの隅(Mac OS Xの場合は右下の隅)にカーソルを合わせ、ドラッグ(マウスの左ボタンを押しながらマウスを動かす)すると、ウィンドウサイズを調整できます。

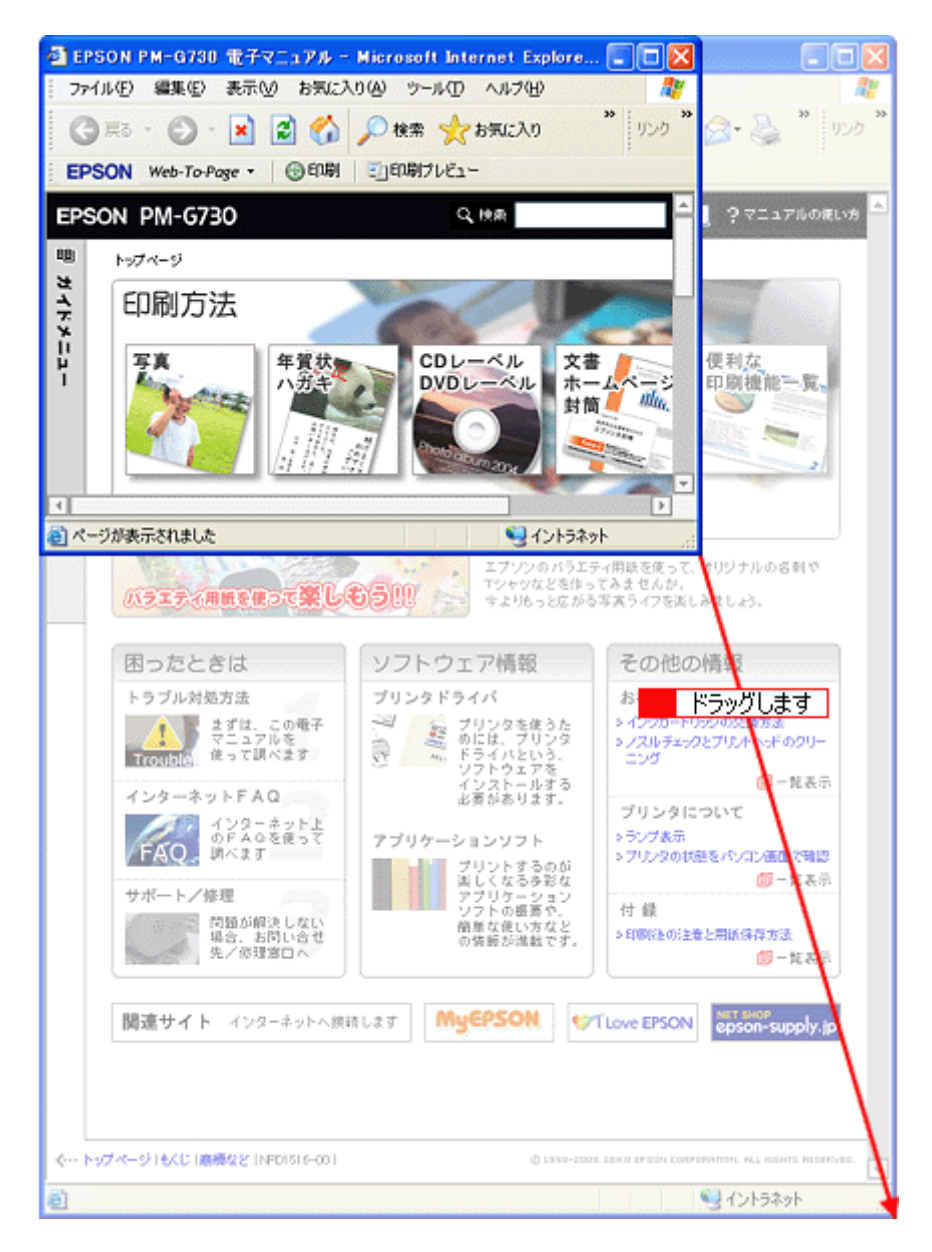

## <u>ウィンドウの移動</u>

ウィンドウ(画面)が重なってマニュアルが見えない場合は、ウィンドウを移動してください。 ウィンドウ上部のタイトルバーにマウスカーソルを合わせ、移動させたい位置にドラッグ(マウスの左ボタンを押し ながらマウスを動かす)してください。

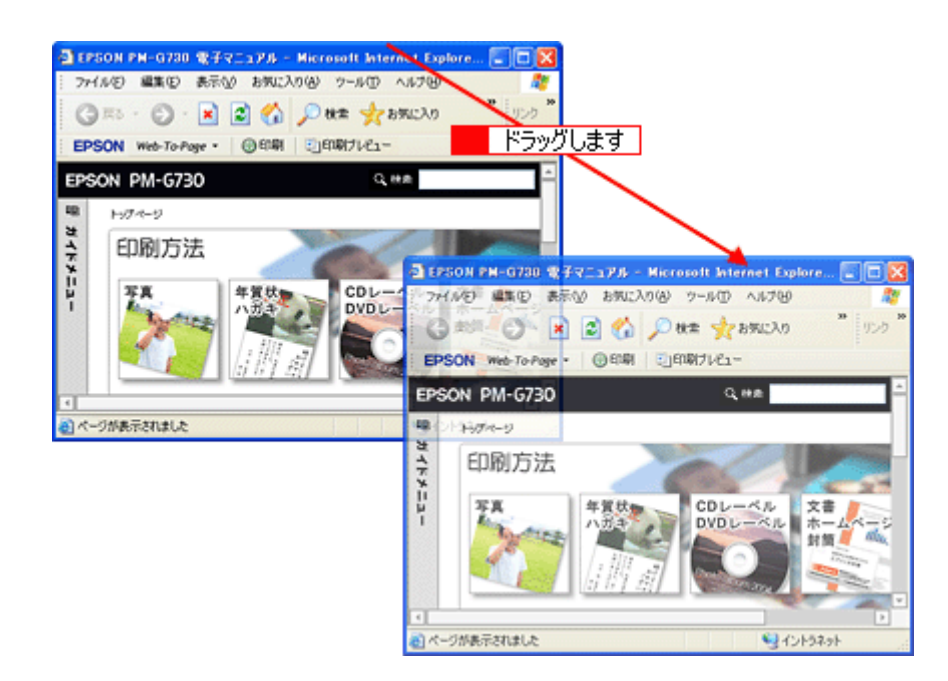

# <u>文字サイズの変更</u>

文字が小さくて読みづらい場合は、以下の方法で変更することができます。

### <u>変更手順</u>

1 [表示] メニューをクリックして、2 [文字の拡大] をクリックし、3 拡大率をクリックします。

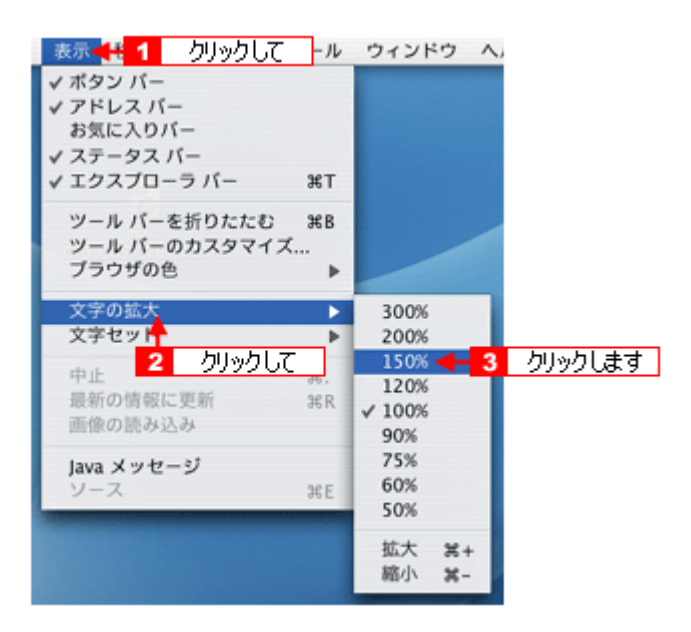

#### 補足情報

ここでは、Microsoft Internet Explorer の場合を例に説明します。

なお、変更方法はお使いブラウザやバージョンによって異なりますので、詳細は各ブラウザのヘルプなどをご覧ください。

## マニュアルの印刷方法

ホームページを印刷する手順と同じです。以下のページをご覧ください。

# 掲載画面について

## **Windows**

本ガイドに掲載する Windows の画面は、特に指定のない限り Windows XP の画面を使用しています。

### Mac OS

本ガイドに掲載する Mac OS の画面は、特に指定のない限り Mac OS X v10.3 の画面を使用しています。

# 本文中で使用している記号について

本文中で使用しているマークには、以下のような意味があります。

| ⚠ 注意   | 注意         | この表示を無視して、誤った取り扱いをすると、人が傷害を負う可能<br>性が想定される内容および物的損害のみの発生が想定される内容を示<br>します。         |
|--------|------------|------------------------------------------------------------------------------------|
| ₽注意    | 製品注意       | ご使用上、必ずお守りいただきたいことを記載しています。この表示<br>を無視して誤った取り扱いをすると、製品の故障や、動作不良の原因<br>になる可能性があります。 |
| こんなときは | こんなときは     | 操作を間違った場合や説明通りにならない場合などの対処方法、また<br>知っておくと便利な情報を記載しています。                            |
| 補足情報   | 補足情報       | 補足情報や制限事項を記載しています。                                                                 |
| ⊂>     | 参照(マニュアル内) | 関連したページへジャンプします。                                                                   |
| •      | 参照(ページ内)   | ページ内の項目へジャンプします。                                                                   |

# 商標/表記について

## 商標について

- EPSON PRINT Image Matching、PRINT Image Framer は、セイコーエプソン株式会社の登録商標です。
   本文中で用いる P.I.F. は PRINT Image Framer の略称です。
- ・ EPSON Multi-PrintQuicker はセイコーエプソン株式会社の登録商標です。
- Adobe、Adobe Photoshop Elements、Acrobat は Adobe Systems Incorporated の各国での商標または登録商標です。
- IBM PC、DOS/V、IBM は International Business Machines Corporation の商標または登録商標です。
- Apple の名称、Macintosh、PowerMacintosh、AppleTalk、EtherTalk、漢字 Talk、TrueType、iMac、Mac OS、ColorSync および FireWire は Apple Computer, Inc. の商標または登録商標です。
- Microsoft、Windows、Windows NT および Internet Explorer は米国マイクロソフト社の米国およびその他の国における登録商標です。
- Netscape、Netscape Navigator、Netscape ONE、Netscape のNロゴおよび操舵輪のロゴは、米国およびその他の諸 国の Netscape Communications Corporation 社の登録商標です。
- Intel、Pentium は Intel Corporation の登録商標です。
- そのほかの製品名は各社の商標または登録商標です。

# 表記について

#### <u>Windows</u>

- Microsoft(R) Windows(R) 98 operating system 日本語版
- Microsoft(R) Windows(R) Millennium Edition operating system 日本語版
- Microsoft(R) Windows(R) 2000 Professional operating system 日本語版
- Microsoft(R) Windows XP(R) Home Edition/Professional operating system 日本語版

以上の OS の表記について本書中では、上記各オペレーティングシステムをそれぞれ、Windows 98、Windows Me、 Windows 2000、Windows XP と表記しています。

また、Windows 98、Windows Me、Windows 2000、Windows XP を総称する場合は [Windows]、複数の Windows を 併記する場合は [Windows 98/Me] のように、Windows の表記を省略することがあります。

### Mac OS

本製品が対応している Mac OS のバージョンは以下の通りです。

• Mac OS X v10.2 以降

以上の OS の表記について本書中では、上記オペレーティングシステムをまとめて Mac OS X と表記していることが あります。 アップルコンピュータ社製のコンピュータを総称して「Macintosh」と表記していることがあります。

# 本製品に関するお問い合わせ先一覧

# ●エプソン販売のホームページ [I Love EPSON] http://www.i-love-epson.co.jp

各種製品情報・ドライバ類の提供、サポート案内等のさまざまな情報を満載したエプソンのホームページです。 インテョン エプソンなら購入後も安心。皆様からのお問い合わせの多い内容をFAQとしてホームページに掲載しております。ぜひご活用ください。 FAQ http://www.i-love-epson.co.jp/faq/

#### ●修理品送付・持ち込み依頼先

お買い上げの販売店様へお持ち込みいただくか、下記修理センターまで送付願います。

| 拠点名      | 所 在 地                                            | TEL          |
|----------|--------------------------------------------------|--------------|
| 札幌修理センター | 〒060-0034 札幌市中央区北4条東1-2-3 札幌フコク生命ビル10F エプソンサービス㈱ | 011-219-2886 |
| 松本修理センター | 〒390-1243 松本市神林1563エプソンサービス(株)                   | 0263-86-7660 |
| 東京修理センター | 〒191-0012 東京都日野市日野347 エプソンサービス(株)                | 042-584-8070 |
| 福岡修理センター | 〒812-0041 福岡市博多区吉塚8-5-75 初光流通センタービル3F エプソンサービス㈱  | 092-622-8922 |
| 沖縄修理センター | 〒900-0027 那覇市山下町5-21 沖縄通関社ビル2F エプソンサービス㈱         | 098-852-1420 |

【受付時間】月曜日~金曜日 9:00~17:30(祝日、弊社指定休日を除く) \*予告なく住所・連絡先等が変更される場合がございますので、ご了承ください。

\* 第一番なくビバー運輸ルキック変更される場合がことですようのくてとうがくたとい。 \*修理について詳しくは、エプソンサービス㈱ホームページhttp://www.epson-service.co.jpでご確認ください。

#### ●ドアtoドアサービスに関するお問い合わせ先

ドアtoドアサービスとはお客様のご希望日に、ご指定の場所へ、指定業者が修理品をお引取りにお伺いし、修理完了後弊社からご自宅へお届けする有償サービスです。\*梱包は業者が行います。

ドアtoドアサービス受付電話 20570-090-090 【受付時間】月~金曜日9:00~17:30(祝日、弊社指定休日を除く)

\*ナビダイヤルはNTTコミュークーションズ(税の電話サービスの名称です。 \*新電電各社をご利用の場合は、「0570」をナビダイヤルとして正しく認識しない場合があります。ナビダイヤルが使用できるよう、ご契約の 新電電会社へご依頼ください。

\*携帯電話・PHS端末・CATVからはナビダイヤルをご利用いただけませんので、下記の電話番号へお問い合わせください。

| 受付拠点                                                    | 引き取り地域      | TEL          | 受付拠点     | 引き取り地域   | TEL          |  |
|---------------------------------------------------------|-------------|--------------|----------|----------|--------------|--|
| 札幌修理センター                                                | 北海道全域       | 011-219-2886 | 福岡修理センター | 中四国・九州全域 | 092-622-8922 |  |
| 松本修理センター                                                | 本州(中国地方を除く) | 0263-86-9995 | 沖縄修理センター | 沖縄本島全域   | 098-852-1420 |  |
| 【受付時間】月曜日~金曜日9:00~17:30(祝日、弊社指定休日を除く)※松本修理センターは365日受付可。 |             |              |          |          |              |  |

\*平日の17:30~20:00および、土日、祝日、弊社指定休日の9:00~20:00の電話受付は0263-86-9995 (365日受付可)にて日通諏訪支店で

代行いたします。\*ドアtoドアサービスについて詳しくは、エプソンサービス㈱ホームページhttp://www.epson-service.co.jpでご確認ください。 ●カラリオインフォメーションセンター 製品に関するご質問・ご相談に電話でお答えします。

050-3155-8011 【受付時間】月~金曜日9:00~20:00 土日祝日10:00~17:00(1月1日、弊社指定休日を除く)

上記電話番号はKDDI株式会社の電話サービス KDDIのデザインクトを利用しています。

なお、下記のように一部ご利用いただけない場合もございます。

\*一部のPHSからおかけいただく場合

\*一部のIP電話事業者からおかけいただく場合

(ご利用の可否はIP電話事業者間の接続状況によります。上記番号への接続可否についてはご契約されているIP電話事業者へお問い 合わせください。) 上記番号をご利用いただけない場合は、携帯電話またはNTTの固定電話(一般回線)からおかけいただくか、(042)589-5250におかけ

上記番号をご利用いただけない場合は、携帯電話またはNTTの固定電話(一般回線)からおかけいただくか、(042) 589-5250におかけ くださいますようお願いいたします。

●FAXインフォメーション EPSON製品の最新情報をFAXにてお知らせします。

札幌(011)221-7911 東京(042)585-8500 名古屋(052)202-9532 大阪(06)6397-4359 福岡(092)452-3305 ●スクール (エプソン・デジタル・カレッジ) 講習会のご案内

東京 TEL(03)5321-9738 大阪 TEL(06)6205-2734

【受付時間】月曜日~金曜日9:30~12:00/13:00~17:30(祝日、弊社指定休日を除く)

\*スケジュールなどはホームページでご確認ください。 http://www.i-love-epson.co.jp/school/

ショールーム \*詳細はホームページでもご確認いただけます。 http://www.i-love-epson.co.jp/square/

エブソンスクエア新宿 エブソンスクエア新宿 「160-8324 東京都新宿区西新宿6-24-1 西新宿三井ビル1F 【開館時間】月曜日~金曜日 9:30~17:30(祝日、弊社指定休日を除く) エブソンスクエア御堂筋 「541-0047 大阪市中央区淡路町3-6-3 NMプラザ御堂筋1F 【開館時間】月曜日~金曜日 9:30~17:30(祝日、弊社指定休日を除く)

## MyEPSON

エプソン製品をご愛用の方も、お持ちでない方も、エプソンに興味をお持ちの方への会員制情報提供サービスです。お客様にピッタリの おすすめ最新情報をお届けしたり、プリンタをもっと楽しくお使いいただくお手伝いをします。製品購入後のユーザー登録もカンタンです。 さあ、今すぐアクセスして会員登録しよう。

| インターネットでアクセス! http://myepson.jp/ | <ul> <li>カンダンな質向に合え(</li> <li></li></ul> |
|----------------------------------|------------------------------------------|
|----------------------------------|------------------------------------------|

●エプソンディスクサービス

各種ドライバの最新バージョンを郵送でお届け致します。お申込方法・料金など、詳しくは上記FAXインフォメーションの資料でご確認ください。 ●消耗品のご購入

お近くのEPSON商品取扱店及びエプソンOAサプライ(ホームページアドレス http://epson-supply.jp またはフリーコール 0120-251528)でお買い求めください。

エプソン販売株式会社 〒160-8324 東京都新宿区西新宿6-24-1 西新宿三井ビル24階 セイコーエプソン株式会社 〒392-8502 長野県諏訪市大和3-3-5

2005.6(A)